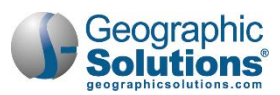

# 6: Programs: WIOA

# Chapter Contents

| WIOA Program Overview                                                        | 6-1   |
|------------------------------------------------------------------------------|-------|
| WIOA Application Form                                                        | 6-4   |
| Summary of WIOA Eligibility Types and Requirements                           | 6-5   |
| Summary of WIOA Tabs per Eligibility Type                                    | 6-7   |
| Starting a WIOA Application                                                  | 6-8   |
| Navigating the Wizard                                                        | 6-9   |
| WIOA Application for an Adult                                                | 6-10  |
| WIOA Application for a Dislocated Worker                                     | 6-36  |
| WIOA Application for a Youth                                                 | 6-54  |
| WIDA Application for an Incumbent Worker                                     | 6-71  |
| Seeing WIA Legacy Data on the Eligibility Tab                                |       |
| Printing the wild Application                                                |       |
| WICA Participation Form                                                      |       |
| WIOA Service/Activity Enrollments                                            | 6-82  |
| Creating a Non-Fundable Activity - Initial Assessment                        | 6-84  |
| Creating a Fundable Activity - Support Service                               | 6-89  |
| Creating a Fundable Activity - individualized Training Account - ITA Service |       |
|                                                                              |       |
| Partner Programs                                                             | 6-110 |
| I raining Justification                                                      | 6-112 |
| Literacy & Numeracy Scores                                                   | 6-114 |
| Literacy & Numeracy Pre-Test Assessment                                      | 6-114 |
| Literacy & Numeracy Progress Assessment                                      | 6-116 |
| Literacy & Numeracy Post-Test Assessment                                     | 6-118 |
| Youth Goals                                                                  | 6-120 |
| Create Credentials                                                           | 6-121 |
| Create Entered Employment                                                    | 6-122 |
| Enrollment Closure                                                           | 6-125 |
| WIOA Enrollment – Reset Options                                              | 6-127 |
| WIOA Case Closure                                                            |       |
| WIQA Follow-I In Services                                                    | 6-132 |
| Follow-I in Services and Soft Exits                                          | 6-132 |
| WIQA Outcome - Hard Exit                                                     | 6-133 |
|                                                                              | 6_126 |
| WIGA Follow Lip Forms                                                        |       |
| WIOA FUILUW-UP FUILIIS                                                       |       |
|                                                                              |       |
|                                                                              | 6-141 |

Note: This document is organized with a table of contents that links directly to each section.

- Keyboard-only users may press the **Enter** key on any entry in the table of contents to go directly to that topic.
- JAWS screen reader users may enable Quick Key Navigation (JAWS Key+**Z**) and then press the **H** key to jump by topic through the document. (The **Insert** key is the JAWS Key by default.)

# **WIOA Program Overview**

Individuals who enroll in the Workforce Innovation and Opportunity Act (WIOA) program will undergo a process similar to the one outlined in the Wagner-Peyser topic – this includes creation of a WIOA Application, a Participation record, and then enrollment in activities and services that have WIOA-associated activity codes. Wizards help staff progress step-by-step through tabs to enter WIOA data, starting with tabs

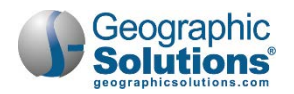

for a WIOA application, based on the individual's date of birth, and selection of eligibility type and date in the first step of the application (e.g., Adult, Dislocated, and Youth).

The WIOA program eligibility has been streamlined for the new, approved WIOA legislation. Individuals who enroll in WIOA must undergo a process of creating an application and a participation record, and enrolling in activities. Staff will identify the eligibility type for which they are helping the individual apply. The system will determine eligibility at the end of the application process.

The applications, participations, and enrollments, as well as any additional entered employment, closures, outcomes, or follow up activities, are all available to staff members assisting individuals. (Some access may depend on staff's specific Admin privileges.)

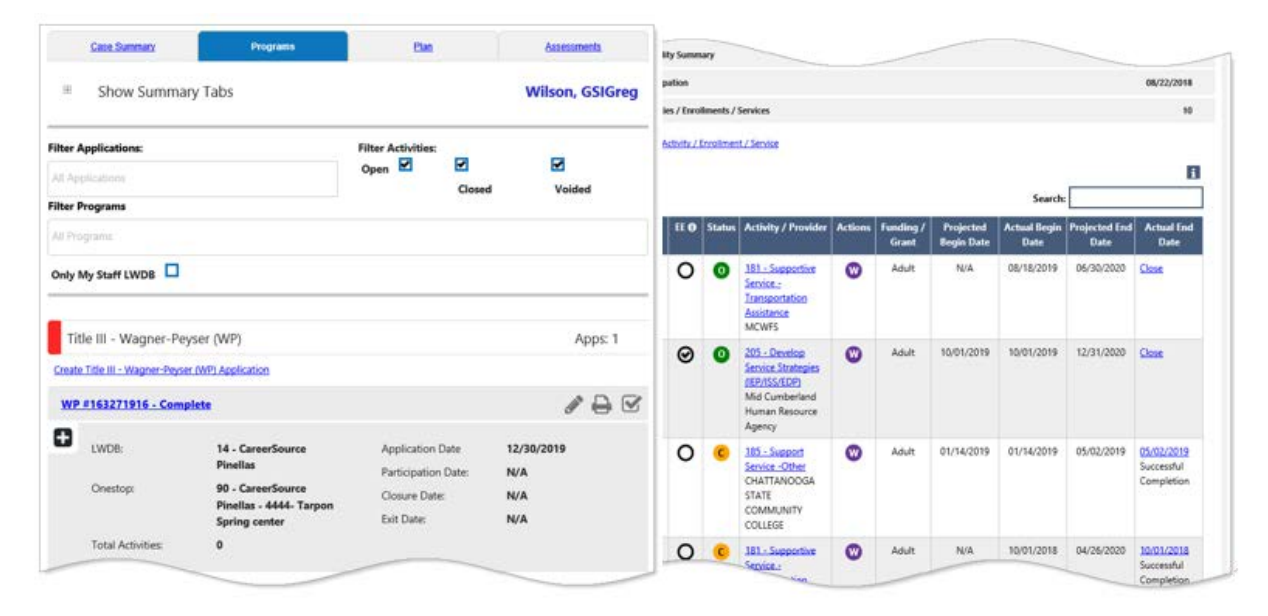

#### WIOA Programs Tab

Staff can expand the WIOA Program line to start the WIOA Application (for a new applicant), and determine their eligibility for WIOA enrollment. For active participants, staff can expand additional lines to access all enrollments, activities, and other details. An overview of each form and related stages of WIOA program participation is included below.

- **Note:** The forms are listed in a suggested sequence. Your internal policies or customer business rules may require using the forms in a different sequence than listed below.
  - WIOA Application Form For completed applications, this bar includes the Application wizard, Print and Validation icons, followed by the application # and status (e.g., WIOA # 12345678 – Complete). The plus sign icon expands the section to show basic App data, and section headings for the other forms. A progress bar is displayed as segments at the top of each page of the form. The steps included in each of the segments are listed below each label. Once the application form is complete:
    - Segment steps change to tabs.
    - Staff can start participation/enrollments for the individual.
    - Wizard, Validation, and Print icons display on the bar for easily maintaining the application from the Programs tab (see figure below).

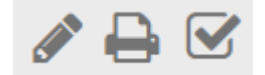

Wizard Icons - Edit, Print, Verification Summary

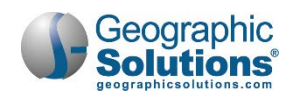

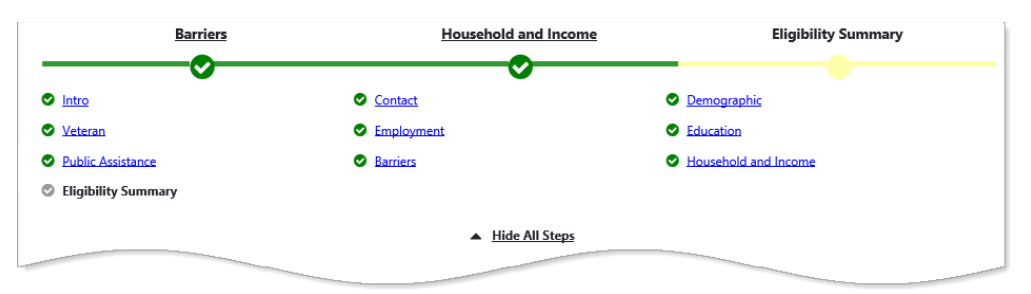

Wizard Progress Bar with Steps/Tabs displayed

Enter data in each segment (e.g., contact, demographics, veteran, employment, education). Data entry begins at the Intro tab/segment. In WIOA, this includes selecting the Eligibility Type (and date), which is used for the rest of the application and the individual's WIOA eligibility determination.

- Eligibility Summary The Eligibility Summary bar expands to show the individual's eligibility types and dates, as well as reasons for ineligibility where applicable. This section of the WIOA application displays a list of eligibility types and dates. The information in this section cannot be edited. The data is populated by the system based on determination of eligibility established during the enrollment process.
- WIOA Participation Form The Participation bar expands to show the basic data for the Participation Record created at the end of eligibility determination, which is part of the program application. An Edit Participation link will open the full screen for managing the Case Participation Record. This form is used to gather final details of participant status (e.g., verifying employment and UI claim status) *before* you enroll a participant in WIOA activities or services. Completing this form will launch the page for enrolling in the first service.
- WIOA Service/Activity Enrollments/Services Forms This bar expands to show a table for the activities/enrollments for the individual. A <u>Create Activity/Service/Enrollment</u> link above the table lets you create new enrollments (which are added to the table). WIOA enrollment is a series of tabs used to supply details of the activity in the WIOA participant's service record. The enrollment form allows you to enter/maintain groups of data (e.g., general, service provider, cost, financial aid, budget, and closure).
- Each entered service displays in a table below the WIOA Activity link, including the completion status, begin and end dates, and a link to modify the activity. For WIOA, activity records can be assessments of abilities, approved training activities, support services, etc.
- Measurable Skills Gain Forms This form lets the staff record skills gain achievement data necessary for WIOA PIRL extracts and to calculate the WIOA Measurable Skill Gains performance measure.
- **Partner Programs Forms** Using this form, you can record services received by the individual from any known partner programs during participation in WIOA.
- Training Justification Form Allows you to provide documentation for the enrollment of the individual into a training activity as required by WIOA Section 134(c)(3)(A) and Section 134(c)(3)(B).
- Literacy & Numeracy Forms This interface provides a data collection method to record pretest data, and allows entry of multiple progress assessments for federal reporting purposes.
- Youth Goals Form Use this form to record goals for youth in WIOA. Although not federally required (except under special circumstances), state or local business rules, or site configuration may require staff to document at least one youth goal on the individual's behalf before youth enroll in their second WIOA activity service.
- Credentials Form Using this form, you can record academic and occupational credentials
  possessed by the user at the time of registration or obtained through participation in a specific
  program.

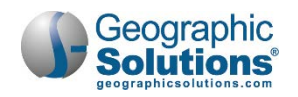

- **Employment Form** Use this form to record employment details which may be used for a variety of reasons, including federal reporting and provider contract performance review.
- **Case Closure Form** This form lets staff collect and record some program outcome data (for federal and local performance measures), after all activities have actual end dates, but before the program exited through standard soft exit or through a necessary hard exit for exclusion reasons.
- **Outcome (Hard Exit) Form** This form lets staff officially terminate the participant involvement in WIOA for unpredicted reasons, such as death or hospitalization (known as *global exclusions*).
- **Follow-Up Forms** This provides links for gathering additional details of the participant's status at quarterly points after program exit (for Common Measures reporting).

Topics that follow the brief description of *Eligibility Types* (below) will describe the application tabs for each eligibility type, followed by the procedures for managing a WIOA participant – from their WIOA application, through participation form, and enrollment in WIOA activities (using example enrollments for non-funded and funded support services, and funded training activities). This all starts with topics for WIOA application for each eligibility type: Adult, Dislocated Worker, Youth, and Incumbent Worker.

Note: To watch different videos on Employer capabilities, select Other Services → Learning Center from the Navigation menu, and select from the available videos. See Chapter 33 – Other Staff Services, for more on the Learning Center.

# WIOA Application Form

The WIOA Application for an individual begins in the same manner as an application for any other program. Expand the WIOA Program link, click the Create Application link, and work through each of the program tabs. The first screen displayed is the Intro tab, which displays as a segment of the WIOA application progress bar.

In WIOA, this Intro tab/segment includes identifying the program application date, as well as selecting the application type/group and the date for which the staff member is determining the eligibility for that type.

| *Application D.                     | 01/02/2020                |
|-------------------------------------|---------------------------|
| Adult Eligibility Date:             | 01/02/2020 📷 <u>Today</u> |
| Dislocated Worker Eligibility Date: | 🐱 Ioday                   |
| Youth Eligibility Date:             | III Today                 |
| Incumbent Worker Eligibility Date:  | 📷 <u>Today</u>            |
| $\frown$                            | see North El              |
| Eligibility Type Selections         | s on the Intro Tab        |

There are four eligibility type selections on the Intro tab:

- Adult
- Dislocated Worker
- Youth
- Incumbent Worker Eligibility

In WIOA, the core and intensive activities are essentially combined into a 'career services' category in which you will have the flexibility to better meet the unique needs of individual job seekers. The sequencing of services is eliminated, as well as the determination of core or intensive before picking and eligibility type and moving past the first tab. The only rules controlling which of the four eligibility types staff can select are the age of the individual (when setting the date for the eligibility type), and any admin privileges set for the staff member.

The layout of this chapter on WIOA presents:

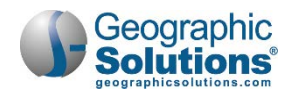

- A brief summary of WIOA eligibility types (below) and rules incorporated into the WIOA application tabs/segments which you progress through to complete eligibility determination (shows on the last tab)
- A table of the WIOA application tabs per eligibility type
- Full, detailed topics and descriptions for application tabs (for each eligibility type)
- Full, detailed topics for creating participation, activity enrollments, and other areas of managing the WIOA application through to its closure.
- **Tip** You can click on Eligibility Type (in both tables below) to skip to a section for that type. While the subtopics for Adult contain complete descriptions for all application tabs, descriptions in other topics focus on only the differences for those eligibility types. Enrollment tabs and forms are discussed after each application type.

# Summary of WIOA Eligibility Types and Requirements

| Eligibility<br>Type  | Brief Description of Eligibility Requirements                                                                                                    |
|----------------------|----------------------------------------------------------------------------------------------------|
| Adult<br>18 or older | To be eligible to receive WIOA services as an adult (in the Adult and Dislocated Worker programs), an individual must:                                                                                                    |
|                      | Be 18 years of age or older;                                                                                                    |
|                      | Be a citizen or noncitizen authorized to work in the United States; and                                                                                                    |
|                      | <ul> <li>Meet Military Selective Service registration requirements (males only).</li> <li>In WIOA the sequencing of services is eliminated. Both the WIOA career services and<br/>Intensive services are available to all adults and dislocated workers. You have the<br/>flexibility to determine services to better meet the unique needs of the individual job<br/>seeker, including all types of career services (career services, individualized career<br/>services, and follow-up services).</li> </ul> |
|                      | of-service basis, regardless of funding levels, to:                                                                                                    |
|                      | <ul> <li>Veterans</li> <li>Individuals who are basic skills deficient</li> <li>Public assistance recipients</li> <li>Low-income adults</li> </ul>                                                                                                    |
|                      | <ul> <li>Other special priorities (e.g., other criteria defined by workforce boards)</li> </ul>                                                                                                    |
|                      | As you progress through the tabs, data is collected to determine eligibility as well as to identify priority levels, including factors such as family and family income.                                                                                                    |
|                      | On the last tab, you can consider other priorities. Workforce boards can establish criteria for other priorities, including resources and funds for providing career and training-related services in the workforce area, as well as the needs of specific groups in the workforce area and other factors the Board determines appropriate.                                                                                                    |
| Dislocated<br>Worker | To be eligible to receive WIOA services as a dislocated worker (in the Adult and Dislocated Worker programs), an individual must:                                                                                                    |
| 18 or older          | Be 18 years of age or older;                                                                                                    |
|                      | <ul> <li>Be a citizen or noncitizen authorized to work in the United States</li> <li>Meet Military Selective Service registration requirements (males only); and</li> <li>Meet the definition of dislocated worker</li> </ul>                                                                                                    |
|                      | The requirements are identical to those for Adults, with the addition of meeting one of the criteria for dislocated worker, which are:                                                                                                    |

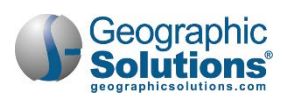

| Eligibility<br>Type        | Brief Description of Eligibility Requirements                                                                                                    |
|----------------------------|----------------------------------------------------------------------------------------------------|
|                            | <ul> <li>Has been terminated or laid off, or has received a notice of termination or layoff, from employment;</li> <li>Is eligible for or has exhausted entitlement to unemployment compensation, or has been employed for a duration sufficient to demonstrate attachment to the workforce, but is not eligible for unemployment compensation due to insufficient earnings or having performed services for an employer that were not covered under a state's UI law; and</li> <li>Is unlikely to return to a previous industry or occupation (permanent layoff with no recall date).</li> <li>On the Employment tab, staff will see an additional Dislocated Workers section, including questions for six categories (that may can qualify the individual as dislocated) along with other Layoff and Dislocation Event fields.</li> </ul> |
| <u>Youth</u><br>14-24      | To be eligible to receive WIOA services as a youth, an individual must:                                                                                                    |
| In School<br>Youth (14-21) | <ul> <li>Be a citizen or noncitizen authorized to work in the United States</li> <li>Meet Military Selective Service registration requirements (if male and 18); and</li> <li>Meet the ISY or OSY youth definition</li> </ul>                                                                                                    |
| Youth (16-24)              | An <i>Eligible Youth</i> in WIOA means an In-School Youth (ISY) or an Out of School Youth (OSY). Staff can check the Youth Eligibility box for any individual under 24. However, the tabs which staff must complete for eligibility will include data used to make an In-School Youth (ISY) or an Out of School Youth (OSY) eligibility determination.                                                                                                    |
|                            | In-School Youth                                                                                                    |
|                            | An In-School Youth (ISY) must be aged 14-21, attending school (as defined by State law), low income, and meet one or more additional conditions, which could include:                                                                                                    |
|                            | Basic skills deficient     An English language learner                                                                                                    |
|                            | An offender                                                                                                    |
|                            | <ul> <li>A homeless child or youth, a runaway, in foster care, or has aged out of the foster care system, a child eligible for assistance under §477 of the Social Security Act</li> <li>Pregnant or parenting</li> <li>Disabled; or</li> </ul>                                                                                                    |
|                            | <ul> <li>Requires additional assistance to enter or complete an educational program or to<br/>secure or hold employment</li> </ul>                                                                                                    |
|                            | <b>Note:</b> The emphasis in WIOA is on employment for OSY. Per the U.S. DOLETA, WIOA Youth Program Fact Sheet, "WIOA requires a minimum of 75 percent of State and Local youth funding to be used for Out-of-School Youth." No more than 5 percent of ISY served in the workforce area may be deemed eligible because of the "additional assistance" criteria described in the last bullet, above.                                                                                                    |
|                            | On the Education tab, in Youth applications, you will see specific questions if the individual is attending school, along with additional questions that will identify if they are ISY or OSY.                                                                                                    |
|                            | Out of School Youth                                                                                                    |
|                            | Out-of-school youth must be aged 16-24, not attending any school (as defined under State law), and meet one or more additional conditions, such as:                                                                                                    |
|                            | School dropout                                                                                                    |

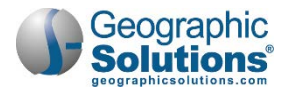

| Eligibility         | Brief Description of Eligibility Requirements                                                                                                    |
|---------------------|----------------------------------------------------------------------------------------------------|
| Type                |                                                                                                    |
|                     | <ul> <li>Within age of compulsory attendance but has not attended for at least the most recent complete school year calendar quarter</li> <li>Holds a secondary school diploma or recognized equivalent and is low-income and is basic skills deficient or an English language learner; subject to the juvenile or adult justice system</li> <li>A homeless child or youth, a runaway, in foster care, or has aged out of the foster care system, a child eligible for assistance under §477 of the Social Security Act</li> <li>Pregnant or parenting</li> <li>An individual with a disability; or</li> <li>Low income person who requires additional assistance to enter or complete an educational program or to secure and hold employment</li> </ul> |
|                     | The emphasis in WIOA funding for youth is on employment of Out of School Youth (OSY). On the Education tab, you will see specific questions that will identify if the individual is ISY or OSY. Depending on the answers on the Education tab, and on other tabs, the eligibility matrix which displays on the last tab may include Exception/Limitation indicators. Depending on privileges, you may be able to select to service the individual under the 5% exception.                                                                                                    |
| Incumbent<br>Worker | In WIOA, any Incumbent Worker Services which may be handled through separate Grant funds for Incumbent Worker require you to apply for this eligibility type. There are fewer application tabs, and the information is shared in the tabs (as it is for the other WIOA Eligibility Types). In other words, if the individual is already an eligible Adult for WIOA, all tabs may be filled in, but you must still identify the Incumbent Worker Eligibility Start Date and walk through the minimum tabs to confirm they are complete.                                                                                                    |

# Summary of WIOA Tabs per Eligibility Type

The same number of tabs will display for a WIOA application for each of the three main eligibility types (Adult, Dislocated and Youth), as indicated in the table below. However, the eligibility type will determine differences for data on some of the tabs. The table is a quick list of the tabs, and how they differ for each eligibility type.

| Таb                       | <u>Adult</u>   | Dislocated Worker | <u>Youth</u>   | Incumbent Worker |
|---------------------------|----------------|-------------------|----------------|------------------|
| Start                     | Yes            | Yes               | Yes            | Yes              |
| Contact                   | Yes            | Yes               | Yes            | Yes              |
| Demographics              | Yes            | Yes               | Yes            | Yes              |
| Veteran                   | Yes            | Yes               | <b>Yes</b> (1) | Yes              |
| Employment                | <b>Yes</b> (2) | <b>Yes</b> (3)    | <b>Yes</b> (4) | Yes              |
| Education                 | Yes            | Yes               | <b>Yes</b> (5) | Yes              |
| Public Assistance         | Yes            | Yes               | <b>Yes</b> (6) | No               |
| Barriers                  | Yes            | Yes               | <b>Yes</b> (7) | No               |
| Family Income             | Yes            | Yes               | Yes            | No               |
| Miscellaneous             | <b>Yes</b> (8) | <b>Yes</b> (8)    | <b>Yes</b> (8) | No               |
| Eligibility and<br>Grants | Yes            | Yes               | Yes            | Yes              |

(1) For Youth, response is only required if a male veteran (otherwise can click Next immediately).

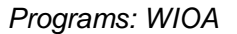

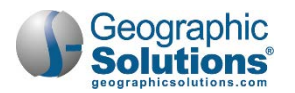

(2) For Adult, no dislocation/termination category question displays on the Employment tab.

(3) For DW, a Dislocated Worker area displays (bottom of tab) with 9 category questions, plus Layoff and Rapid Response fields.

(4) For Youth, only the first drop-down field is required, if "not Employed" is selected.

(5) For Youth, additional questions exist for In-School vs. Out-Of-School Youth.

(6) For Youth, additional questions exist for child care, high-poverty area, lunch program.

(7) For Youth, additional questions exist under Individual Barriers for drop-out, runaway, foster care, parenting, and others.

(8) This tab only displays if site-specific fields are configured for your system.

# **Starting a WIOA Application**

Create an application by clicking the <u>Create Workforce Innovation and Opportunity Act (WIOA)</u> <u>Application link</u> from the Programs tab. This opens the Intro tab/segment of the application. After they complete the Intro tab, information in the link on the Programs tab is updated (as shown in the following figure), even if the application is not completed. Once the Intro page is completed, icons display in a gray bar program bar for Edit Application, Print Application, and Verification Wizard.

| Case Summary                    | Programs                                                   | Plan                                    | Asser                    | isments                                 |                   |
|---------------------------------|------------------------------------------------------------|-----------------------------------------|--------------------------|-----------------------------------------|-------------------|
| Show Summar                     | ry Tabs                                                    |                                         | Gr                       | iffis, Carissa                          |                   |
| Title III - Wagner-Peys         | er (WP)                                                    |                                         |                          | Apps: 1                                 |                   |
| ate Title III - Wagner-Peyser ( | WP) Application                                            |                                         |                          |                                         |                   |
| VP #161124263 - Case Ex         | ited                                                       |                                         |                          | 188                                     |                   |
| LWDB:                           | 07 - CareerSource Florida<br>Crown                         | Application Date<br>Participation Date: | 09/09/2016<br>09/09/2016 |                                         |                   |
| Onestop:<br>Total Activities:   | 34 - CareerSource Florida<br>Crown - 4145 - Lake City<br>4 | Closure Date:<br>Exit Date:             | N/A<br>12/26/2018        |                                         |                   |
|                                 |                                                            |                                         |                          |                                         |                   |
| Title I - Workforce Dev         | velopment (WIOA)                                           |                                         |                          | Apps: 1                                 |                   |
| eate Title I - Workforce Develo | pment (WIOA) Application                                   |                                         |                          |                                         |                   |
|                                 | WIOA #16327                                                | 1915 - Partial                          |                          |                                         | Ø                 |
|                                 | C LWDB:                                                    | 07 - Care<br>Crown                      | erSource Florida         | Application Date<br>Participation Date: | 12/30/2019<br>N/A |
|                                 | Onestop:                                                   | 34 - Care                               | erSource Florida         | Closure Date:                           | N/A               |

Open/Total Activities:

WIOA Links for starting an application or for continuing an incomplete application

Exit Date:

N/A

Steps below briefly indicate how you begin the WIOA application wizard. Go to the topic for each eligibility type to see details on application tabs for that type.

0/0

#### To create a WIOA Application

- Under the WIOA bar, on the Programs tab, click the <u>Create Title I Workforce Development</u> (WIOA) Application link (as shown above). The Intro tab displays.
  - **Note:** The top of the each page initially displays segments of a progress bar to identify the progress for stepping through each tab, gathering basic data, and helping to determine customer eligibility for the WIOA program.

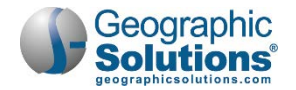

- 2 Enter the application date.
- 3 Select the desired eligibility type (from the four possible WIOA eligibility types).
- 4 Enter an application date in the date field which displays specifically for that eligibility type.
- 5 Select the location information for Local Area, Office Location of Responsibility, and standard Office Location.
- 6 Click **Next** to continue to the Contact tab.
- **Note:** After the application is started, the Intro segment shows as complete (green circle with a checkmark). The Program tab will include a WIOA application link that can be used to continue the application entry later, or to review data after completion (as shown below for a partially complete application).

| 1 | ntro    |
|---|---------|
|   | <u></u> |

Green Intro Tab in the Progress Bar

After completing the Intro tab, you will continue through the other tabs/segments of the application whose fields and requirements are adjusted based on your selected WIOA eligibility type(s).

The Intro tab and the other application tabs are described in the following major topics, for each eligibility type. Each topic has subtopics that are specific to the tabs for that eligibility type.

**Tip** The topic for WIOA Adult application has the most details on the tabs that are common to all eligibility types. Other topics will describe the main differences in the tabs for that eligibility type, and reference the Adult application for details. E.g., Dislocated Worker includes details on the bottom of the Employment tab (for DW categories and layoff fields), but references the Adult topic for details on the top part of the Employment tab.

For **managing dislocated workers**, you may want to skip to the Dislocated Workers Eligibility topic. For **managing youth** (both in-school and out of school), you may want to skip to the Youth Eligibility topic.

# **Navigating the Wizard**

- On each page, click the **Help** button to display instructions or information for completing the current page.
- When launched, the application wizard displays the Intro step. A progress bar remains at the top
  of the application through all of the steps to show progress through the application. The current
  step is indicated in bold. You can click the <u>Hide All Steps</u> link to hide the smaller list of steps; the
  current step of the progress bar remains. To re-display the steps, click the <u>Show All Steps</u> link.

| Intro                          | Contact         | <u>Demographic</u>   |
|--------------------------------|-----------------|----------------------|
| <b>O</b>                       | ⊘               | <b>⊘</b>             |
| Intro                          | Contact         | Demographic          |
| Veteran                        | Employment      | Education            |
| Public Assistance              | Barriers        | Household and Income |
| Eligibility Summary            |                 |                      |
| VIOA + Add Program(s)          | ▲ Hide All !    | öteps                |
| mbril, Robin A                 | 24              |                      |
| 🛔 Individual Detail 📄 Case Not | es 🖓 Comments   | ↓ To Bottom          |
|                                |                 |                      |
|                                | and Opportunity |                      |

WIOA Application Wizard Progress Bar, List of Steps, and Individual Detail Button

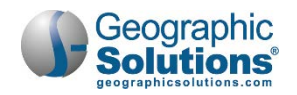

- When the Intro page first displays, all steps display as green and each step is a link. After advancing to the second step, Contact, the progress bar is yellow for the current step and only previous completed steps have links. It is recommended to follow the wizard steps in order so the system accurately determines eligibility.
- Click the **Individual Detail** button located below the individual's name to display key details about the individual such as username, email address, and phone number. Click the **Close Individual Detail** button to close the details display. **Case Notes** and **Comments** navigation buttons function in the same manner as the Individual Detail button.
- To save data and advance to the next step in the application, click the **Next** button at the bottom of the page. While the system is Validating and Saving Data, Updating Wizard, and Redirecting to the next step, a progress bar of these activities displays at the bottom of the screen.
- If a data entry violates a business rule or is incomplete, the system displays a notification in red below the applicable entry field. An example message for an unacceptable entry is shown below. Correct the entry and click the **Next** button to proceed.

| Youth Eligibility Date:                | 07/07/2019 📷 <u>Today</u>                   |
|----------------------------------------|---------------------------------------------|
| The individual's age does not meet the | requirements for Youth Eligibility (14-24). |

Example Notification of an Unacceptable Entry in a Data Field

- Use the **Back** button to return to the previous step.
- Clicking the <u>Exit Wizard</u> link located at the bottom of each page exits the application. Data on the current page is not saved; only data entered through the previous page is saved.

# The Partial Save Feature

Starting with step 2 of the WIOA application, you have the option to click a box that says "*Check to indicate this is a partial application*," as well as to select <u>Exit Wizard</u> (located at the bottom of each step).

- When staff members check the Partial Save box, the system will bypass all business rules and lock-down rules (including the requirement to identify verification for certain fields). However, there are still minimum data requirements to successfully save the application as "partial" that include: LWIA, Name, Address, Phone Number, SSN, and Date of Birth. A partially saved application is considered **not complete** and no enrollment records can be created against this application. This feature is available and useful in the instances in which individuals have forgotten to bring necessary paperwork/documentation (although it is a defined requirement). Instead of canceling the application and exiting the wizard at the current step, all data available can be entered and saved and can be recalled when the individual returns with the necessary paperwork/documentation.
- When staff members click the <u>Exit Wizard</u> link, they cannot continue entering data beyond this point. They exit the application, saving only data up to the current step.

The link on the Programs tab for the WIOA Application will indicate the status, based on the selection or completion of the WIOA Application, in parentheses: (Partially Complete), (Incomplete), or (Complete).

# **WIOA Application for an Adult**

To be eligible as an adult, the individual must:

- Be 18 years of age or older
- Be a citizen or noncitizen authorized to work in the U.S.
- Meet Selective Service registration requirements (males only)

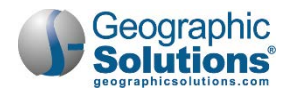

| Case Summary                      | Programs                 | Plan | Assessments      |
|-----------------------------------|--------------------------|------|------------------|
| ⊞ Show Summary                    | / Tabs                   |      | Griffis, Carissa |
| Title I - Workforce Dev           | elopment (WIOA)          |      | Apps: 1          |
| Create Title I - Workforce Develo | pment (WIOA) Application |      |                  |

Create WIOA Application Link

#### **To create an Adult Application:**

1 Under the WIOA Program bar on the Programs tab, click the <u>Create Title I - Workforce</u> <u>Development (WIOA) Application</u> link. The Intro tab displays (shown below).

| Workforce Innovation and Opportunity Act (WIOA)                                                                                                    |                                               |  |
|----------------------------------------------------------------------------------------------------|-----------------------------------------------|--|
| Application is Closed Never En                                                                                                    | olled                                         |  |
| Case Application ID:                                                                                                    | 163271921                                     |  |
| WIA Converted Application ID:                                                                                                    | Not Applicable                                |  |
| *Application Date:                                                                                                    | 01/02/2020 📧 Today                            |  |
| Adult Eligibility Date:                                                                                                    | 01/02/2020 📧 Today                            |  |
| Dislocated Worker Eligibility Date:                                                                                                    | Today                                         |  |
| Youth Eligibility Date:                                                                                                    | Tel Ioday                                     |  |
| Incumbent Worker Eligibility Date:                                                                                                    | Today                                         |  |
| LWDB:                                                                                                    | CareerSource North Florida                    |  |
| * Office Location:                                                                                                    | CareerSource North Florida - 4142 - Madison 💌 |  |
| *Office Location of Responsibility:                                                                                                    | CareerSource North Florida - 4142 - Madison 💌 |  |
| Create Date:                                                                                                    | 1/2/2020 12:54 PM                             |  |
| Created By:                                                                                                    | Admin, State                                  |  |
| Edit Date:                                                                                                    | 1/2/2020 12:55 PM                             |  |
| Last Edited By:                                                                                                    | Admin, State                                  |  |
| Check the box to indicate this is a partial application. This will allow navigation to any page to fill out any information that is available. Eligibility will not be fully determined nor will the application be marked complete until the partial flag is removed and any missing information is provided. |                                               |  |

WIOA Application - Intro Tab for Adult

- 2 To review the fields, click the **Individual Detail** button. The Individual Detail page displays the details collected during initial registration. These include User name and ID number, email, phone, state ID number and address.
- 3 Review the Currently Participating in fields. You can see other programs that may also be available for funding needed activities or services for the individual.
  - **Note:** This area does not display if the individual is not already participating in any other programs (e.g., TAA).

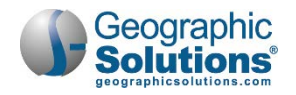

- 4 Enter the **Application Date**. The Application Date cannot be greater than X days ago (the lockdown date), nor be greater than today's date.
- 5 Enter an **Eligibility Date** for the applicable customer group option (e.g., Adult, Dislocated Worker, Youth, and Incumbent Worker). The Eligibility Date cannot precede the Application Date, nor be greater than today's date.
  - **Notes:** In WIOA, this is not predetermined by Formula Program Eligibility, only by the individual's age at application.

The last field, WIA Converted Application ID, only displays an ID for converted records (i.e., those that have no Exit date OR Exit dates  $\geq$  7/1/2010). These will also have a "<u>WIA</u> <u>Legacy Data</u>" link on the Eligibility & Grants tab. See the topic "Seeing WIA Legacy Data on the Eligibility Tab" for more information.

- 6 Select the location information for LWDB, Office Location, and Office Location of Responsibility.
  - **Note:** Certain staff may have permissions set so that they can only apply for certain eligibility types (e.g., Adult or Dislocated Worker, but not Youth). Some may have permissions for which the eligibility date is editable, even for exited/closed cases.

If you click <u>Exit Wizard</u>, your data entry will NOT be saved. You must click Next at the Intro tab to save a partial application.

7 If your data entry violates a business rule or is incomplete, the system will notify you via a red text message upon clicking Next (see following sample). Fix the error and click Next again to proceed.

• You can not enter an "Eligibility Date" greater than Today's date!

Error Notification Message

- **Note:** To be eligible to receive WIOA services as an adult and/or dislocated worker, an individual must be 18. For individuals younger than 18, the Adult and Dislocated Worker eligibility selection boxes will be disabled.
- 8 Click **Next** to save your edits and continue to the Contact Information tab.

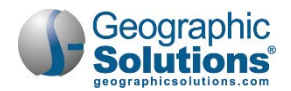

#### **Contact Information Tab**

| contact Information                                    |                                                             |                                                                  |
|--------------------------------------------------------|-------------------------------------------------------------|------------------------------------------------------------------|
| First Name:                                            | GSIGreg                                                     |                                                                  |
| Middle Initial:                                        |                                                             | SSN Verification                                                 |
| Last Name (including suffix e.g. )<br>Sr., PhD, etc.): | r. Wilson                                                   | O 00-214 Report of Transfer of discharge     Emoloyment Records  |
| Social Security Number:                                | 374482061                                                   | Edit S                                                           |
| SSN Verify:                                            | Verify   Scan   Uploa                                       | d   Link ) O Pay Check Stubs                                     |
|                                                        | Social Security Card                                        | Social Security Benefits     W-2 Form                            |
|                                                        |                                                             | O Driver's License (Some States)                                 |
|                                                        |                                                             | O Unemployment                                                   |
| Residential Address                                    |                                                             | O Paisport                                                       |
|                                                        |                                                             | O Applicant Statement                                            |
| *Address 1:                                            | 905 11m st                                                  | School/State or Federal Identification Card (Other)              |
| Address 2:                                             |                                                             | Reset                                                            |
| - Zip/Postal Code:                                     | 34683 Einst Zip Code                                        |                                                                  |
| Citys                                                  | Paint Harbor                                                |                                                                  |
| -State:                                                | Rolida •                                                    |                                                                  |
| - County/Pariate                                       | Parellas County ·                                           | Application Address Verification                                 |
| *Country:                                              | United States                                               | C Local WE does not verify address                               |
| - Address Verilly:                                     | (Verify   Scan   Uphoad   Unit  <br>Voter Registration Card | Computer Printout from Government Agency     Driver's License    |
|                                                        |                                                             | Cod Stamp Avard Letter     Honeless - Frinary Nightime Residence |
|                                                        |                                                             | O Housing Authority Verification                                 |
|                                                        |                                                             | C Landlord Statements                                            |
|                                                        |                                                             | O Lossa                                                          |
|                                                        |                                                             | Letter from Social Service Agency or School     Library Card     |
|                                                        |                                                             | O Medicaid/Medicare Card                                         |
|                                                        |                                                             | O Phone Directory                                                |
|                                                        |                                                             | Property Talk Records     Public Assistance Records              |
|                                                        |                                                             | O Rent Receipt                                                   |
|                                                        |                                                             | O School Identification Card                                     |
|                                                        |                                                             | Seective Service Registration Card     Usiny Bit                 |
|                                                        |                                                             | O Applicant Statement with Consisorating Witness Signature       |
|                                                        |                                                             | O Postmarked Mail Addressed to Applicant                         |
|                                                        |                                                             | Other Applicable Documentation, (specify)                        |
|                                                        |                                                             |                                                                  |

WIOA Application - Contact Information Tab with Verifications

#### **To complete the Contact Information tab:**

- 1 Ensure that all required fields are entered.
- 2 Verify the SSN (identify verification document).

**Note:** The <u>Edit SSN</u> link is available only to staff with proper privileges.

- 3 Verify the **Residential Address** and identify the verification document.
- 4 Make additions or changes to Alternate Contacts using the <u>Manage Alternate Contacts</u> link, if appropriate.

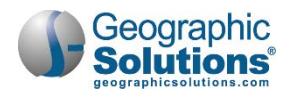

**Note:** Depending on your system configuration, you may be required to use the <u>Manage Alternate</u> <u>Contacts</u> link and supply an alternate contact before the next step in the WIOA application. You can also click the checkbox (at the bottom of the screen) that allows you to save a partially completed program enrollment.

The address used on the initial application date will be included below the mailing address (disabled) when you return to this tab. You can click a link to change the address (if you have permissions set for this).

| Address on Date of Application |                                                                                          |  |  |  |
|--------------------------------|------------------------------------------------------------------------------------------|--|--|--|
|                                |                                                                                          |  |  |  |
| Address 1:                     | 905 11th st                                                                              |  |  |  |
| Address 2:                     |                                                                                          |  |  |  |
| City:                          | Palm Harbor                                                                              |  |  |  |
| State:                         | Florida                                                                                  |  |  |  |
| County/Parish:                 | Pinellas County                                                                          |  |  |  |
| Zip/Postal Code:               | 34683                                                                                    |  |  |  |
| Country:                       | United States                                                                            |  |  |  |
| Address Verify:                | [ <u>Verify</u>   <u>Scan</u>   <u>Upload</u>   <u>Link</u> ]<br>Voter Registration Card |  |  |  |
|                                | Edit Application Address                                                                 |  |  |  |
|                                |                                                                                          |  |  |  |

Edit Application Address Link

5 Click **Next** to save your edits and continue to the Demographics tab.

#### **Demographics Tab**

The Demographics tab contains several fields for demographic information. Some of the available options on this application are dependent upon your system's configuration.

- If any custom Demographic fields were created specifically for your site (e.g., USCIS Alien Registration number and expiration date), they will display when the configuration switch is turned on.
- The question, "Haitian Heritage" is an additional required field in WIOA.
- Many verification lists (such as the Citizenship Verification list connected to Authorization to Work in U.S.), may display different items depending on your site's configuration.

#### To complete the Demographic tab:

- 1 Enter the **Date of Birth** and select the verification method.
- 2 Specify the Gender.
- 3 Select the **U.S. Citizenship Status** and verification method.
- 4 If male, specify if the individual has **Registered for the Selective Service**.
- **Note:** Selective Service registration and citizenship can play key roles in determining WIOA eligibility. If no customer program groups are selected at enrollment, you may need to confirm that these items were completed (and verified, if applicable).
- 5 Specify the individual's heritage and ethnicity.

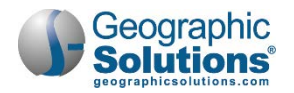

| Demographic Inform                                | ation                                                                                                    |                                                                                                    |
|---------------------------------------------------|----------------------------------------------------------------------------------------------------|----------------------------------------------------------------------------------------------------|
| *Date of Birth:                                   | 12/07/1998 📷 Edit I                                                                                           | Date Of Birth                                                                                                    |
| • Verify:                                         | [ Verify   Scan   Upload                                                                                      | Link ]                                                                                                    |
| Today's Age:                                      | 21                                                                                                    |                                                                                                    |
| WIOA Eligibility Age (at earlies<br>eligibility): | 21                                                                                                    |                                                                                                    |
| *Gender:                                          | O Female () Male                                                                                              | O Did not self-identify                                                                                                    |
| U.S. Citizenship Status:                          | Citizen of U.S. or U.S. 1                                                                                     | remitory 👻                                                                                                    |
| · Verify:                                         | [Verify   Scan   Upload                                                                                       | [Link]                                                                                                    |
| : Select                                          | ive Service Website                                                                                           |                                                                                                    |
| • Registered for the Selective Ser                | vice: Yes                                                                                                    | •                                                                                                    |
| • Verify:                                         | [Verify   Scan   Upload                                                                                       | Link ]<br>us Information Letter                                                                                                    |
| Selective Service Registration                    | *Hispanic/Latino Heritage:                                                                                    | NO O Did not self-identify                                                                                                    |
|                                                   | - Haitian Heritage:                                                                                           | 🔿 Yes 💿 No 🚫 Did not self-identify                                                                                                    |
| Selective Service Registration I                  | * Race (Ethnicity) check all that apply:                                                                      | African American/Black                                                                                                    |
| * Himanic/Latino Haritaga:                        |                                                                                                    | American Indian/Alaskan Native                                                                                                    |
| rispanie, cauno rientage.                         |                                                                                                    | Asian                                                                                                    |
|                                                   |                                                                                                    | Hawaiian/Other Pacific Islander                                                                                                    |
|                                                   |                                                                                                    | I do not wish to answer.                                                                                                    |
|                                                   | * Considered to have a disability:                                                                            | O Yes  No O Did not self-identify                                                                                                    |
|                                                   | Verify:                                                                                                    | [Verify   Scan   Uplead   Link ]                                                                                                    |
|                                                   |                                                                                                    | Appscant Statement                                                                                                    |
|                                                   | Check the bax to indicate this is a po<br>Eligibility will not be fully determine<br>information is provided. | ntial application. This will allow navigation to any page to fill out any information that is availab<br>d nor will the application be marked camplete until the partial flag is removed and any missing |

Demographics Tab

6 Specify if the individual is **Considered to have a disability** and click the <u>Verify</u> link to specify the verification documentation method.

Selecting Yes will activate the Disability Category checkboxes and display additional questions (as shown at right of the image below).

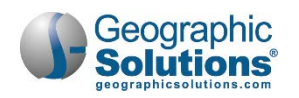

| Race (Ethnicity) check all they man | African American/Black           | -1                                                                                                    |                                                                              |
|-------------------------------------|----------------------------------|----------------------------------------------------------------------------------------------------|------------------------------------------------------------------------------|
| , , ,                               | American Indian/Alaskan Native   |                                                                                                    |                                                                              |
|                                     | Asian                            |                                                                                                    |                                                                              |
|                                     | Hawaiian/Other Pacific Islander  |                                                                                                    |                                                                              |
|                                     | White                            |                                                                                                    |                                                                              |
|                                     | I do not with to anower          |                                                                                                    |                                                                              |
|                                     |                                  | ing information should be con                                                                                                    | mpleted only when the individual has self-identified they have a disability. |
| *Considered to have a disability:   | Yes O No O Did not self-identify | ry of Disability:                                                                                                    | Physical/Chronic Health Condition                                            |
|                                     |                                  |                                                                                                    | Physical/Mobility Impairment                                                 |
| · Verify:                           | [Verify   Scan   Upload   Link ] |                                                                                                    | Mental or Psychiatric Disability                                             |
|                                     |                                  |                                                                                                    | Vision-related disability                                                    |
|                                     |                                  |                                                                                                    | Hearing-related disability                                                   |
|                                     |                                  |                                                                                                    | Learning Disability                                                          |
|                                     |                                  |                                                                                                    | Cognitive/Intellectual disability                                            |
|                                     |                                  |                                                                                                    | Participant did not disclose type of disability                              |
|                                     |                                  | <ul> <li>Received services from a State<br/>Development Disabilities Agency<br/>(SSDA):</li> </ul>                                         | O SSDA O No O Unknown                                                        |
|                                     |                                  | <ul> <li>Received services from a State or<br/>Local mental health agency<br/>(LSMHA):</li> </ul>                                          | O LSMHA O No O Unknown                                                       |
|                                     |                                  | <ul> <li>Received services from a Home &amp;<br/>Community Based Service Provider<br/>under a State Medicaid (HCBS)<br/>Waiver:</li> </ul> | O HCBS Waiver O No O Unknown                                                 |
|                                     |                                  | Disability Work Setting (CIE):                                                                                                    | None Selected                                                                |
|                                     |                                  | Type of customized Employment     Services Received:                                                                                       | None Selected                                                                |
|                                     |                                  | Received Disability Financial     Capability:                                                                                              |                                                                              |
|                                     |                                  | None Selected                                                                                                    | -                                                                            |
|                                     |                                  | • Section 504 Plan:                                                                                                    | O Yes O No O Unknown                                                         |
|                                     |                                  | Received Services from Vocational<br>Rehabilitation:                                                                                       | O Yes 🖲 No 🔿 Unknown                                                         |

Demographics Tab - Disability Category Checkboxes

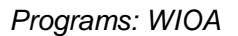

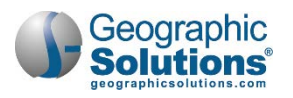

| <sup>*</sup> U.S. Citizenship Status: | Citizen of U.S. or U.S. Territory                                                                                                    | None Selected                                                                                                    |
|---------------------------------------|----------------------------------------------------------------------------------------------------|----------------------------------------------------------------------------------------------------|
| • Verify:                             | [ Verify   Scan   Upload   Link ]                                                                                                    | Citizen of U.S. or U.S. Territory<br>U.S. Permanent Resident<br>Alien/Refugee Lawfully Admitted to U.S<br>None of the above |
| Select                                | ive Service Wot                                                                                                    |                                                                                                    |
|                                       | Citizen Verification<br>Completed and Signed I-9 Form<br>Baptismal Certificate with Place of Birth<br>Birth Certificate<br>DD-214<br>Food Stamp Records<br>Foreign Passport Stamped Eligible to W<br>Hospital Birth Record<br>Naturalization Certification<br>Public Assistance Records<br>United States Passport<br>Native American Tribal Document<br>Alien Registration Card Indication right<br>Telephone Verification<br>School/State or Federal ID Card<br>Documentation specified on the I-9 form<br>Social Security Card (Work Eligible)<br>Applicant Statement | lork<br>to work<br>m                                                                                                    |

WIOA Application - Demographics Tab – Verification and Document Upload

With the *Document Management* module, you can upload the documents (as shown in the preceding figure), or if you have a scanner set up, you can scan images for the documents you use in verification. If your system offers the ability to scan or upload documents, you will still be required to select the appropriate verification fields. For details about acquiring document images, see the topic the topic, "In-Context Scanning, Linking, and Viewing" in Chapter 30 - Manage Documents.

7 Click **Next** to save your edits and proceed to the Veteran tab.

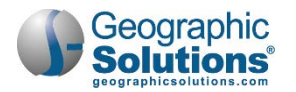

#### Veteran Tab

The Veteran tab has two areas, Transitioning Services Members and General Veteran Information. If the individual is a transitioning service member or existing veteran, complete and verify information in each area that applies.

| Transitioning Service Members                                                |                                  |                                                  |
|------------------------------------------------------------------------------|----------------------------------|--------------------------------------------------|
| Transitioning Service Member:                                                | O Yes 🖲 No                       |                                                  |
| Nease indicate your transitioning type and transitioning service             | e member discharge date.         |                                                  |
| Transitioning Service Member Type:                                           | None Selected                    | Nana Salacted                                    |
| Projected Discharge Date:                                                    | Int Inday                        | Not Applicable<br>Within 24 Months of Retirement |
| Seneral Veteran Information                                                  |                                  | Within 12 Months of Discharge                    |
| lease enter the information below regarding the individual's mil             | itary service.                   | 8                                                |
| Are you the spouse of a member of the armed forces who is on<br>active duty? | 🔿 Yes 🖲 No                       |                                                  |
| Eligible Veteran Status (WIOA specific)                                      | O Not Applicable                 |                                                  |
|                                                                              | O Yes <≈ 180 days                |                                                  |
|                                                                              | O Yes. Eligible Veteran          |                                                  |
|                                                                              | O Yes. Other Eligible Person     |                                                  |
|                                                                              | No                               |                                                  |
| Verify:                                                                      | [Verify   Scan   Upload   Link ] |                                                  |
| Did you serve more than 1 tour of duty?                                      | O Yes 🖲 No                       |                                                  |
| First Military Service Begin Date:                                           | Ist Ioday                        |                                                  |
| First Military Service End Date:                                             | Inday                            |                                                  |
| Disabled Veteran:                                                            | No                               | •                                                |
| Homeless Veteran:                                                            | O Yes  No                        | None Selected                                    |
| Enrolled in Homeless Veterans' Reintegration Program:                        | O Yes 🛞 No                       | Yes. Disabled                                    |
| Received Services from Veterans Voc. Rehab. (Chapter 31):                    | 🔾 Yes 🖲 No 🔘 Unknown             | Yes, special disabled (30% or higher)            |
|                                                                              | Obtain DD214                     |                                                  |

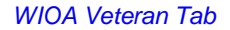

#### To complete the Veteran tab:

- 1 If the individual is a **Transitioning Service Member**, select Yes.
  - a. Select their Transitioning Service Member Type.
  - b. Enter their **Projected Discharge Date**.
- 2 If the individual is an eligible veteran:
- 3 Select an Eligible Veteran Status.
- 4 Select the Eligible Veteran Status (with an appropriate type of documentation).

Note: Click the Obtain DD-214 link to access the federal veterans' service records site.

- 5 If the veteran **served more than 1 tour of duty**, select Yes. This will display dates for up to three separate date ranges.
- 6 Enter date(s) for the tour(s) of duty.

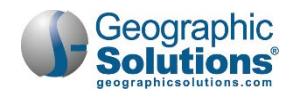

- 7 If individual is a *Disabled* or *Special Disabled* veteran, select the *disabled* type.
- 8 If the veteran is homeless, click Yes for that question.
- 9 If they received services from Veterans Vocational Rehabilitation, click Yes for that question.
- **10** Indicate if a Campaign Veteran.
- 11 Indicate if the veteran separated with the last 48 months.
- **12** Indicate if the individual attended a **Transition Assistance Program** (TAP) within the last 3 years.
- 13 Click **Next** to save your edits and proceed to the Employment tab.

#### **Employment Tab**

Use the Employment tab to define the individual's employment status and any employment history. Several of the items displayed are conditionally not required, however, staff should enter all data that applies, including verifications.

| Employment Informati                                                 | on                                                                                                    |                                     |                                                                               |                                                                       |                                |
|----------------------------------------------------------------------|----------------------------------------------------------------------------------------------------|-------------------------------------|-------------------------------------------------------------------------------|-----------------------------------------------------------------------|--------------------------------|
| nformation entered on this screen i                                  | s related to the specific individual o                                                                | nly.                                |                                                                               |                                                                       |                                |
| Employment Status:                                                   |                                                                                                    |                                     |                                                                               |                                                                       |                                |
| Not Employed                                                         |                                                                                                    | •                                   | ]                                                                             |                                                                       |                                |
| Verify:                                                              | [ Verify   Scan   Upload   Link ]                                                                     |                                     |                                                                               |                                                                       |                                |
| If Employed, Individual is Under-<br>Employed:                       | 🔘 Yes 🔘 No 🛞 Not Applic                                                                               | able                                |                                                                               |                                                                       |                                |
| In a Registered Apprenticeship<br>Program?                           | 🔘 Yes 🔵 No 💿 Did Not Di                                                                               | sclose                              |                                                                               |                                                                       |                                |
| UC Eligibility Status:                                               | Neither Claimant nor Exhaustee                                                                        |                                     |                                                                               |                                                                       |                                |
| Verify:                                                              | [Verify   Scan   Upload   Link ]                                                                      |                                     |                                                                               |                                                                       |                                |
| Claimant was referred by:                                            | None Selected                                                                                         |                                     |                                                                               |                                                                       |                                |
| Claimant has been exempted fron<br>work search:                      | consecutive weeks):<br>Please enter the Wage and Onet Coo                                             | de for all ap                       | plicants with current/previou                                                 | s employment.                                                         |                                |
| Date Claimant was exempted fron<br>work search:                      | Current or Most Recent Hourly Ra<br>of Pay:                                                           | te                                  |                                                                               |                                                                       |                                |
| Long Term unemployed (27 or mc<br>consecutive weeks):                | Occupational Code of most recent<br>employment:                                                       | Find Oc                             | cupational Code                                                               |                                                                       |                                |
| lease enter the Wage and Onet Co<br>Current or Most Recent Hourly Ra | Individual Employmen                                                                                  | t Histor                            | у                                                                             |                                                                       |                                |
|                                                                      | View Background Summary                                                                               |                                     |                                                                               |                                                                       |                                |
|                                                                      | Company Name Locat                                                                                    | ion                                 | Job Title (Occupation)                                                        | Start/End Dates                                                       | Action                         |
|                                                                      | No                                                                                                    | individual en                       | nployment history records were                                                | found.                                                                |                                |
|                                                                      |                                                                                                    | A                                   | dd Employment History                                                         |                                                                       |                                |
|                                                                      | Check the bax to indicate this is a<br>Eligibility will not be fully determininformation is provided. | partial applica<br>ned nor will the | tion. This will allow navigation to an<br>e application be marked complete ur | y page to fill out any informati<br>til the partial flag is removed o | ion that is av<br>and any miss |

Employment Tab for Adults – Employment History

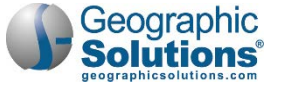

#### To complete the Employment tab:

- 1 Select and verify an Employment Status.
- 2 If employment history is recorded, select from the Underemployed choices.
- 3 Identify the unemployment Eligibility status.
- 4 Identify if Long-term Unemployed applies.
- 5 Enter hourly pay rate.
- 6 Use the <u>Search O\*Net</u> link to identify the code.
- 7 In the Employment History section, identify relevant employment history.
- **Note:** This area displays any employment from the Background tab (in the individual's profile). If it is not current, updates should be added here.

#### **Dislocated Worker:**

 This section of the page only displays if Dislocated Worker eligibility was selected on the Intro tab.

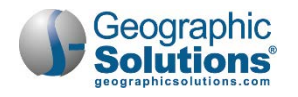

| Employment Status at Dislocated<br>Worker Eligibility:                                                                                             |                                                      |               |
|----------------------------------------------------------------------------------------------------|------------------------------------------------------|---------------|
| None Selected                                                                                                    |                                                      | •             |
| Under-Employed at Dislocated<br>Worker Eligibility:                                                                                                | O Yes O No O Not Applicable                          |               |
| Dislocated Worker Category:                                                                                                    | Projected Layoff Date:                               | Today         |
| <ul> <li>Category 1: Terminated or laid of<br/>exhausted entitlements to UC, a</li> </ul>                                                          | Actual Lawoff Date (if date is in the                |               |
|                                                                                                    | future, please leave empty):                         | Today         |
| Category 2: Terminated or laid of<br>sufficient duration (based on state<br>to insufficient earnings, or the e<br>previous industry or occupation. | Attended a Rapid Response<br>Orientation:            | O Yes  No     |
| Category 3: Individual is terminat<br>as a result of the Permanent clos                                                                            | Most Recent Date Attended Rapid<br>Response Service: | Today         |
| Category 4: Individual is employ<br>the facility will close. Enter the d                                                                           | Rapid Response Event Number:                         | Find RR Event |
| Category 5: Individual was previo                                                                                                    | Search Individual Employment Histo                   | rx            |
| unemployed due to general ecor<br>Record the last date of self-emplo                                                                               | Dislocation Employer:                                |               |
|                                                                                                    | Employer Address 1:                                  |               |
| Category 6: Displaced Homema<br>in the home and has been depen<br>that income: or is the dependen<br>income is significantly reduced               | Employer Address 2:                                  |               |
| change of station, or the service-c,<br>underemployed and is experience                                                                            | Employer City:                                       |               |
|                                                                                                    | Employer State:                                      | None Selected |
|                                                                                                    | Employer Country:                                    | None Selected |
|                                                                                                    | Employer Zip:                                        |               |
|                                                                                                    | Dislocation Hourly Wage                              |               |

#### To complete the section:

- 1 Select the applicable category and verify.
- 2 Enter the Layoff dates, Rapid Response information, and Employment information.
- 3 When finished, click **Next** to save your edits and proceed to the Education tab or click <u>Exit Wizard</u> to save a partial application.

If you do not complete required fields, messages will display in red. For example, if you indicate employment and a notice of termination, but do not indicate verification, the following message will display.

• Employment Status Verification is required.

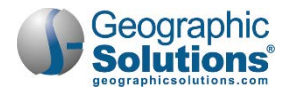

**Note:** If a notice of termination or separation was received, staff should also apply for Dislocated Worker eligibility (from the Intro tab). That will display a separate Dislocated Worker area on this tab, where staff can make selections to add eligibility for Dislocated Worker services. See Employment Tab for Dislocated Worker.

#### **Education Tab**

Use this tab to define the individual's education, including high school level and highest education level, as well as any partner services for education. For Adult eligibility, this may include verifying fields already populated based on educational information gathered at registration. Data is organized in two sections: Education Information and Education Partner Services.

| Education Information                                                      |                                 |                                                                 |                                                                            |
|----------------------------------------------------------------------------|---------------------------------|-----------------------------------------------------------------|----------------------------------------------------------------------------|
|                                                                            |                                 |                                                                 | 8                                                                          |
| Information entered on this screen is re                                   | lated to the spe                | ecific individual only.                                         |                                                                            |
| What is your highest grade<br>completed (from Individual<br>Registration)? | •                               |                                                                 |                                                                            |
| Federal Definition of Attending<br>School:                                 | •                               |                                                                 |                                                                            |
| Are you currently enrolled in school?                                      | •                               | Verify:                                                         | - ward [ Upload   Link ]                                                   |
| Federally Reported Highest Grade<br>Completed (TAPR):                      | •                               | The School Status prompt below may l                            | be system-set or selections may be limited based on responses to questions |
| Highest school grade completed:                                            | 12th Grade C                    | School Status:                                                  |                                                                            |
| *US-Based Schooling:                                                       |                                 | Not attending school; secondary school                          | ol graduate or has a recognized equivalent 👻                               |
| High school diploma or equivalent<br>received:                             | • Yes O N                       | Verify:                                                         | [ Verify   Scan   Upload   Link ]<br>Applicant Statement                   |
| Highest education level completed:                                         | Completed o                     | Student ID:                                                     |                                                                            |
| Verify:                                                                    | Verify   Scan<br>✓ Other Applie | Education Partner Servi                                         | ces                                                                        |
| *US-Based Schooling:                                                       |                                 |                                                                 | 0                                                                          |
| State's compulsory age:                                                    | 15                              | Receiving services from Adult<br>Education (WIOA Title II):     | O Yes O No 🕢 Did not self-identify                                         |
| By-Pass Age Eligibility:                                                   |                                 | Receiving services from YouthBuild:                             | O Yes O No 💿 Did not self-identify                                         |
| Verif                                                                      | Verify   Scan                   | YouthBuild Grant Number:                                        |                                                                            |
|                                                                            |                                 |                                                                 | Format: AA-99999-99-99-A-99                                                |
|                                                                            |                                 | Receiving services from Job Corps:                              | O Yes O No 🖲 Did not self-identify                                         |
|                                                                            |                                 | Receiving services from Vocational<br>Education (Carl Perkins): | O Yes O No  Did not self-identify                                          |
|                                                                            |                                 | Receiving services from Vocational<br>Rehabilitation:           |                                                                            |
|                                                                            |                                 | Individualized Education Program<br>Participant:                | Not Applicable                                                             |

WIOA Application - Educational Information Tab

- To complete the Education Information tab:
  - 1 Select the highest secondary school grade completed, and indicate if a diploma or equivalent was received.
  - 2 Select current highest school grade completed.

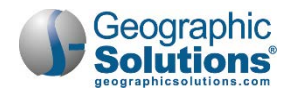

- **3** Select and verify the federally reported Highest Education Level Completed.
- 4 Select and verify the current School Status.

Enter Educational Partner Services (if applicable):

- 5 Identify if the individual is receiving services from:
  - Adult Education
  - Youth Build (if so, include Grant Number)
  - Job Corps
  - Vocation Education
- 6 Identify if the individual is, or was, an Individualized Education Program (IEP) participant.
- 7 When finished, click **Next** to save your edits and proceed to the Public Assistance tabor click <u>Exit</u> <u>Wizard</u> to save a partial application.
- **Notes:** Applications for a "Youth" eligibility will have a Youth Eligibility Education Information section above the other two. It identifies education leading to GED or High School equivalency, last secondary school attended, and whether the individual is of compulsory school age and not attending school during the recent quarter.

A WIASRD Data area may also display at the bottom of the page if data was recorded in a WIA application (prior to WIOA) on the highest school grade completed and enrollment in education leading to a GED/HSE.

#### Public Assistance Tab

On the Public Assistance tab, answer each of the statements about assistance that the individual receives. For an Adult application, the Public Assistance fields listed are mainly Yes/No fields for each type of assistance, and require an indication of validation if the response is Yes.

• Blue text above assistance questions helps clarify time periods for each assistance question asked.

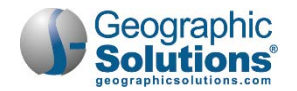

| ublic Assistance Infor                                       | mation                                                                                   |                            |                                                    | -                      |
|--------------------------------------------------------------|------------------------------------------------------------------------------------------|----------------------------|----------------------------------------------------|------------------------|
| dividual assumption of a family should                       | to second data and to the second                                                         | C months                   | has reached the following                          |                        |
| idividual or member of a family that                         | is receiving, or in the past                                                             | 6 months                   | has received, the following:                       |                        |
| Temporary Assistance for Needy<br>Families (TANF) recipient: | 🔿 Yes 🖲 No                                                                               |                            |                                                    |                        |
| TANF Recipient Type:                                         | O Applicant O Family                                                                     | y Member                   | Not Applicable/Unknown                             | l                      |
| Verify:                                                      | Refugee Cash Assistance (<br>recipient:                                                  | RCA)                       | O Yes  No                                          |                        |
| Supplemental Security Income (SSI)<br>recipient:             | RCA Recipient Type:                                                                      |                            | O Applicant O Family Member                        | Not Applicable/Unknown |
| SSI Recipient Type:                                          | Verify:                                                                                  |                            | [Verify   Scan   Upload   Link ]                   |                        |
| Verific                                                      | Individual receives, or in the                                                           | last 6 mon                 | ths, received:                                     |                        |
| vany.                                                        | Social Security Disability In                                                            | nsurance                   | O Yes  No                                          |                        |
| General Assistance (GA) recipient                            | (SSDI) recipient:                                                                        |                            |                                                    |                        |
| wenter and an and an are for a recipienc                     | Verify:                                                                                  |                            | [ Verify   Scan   Upload   Link ]                  |                        |
| GA Recipient Type:                                           |                                                                                          |                            |                                                    |                        |
| Varifie                                                      | Individual currently meets the                                                           | he following               | 9:                                                 |                        |
| veny.                                                        | <ul> <li>Youth Currently living in h<br/>poverty area:</li> </ul>                        | ligh-                      | O Yes  No O Not Provided                           |                        |
| Supplemental Nutrition Assistance                            | Varifur                                                                                  |                            | [Verify] Scan [Unload [Link]                       |                        |
| Program (SNAP) recipient:                                    | veny.                                                                                    |                            | ( Year)   Sour   Schoole   Paris )                 |                        |
| Verify:                                                      | Foster Child (State or local<br>are made for applicant):                                 | l payments                 | O Yes 🖲 No                                         |                        |
| -                                                            | Verify:                                                                                  |                            | [Verify   Scan   Upload   Link ]                   |                        |
|                                                              | Youth currently receives, u<br>eligible to receive, free or<br>lunch under the Richard B | Verify:                    |                                                    | Verify   Scan   Uploan |
|                                                              | National School Lunch Ac                                                                 | * Receivin                 | ng Services under SNAP                             | 🔿 Yes 💿 No 🔿 Unknown   |
|                                                              | Verify:                                                                                  | Employ                     | ment and Training Program:                         |                        |
|                                                              |                                                                                          | *Receivin<br>receive,      | ng, or has been notified will<br>Pell Grant:       | O Yes 💿 No             |
|                                                              |                                                                                          | *Ticket-t<br>Social Second | o-Work Holder issued by<br>ecurity Administration: | 🔿 Yes 💿 No 🔿 Unknown   |

WIOA Application – Public Assistance Tab

#### To complete the tab:

- 1 Indicate Yes for each of the assistance options that apply, and verify the assistance accordingly.
- 2 Click **Next** to save your edits and proceed to the Barriers tab or click <u>Exit Wizard</u> to save a partial application.
- **Note:** Applications for "Youth" eligibility will have additional questions and may ask if assistance is for the applicant or a family member.

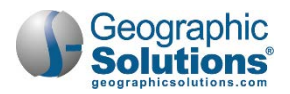

#### The Barriers Tab

The Barriers tab for the WIOA application is similar to the Barriers tab for WIA; however, the data fields have been organized into two areas: Individual Barriers and Barriers to Employment:

The Individual Barriers section includes the individual's abilities and history barriers (e.g., English language learner, High School Drop Out, Basic Skills Deficient, plus Homeless and Offender retained).

#### To complete the tab:

- 1 Select any individual barriers that apply.
- 2 Use the <u>Verify</u> link to identify the document, record, scores, etc., used to verify the barrier.

| Iulviuual Darriers                                                   |                               |                                                                                                    |                                  |
|----------------------------------------------------------------------|-------------------------------|----------------------------------------------------------------------------------------------------|----------------------------------|
| formation entered on this screen is re                               | lated to the specific individ | dual only.                                                                                                    |                                  |
| English Language Learner:                                            | 🔿 Yes 💿 No                    |                                                                                                    |                                  |
| Verify:                                                              | [ Verify   Scan   Upload   L  | ink 1                                                                                                    |                                  |
| High School drop out (WIOA<br>Definition):                           | No                            |                                                                                                    |                                  |
| Not Attending School; Within age of<br>compulsory school attendance: | No                            | - Out-Of-Home-Placement:                                                                                                    | O Yes  No                        |
| Basic Skills Deficient/Low Levels of                                 | O Yes O No                    | Verify:                                                                                                    | (Verify   Scan   Upload   Link ) |
| Verify:                                                              | [ Verify   Scan   Upload   I  | • Eligible under Section 477 of the<br>Social Security Act:                                                                           | 🔿 Yes 💿 No                       |
| Add/View Basic Skills Scores                                         |                               | Verify:                                                                                                    | [Verify   Scan   Upload   Link ] |
| Homeless:                                                            | 🔿 Yes 💿 No                    | * Ex-Offender (individual has been<br>arrested/convicted of a crime):                                                                 | O Yes  No O Did not self-identif |
| Verify:                                                              | [ Verify   Scan   Upload   I  | Verify:                                                                                                    | [Verify   Scan   Upload   Link ] |
| Runaway:                                                             | 🔾 Yes 💿 No                    |                                                                                                    |                                  |
| Verify:                                                              | [ Verify   Scan   Upload   I  | <ul> <li>Incarcerated at Program Entry:</li> </ul>                                                                                    | O Yes  No O Not Provided         |
|                                                                      |                               | Pregnant/Parenting Youth:                                                                                                    | 🔿 Yes 💿 No                       |
| Foster Care Status:                                                  | O Yes, Currently In O         | Verify:                                                                                                    | [Verify   Scan   Upload   Link ] |
| Verify:                                                              | [Verify   Scan   Upload   I   |                                                                                                    |                                  |
| vit                                                                  | 0                             | <ul> <li>Youth Requires Additional<br/>Assistance to complete an<br/>educational program or to<br/>secure/hold employment:</li> </ul> | 🔾 Yes 💿 No                       |
|                                                                      |                               | Verify:                                                                                                    | [Verify   Scan   Upload   Link ] |

**Note**: Most Individual Barriers require a verification (such as documents, records, or test scores). A basic skills deficiency may include Basic Skills Assessments which can be

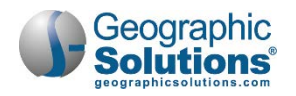

recorded, using the same assessment controls that are also used for skills assessments in initial program assessment (e.g., Wagner-Peyser).

| Add//View Basic skills scores: | Click Here |
|--------------------------------|------------|
|                                |            |

Add/View Basic Skills Scores Link

Some items that were configured fields for specific customers/sites (e.g., Gang Status, Parolee Number, Substance Abuse) have been moved to a Barriers section on the Miscellaneous tab, which contains all configurable data elements.

The barriers displayed under Individual Barriers are more extensive when staff are applying for the Youth eligibility type.

The Barriers to Employment section includes barriers for displaced homemaker, cultural barriers, and farmworker identification. Some barrier selections may be predetermined from previous responses or registration information.

- 3 Select any employment barriers that apply.
- 4 Use the <u>Verify</u> link if it applies (e.g., if you select Yes for Displaced Homemaker status).

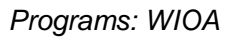

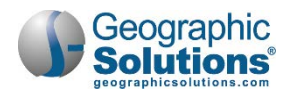

| t                                                             |
|---------------------------------------------------------------|
|                                                               |
| No                                                            |
| 🔘 Yes 💿 No                                                    |
| [ <u>Verify</u>   <u>Scan</u>   <u>Upload</u>   <u>Link</u> ] |
| No                                                            |
| 🔘 Yes 🔘 No 🔘 Not Provided                                     |
| [ <u>Verify</u>   <u>Scan</u>   <u>Upload</u>   <u>Link</u> ] |
| No                                                            |
| 🔘 Yes 💿 No 🔘 Not Provided                                     |
| No                                                            |
| ○ Yes ● No ○ Did not self-identify                            |
| 🔘 Yes 💿 No 🔵 Did not self-identify                            |
| 🔿 Yes 🖲 No                                                    |
| ○ Yes ● No ○ Not Provided                                     |
|                                                               |

WIOA Application – Barriers Tab - Employment Barriers Section

5 Click **Next** to save your edits and proceed to the Family Income Worksheet tab or Household and Income tab, depending on your site's configuration.

Depending on your site's configuration, the Family Income Worksheet will be displayed as a tab between the Barriers and Household and Income tabs. The data entered in the worksheet will create a total which will carry over to the Annualized Family Income field on the Household and Income tab.

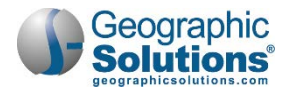

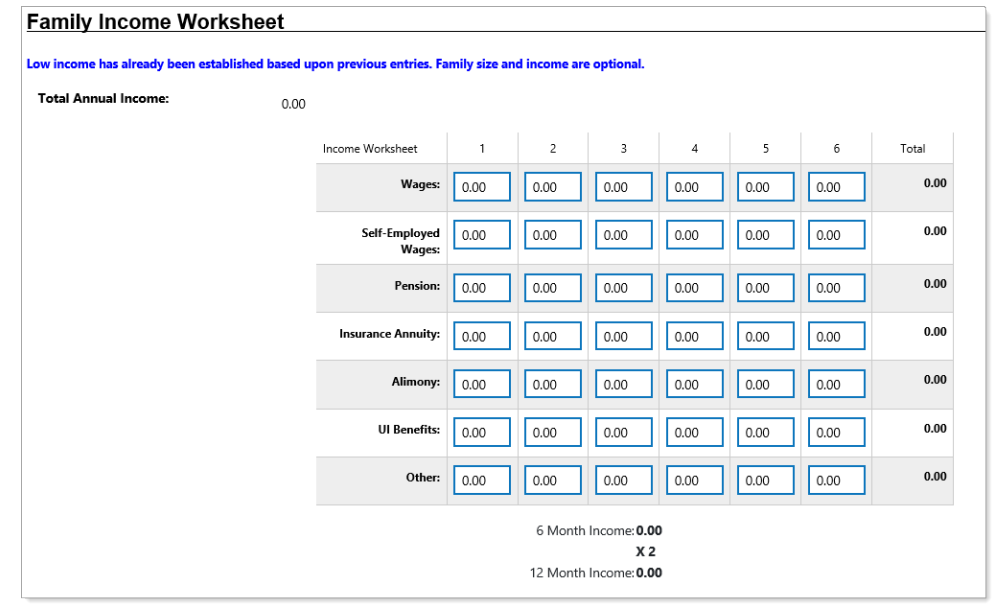

Family Income Worksheet

#### Household and Income Tab

The Household and Income tab for the WIOA application may help identify or establish a Low Income for the individual if it has not already been established.

Note the following:

- The tab will indicate, in red text, whether family size and income information are optional in determining Low Income Status (i.e., if Low Income is already established).
- Other items (e.g., data from Public Assistance or Barriers) may establish that Low Income is met so that entering data on this screen may not be required, and it will only contain a statement confirming the status met.

#### To complete the tab:

- 1 Select if the individual **qualifies as a Family of 1**.
- 2 Select the **Family Size** and specify the verification documentation using the <u>Verify</u> link.
- 3 Enter the Annualized Family Income.

**Note:** You can click the link at the bottom of the screen to see a table for low income.

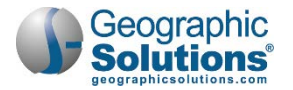

|                                                                           |                                                |                                                                                                    |                                                                                                    | 8                                                                                                    |
|---------------------------------------------------------------------------|------------------------------------------------|----------------------------------------------------------------------------------------------------|----------------------------------------------------------------------------------------------------|----------------------------------------------------------------------------------------------------|
| Due to the individuals disability,<br>they qualify as a Family of 1:      | O Yes 🖲 No                                     |                                                                                                    |                                                                                                    |                                                                                                    |
| ow income has not been established<br>nd income. Family size and income a | l based on previous e<br>are required entries. | ntries. Therefore, low incom                                                                                     | ne will be based on fam                                                                                                    | ily size                                                                                                  |
| Family Size:                                                              | 4                                              | •                                                                                                    |                                                                                                    |                                                                                                    |
| Verify:                                                                   | [ <u>Verify</u>   <u>Scan</u>   Uj             | oload   Link ]                                                                                                   |                                                                                                    |                                                                                                    |
| Annualized Family Income /last 6                                          | Most recent tax                                | return supported by IRS docu                                                                                     | uments(e.g.form letter 17                                                                                                    | 22)                                                                                                    |
| months X2):                                                               | 23000.00                                       |                                                                                                    |                                                                                                    |                                                                                                    |
| Verify:                                                                   | [Verify   Scan   U                             | pload   Link ]                                                                                                   |                                                                                                    |                                                                                                    |
|                                                                           | <ul> <li>Pay stubs</li> </ul>                  |                                                                                                    |                                                                                                    |                                                                                                    |
|                                                                           | Income Table                                   |                                                                                                    | Income Level Guidelines<br>Effective Date: 5/29/2019                                                                                         |                                                                                                    |
|                                                                           | Income Table                                   | Family Unit Size                                                                                                 | Income Level Guidelines<br>Effective Date: 5/29/2019<br>METRO                                                                                | NON-METRO                                                                                                 |
|                                                                           | Income Table                                   | Family Unit Size                                                                                                 | Income Level Guidelines<br>Effective Date: 5/29/2019<br>METRO<br>\$12,490                                                                    | NON-METRO<br>\$12,490                                                                                     |
|                                                                           | Income Table                                   | Family Unit Size                                                                                                 | Income Level Guidelines<br>Effective Date: 5/29/2019<br>METRO<br>\$12,490<br>\$16,910                                                        | NON-METRO<br>\$12.490<br>\$16.910                                                                         |
|                                                                           | Income Table                                   | Family Unit Size 1 2 3                                                                                           | Income Level Guidelines<br>Effective Date: 5/29/2019<br>METRO<br>\$12,490<br>\$16,910<br>\$21,691                                            | NON-METRO<br>\$12,490<br>\$16,910<br>\$21,330                                                             |
|                                                                           | Income Table                                   | Family Unit Size 1 2 3 4                                                                                         | Income Level Guidelines<br>Effective Date: 5/29/2019<br>METRO<br>\$12,490<br>\$16,910<br>\$21,691<br>\$22,779                                | NON-METRO<br>\$12,490<br>\$16,910<br>\$21,330<br>\$26,086                                                 |
|                                                                           | Income Table                                   | Family Unit Size 1 2 3 4 5                                                                                       | Income Level Guidelines<br>Effective Date: 5/29/2019<br>\$12,490<br>\$16,910<br>\$21,691<br>\$26,779<br>\$31,606                             | NON-METRO<br>\$12,490<br>\$16,910<br>\$21,330<br>\$26,086<br>\$30,784                                     |
|                                                                           | Income Table                                   | Family Unit Size           1           2           3           4           5           6                         | Income Level Guidelines<br>Effective Date: 5/29/2019<br>\$12,490<br>\$16,910<br>\$21,691<br>\$21,691<br>\$26,779<br>\$31,606<br>\$36,964     | NON-METRO<br>\$12,490<br>\$16,910<br>\$21,330<br>\$26,086<br>\$30,784<br>\$36,001                         |
|                                                                           | Income Table                                   | Family Unit Size           1           2           3           4           5           6           7             | Income Level Guidelines<br>Effective Date: 5/29/2019<br>\$12,490<br>\$16,910<br>\$21,691<br>\$26,779<br>\$31,606<br>\$36,964<br>\$42,322     | NON-METRO<br>\$12,490<br>\$16,910<br>\$21,330<br>\$26,086<br>\$30,784<br>\$36,001<br>\$41,218             |
|                                                                           | Income Table                                   | Family Unit Size           1           2           3           4           5           6           7           8 | Income Level Guidelines<br>Effective Date: 5/29/2019<br>S12,490<br>S16,910<br>S21,691<br>S26,779<br>S31,606<br>S36,964<br>S42,322<br>S47,680 | NON-METRO<br>\$12,490<br>\$16,910<br>\$21,330<br>\$26,086<br>\$30,784<br>\$36,001<br>\$41,218<br>\$46,435 |

#### WIOA Application – Household and Income Tab

4 Click **Next** to save your edits and proceed to the Federal Initiates tab or the Miscellaneous tab, depending on your site's configuration.

The Federal Initiates tab for WIOA Adult Application collects information specific to Disability Employment Initiative (DEI).

#### To complete the DEI tab:

- 1 Select the Perceived Barrier To Employment.
- 2 Select the applicable responses for SSI or SSDI and Current or Previous Employed.
- 3 Enter Employment information if applicable.
- 4 Click **Next** to save your edits and proceed to the Miscellaneous tab.

The Miscellaneous tab for the WIOA Application handles custom fields, each of which can be configured for a specific customer's site. The possible data on this tab is organized into three areas: Adult Priority, Barriers, and Employment.

#### To complete the Miscellaneous tab:

- 1 Select Yes or *No* in the appropriate fields.
- 2 Enter data in the remaining fields as necessary.

| Adult Priority                                                                        |                        |                                                          |                                   |
|---------------------------------------------------------------------------------------|------------------------|----------------------------------------------------------|-----------------------------------|
| Meets the Additional Priorities<br>Established by the Governor and/or<br>Local Board: | O Yes 🖲 No 🕻           | Not Provided                                             |                                   |
| Verify:                                                                               | [ Verify   Scan   Uple | oad   Link ]                                             |                                   |
|                                                                                       |                        |                                                          |                                   |
| Miscellaneous Barriers                                                                |                        |                                                          |                                   |
| - Job Ready Connections Referral:                                                     | 🔿 Yes 💿 No             |                                                          |                                   |
| Ex-Offender - individual has been<br>arrested/convicted of a crime:                   | No                     |                                                          |                                   |
| Offender Felon:                                                                       | No                     |                                                          |                                   |
| Offender Misdemeanor:                                                                 | No                     |                                                          |                                   |
| - Gang Status:                                                                        | N/A                    | •                                                        |                                   |
| • Youth of Incarcerated Parent:                                                       | 🔿 Yes 💿 No             |                                                          |                                   |
| - Substance Abuse:                                                                    | O Yes 💿 No             |                                                          |                                   |
| Poor Work History:                                                                    | 🔿 Yes 💿 No             | Miscellaneous Employm                                    | nent                              |
| <ul> <li>Lacks Transportation:</li> </ul>                                             | 🔾 Yes 🖲 No             | TAA Petition Number:                                     |                                   |
| Lacks Child Care:                                                                     | O Yes 💿 No             | <ul> <li>Intent to live and work in the State</li> </ul> | O Yes  No                         |
| Without Health Care Benefits:                                                         | O Yes 🖲 No             | of Florida Requirement Met:                              |                                   |
| Victim of Domestic Abuse:                                                             | 🔿 Yes 💿 No             | Verify:                                                  | [ Verify   Scan   Upload   Link ] |
| WorkKeys Scores                                                                       | WorkKeys Score.        | T T                                                      |                                   |

WIOA Application – Miscellaneous Tab

3 Click **Next** to save your edits and proceed to the Eligibility Summary.

#### Eligibility Summary Tab

The Eligibility Summary tab for WIOA includes Applicant Eligibility and Grants Eligibility. This combined Eligibility & Grants tab includes four sections:

- **Applicant Eligibility** displays an eligibility matrix summarizing which customer program groups (eligibility-types) the individual is eligible for, as well as priority of service conditions, and any reasons for not being eligible.
- *Tip* If the row is green (eligibility = Yes), and if no grants are applicable, you can skip to Staff Eligibility Information (bottom of the page), and click **Next** or **Finish**.
  - WIOA Grant Eligibility displays state and national WIOA grant eligibility, which controls access to Grant funding streams in the Activity/Enrollment record.

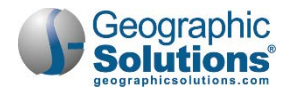

 Grants – lists specific state or local grants that can be associated with the individual. For example, if grant types are clicked Yes in WIOA Grant Eligibility, staff can review and select specific grants from a table, which controls access to the grant funding streams in activity/enrollment records. This section also contains Applicant Eligibility.

#### Meets Low Income

The top of the Application Eligibility area has a display-only indication of whether the applicant meets the definition for low income. This will indicate Yes if Low Income was already established (based on previously verified low income related to responses entered on the Public Assistance tab, or on the Family Income tab), otherwise it will indicate *No.* Staff can also click a link to see a table for current low income guidelines, the same as the one on the Family Income tab.

| pplican              | t Eligibility       | on for         | Yes                                |                               | 8                       |
|----------------------|---------------------|----------------|------------------------------------|-------------------------------|-------------------------|
| low incom            | e:                  |                |                                    |                               |                         |
| Income Ta            | ble:                |                | <u>Income</u><br>Table             |                               |                         |
| Program              | Eligible            | Priority       | Calculated<br>Exception/Limitation | Reason(s) Not Eligible        | Action                  |
| Adult                | Yes                 | BSD,<br>PA, Li |                                    |                               | Inactive                |
| Dislocated<br>Worker | Undetermined-2      |                |                                    | No DW Eligibility Date.       | □ <sup>■</sup> Inactive |
| Youth                | Undetermined<br>-2  |                |                                    | No Youth Eligibility<br>Date. | □ <sup>■</sup> Inactive |
| VET = Veter          | an, BSD = Basic Ski | lls Deficie    | nt, PA = Public Assistan           | ce, LI = Low Income, SLP =    | Additional Priorities   |

WIOA Application Eligibility Summary Tab – Eligibility Determination Section

#### Eligibility Matrix

The Eligibility Matrix is a table which has a row for each customer program group (i.e., each eligibility type) that staff may have identified for application on the first Intro tab.

- The Program and Eligible columns indicates whether the applicant is *eligible* for services via that program type.
- The Priority column indicates any priority-of-service statuses that apply to the individual. Staff must consider these, along with the eligibility status (e.g., Veteran, Basic Skills Deficient, and Low Income). Priority is important for staff because WIOA does not mandate a level of business rules to enforce Priority of Service in Enrollments.
- The Calculated Exceptions/Limitation column is for youth and will be blank for adults.
- The Reasons(s) Not Eligible column will indicate identifiable reasons why eligibility is *No* or *Undetermined* in the Eligible column. For example:
  - If the eligibility type and date were not selected for Program Type on the Intro tab, this column will indicate No Eligibility Date.

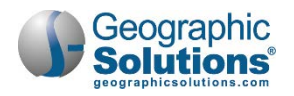

• The Action column will include a checkbox for staff to *Inactivate* an individual who is eligible (i.e., in green). Checking this box will discontinue the ability to enroll them in activities/services associated with that customer program group, but will not change their application status.

#### WIOA Grant Eligibility

For possible WIOA grant eligibilities (based on the eligible program type), the buttons and checkboxes are active and optional. When they are defaulted to *Not Applicable* — staff can select Yes.

Grants are special programs with unique eligibility requirements.

| WIOA Grant Eligibility                                                    |                                             |                             |  |  |  |
|---------------------------------------------------------------------------|---------------------------------------------|-----------------------------|--|--|--|
|                                                                           |                                             | i                           |  |  |  |
| Changes in this section will create imm                                   | nediate updates to the record.              |                             |  |  |  |
|                                                                           |                                             |                             |  |  |  |
| Incumbent Worker Eligibility:                                             | 🔵 Yes 🔘 No 💿 Not Applicable                 | Inactive                    |  |  |  |
| Applicant does not meet the requirem                                      | ents for Incumbent Worker eligibility.      |                             |  |  |  |
|                                                                           |                                             |                             |  |  |  |
| National Dislocated Worker Grant                                          | 🔵 Yes 🔵 No 💿 Not Applicable                 |                             |  |  |  |
| NDWG:                                                                     |                                             |                             |  |  |  |
| Applicant does not meet the requirem                                      | ents for NDWG eligibility.                  |                             |  |  |  |
|                                                                           |                                             |                             |  |  |  |
| Statewide Adult Eligibility:                                              | 🔿 Yes 🔾 No 💿 Not Applicable                 | Inactive                    |  |  |  |
|                                                                           |                                             |                             |  |  |  |
| Statewide Dislocated Worker                                               | 🔘 Yes 🔘 No 💿 Not Applicable                 | Inactive                    |  |  |  |
| Eligibility:                                                              |                                             |                             |  |  |  |
| Applicant does not meet the requirem                                      | ents for Statewide Dislocated Worker eligit | pility.                     |  |  |  |
|                                                                           |                                             |                             |  |  |  |
| Statewide Youth Eligibility:                                              | 🔵 Yes 🔘 No 💿 Not Applicable                 | Inactive                    |  |  |  |
| Applicant does not meet the requirements for Statewide Youth eligibility. |                                             |                             |  |  |  |
|                                                                           |                                             |                             |  |  |  |
| Statewide Rapid Response                                                  | 🔵 Yes 🔵 No 💿 Not Applicable                 | Inactive                    |  |  |  |
| Additional Assistance Eligibility:                                        |                                             | mactive                     |  |  |  |
| Applicant does not meet the requirem                                      | ents for Statewide Rapid Response Additio   | nal Assistance eligibility. |  |  |  |
|                                                                           |                                             |                             |  |  |  |
|                                                                           |                                             |                             |  |  |  |

#### WIOA Grant Eligibility Section

When staff selects Yes, and then adds a grant to the application record (using the table indicated in the following Grants area), it indicates staff have reviewed the eligibility requirements for the grant that are typically beyond formula eligibility requirements – typically requirements are specific barriers or characteristics based upon the Grant requirements.

- **Not Applicable** is the default value when the tab/screen loads, and indicates staff have done nothing to evaluate the applicant for eligibility.
- No means a staff user has set the value to No, and grants for the particular grant type (funding) are not available to add to the application, which keeps enrollments from being created for those grants.

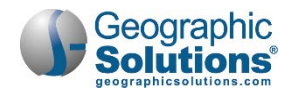

- Yes a staff user has set the value to Yes because they have determined specific grants may apply for this type. This enables the ability to <u>View Available Grants</u> (a link in the Grants section of the tab).
- The Inactive checkbox can be selected (or deselected) during the course of the application until the creation of the Outcome record. This selection controls access to funding streams in the Activity/Enrollment record(s).

# Eligible Grants

For Adult eligibility, the active grant selections include:

- Statewide Incumbent Worker Eligibility Staff must have access to the Adult Basic Career Services Eligibility group or Adult Eligibility group. This field can be modified only when Adult Basic Career Services Eligibility or Adult Eligibility is set to Yes.
- National Dislocated Worker Grant NDWG (formerly NEG) Staff must have access to the Adult or Dislocated Worker Eligibility group. This field can be modified when Adult Eligibility or Dislocated Worker Eligibility is set to Yes.
- Statewide Adult Eligibility Staff must have access to the Adult Basic Career Services Eligibility group or Adult Eligibility group. This field can be modified only when Adult Basic Career Services Eligibility or Adult Eligibility is set to Yes. This field is disabled when Adult Basic Career Services Eligibility and Adult Eligibility are set to No or are null. The system will display a message when this field is disabled: "Applicant does not meet the requirements for Statewide Incumbent Worker eligibility."

# Non-Eligible Grants

For Adult eligibility, the disabled selections include:

- Statewide Dislocated Worker Eligibility Staff must have access to Dislocated Worker Eligibility.
- Statewide Youth Eligibility Staff must have access to Youth Eligibility.
- Statewide Rapid Response Additional Assistance Eligibility Staff must have access to Dislocated Worker Eligibility.

# Non-WIOA Grant Eligibility

The possible Non-WIOA Grant eligibility entries that apply are not based on eligible program type. This section's specific grants display when the switch for either **Non-WIOA Special Grants** or **Local Funded Grants** is turned on. When turned on, the entries display as described below:

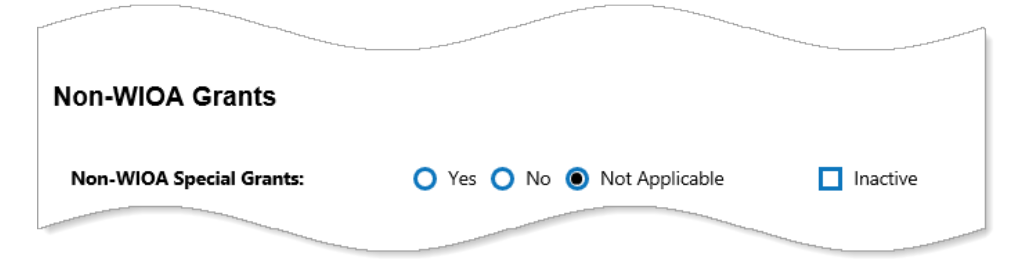

#### Non-WIOA Grants Section

**Non-WIOA Special Grants** - When the switch for **Non-WIOA Special Grants** is turned on, this field can be edited at any time, until an exit record exists for the application.

 Checkbox for Non-WIOA Special Grants Inactive - This checkbox can be selected or deselected during the course of the application, until the creation of the Exit record. This selection controls access to funding streams in the Activity/Enrollment record(s).

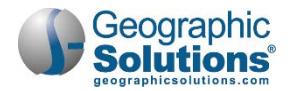

**Local Funded Grants** - When the switch for **Local Funded Grants** is turned on, this field can be edited at any time, until an exit record exists for the application.

• Checkbox for Local Funded Grants Inactive - This checkbox can be selected or deselected during the course of the application, until the creation of the Exit record. This selection controls access to funding streams in the Activity/Enrollment record(s), based on grant funding availability.

#### Grants

Once types of grants are selected in the two sections above, staff can click the <u>View Available Grants</u> link to see all of the possible grants. This will display a table of grants.

Clicking the **Yes** radio buttons in the above sections activates the <u>View Available Grants</u> link, which staff can then click to activate/display a table of Grant types/IDs.

| Grants                   |             |                                                     |                     |            | E             |
|--------------------------|-------------|-----------------------------------------------------|---------------------|------------|---------------|
| Grant Type               | Grant<br>ID | Grant Name                                          | Local Grant<br>Code | Date Added | Action        |
| Incumbent Worker         | 478         | WIOA-Incumbent Worker-20% Non-<br>Waiver Local Only | 478                 | 01/03/2020 | <u>Remove</u> |
| Incumbent Worker         | 782         | IWT 15% Governor's Reserve                          | Not Defined         | 01/03/2020 | Remove        |
| NonWIOA Special<br>Grant | 481         | TechHire                                            | 481                 | 01/03/2020 | <u>Remove</u> |

#### Grants List Page

The table displays all grants, active or inactive, for which the individual has been determined to be eligible.

**Note:** The system will indicate when there are no grants associated to the application by displaying a "no records found" message.

| Select from the list of available grants. |             |                                                                        |                     |               |            |
|-------------------------------------------|-------------|------------------------------------------------------------------------|---------------------|---------------|------------|
| Grant Type                                | Grant<br>ID | Grant Name                                                             | Local Grant<br>Code | Date<br>Added | Action     |
| Statewide<br>Adult                        | 594         | Evacuee Assistance - Adult                                             | 594                 |               | <u>Add</u> |
| Statewide<br>Adult                        | 658         | LWDB 14 –Apprenticeship Expansion 2019 –<br>Workforce Apprenticeship   | NA                  |               | <u>Add</u> |
| Statewide<br>Adult                        | 722         | LWDB 14 Soft Skills Development 2019 – Partners for<br>Career Pathways | NA                  |               | <u>Add</u> |

The Grants sections lets staff display available grants and add specific Grant IDs

Staff can then click the <u>Add</u> link to add the specific Grant Types for the individual. The columns in the Grant table include:

- **ETA/Local Grant Code** The system will display either the *Local Grant Code* or *ETA Grant Code*, depending on the record. If neither exists, the system displays "Not Defined."
- **Date Added** The date the grant record was added to the application.

**Note:** WIA-converted grants will not have an accurate date of entry.

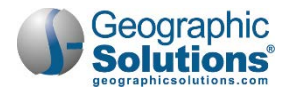

From the **Action** column, the **Delete** link is not enabled until an enrollment record has an **Actual Begin Date** associated to the grant. When clicked, the system will prompt staff to confirm the selection before deleting.

<u>Case Manager</u>: The Case Manager area displays current case assignment and allows you to assign a new case manager (depending on your privileges).

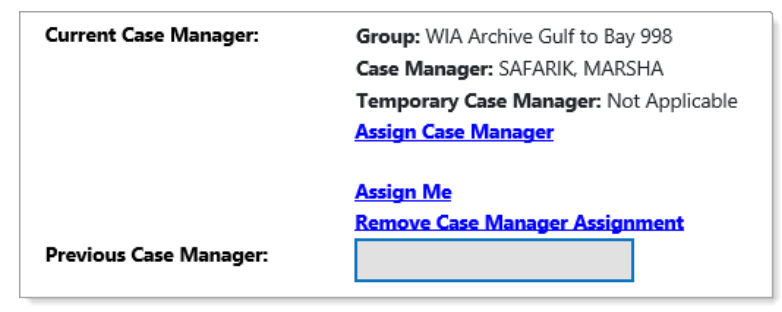

Case Manager Section

Current Case Manager – This displays the case assignment data, including:

- Group: Case Assignment Group Name of the Case Manager, if applicable.
- Case Manager: The assigned manager's last and first name.
- *Temporary Case Manager Name*. Only displays a name if applicable.

Assignment can be made/modified by the links:

- <u>Assign Case Manager</u> Clicking this link allows staff to assign a case manager to this application (create/edit).
- <u>Assign Me</u> Clicking this link allows staff to assign this application to his/her own case load.
- <u>Remove Case Manager Assignment</u> Clicking this link allows staff to remove the Case Manager assigned to this application.
  - **Note:** Depending on your site's configuration, the system may require case assignment to finish an application, or it may auto-assign a manager (based on defined management groups). For such configurations, you may see a message at the top of the tab when you click the Next or Finish button, and an assignment is not made.
    - You must assign as Case Manager to this application.
    - The system cannot automatically assign this Case. The Staff user is not assigned to a compatible group.

#### Individual Signature

This section allows you to Create PDF, include Staff Signature, and add Applicant Signature.

- Select the desired check boxes.
- Clicking on the <u>Applicant Signature Link</u> will launch the signature window, from this window, selected either ePad or Topaz depending on your system's configuration and collect the applicant's signature.

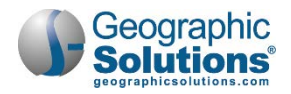

| Individual Signatu      | re              |       |
|-------------------------|-----------------|-------|
| Create PDF              |                 |       |
| Include Staff Signature |                 |       |
| Applicant Signature     |                 |       |
|                         |                 |       |
| Exit Wizard             | < < Back Finish | Print |

Individual Signature section

# Finishing the Application

You can click Finish or Next at the bottom of the screen:

- **Finish** will complete and close the application and return staff to the Programs tab. The Application will display as *Complete* for the Adult eligibility type.
- **Next** will complete and close the application and open the first tab for creating an enrollment in WIOA.
  - **Notes:** The Finish button will not create the Participation. When you return to the Programs tab to enroll the individual in services, you must create a participation record. Next automatically generates the participation record, before it opens Enrollment tabs.

See the topic "WIOA Service/Activity Enrollments" for more on the steps for enrollment after completion of an application.

# WIOA Application for a Dislocated Worker

To be eligible as a Dislocated Worker, the individual must:

- Be 18 years of age or older
- Be a citizen or non-citizen authorized to work in the U.S.
- Meet Selective Service registration requirements (males only)
- Meet criteria for Dislocated Worker

Requirements are the same as for Adults, plus that the individual:

- Has been terminated or laid off, or received notice of termination or layoff
- Is eligible for or has exhausted unemployment
- Has been employed long enough to demonstrate attachment to workforce, but is not eligible for UI due to insufficient earnings or having performed services not covered under state UI laws
- Is unlikely to return to a previous industry / occupation (permanent layoff with no recall)

For meeting these criteria, staff will see an additional Dislocated Workers section on the Employment tab, including questions for six categories (that can qualify the individual as dislocated) along with other Layoff and Dislocation Event fields.

**Tip** The following subtopics indicate the minimal information required for each tab for Dislocated Worker eligibility. For more details on any of the fields on these tabs (other than the Employment tab), see the topic "WIOA Application for an Adult".

#### To create a Dislocated Worker Application:

1 Under the WIOA bar on the Programs tab, click the <u>Create Title I - Workforce Development</u> (WIOA) Application link. The Intro tab displays.
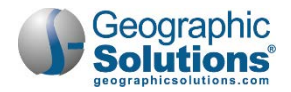

- 2 Enter and/or review each area that applies.
  - **Note:** The last field, WIA Converted Application ID, only shows an ID for converted records. These also have a "<u>WIA Legacy Data</u>" link on the last Eligibility & Grants tab. See the topic "Seeing WIA Legacy Data on the Eligibility Tab" for more information.
- 3 Review the fields. You can see other programs that may also fund needed activities or services. The area does not display if other programs do not exist.
- **Note:** For individuals younger than 18, the Adult and Dislocated Worker eligibility selection boxes are disabled.
  - 4 Enter the **Application Date**.
  - 5 Select the **Adult Eligibility** type.
  - 6 Enter the **Adult Eligibility Date**. The Eligibility Date for the selected eligibility type (i.e., Dislocated Worker) cannot precede the Application Date, nor can it be later than today's date
  - 7 Select the correct Local Area, Office of Responsibility, and standard Office Location.
  - 8 Click **Next** to save your edits and proceed to the Contact Information tab.

#### **Contact Information Tab**

The Contact tab includes four areas: Contact Information, Current Address, Mailing Address, and Alternate Contacts. Many of the fields are prefilled from registration.

|                    |                      | WIOA Wiza      | ard                        |                            |           |                                                |
|--------------------|----------------------|----------------|----------------------------|----------------------------|-----------|------------------------------------------------|
| Start              | Contact              | Demographic    | a Veteran                  | Insions                    |           |                                                |
| Education          | Public Assistance    |                | Family Income              | Eistelly and               | Grants    |                                                |
| -0                 |                      |                |                            |                            | _         |                                                |
| Contact Inform     | mation               |                |                            | [                          | Verify    | Scan   Upload   Link ]                         |
| * First Name:      |                      | ALPERT         | -                          |                            | Jocial    | Security card                                  |
| rinst Manne.       |                      | ALDERI         |                            |                            | SSN       | Verification                                   |
| Middle Initia      | l:                   |                |                            | R                          | Social    | Security Card                                  |
| *Last Name (       | ncluding suffix e.g. | VARGAS         |                            |                            | DD-21     | 14 Report of Transfer of discharge             |
| Jr., Sr., PhD,     | etc.):               | in the second  |                            |                            |           | byment Records                                 |
| SSN (do not        | enter dashes. eg:    | 121722250      | [Edit SSN]                 | \$                         | Le        | Social Security Card                           |
|                    |                      | Verify Scar    | Upload   Link 1            |                            | ) pa      |                                                |
|                    |                      | -              |                            |                            | Dw S      | SSN Verification                               |
| Current Addre      | ess                  |                | Mailing Address            | (                          | Dr        | Social Security Card                           |
|                    |                      |                | Ctaff has reviewed this    | address for col            |           | DD-214 Report of Transfer of discharge         |
| * Address 1:       |                      | 17103 North E  | Check here to use the      | residential add            | ) Pa      | Employment Records                             |
| Address 2:         |                      | 304            | sheek here to use the      | (                          | Sc        | IRS Form Letter 1722                           |
|                    |                      | 1904           | *Mail Address 1:           | 171                        | Ad        | Letter from Social Service Agency              |
| City:              |                      | SUNNY ISLES    | Mail Address 2:            | 30                         | 0         | Day Check Stube                                |
|                    |                      |                | * Mailing City:            | Nor                        | lõ        | Social Security Renefits                       |
| State:             |                      | Florida        | Marillan Press             |                            | ŏ         | W-2 Form                                       |
| * County/Paris     | ih:                  | Miami-Dade     | Mailing State.             | Non                        | e Sele    | Driver's License (Some States)                 |
|                    |                      |                | *Mailing Trp/Postal Co     | de: 3316                   | 0         | Telephone Verification                         |
| * Zip Code:        |                      | 33160          | *Mailing Country:          | Non                        | e Sele    | Unemployment                                   |
| * Country          |                      |                |                            | 200                        | 0         | Passport                                       |
| country.           |                      | United state   | Alternate Contacts         |                            | Ő         | School Records                                 |
| •                  |                      | Verify Sca     | Manage Alternate Conta     | ucter.                     | 0         | Applicant Statement                            |
| * Primary Pho      | ne Number:           | 786 529        | Manage Alternate Conta     |                            | 0         | School/State or Federal Identification Card (O |
|                    |                      |                | Contact List               |                            | Ĩ         |                                                |
| * Primary Pho      | ne Type:             | Not identifie  | No Contacts for individual |                            |           | Reset                                          |
| Alternative P      | hone:                | 713 504        |                            |                            | 12000     |                                                |
| Alternative P      | hone Type:           | Cell/Mobile    | Case Assignment            |                            |           |                                                |
| 20201289-0.256.012 | 0.400 00.5 0.072     | - in the state | Current Case Manager:      | Case currently             | Not As    | signed to a Case Manager                       |
| Fax:               |                      |                |                            | Assign Case M<br>Assign Me | lanager   |                                                |
| Email:             |                      | albertvargas2  |                            | Remove Case                | Manage    | r Assignment                                   |
|                    |                      |                | Check here to allow sav    | ing of a partial an        | plication |                                                |
|                    |                      |                | Exit Wizard                |                            |           |                                                |
|                    |                      |                | AND TAXABLE                |                            |           |                                                |
|                    |                      |                |                            | << Bac                     | k         | Next >>                                        |

Contact Information Tab for Dislocated Worker

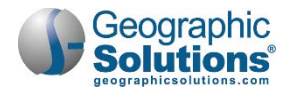

#### To complete this tab:

- 1 Ensure that all required fields are entered.
- 2 Verify the SSN and identify verification document using the <u>Verify</u> link.
- **Note:** The Edit SSN link is available only to staff with proper privileges.
- 3 Verify the Current Address and identify verification document using the Verify link.
- **Note:** The address used will display in a separate Address at Date of Application area if you return to the Contact tab after you save the initial data. That area is disabled when you return to this tab. Staff with the proper privileges can click a link to change this Address at Date of Application.
- 4 Make any additions or changes to Alternate Contacts, using the <u>Manage Alternate Contacts</u> link.
- 5 Click **Next** to save your edits and continue to the next part of the enrollment application.
- **Note:** Depending on your system configuration, you may be required to click the <u>Manage Alternate</u> <u>Contacts</u> link and supply an alternate contact before the next step. You can also click the checkbox (at the bottom of the screen) that allows you to save a partially completed program enrollment.

#### **Demographics Tab**

The Demographics tab includes contains several fields for demographic information. Some of the available options on this application are dependent upon your system's configuration.

General items to note:

- If any custom Demographic fields were created for a specific customer site (e.g., USCIS Alien Registration number), they will display if the configuration switch is turned on.
- The question, "Considered to be of Haitian Heritage?" is an additional required field in WIOA.
- Many verification lists, such as the Citizenship Verification list connected to Authorization to Work in U.S., may have different items in the list, depending on your site's configuration.

#### To complete the tab:

- 1 Minimally enter and/or verify:
  - Date of birth
  - Gender
  - Selective Service registration status, if applicable
  - Citizenship or Authorization to work in the U.S.
  - Heritage and ethnicity questions
  - Disability (if they consider themselves to have one)
- **Note:** Selective Service registration and citizenship can play a key role in determining WIOA eligibility later in WIOA enrollment. If no customer program groups can be selected, confirm these items have been completed and verified, if applicable.
- 2 Click **Next** to save your edits and proceed.

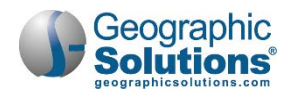

|                                                                                                    | 1             | WIOA Wizard                       |               |      |                                                  |                                                         |
|----------------------------------------------------------------------------------------------------|---------------|-----------------------------------|---------------|------|--------------------------------------------------|---------------------------------------------------------|
| Start                                                                                                    | Contact       | Demographics                      | Vetera        | Ci   | tizen Verification                               |                                                         |
|                                                                                                    | -0            | - 0 -                             |               | 0    | Completed and Signed I-9 R                       | Form                                                    |
| Employment                                                                                                    | Education     | Eligibility and Grants            | 2.00          | 0    | Baptismal Certificate with Pl                    | lace of Birth                                           |
|                                                                                                    |               |                                   |               | •    | Birth Certificate                                |                                                         |
| and the second second s |               |                                   |               | 0    | DD-214                                           |                                                         |
| Demographic Information                                                                                                    |               |                                   |               | 0    | Food Stamp Records                               |                                                         |
| Data of Birth                                                                                                    | E             | 0.5 /1 4 /1 0.0.0                 |               | 0    | oreign Passport Stamped B                        | Eligible to Work                                        |
| Date of Birth.                                                                                                    | P             | 20/14/1988 [[ <b>K</b> 8]         |               | 01   | Hospital Birth Record                            |                                                         |
|                                                                                                    | 1             | Verify   Scan   Upload   Link     |               | 01   | Naturalization Certification                     | If you have the ability to Seen or                      |
| Age at Earliest Eligibility:                                                                                                    | 2             | 8 (Today's Age: 28)               |               | 0    | Public Assistance Records                        | If you have the ability to Scarr of                     |
| Ganden                                                                                                    |               | And O sends O sides               | If i down the | 01   | United States Passport                           | Opioad documents, you still need                        |
| Gender:                                                                                                    |               | Male O Female O Did not se        | elf-identify  | 0    | Native American Tribal Doc                       | identify verification type first. Thi                   |
|                                                                                                    | S             | elective Strvice Website          |               | 01   | Alien Registration Card Indi                     | helps tag the attached document                         |
| Registered for the Selective S                                                                                                    | ervice:       | Yes                               | ~             | 01   | Celephone Verification                           |                                                         |
|                                                                                                    | 1             | Verify Scal   Upload   Link ]     |               | 0 9  | School/State or Federal ID (                     |                                                         |
|                                                                                                    |               |                                   |               | 0    | Documentation specified or                       | The 1-9 Torm                                            |
| Selective Service Registration                                                                                                    | [             |                                   |               | 0    | Please follow the instru                         | uctions listed below to add a document into the system. |
| Number:                                                                                                    | F             |                                   |               | 01   | Appl                                             |                                                         |
| Selective Service Registration                                                                                                    | Date:         |                                   |               |      | Document Association                             | 1                                                       |
|                                                                                                    | _             |                                   |               | _    |                                                  |                                                         |
| * Authorization to Work in US:                                                                                                    | C             | itiz n of U.S. or U.S. Territory  | ~             |      | Program:                                         | Workforce Innovation and Opportunity Act (WIOA) Program |
|                                                                                                    | []            | e Ky   Scan   Upload   Link ]     |               |      | Application:                                     | WIOA Application #160341182; Application Date 5/5/2017  |
|                                                                                                    | ~             | Birth Certificate                 |               |      | Verification Item:                               | WIOA - Citizen Verification                             |
|                                                                                                    | 1             | Birth Certificate (image/jpeg) [r | emove]        |      | Verification Type:                               | Birth Certificate                                       |
| Alien/Visa Expiration Date:                                                                                                    | t             |                                   |               |      | Document Information                             |                                                         |
| Considered to be of Hispanic                                                                                                    | heritage: (   | Vac  No                           |               |      |                                                  |                                                         |
| considered to be of mapanie                                                                                                    | nennage. (    | 5 163 (5 165                      |               |      | Document Tags:     Keywords that will be indexed | Upload of recent Birth Certificate for                  |
| Considered to be of Haitian H                                                                                                    | leritage:     | Ves O No                          |               |      | with this attachment.                            | Applicant John Doer                                     |
| Bace - Ethnicity:                                                                                                    | Г             | African American/Black            |               |      | Liear Accassible:                                |                                                         |
|                                                                                                    |               | American Indian/Alaskan Nativ     | e             |      | User Accessible.                                 | O Yes ⊗ No                                              |
|                                                                                                    | E             | Asian                             |               |      | Attach Desumont                                  |                                                         |
|                                                                                                    | C             | Hawaiian/Other Pacific Islander   | 1             |      | Attach Document                                  | Supported File Format                                   |
|                                                                                                    | 5             | 2 White                           |               |      | Location: C:                                     | \Users\eflink\Documents\Doc Mgt - Import Files\E Browse |
|                                                                                                    | L             | □ I do not wish to answer.        |               |      | -                                                |                                                         |
| *Considered to have a disabilit                                                                                                    | ty: C         | 🔾 Yes 🖲 No 🔿 Participant did      | not self-ider | tify |                                                  | Save Cancel                                             |
|                                                                                                    | ſ             | Verify Scan Upload Link           |               |      |                                                  |                                                         |
|                                                                                                    |               | verity   Seatt   Optono   Entry   |               |      |                                                  | Close Window                                            |
| Category of Disability :                                                                                                    | L             | No disability                     | 25            |      |                                                  |                                                         |
|                                                                                                    |               | Physical/Chronic Health Conditio  | 'n            |      |                                                  |                                                         |
|                                                                                                    |               | Montal or Prychiatric Dirability  |               |      |                                                  |                                                         |
|                                                                                                    |               | Vision-related disability         |               |      |                                                  |                                                         |
|                                                                                                    |               | Hearing-related disability        |               |      |                                                  |                                                         |
|                                                                                                    |               | Learning Dirability               |               |      |                                                  |                                                         |
|                                                                                                    |               | Coopitive Intellectual disability |               |      |                                                  |                                                         |
|                                                                                                    | 6             | Participant did not disclose type | of disability |      |                                                  |                                                         |
|                                                                                                    |               |                                   | . aroundly    | 2    |                                                  |                                                         |
| Check here to allow saving of a                                                                                                    | partial appli | cation                            |               |      |                                                  |                                                         |
| tit Wizard                                                                                                    | -             |                                   |               |      |                                                  |                                                         |
|                                                                                                    | << Bac        | k Next >>                         |               |      |                                                  |                                                         |
|                                                                                                    | -             |                                   |               |      |                                                  |                                                         |

WIOA Application - Demographics Tab

With the *Document Management* module, you can upload documents (as shown in the figure above), or if you have a scanner set up, you can scan the verification documents. For details about acquiring document images, refer to *Chapter 30 - Manage Documents* and the topic, *In-Context Scanning, Linking, and Viewing*.

#### Veteran Tab

If the individual is a transitioning service member or existing veteran, complete and verify information in each area that applies.

#### Transitioning Service Member (TSM)

If the individual is a TSM:

- Select Yes.
- Then select TSM type and enter Estimated Discharge Date.

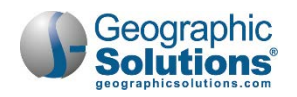

|                         |                           | WIOA Wizard                          |                                                            |                        |
|-------------------------|---------------------------|--------------------------------------|------------------------------------------------------------|------------------------|
| Start                   | Contact                   | Demographics                         | Veteran                                                    | Employment             |
|                         |                           |                                      |                                                            | ×                      |
| Education               | Public Assistance         | Barriers                             | Family Income                                              | Eligibility and Grants |
|                         | *                         |                                      | *                                                          | 8                      |
| Fransitioning Service N | Aember                    | 0                                    | 0                                                          | 0                      |
| Transitioning Service   | Member:                   | ○ Yes ● No                           |                                                            | 0                      |
| Type of Transitioning   | g Service Member:         | None Selected                        | $\checkmark$                                               |                        |
| Estimated Discharge     | Date:                     | (mm/dd/yyyy)                         | Toc Not Applicable<br>Within 24 Months<br>Within 12 Months | of Retirement          |
| Veteran Information     |                           |                                      |                                                            |                        |
| Eligible Veteran Stat   | us:                       | O Yes <= 180 days                    |                                                            | 0                      |
|                         |                           | O Yes Eligible Veteran               |                                                            |                        |
|                         |                           | O Ves Other Eligible Person          | 1                                                          |                        |
|                         |                           | <ul> <li>No</li> </ul>               |                                                            |                        |
|                         |                           | [ <u>Verify   Scan   Upload   Li</u> | ink ]                                                      |                        |
|                         |                           | Obtain DD214                         |                                                            |                        |
| Served more than 1      | tour of duty:             | ○ Yes ● No                           |                                                            | 0                      |
| Military Service Entry  | y Date:                   | (mm/dd/yyyy)                         | 0                                                          |                        |
| Military Service Disc   | harge Date:               | (mm/dd/yyyy)                         | Ø                                                          |                        |
| Disabled Veteran:       |                           | No                                   |                                                            |                        |
| Homeless Veteran:       |                           | ⊖ Yes ◉ No                           | Yes, Disabled<br>Yes, Special Disabled (great<br>No        | ler than 30%)          |
| Received Services fro   | om Veterans               | O Yes O No O Unknow                  | vn                                                         |                        |
| Vocational Rehabilita   | ation:                    |                                      |                                                            |                        |
| Check here to allow sa  | aving of a partial applic | cation                               |                                                            |                        |
| Wizard                  |                           |                                      |                                                            |                        |
|                         |                           | << Back Next >>                      | >                                                          |                        |

WIOA Veteran Tab

#### **Veteran Information**

If the individual is an eligible veteran:

- Select the type of Eligible Veteran Status.
- Verify the Eligible Veteran Status (with an appropriate type of documentation).
  - **Note:** You can click <u>Obtain DD-214</u> to access the federal veterans' service records site. From a <u>Campaign/Expedition</u> link to the Office of Personnel Management site, you can use their list of campaigns and expeditions that qualify for veterans' preference.
- If the veteran served more than one tour of duty, select Yes. (Yes will display dates for up to three separate date ranges.)
- Enter dates for the tour(s) of duty.
- Select the *disabled* type if the individual is a *Disabled* or *Special Disabled* veteran.
- If the veteran is homeless, click Yes.
- If they received services from Veterans Vocational Rehabilitation, click Yes.

**Note:** If the application is one that was started before WIOA, you may also see the following questions. This will normally be for closed applications or applications opened before July

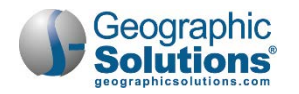

2015 (and now having an eligibility type added, e.g., an old Adult eligibility that now is having Dislocated Worker eligibility added).

- Indicate if a Campaign Veteran.
- Indicate if separated with the last 48 months.
- Indicate if the individual attended a Transition Assistance Program (TAP) within the last 3 years.
- Click **Next** to save your edits and proceed or click <u>Exit Wizard</u> to save a partial application.

#### **Employment Tab**

Use the Employment Information section to help define the individual's employment status, employment history, and any related layoff/dislocation events that may help determine dislocated worker eligibility.

The data is organized into three sections: Employment Information, Employment History, and Dislocated Worker. The last section only displays when Dislocated Worker eligibility was selected on the Intro tab.

When you are completing the application for the Dislocated Worker eligibility type, all sections will display.

Many items displayed are *conditionally* not required. However, for Dislocated Worker eligibility, you should enter all data that applies.

At a minimum, under Employment Information:

- Select and verify employment status.
- Identify if underemployed (if individual is employed).
- Identify if in a registered Apprenticeship Program.
- Identify if receiving unemployment.
- Select Unemployment Eligibility Status. If a *Claimant*, select:
  - UI Referred By Status
  - Claimant has been exempted from work search (Yes, No, or Unknown)
  - Date claimant was exempted (if Yes to previous)

# **Note:** The three controls above will not show for older applications with an eligibility date that is previous to WIOA and PIRL data. Old applications will display a Farmworker Status (WIASRD) field.

- Verify Unemployment Compensation (if a Claimant)
- Indicate Longer Term Unemployed (if applicable).
- Indicate the most recent hourly rate of pay (current or last job).
- Use the <u>Search O\*Net</u> link to identify the occupation code for most recent employment.

Under Employment History:

• Identify/enter the most recent or current employer for the dislocated employment (if not already entered and displayed in table).

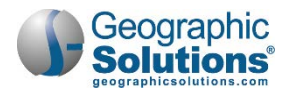

|                                                               | WIOA Wizard                                                |                                                                                                    |                                                                                                    |
|---------------------------------------------------------------|------------------------------------------------------------|----------------------------------------------------------------------------------------------------|----------------------------------------------------------------------------------------------------|
| Start Contact                                                 | Demographics Ve                                            | tean Employment                                                                                                    |                                                                                                    |
| Education Public Assistance                                   | Barriers Family                                            | Uncome Eligibility and Grants                                                                                                    |                                                                                                    |
| -00                                                           |                                                            | 0                                                                                                    |                                                                                                    |
| mployment Information                                         |                                                            |                                                                                                    |                                                                                                    |
| mployment Status:                                             |                                                            |                                                                                                    |                                                                                                    |
| mployed, but received notice of termination                   | of employment or military separation                       | Dislocated Worker                                                                                                    |                                                                                                    |
|                                                               | [Verify   Scan   Upload   Link ]<br>UI Records/Check Stubs | Employment Status at Dislocated                                                                                                    | Norker                                                                                                    |
| f Employed, Individual is Under-                              | 🔘 Yes 🔘 No 🛞 Not Applicable                                | Employed, but received notice of term                                                                                               | nination of employment or military separation 🛩                                                                                                    |
| mpioyea:<br>n a Registered Apprenticeship Program:            | ○ Yes ○ No ● Did not disclose                              | Under-Employed at Dislocated Wo<br>Eligibility:                                                                                     | orker 🔘 Yes 🔍 No 🖲 Not Applicable                                                                                                    |
| Jnemployment Eligibility Status:                              | Claimant                                                   | Dislocated Worker Category:                                                                                                    |                                                                                                    |
| Il Referred By Status:                                        | wees V                                                     | Category 1: Terminated or laid o                                                                                                    | ff. or has received notice of termination or layoff, and is eligible for or has exhausted                                                                                                    |
| laimant has been exempted from work                           |                                                            | entitlements to UC, and is unlikely                                                                                                 | to return to previous industry or occupation.                                                                                                    |
| earcn:                                                        |                                                            | Category 2: Terminated or laid o                                                                                                    | ff, or has received notice of termination or layoff, and has been employed for sufficient                                                                                                    |
| Date claimant was exempted from work<br>earch:                | Ted Ioday                                                  | duration (based on state policy) to d<br>or the employer is not covered un                                                          | we have been added of the second second seco |
| Inemployment Compensation Verify                              | Verify   Scan   Upload   Link ]                            | Category 3: Individual is termina<br>of the Permanent closure of or sub                                                             | ted or laid off, or has received notice of termination or layoff, from employment as a result<br>stantial layoff at a plant, facility or enterprise.                                                                                                    |
| ong-term Unemployed (27 or more                               | O Yes 🖲 No                                                 |                                                                                                    |                                                                                                    |
| lease enter the Wage and Onet Code for all                    | applicants with current/previous employ                    | Category 4: Individual is employ<br>will close. Enter the date the facility                                                         | red at a facility at which the employer has made a general announcement that the facility<br>will close (if known) in the Projected Lavoff Date below.                                                                                                    |
| Current or Most Recent Hourly Rate of                         | \$ 18.65                                                   |                                                                                                    |                                                                                                    |
| rey.<br>Occupation of Most Recent Employment                  | Search Onet                                                | <ul> <li>Category 5: Individual was previ<br/>to general economic conditions in<br/>employment in the Actual Layoff Date</li> </ul> | ously self-employed (including farmers, ranchers and fishermen), but is unemployed due<br>the community of residence or because of <b>natural disaster</b> . Record the last date of self-<br>e.                                                                                                    |
| Prior to WIA/WIOA participation (if avai                      | lable):                                                    |                                                                                                    |                                                                                                    |
| mployment History                                             |                                                            | home and has been dependent on t                                                                                                    | Her: An individual who has been providing unpaid services to family members in the<br>he income of another family member but is no longer supported by that income; or is the                                                                                                    |
| Company Name Location                                         | v Fitle (Occupati                                          | dependent spouse of a member of<br>because of a deployment, or a call of                                                            | the Armed Forces on active duty and whose <b>family income is significantly reduced</b>                                                                                                    |
| eographic Solutions Inc 2570 Coral Landing<br>Palm Harbor, FL | gs . OI Representative (Marketing N                        | disability of the member; and is une<br>employment.                                                                                 | mployed or underemployed and is experiencing difficulty in obtaining or upgrading                                                                                                    |
|                                                               | IAdd Employment History                                    | Category 7: The spouse of a mere<br>amployment as a direct result of re                                                             | mber of the Armed Forces on active duty, <u>and</u> who has experienced a loss of                                                                                                    |
|                                                               |                                                            |                                                                                                    | succession of succession and succession of succession of s |
| inslocated Worker                                             | 8                                                          | <ul> <li>Category 8: The spouse of a men<br/>and is experiencing difficulty in obtain</li> </ul>                                    | mber of the Armed Forces on active duty and who is unemployed or underemployed<br>ining or upgrading employment.                                                                                                    |
| mployed, but received notice of termination                   | of employment or military separation                       | O Category 12: Dislocated Worke                                                                                                    | r Grant (DWG) eligibility: Individual does not meet criteria outlined for Dislocated                                                                                                    |
| Under-Employed at Dislocated Worker                           | 🛇 Yes 🔘 No 🛞 Not Applicable                                | Workers in categories 1 - 8 above, bi<br>programs, Sec. 170 National dislocat<br>dislocations OR Sec 170(b)(1)(B) wor               | ut is an individual that meets <b>DWG</b> eligibility outlined under WIOA Title ID National<br>ed worker grants, relating to Sec 170(b)(1)(A) workers affected by major economic<br>kers affected by an emergency or major disster.                                                                                                    |
| This additional "Dis                                          | located Worker"                                            | <ul> <li>None of the above. Individual do</li> </ul>                                                                                | es not meet the definition of Dislocated Worker.                                                                                                    |
| area only displays                                            | for Dislocated                                             | Director   Page   Haland   Haland                                                                                                   | In WIGA Dislagated Washen Octomotics installed                                                                                                    |
| Worker eli                                                    | gibility                                                   | ( Venty   Scan   Upload   Link ]                                                                                                    | In WICA, DISIOCATED WORKER Categories Include                                                                                                    |
|                                                               |                                                            | Cat 1 or 2: UC Records                                                                                                    | one for DWG Grant eligibility                                                                                                    |
|                                                               | Ļ                                                          |                                                                                                    | A Varity must be partermed for any actions (-                                                                                                    |
|                                                               |                                                            |                                                                                                    | A <u>veriny</u> must be performed for any category (a                                                                                                    |
|                                                               |                                                            |                                                                                                    | the bottom of the categories)                                                                                                    |

Employment Tab including Dislocated Worker Categories

Under Dislocated Worker:

- Identify the correct category (select from category 1 to 8 (or 12)).
- Verify the layoff reason.
- If you identified a termination/layoff status, fill in all relevant data for the Layoff and Dislocation Event fields that apply in the bottom portion of the screens (shown on the next page).

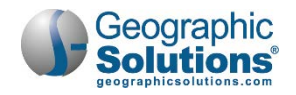

| O None of the above. Individual does not meet the definition of Dislocated Worker.         Verify   Scan   Upload   Link ]         ✓ Cat1 or 2: UC Records         Projected Layoff Date:         Image: Second Second S                                                                                                    | Norkers in categories 1 - 8 above, but is an in<br>programs, Sec. 170 National dislocated worker<br>dislocations OR Sec 170(b)(1)(B) workers affect | dividual that meets <b>DWG</b> eli<br>r grants, relating to Sec 170(<br>ted by an emergency or maj | gibility bounds affected by major economic<br>b)(1)(A) workers affected by major economic<br>or disaster. |
|----------------------------------------------------------------------------------------------------|----------------------------------------------------------------------------------------------------|----------------------------------------------------------------------------------------------------|----------------------------------------------------------------------------------------------------|
| Verify   Scan   Upload   Link ]            ✓ Cat 1 or 2: UC Records          Projected Layoff Date:             Layoff Date (if date is in the future,             Jolase leave empty):             Latended a Group Orientation (Rapid                                                                                                    | None of the above. Individual does not me                                                                                                    | et the definition of Dislocate                                                                     | ed Worker.                                                                                                |
| Projected Layoff Date:  Projected Layoff Date:  Entry of a Projected or Actual Layoff Date (if date is in the future, Dease leave empty):  Attended a Group Orientation (Rapid Ves  No  Attended a Group Orientation (Rapid Ves  No  Attended a Group Orientation (Rapid Ves  No  Attended a Group Orientation (Rapid Find Rapid Response Event  Attended Rapid Response Event Number  Find Rapid Response Event  Attended response Event Number  Find Rapid Response Event  Search Individual Employment History Dislocation Employer:  Simployer Address 1:  Simployer City:                                                                                                    | Verify   Scan   Upload   Link ] Cat 1 or 2: UC Records                                                                                              |                                                                                                    |                                                                                                    |
| Actual Layoff Date (if date is in the future, Implicate lie of the future, Implicate lie of the future, | Projected Layoff Date:                                                                                                    | Today                                                                                              | Entry of a Projected or                                                                                   |
| Attended a Group Orientation (Rapid Yes <ul> <li>Yes  <li>No</li> </li></ul> Response):   Most Recent Date Attended Rapid Response Service Find Rapid Response Event Rapid Response Event Number Search Individual Employment History Dislocation Employer: Simployer Address 1: Simployer Address 2: Simployer City:                                                                                                    | ctual Layoff Date (if date is in the future,<br>please leave empty):                                                                                | Today                                                                                              | Actual Layoff Date fields<br>may be required                                                              |
| Alost Recent Date Attended Rapid<br>Lesponse Service Find Rapid Response Event<br>Lapid Response Event Number<br>Learch Individual Employment History<br>Dislocation Employer:<br>Imployer Address 1:<br>Imployer Address 2:<br>Imployer City:                                                                                                    | Attended a Group Orientation (Rapid<br>Response):                                                                                                   | ○ Yes ● No                                                                                         |                                                                                                    |
| tapid Response Event Number                                                                                                    | Nost Recent Date Attended Rapid<br>Response Service                                                                                                 | Find Rapid Response Even                                                                           | nt                                                                                                    |
| imployer Address 2:                                                                                                    | tapid Response Event Number                                                                                                    |                                                                                                    |                                                                                                    |
| imployer Address 1:                                                                                                    | earch Individual Employment History<br>Dislocation Employer:                                                                                        |                                                                                                    |                                                                                                    |
| imployer Address 2:                                                                                                    | mployer Address 1:                                                                                                    | [                                                                                                  |                                                                                                    |
| imployer City:                                                                                                    | mployer Address 2:                                                                                                    |                                                                                                    |                                                                                                    |
|                                                                                                    | mployer City:                                                                                                    |                                                                                                    |                                                                                                    |
| mployer State: None Selected                                                                                                    | mployer State:                                                                                                    | None Selected                                                                                      |                                                                                                    |
| mployer Zip:                                                                                                    | mployer Zip:                                                                                                    |                                                                                                    |                                                                                                    |
| Dislocation Hourly Wage                                                                                                    | Dislocation Hourly Wage                                                                                                    |                                                                                                    |                                                                                                    |
| heck here to allow saving of a partial application                                                                                                    | Check here to allow saving of a partial applica                                                                                                    | tion                                                                                               |                                                                                                    |

# The "Dislocated Worker" area also includes fields

Employment Tab for Dislocated Worker - Layoff and Dislocation Event Fields

- Click Next to save your edits and proceed or click Exit Wizard to save a partial application.
- Note: The fields at the bottom of the screen have requirements depending on the category selected. If you do not fill in required fields when you click Next, messages will display in red to indicate any required entries. For example, if you select category 1 but do not enter any data below the category, all the fields below will display:
  - The Current Rate of Pay must be greater than \$0.00. •
  - Dislocation Reason requires you to provide either a Projected Layoff Date or an Actual Layoff Date.
  - Dislocation Employer is required.
  - Dislocation Employer Address 1 is required. •
  - Dislocation Employer City is required. •
  - Dislocation Employer State is required. •
  - Dislocation Employer Zip/Postal Code is required.
  - Dislocation Employer Hourly Wage is required.

#### **Education Tab**

Use the Education tab to define the individual's education information related to education for high school equivalency and federally report high school grade completed. For Dislocated Worker eligibility, this may involve simply verifying fields already populated, based on educational information gathered at registration (or for a previous Adult Eligibility).

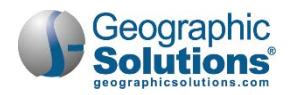

|                                                                                                    | WIOA Wizard                                                                |                                            |                        |
|----------------------------------------------------------------------------------------------------|----------------------------------------------------------------------------|--------------------------------------------|------------------------|
| Start Contact                                                                                           | Demographics                                                               | Veteran                                    | Employment             |
| O                                                                                                    |                                                                            |                                            |                        |
| Education Public Assistance                                                                             | Barriers                                                                   | Family Income                              | Eligibility and Grants |
| <u></u>                                                                                                 |                                                                            |                                            | *                      |
| WIOA Education Information                                                                              |                                                                            |                                            |                        |
| * Highest School Grade Completed:                                                                       | 12th Grade Completed                                                       |                                            | ~                      |
| * High School Diploma or equivalent<br>received:                                                        | ● Yes ○ No                                                                 |                                            |                        |
| * Highest Education Level completed:                                                                    |                                                                            |                                            |                        |
| Attained a Bachelor's degree                                                                            |                                                                            |                                            | $\sim$                 |
| * Highest Grade and Educational Level                                                                   | [ Verify   Scan   Upload   L                                               | <b>_ink</b> ]<br>mentation, (specify)      |                        |
| * School Status:                                                                                        |                                                                            |                                            |                        |
| In-school; post Secondary School                                                                        |                                                                            | ~                                          |                        |
|                                                                                                    | [Verify   Scan   Upload   L                                                | .ink ]                                     |                        |
| Education Partner Services                                                                              | • Yes O No O Did no                                                        | t self-identify                            | (C)                    |
| (WICA The II):                                                                                          |                                                                            |                                            |                        |
| VenthBuild Grant Number //funkneum                                                                      |                                                                            | t sen-identity                             |                        |
| enter all 9s.):                                                                                         |                                                                            |                                            |                        |
|                                                                                                    | Format: AA-99999-99-99-A                                                   | 4-99                                       |                        |
| * Receiving services from Job Corps:                                                                    | ○ Yes ● No ○ Did not                                                       | t self-identify                            |                        |
| * Receiving Services from Vocational<br>Education (Carl Perkins):                                       | ○ Yes ○ No ● Did not                                                       | t self-identify                            |                        |
|                                                                                                    | Previous IEP                                                               |                                            |                        |
| Individualized Education Program<br>Participant:                                                        |                                                                            |                                            |                        |
| Individualized Education Program<br>Participant:<br>Check here to allow saving of a partial applici     | ition                                                                      |                                            |                        |
| *Receiving services from Job Corps:<br>*Receiving Services from Vocational<br>Education (Carl Perkins): | Format: AA-99999-99-99-99-9<br>Ves  No Did not Ves No Did not Previous IEP | 4-99<br>t self-identify<br>t self-identify |                        |

WIOA Application – Educational Information Tab

Enter WIOA Education Information:

- Select the highest secondary school grade completed, and indicate if a diploma or equivalent was received.
- Select current highest school grade completed.
- Select and verify the federally reported Highest Education Level Completed.
- Select and verify the current School Status.

Enter Educational Partner Services (if applicable):

- Identify if the individual is receiving services from:
  - Adult Education
  - Youth Build (if so, include Grant Number)
  - Job Corps
  - Vocation Education
- When finished, click **Next** to save your edits and proceed.

#### Public Assistance Tab

For a Dislocated Worker application, the Public Assistance fields listed are mainly Yes/No fields for each type of assistance and require an indication of validation if the response is Yes.

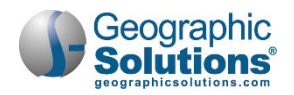

|                                            |                                     | W                                       | IOA Wizard                                                                                       |                                                       |
|--------------------------------------------|-------------------------------------|-----------------------------------------|--------------------------------------------------------------------------------------------------|-------------------------------------------------------|
| Start                                      | Contact                             | Demograph                               | ics Veteran                                                                                      | Employment                                            |
|                                            |                                     | -0-                                     |                                                                                                  |                                                       |
| Education                                  | Public Assistance                   | Barriers                                | Family Income                                                                                    | Eligibility and Grants                                |
|                                            | 0                                   |                                         |                                                                                                  | O                                                     |
| Public Assistance                          | nber of a family that is            | receivina:                              | or in the past 6 months has n                                                                    | eceived, the following:                               |
| Temporary Assista                          | nce for Needy Families              | O ves (                                 | No No                                                                                            |                                                       |
| TANF Recipient:                            |                                     |                                         | cant O Family Member O N                                                                         | ot Applicable/Unknown                                 |
|                                            |                                     | [Verify                                 | Scan   Upload   Link ]                                                                           |                                                       |
| Supplemental Sec                           | urity Income (SSI):                 | O Yes (                                 | No No                                                                                            |                                                       |
| SSI Recipient:                             |                                     | O Appli                                 | cant 🔿 Family Member 🔿 No                                                                        | ot Applicable/Unknown                                 |
|                                            |                                     | [ Verify                                | Scan   Upload   Link ]                                                                           |                                                       |
| General Assistance                         | (GA):                               | O yes (                                 | No No                                                                                            |                                                       |
| GA Recipient:                              |                                     | O Appli                                 | cant O Family Member O N                                                                         | ot Applicable/Unknown                                 |
|                                            |                                     | [Verify]                                | Scan   Upload   Link ]                                                                           |                                                       |
| Supplemental Nut<br>Program (SNAP):        | rition Assistance                   | O Yes (                                 | ● No ○ Unknown                                                                                   |                                                       |
|                                            |                                     | [ Verify                                | Scan   Upload   Link ]                                                                           |                                                       |
| Refugee Cash Assi                          | stance (RCA)                        | O yes (                                 | No No                                                                                            |                                                       |
| RCA Recipient:                             |                                     | O Appli                                 | cant O Family Member O N                                                                         | ot Applicable/Unknown                                 |
|                                            |                                     | [ Verify ]                              | Scan   Upload   Link ]                                                                           |                                                       |
| Individual receive                         | s, or in the last 6 months          | , received:                             | SNAP Food Stamp Ve                                                                               | rification                                            |
| Social Security Dis<br>Income (SSDI):      | ability Insurance                   | ○ <sub>Yes</sub> (<br>[ <u>Verify</u> ] | Letter from food stamp disbut     Postmarked food stamp maile     Public assistance records/prin | rsing agency<br>ir with applicable name and a<br>tout |
| Individual current                         | ly meets the following:             |                                         | F                                                                                                | leset                                                 |
| Receiving services                         | under SNAP<br>aining Program:       | O v C                                   | No O Unknown<br>Scan   Upload   Link   View ]<br>documentation                                   |                                                       |
| Receiving, or has l<br>receive, Pell Grant | een notified will                   | O Yes (                                 | No O Unknown                                                                                     |                                                       |
| Ticket to Work Ho<br>Security Administr    | lder issued by the Socia<br>ration: | O Yes (                                 | ● No ○ Unknown                                                                                   |                                                       |
| Check here to allow                        | v saving of a partial applic        | ation                                   |                                                                                                  |                                                       |
|                                            | <                                   | < Back                                  | Next >>                                                                                          |                                                       |

Public Assistance Tab for Dislocated Worker

#### To complete the tab:

- Indicate Yes on each of the assistance options that apply and verify the assistance accordingly.
- Click **Next** to save your edits and proceed or click <u>Exit Wizard</u> to save a partial application.
- **Note:** Applications for "Youth" eligibility will have additional questions and may ask if assistance is for the applicant or a family member. See

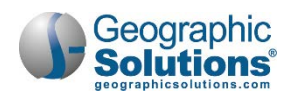

Programs: WIOA

<u>Public Assistance Tab for</u> Youth for more information.

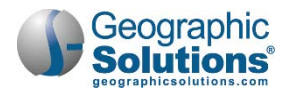

#### **Barriers Tab**

The Barriers tab for the WIOA application has been organized into two areas: Individual Barriers and Barriers to Employment.

#### **Individual Barriers:**

The section includes the individual's abilities and history barriers (e.g., English language learner, High School Drop Out, Basic Skills Deficient, plus Homeless and Offender retained).

- Select any individual barriers that apply.
- Use the <u>Verify</u> link to identify the document, record, scores, etc., used to verify the barrier.

#### **Barriers to Employment:**

The section includes barriers for displaced homemaker, cultural barriers, and farmworker identification.

- Select any employment barriers that apply.
- Use the <u>Verify</u> link if it applies (e.g., if you select Yes for Displaced Homemaker status).

| Start                                                    | Contact<br>Contact<br>Public Assistance | Demographics<br>Construction<br>Barriers     | Veteran<br>Eamily Income | Employment<br>Elizibility and Grants                                                                         | Most Individual Barriers requir<br>verification.                                             |
|----------------------------------------------------------|-----------------------------------------|----------------------------------------------|--------------------------|----------------------------------------------------------------------------------------------------|----------------------------------------------------------------------------------------------|
| English language learner                                 |                                         | O Yes 🖲 No                                   |                          |                                                                                                    |                                                                                              |
|                                                          |                                         | [ Verify   Scan   Uplo                       | oad   Link ]             | Barriers to Employment                                                                                       |                                                                                              |
| Basic Skills Deficient/Low                               | Levels of                               | ○ Yes ● No                                   |                          | Disabled:<br>* Displaced Homemaker                                                                           | Yes<br>No                                                                                    |
|                                                          |                                         | [ <u>Verify</u>   <u>Scan</u>   <u>Upl</u> c | oad   Link ]             | Meets long term unemployment                                                                                 | [ <b>Verify</b>   <b>Scan</b>   <b>Upload</b>   <b>Link</b> ]<br>Yes                         |
| Add/View Basic skills scor                               | res:                                    | Click Here                                   |                          | * Within 2 years of exhausting TANF<br>lifetime eligibility:                                                 | © Yes ℗ No                                                                                   |
| Homeless:                                                |                                         | ○ Yes ● No<br>[Verify Scan Uplo              | ad   Link ]              | Older individual (age 55 and older):                                                                         | [ Verify   Scan   Upload   Link ]<br>: No                                                    |
| Ex-Offender - individual h<br>arrested/convicted of a cr | has been<br>rime:                       | ○ Yes ● No ○ [                               | Did not disclose         | * Hawaiian Native:<br>Hawaiian or Pacific Islander is not select<br>Demographics section if this is not accu | Yes No<br>teted as a Race for this individual. Please update the<br>mate                     |
|                                                          |                                         | [Verify   Scan   Uplo                        | ad   <u>Link</u> ]       | * American Indian/Alaskan Native:<br>* Single Parent (including single preg                                  | No<br>gnant O Yes  No O Participant did not self-identify                                    |
| Barriers to Employment                                   |                                         |                                              |                          | * Cultural Barriers:<br>* Eligible Migrant Season Farmworker                                                 | <ul> <li>○ Yes ● No ○ Participant did not self-identify</li> <li>Pr as ○ Yes ● No</li> </ul> |
|                                                          |                                         |                                              |                          | * Meets Governor's special barriers to<br>employment:                                                        | o ○ Yes ● No                                                                                 |
|                                                          |                                         |                                              |                          | Check here to allow saving of a partial                                                                      | l application                                                                                |

WIOA Application – Barriers Tab - Individual Barriers Section

- **Note:** The displayed Individual Barriers are more extensive when staff are applying for Youth eligibility type..
- Click **Next** to save your edits and proceed or click <u>Exit Wizard</u> to save a partial application.

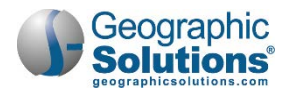

## Family Income Tab

The Family Income tab for the WIOA Dislocated Worker application is the same as it is for the WIOA Adult Application.

- The tab will indicate, in red text, whether family size and income information are optional in determining Low Income Status (i.e., if Low Income is already established).
- Other items (e.g., data from Public Assistance or Barriers) may establish that Low Income is met, so that entering data on this screen may not be required and it will only contain a statement confirming the status is met.

• To complete the tab:

- 1 Identify Family Size and use the <u>Verify</u> link to indicate documentation used to verify the size.
- 2 Enter the Annualized Family Income.

**Note:** You can click the link at the bottom of the screen to see a table for low income, if needed.

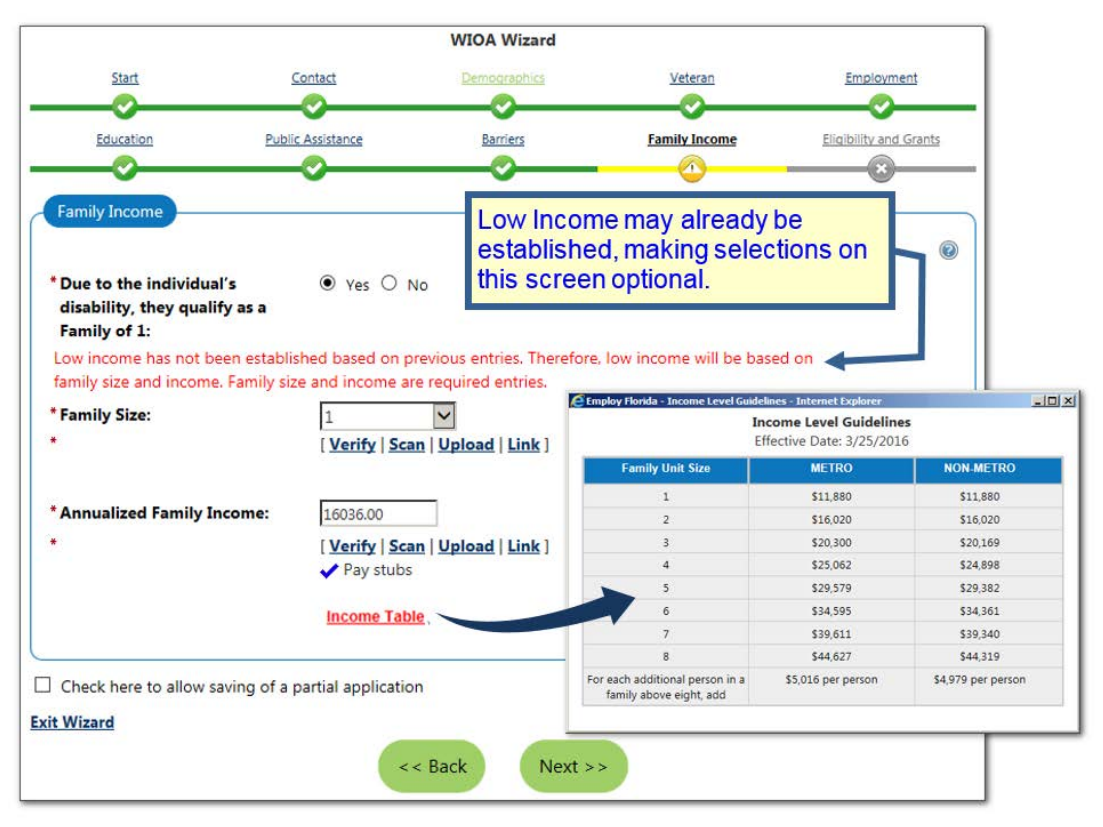

WIOA Application – Family Income Tab

3 Click **Next** to save your edits and proceed or click <u>Exit Wizard</u> to save a partial application.

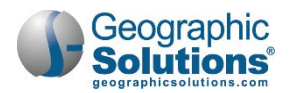

#### Miscellaneous Tab

The Miscellaneous tab for the WIOA Application handles custom fields, each of which can be configured for a specific customer's site. The possible data on this tab is organized into three areas: Adult Priority, Barriers, and Employment.

| Public Assistance Barrie                                            | 3 Family Income Miscellaneous Eligibility and Grants        |
|---------------------------------------------------------------------|-------------------------------------------------------------|
| Barriers                                                            | 0                                                           |
| Ex-Offender - individual has been<br>arrested/convicted of a crime: | No                                                          |
| Offender Felon:                                                     | ◎ Yes ⑧ No ◎ Information Not Provided                       |
| Offender Misdemeanor:                                               | Ves                                                         |
| Employment                                                          | The Miscellaneous tab will n<br>display if your site is not |
| Completed one month of work sear                                    | configured for any of its field                             |
| Declining Industry:                                                 | S Yes S No                                                  |
| Low Growth Occupation:                                              | O Yes @ No                                                  |
| Check here to allow saving of a partia                              | application                                                 |
| Wizard                                                              | << Back Next >>                                             |

WIOA Application – Miscellaneous Tab

#### To complete the Miscellaneous tab:

- 1 Select Yes or No in the appropriate fields.
- 2 Enter data in the remaining fields as necessary.
- 3 Click **Next** to save your edits and proceed.

#### Eligibility & Grants Tab (Dislocated Workers)

The Eligibility & Grants tab for WIOA includes four sections:

- **Applicant Eligibility** displays an eligibility matrix summarizing which customer program groups (eligibility types) the individual is eligible for, as well as priority of service conditions, and any reasons for not being eligible.
- *Tip* If the row is green (eligibility = Yes), and if no grants are applicable, you can skip to Staff Eligibility Information (bottom of the page), and click Next or Finish.
  - WIOA Grant Eligibility displays state and national WIOA grant types for which the individuals may be eligible, based on their WIOA applicant eligibility. Staff can click Yes for a grant type that applies to the individual.
  - Grants lists specific state or local grants that can be associated with the individual. For example, if grant types are clicked Yes in WIOA Grant Eligibility, staff can review and select specific grants from a table, which controls access to the grant funding streams in activity/enrollment records.
  - Staff Eligibility Information contains the Case Manager assignment, staff comments, and staff case notes, as well as a link to access any WIA Legacy Application Data, if applicable.

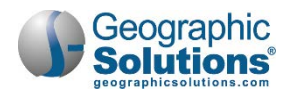

# **Applicant Eligibility**

#### **Meets Low Income**

The top of the Application Eligibility area has a display-only indication of whether the applicant meets the definition for low income. This will indicate Yes if Low Income was already established (based on previously verified low income related to responses entered on the Public Assistance tab or on the Family Income tab). Otherwise it will indicate *No.* Staff can also click a link to see a table for current low income guidelines, the same as the one on the Family Income tab.

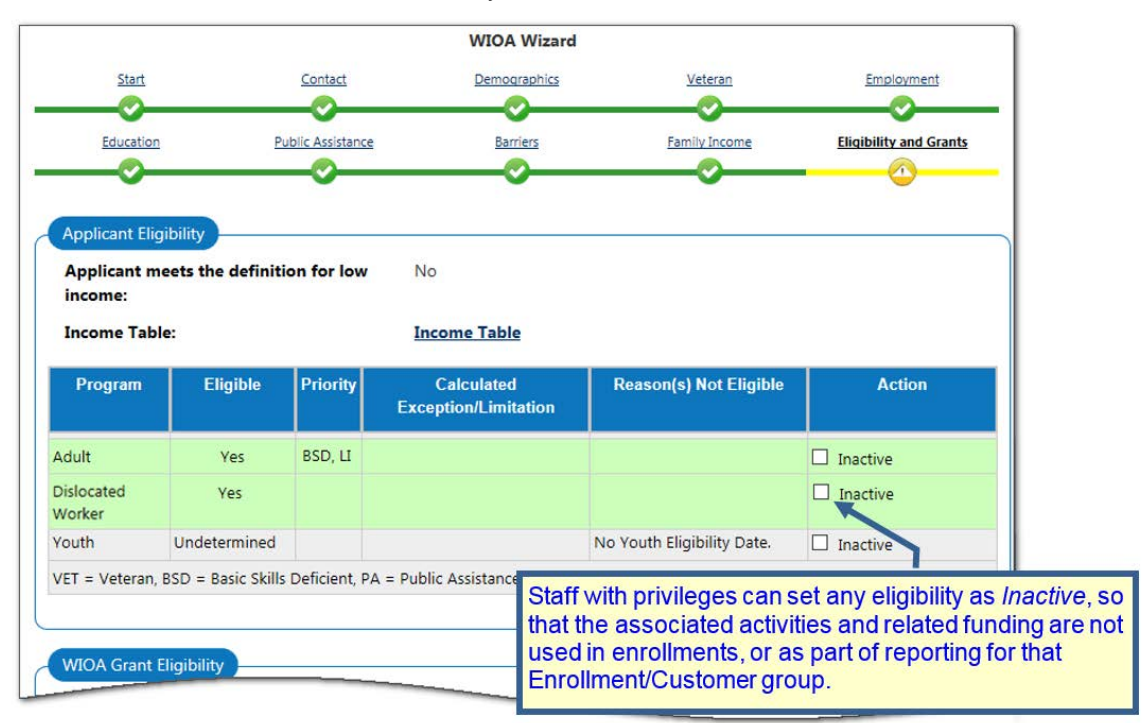

#### WIOA Application Eligibility & Grants Tab – Eligibility Determination Section

#### **Eligibility Matrix**

The eligibility matrix is a table which has a row for each customer program group (i.e., each eligibility type) that staff may have identified for application on the first Intro tab.

- The **Eligible** column indicates whether the applicant is *eligible* for services via that program type.
- The Priority column indicates the different priority statuses that apply to the individual (which staff must consider in addition to the basic eligibility status). Examples include Veteran (VET), Basic Skills Deficient (BSD), and Low Income (LI). *Priority* is important for staff who need to be aware of Priority of Service, because WIOA does not mandate the same level of business rules to enforce Priority of Service in Enrollments.
- The **Exceptions/Limitation** column is a column for youth and will be blank for dislocated workers.
- The **Reasons(s) Not Eligible** column will indicate identifiable reasons why eligibility is *No* or *Undetermined* in the Eligible column. For example:
  - If the eligibility type and date were not selected for Program Type on the Intro tab, this column will indicate No Eligibility Date.
  - If the No Dislocated Worker Category was selected on Employment tab.
- The **Action** column will include a checkbox for staff to *Inactivate* an individual who is eligible (i.e., in green). Checking this box, and also clicking the <u>Save Checkboxes</u> link below the matrix, will

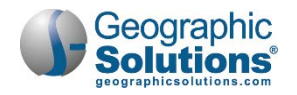

discontinue the ability to enroll the individual in activities/services associated with that customer program group, but will not change their application status.

#### WIOA Grant Eligibility

For possible WIOA grant eligibilities (based on the eligible program type), the buttons and checkbox are active and optional. They are defaulted to *Not Applicable*, staff can select *Yes*.

Grants are special programs, each specific grant having separate eligibility requirements.

| 0    | Yes                                                                    | 0                                                                                                    | No                                      | ۲                                                                                                    | Not Applicable                                                                                             | Inactive                                                                                                    |
|------|------------------------------------------------------------------------|----------------------------------------------------------------------------------------------------|-----------------------------------------|----------------------------------------------------------------------------------------------------|----------------------------------------------------------------------------------------------------|----------------------------------------------------------------------------------------------------|
| cum  | bent                                                                   | Wo                                                                                                    | orker                                   | elig                                                                                                    | ibility.                                                                                                   |                                                                                                    |
| 0    | Yes                                                                    | 0                                                                                                    | No                                      | ۲                                                                                                    | Not Applicable                                                                                             |                                                                                                    |
| ۲    | Yes                                                                    | 0                                                                                                    | No                                      | 0                                                                                                    | Not Applicable                                                                                             | Inactive                                                                                                    |
| ۲    | Yes                                                                    | 0                                                                                                    | No                                      | 0                                                                                                    | Not Applicable                                                                                             | Inactive                                                                                                    |
| 0    | Yes                                                                    | 0                                                                                                    | No                                      | ۲                                                                                                    | Not Applicable                                                                                             | Inactive                                                                                                    |
| atev | vide                                                                   | You                                                                                                    | th el                                   | igibi                                                                                                    | ility.                                                                                                    |                                                                                                    |
|      | <ul> <li>cum</li> <li>0</li> <li>0</li> <li>0</li> <li>atev</li> </ul> | <ul> <li>Yes</li> <li>Yes</li> <li>Yes</li> <li>Yes</li> <li>Yes</li> <li>Yes</li> <li>Yes</li> <li>Yes</li> </ul> | Yes Yes Yes Yes Yes Yes Yes Yes Yes Yes | Yes     Yes     No     Yes     Yes     Yes     No     Yes     Yes     No     Yes     No     Yes     No     Yes     No     Yes     No | Yes No   Yes No   Yes No   Yes No   Yes No  Yes No  Yes No  Yes No  Yes No  Yes No  Yes No  Yes No  Yes No | <ul> <li>Yes</li> <li>No</li> <li>Not Applicable</li> <li>Yes</li> <li>No</li> <li>Not Applicable</li> <li>Yes</li> <li>No</li> <li>Not Applicable</li> <li>Yes</li> <li>No</li> <li>Not Applicable</li> <li>Yes</li> <li>No</li> <li>Not Applicable</li> <li>Yes</li> <li>No</li> <li>Not Applicable</li> </ul> |

WIOA Grant Eligibility Section

When a staff user selects Yes, and then adds a grant to the application record (using the table indicated in the following Grants area), it indicates staff have reviewed the eligibility requirements for the grant that are typically beyond formula eligibility requirements – typically requirements are specific barriers or characteristics based upon the Grant requirements.

- **Not Applicable** is the default value when the tab/screen loads, and indicates staff have done nothing to evaluate the applicant for eligibility.
- No means a staff user has set the value to No, and grants for the particular grant type (funding) are not available to add to the application, which keeps enrollments from being created for those grants.
- Yes a staff user has set the value to Yes, because they have determined specific grants may apply for this type. This enables the ability to <u>View Available Grants</u> (a link to the next Grants section on the tab).
- The **Inactive** checkbox can be selected (or deselected) during the course of the application, until the creation of the Outcome record. This selection controls access to funding streams in the Activity/Enrollment record(s).

#### Eligible Grants

For Dislocated Worker eligibility, the active grant selections include:

- National Dislocated Worker Grant NDWG (formerly NEG) Staff must have access to the Adult or the Dislocated Worker Eligibility group. This field can be modified when Adult Eligibility is set to 'Yes', or when Dislocated Worker Eligibility is set to 'Yes'.
- Statewide Dislocated Worker Eligibility Staff must have access to the Dislocated Worker Eligibility group. This field can be modified only when *Dislocated Worker Eligibility* is set to 'Yes'.

#### **Non-Eligible Grants**

For Dislocated Worker eligibility, the disabled selections include:

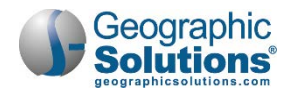

- Statewide Incumbent Worker Eligibility Staff must have access to the Adult Basic Career Services Eligibility group or the Adult Eligibility group.
- Statewide Youth Eligibility Staff must have access to the Youth Eligibility group.
- Statewide Rapid Response Additional Assistance Eligibility Staff must have access to the Dislocated Worker Eligibility group.

#### **Non-WIOA Grant Eligibility**

The Non-WIOA Grant eligibility entries that apply are *not* based on eligible program type. This section's specific grants display when the switch for either Non-WIOA Special Grants or Local Funded Grants is turned on. When on, the entries display as described below:

|                          | 0                        |
|--------------------------|--------------------------|
|                          |                          |
| Not Applicable 🔲 Inactiv | e                        |
|                          | Not Applicable 🔲 Inactiv |

Non-WIOA Grants Section

**Non-WIOA Special Grants** - When the switch for Non-WIOA Special Grants is turned on, this field can be edited at any time, until an exit record exists for the application.

 Checkbox for Non-WIOA Special Grants Inactive - This checkbox can be selected or deselected during the course of the application, until the creation of the exit record. This selection controls access to funding streams in the Activity/Enrollment record(s).

**Local Funded Grants** - When the switch for Local Funded Grants is turned on, this field can be edited at any time, until an exit record exists for the application.

 Checkbox for Local Funded Grants Inactive - This checkbox can be selected or deselected during the course of the application, until the creation of the exit record. This selection controls access to funding streams in the Activity/Enrollment record(s), based on grant funding availability.

#### Grants

Clicking the **Yes** radio buttons in the above sections activates the <u>View Available Grants</u> link, which staff can then select to generate a listing of all of the possible grants as a plain table of Grant types/IDs, along with the ERA/Local Grant Code, date added, and an <u>Add</u> link.

| Grant Type    | Grant ID | Grant Name | ETA/Local Grant Code | Date Added | Action |
|---------------|----------|------------|----------------------|------------|--------|
| records found |          |            |                      |            |        |

View Available Grants Link

The table displays all grants, active or inactive, for which the individual has been determined to be eligible.

**Note:** The system will indicate when there are no grants associated to the application by displaying a "no records found" message. In the example below, where only National Dislocated Worker Grant NDWG was selected), two grants were displayed in the black and white "list of available grants" (Grant IDs 423 and 469), and Grant ID 423 was added, which moved it to the table above the list, as the added grant id 423.

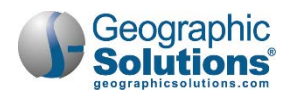

|                             |          |        |                                   |                      |                         | (2            |
|-----------------------------|----------|--------|-----------------------------------|----------------------|-------------------------|---------------|
| Grant Type                  | Grant ID |        | Grant Name                        | ETA/Local Gr<br>Code | ant Date Added          | Action        |
| National DW Grant<br>(NDWG) | 423      | Brevar | d Aerospace FLX4                  | FLX4                 | 07/02/2015              | <u>Delete</u> |
|                             |          |        | Select from the list of available | grants.              |                         |               |
| Grant Type                  | Gran     | t ID   | Grant Name                        | •                    | ETA/Local Grant<br>Code | Action        |
| Intianal DIALOrant (NDIALO) | 16       | 0      | ID NEC                            |                      | 460                     | Add           |

The Grants section let staff display all available grants and add specific grant IDs for the Individual

Staff can click the <u>Add</u> link to add the specific Grant Types for the Individual.

The columns in the Grant table include:

- **ETA/Local Grant Code** The system will display either the *Local Grant Code* or *ETA Grant Code*, depending on the record. If neither exists, the system will display "Not Defined".
- Date Added The date the grant record was added to the application.

**Note:** Because this involves new functionality, WIA-converted grants will not have an accurate date of entry.

From the **Action** column, the **Delete** link is not enabled until an enrollment record has an **Actual Begin Date** associated to the grant. When clicked, the system will prompt staff to confirm their selection before deleting.

#### Staff Eligibility Information

This area contains controls/fields for case assignment, comments, and case notes:

| current case manager.                            |                   | Group: BMWIA                                                       |
|--------------------------------------------------|-------------------|--------------------------------------------------------------------|
|                                                  |                   | Case Manager: LOCALONE, GSI                                        |
|                                                  |                   | Temporary Case Manager: Not Applicable                             |
|                                                  |                   | Assign Case Manager<br>Assign Me<br>Remove Case Manager Assignment |
|                                                  |                   |                                                                    |
| Comments:                                        |                   |                                                                    |
|                                                  | Income le         | vel should be rechecked at later date.                             |
|                                                  | Spell Chec        | <u>sk</u> ]                                                        |
| Add a new Case Note                              | Show Filter Crite | eria]                                                              |
|                                                  | Subject           | Action                                                             |
| ID Create                                        |                   |                                                                    |
| ID Create<br>Date                                |                   |                                                                    |
| ID Create<br>Date                                | 2                 | Edit   🖾                                                           |
| ID Create<br>Date                                | 2                 | Edit   🖼                                                           |
| ID Create<br>Date<br>138 10/20/2015 <u>DW Ap</u> | 2                 | Edit   🖾                                                           |

#### Staff Eligibility Information Section

Current Case Manager – This displays the case assignment data, including:

- Group: Case Assignment Group Name of the Case Manager, if applicable.
- Case Manager: The assigned manager's last and first name.
- Temporary Case Manager Name: Only displays a name if applicable.

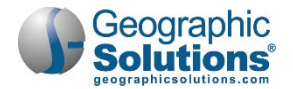

Assignment can be made/modified by the links:

- <u>Assign Case Manager</u> Clicking this link allows staff to assign a case manager to this application (create/edit).
- Assign Me Clicking this link allows staff to assign this application to his/her own case load.
- <u>Remove Case Manager Assignment</u> Clicking this link allows staff to remove the Case Manager assigned to this application.
  - **Note:** Depending on your site's configuration, the system may require case assignment to finish an application, or it may auto-assign a manager (based on defined management groups). For such configurations, you may see a message at the top of the tab, when you click Next or Finish, and an assignment is not made.
    - You must assign as Case Manager to this application.
    - The system cannot automatically assign this Case. The Staff user is not assigned to a compatible group.
- Comments This optional field lets staff add text (associate one of the Eligibility groups). A Spell Check link will check spelling for the entered text.
- Add a new Case Note Opens the case note interface in a new window, and lets staff add a case note to the system.
- Show Filter Criteria Lets staff perform a new case note search according to the filter criteria entered. Click the Filter link to refresh the current page to display your results.
- **Case Notes** From the case notes table, click a link under the **Subject** column to view/edit an individual case note, or click **Edit** from the *Action* column. Click the envelope icon to send a message to the user.
- WIA Legacy Application Data This link only displays below Case Notes if a WIA application was converted for WIOA. See the topic "Seeing WIA Legacy Data on the Eligibility Tab" for an example of legacy data.

# Finishing the Application

Staff can click **Finish** or **Next** at the bottom of the screen:

- **Finish** will complete and close the application and return staff to the Programs tab. The Application will display as *Complete* for the Adult eligibility type.
- **Next** will complete and close the application, and will open the first tab for creating an enrollment in WIOA.
  - **Note:** Finish will not create the Participation. When staff returns to the Programs tab to enroll the individual in services, they must create a participation record. Next automatically generates the participation record, before it opens Enrollment tabs.

See the steps under the topic "WIOA Service/Activity Enrollments" for more on the steps for enrollment after completion of an application. See the topic "WIOA Participation Form", if Finish was selected, and the form must be completed before starting enrollments.

# **WIOA Application for a Youth**

To be eligible as a youth, the individual must:

- Be 14 to 24 years of age
- Be a citizen or noncitizen authorized to work in the U.S.
- Meet Selective Service registration requirements (if male and 18)

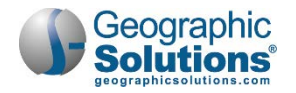

An *Eligible Youth* in WIOA means an in In-School Youth (ISY) who is 14 to 21, or an Out of School Youth (OSY) who is 16 to 24. Staff can check the Youth Eligibility box for any individual 24 or under. However, the tabs which staff must complete for eligibility will include data used to make an In School Youth (ISY) or an Out of School Youth (OSY) eligibility determination.

#### To create a Youth Application:

- 1 Under the WIOA bar on the Programs tab, click the <u>Create Title I Workforce Development</u> (WIOA) Application link. The Intro tab displays.
- 2 Enter and/or review each date field that applies and review the location information.
  - **Note:** The WIA Converted Application ID field only shows an ID for converted records. These also have a "<u>WIA Legacy Data</u>" link on the last Eligibility & Grants tab. See the topic "Seeing WIA Legacy Data on the Eligibility Tab" for more information.
- 3 Review the remaining fields. You can see other programs that may also be available for funding needed activities or services if the individual is participating in any other programs.

| Title I - Workforce                                                                                                    | Developine                    | nt (WIOA)                                                                                                    | 1/7 🜔                                                                              |  |  |
|----------------------------------------------------------------------------------------------------|-------------------------------|----------------------------------------------------------------------------------------------------|------------------------------------------------------------------------------------|--|--|
| Intro                                                                                                    |                               | Contact                                                                                                    | Demographic                                                                        |  |  |
|                                                                                                    | -                             |                                                                                                    | 0                                                                                  |  |  |
| WIOA + Add Progr                                                                                                    | ram(s)                        | <ul> <li>Show All Steps</li> </ul>                                                                                                    | The number of tabs or<br>"Progress Bar" segmen                                     |  |  |
| oe, John U                                                                                                    |                               |                                                                                                    | , cnanges as soon as thi<br>is saved.                                              |  |  |
| å Individual Detail                                                                                                    | Case Notes                    | Q Comments                                                                                                    | ↓ To Bottom                                                                        |  |  |
| Currently Partic                                                                                                    | ipating Ir                    | ı                                                                                                    |                                                                                    |  |  |
| Currently participating                                                                                                    | in the followin               | g programs:                                                                                                    | 8                                                                                  |  |  |
| Wagner Peyser:                                                                                                    |                               | Application Date: 04/                                                                                                    | 15/2019                                                                            |  |  |
|                                                                                                    |                               | Participation Date: 07                                                                                                    | /08/2019                                                                           |  |  |
| Vorkforce Inno                                                                                                    | vation an                     | d Opportunity                                                                                                    | Act (WIOA)                                                                         |  |  |
| Application is Cl                                                                                                    | osed Never Enr                | olled                                                                                                    | 1                                                                                  |  |  |
| Care Application ID:                                                                                                    |                               | Certa                                                                                                    | in Eligibility types may b                                                         |  |  |
| case Application to:                                                                                                    |                               | 5956374 <b>CISAD</b>                                                                                                    | ed (due to age).                                                                   |  |  |
| WIA Converted Applica                                                                                                    | ation ID:                     | Not Applicable                                                                                                    |                                                                                    |  |  |
|                                                                                                    |                               |                                                                                                    |                                                                                    |  |  |
| Application Date:                                                                                                    |                               | Tod                                                                                                    | ау                                                                                 |  |  |
| Application Date:<br>Adult Eligibility Date:                                                                                                    |                               |                                                                                                    | xx                                                                                 |  |  |
| Application Date:<br>Adult Eligibility Date:                                                                                                    |                               |                                                                                                    | 1X<br>1X                                                                           |  |  |
| Application Date:<br>Adult Eligibility Date:<br>Dislocated Worker Elig                                                                                                    | ibility Date                  | Indexemption of the second second sec | ах<br>ах                                                                           |  |  |
| Application Date:<br>Adult Eligibility Date:<br>Dislocated Worker Elig<br>Youth Eligibility Date:                                                                                  | ibility Date                  | ☐ Tod                                                                                                    |                                                                                    |  |  |
| Application Date:<br>Adult Eligibility Date:<br>Dislocated Worker Elig<br>Youth Eligibility Date:<br>Incumbent Worker Eligi                                                        | ibility Date                  | المعلق المعلق معلق<br>معلق المعلق المعلق المعلق المعلق المعلق المعلق المعلق المعلق المعلق المعلق المعلق المعلق المعلق المعلق المعلق معلق معلق معلق معلق معلق معلق معلق                                                                                                    |                                                                                    |  |  |
| Application Date:<br>Adult Eligibility Date:<br>Dislocated Worker Elig<br>Youth Eligibility Date:<br>Incumbent Worker Elig                                                         | ibility Date<br>ibility Date: | I od<br>IIIIIIIIIIIIIIIIIIIIIIIIIIIIIIIIIII                                                                                                    | ny<br>ny<br>ny                                                                     |  |  |
| Application Date:<br>Adult Eligibility Date:<br>Dislocated Worker Elig<br>Youth Eligibility Date:<br>Incumbent Worker Elig<br>LWDB:                                                | ibility Date<br>ibility Date: | I I I I I I I I I I I I I I I I I I I                                                                                                    | x<br>x<br>x<br>x<br>tevelopment Board                                              |  |  |
| Application Date:<br>Adult Eligibility Date:<br>Dislocated Worker Elig<br>Youth Eligibility Date:<br>Incumbent Worker Elig<br>LWDB:<br>Office Location:                            | ibility Date                  | Is Iod<br>Is Iod<br>Is Iod<br>Is Iod<br>O7/08/2019<br>Is Iod<br>Durham Workforce D                                                                                                    | ay<br>ay<br>ay<br>ay<br>evelopment Board •                                         |  |  |
| Application Date:<br>Adult Eligibility Date:<br>Dislocated Worker Elig<br>Youth Eligibility Date:<br>Incumbent Worker Elig<br>LWDB:<br>Office Location:                            | ibility Date                  | I I I I I I I I I I I I I I I I I I I                                                                                                    | ay<br>ay<br>ay<br>ay<br>ay<br>tevelopment Board •                                  |  |  |
| Application Date:<br>Adult Eligibility Date:<br>Dislocated Worker Elig<br>Youth Eligibility Date:<br>Incumbent Worker Elig<br>LWDB:<br>Office Location:<br>Office Location of Resp | ibility Date                  | I I I I I I I I I I I I I I I I I I I                                                                                                    | ay<br>ay<br>ay<br>ay<br>ay<br>ay<br>ay<br>ay<br>ay<br>ay<br>ay<br>ay<br>ay<br>a    |  |  |
| Application Date:<br>Adult Eligibility Date:<br>Dislocated Worker Elig<br>Youth Eligibility Date:<br>Incumbent Worker Elig<br>LWDB:<br>Office Location:<br>Office Location of Resp | ibility Date                  | I I I I I<br>I I I I I<br>I I I I I<br>I I I I I                                                                                                    | av<br>av<br>av<br>evelopment Board<br>ter- Durham County •<br>ter- Durham County • |  |  |

WIOA Application - Intro Tab for Youth

- 4 Enter the **Application Date**. The Application Date cannot be greater than X days ago (the *lockdown date*), nor can it be greater than today's date.
- 5 Enter the **Youth Eligibility Date**. The Eligibility Date for the selected eligibility type (i.e., Youth) cannot precede the Application Date, nor can it be greater than today's date.

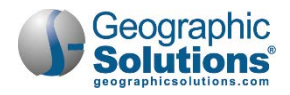

- **Note:** This is not predetermined by Formula Program Eligibility, only by the individual's age. They must be 14 to 21 (In School), or 16-24 (Out of School). If they are older than 24, Youth Eligibility Date is disabled.
- 6 Below the eligibility date fields are prefilled location fields. Review and change fields, if needed.
- 7 Select the location information for Local Workforce Development Board, and standard Office Location, Office Location of Responsibility.
- 8 Click Next to save your edits and proceed to the Contact Information tab. If your data entry violates a business rule or is incomplete, the system will display red text messages upon clicking Next.
  - a. Fix the error and click **Next** again to proceed.
  - **Note:** If you click Exit Wizard, your data entry will NOT be saved. You must click Next at the Intro tab to save a partial application.

#### **Contact Information Tab for Youth**

The Contact tab includes four areas: Contact Information, Current Address, Mailing Address, and Alternate Contacts. Many of the fields are prefilled from registration.

#### To complete the tab:

- 1 Ensure that all required fields are entered.
- 2 Verify the SSN.

**Note:** <u>Edit SSN</u> is only available to staff with privileges.

|                   |                                              | WIOA Wizard           |                                   |                       | Verity Sca                                                                                                    | n   Opload   Link                                                                                               |
|-------------------|----------------------------------------------|-----------------------|-----------------------------------|-----------------------|----------------------------------------------------------------------------------------------------|----------------------------------------------------------------------------------------------------|
| Start             | Contact                                      | Demographics          | Veteran                           | Employment            | <ul> <li>Social Sec</li> </ul>                                                                                                    | urity Card                                                                                                    |
| -0                |                                              |                       |                                   |                       | SSN Ver                                                                                                    | ification                                                                                                    |
| trucation         | Public Assistance                            | Barriera              | family looping                    | Eligibility and Grant |                                                                                                    |                                                                                                    |
| -0                | -0                                           |                       | -0                                |                       | Social Sec                                                                                                    | unity Card                                                                                                    |
| the second second |                                              |                       |                                   |                       | 0 00-214 K                                                                                                    | port of transfer of discharge                                                                                   |
| Contact Inform    | nation                                       |                       |                                   |                       | O IRS Form I                                                                                                    | etter 1722                                                                                                    |
| First Name:       |                                              | ALBERT                |                                   |                       | O Letter from                                                                                                    | Social Service Agency                                                                                           |
|                   |                                              | _                     |                                   |                       | O Pay Check                                                                                                    | Stubs                                                                                                    |
| Middle Initial    | t:                                           |                       |                                   |                       | O Social Sec                                                                                                    | urity Benefits                                                                                                  |
| 25 may 22         | 19 14 19 19 19 19 19 19 19 19 19 19 19 19 19 |                       | _ /                               |                       | O W-2 Form                                                                                                    |                                                                                                    |
| * Last Name (in   | cluding suffix e.g.                          | VARGAS                |                                   |                       | O Driver's Lie                                                                                                    | ense (Some States)                                                                                              |
| Jr., Sr., PhD, e  | etc.):                                       |                       |                                   |                       | O Telephone                                                                                                    | Verification                                                                                                    |
| SSN (do not e     | enter dashes. eg:                            | 121722250             |                                   |                       | O Unemploy                                                                                                    | ment                                                                                                    |
| 999999999):       |                                              |                       | Mailing Addres                    |                       | O School Re                                                                                                    | rords                                                                                                    |
|                   |                                              | verity   Scan   Uploa | 85                                |                       | O Applicant                                                                                                    | Statement                                                                                                    |
|                   |                                              |                       | Staff has revi                    | iewed this address f  | or correctr O school/Sta                                                                                                    | te or Federal Identifcation Card                                                                                |
| Current Addre     | 55                                           |                       | Check here t                      | o use the residentia  | l address in                                                                                                    |                                                                                                    |
|                   |                                              |                       |                                   |                       |                                                                                                    | Reset                                                                                                    |
| Address 1:        |                                              | 17103 North Bay Road  | *Mail Address                     | 1:                    | 17103 NORTH BAY RUAD                                                                                                    | ,                                                                                                    |
|                   |                                              |                       | Mail Address                      | 2:                    | 304                                                                                                    |                                                                                                    |
| Address 2:        |                                              | 304                   |                                   |                       |                                                                                                    | _                                                                                                    |
|                   |                                              |                       | Mailing City:                     |                       | North Miami Beach                                                                                                    |                                                                                                    |
| City:             |                                              | SUNNY ISLES BEACH     | Mailing State                     |                       | None Selected                                                                                                    |                                                                                                    |
|                   |                                              |                       |                                   |                       |                                                                                                    | _                                                                                                    |
| * State:          |                                              | Florida               | <ul> <li>Mailing Zip/P</li> </ul> | ostal Code:           | 33160                                                                                                    |                                                                                                    |
|                   |                                              |                       | *Mailing Coun                     | try:                  | None Selected                                                                                                    | ~                                                                                                    |
| County/Paris      | h:                                           | Miami-Dade County     |                                   |                       |                                                                                                    |                                                                                                    |
| The Codes         |                                              |                       |                                   | -                     |                                                                                                    |                                                                                                    |
| zip code.         |                                              | 55160                 | Alternate Cont                    | acts                  |                                                                                                    |                                                                                                    |
| Country:          |                                              | United States         | Manage Alterna                    | te Contacts           |                                                                                                    |                                                                                                    |
|                   |                                              | Conteu States         |                                   | 10                    |                                                                                                    |                                                                                                    |
|                   |                                              | Verify Scan Uplo      | Contact Lis                       | a                     |                                                                                                    |                                                                                                    |
| Delesson Di       |                                              | Inter Inter           | No Contacts for in                | ndividual             |                                                                                                    |                                                                                                    |
| Primary Phor      | e Numper:                                    | /86 529 0170          |                                   |                       |                                                                                                    |                                                                                                    |
| Delevery Diver    | Turner                                       | here and a            |                                   |                       |                                                                                                    |                                                                                                    |
| Primary Phor      | ie type.                                     | Not identified        | Case Assignme                     | ent                   |                                                                                                    |                                                                                                    |
| Alternative P     | hone                                         | 712 504 9647          | Current Case N                    | fanager: Case c       | urrently Not Assigned to                                                                                                    | a Case Manager                                                                                                  |
| And had ve P      | invite.                                      | 112 204 0041          |                                   | Assign                | Case Manager                                                                                                    |                                                                                                    |
| Alternative P     | hone Type:                                   | Cell/Mobile Phone     |                                   | Assign                | Me<br>Care Manager Arright                                                                                                    | uant                                                                                                    |
| 121514            |                                              |                       | -                                 | nemo                  | re case manager Assigni                                                                                                    | invits.                                                                                                    |
| Fax:              |                                              |                       |                                   |                       |                                                                                                    |                                                                                                    |
| Email:            |                                              | albertvargas230@gmail | Check here to                     | allow saving of a pa  | artial application                                                                                                    |                                                                                                    |
|                   |                                              |                       | Exit Wizard                       |                       |                                                                                                    |                                                                                                    |
|                   |                                              |                       | and the second                    |                       |                                                                                                    |                                                                                                    |
|                   |                                              |                       | 1                                 |                       | Contraction of the Contraction of the Contraction o | Contract of the Contract of the Contract of the Contract of the Contract of the Contract of the Contract of the |

Contact Information Tab

**3** Verify the Current Address.

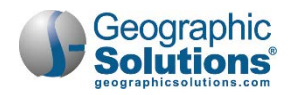

- **Note:** This address used at application will display in a separate Address at Date of Application area if you return to the Contact tab after you save the initial data.
- 4 Make any additions or changes to Alternate Contacts using the <u>Manage Alternate Contacts</u> link.
- 5 Click **Next** to save your edits and continue to the Demographics tab.
  - **Note:** Depending on the site's configuration, you may need to click the <u>Manage Alternate</u> <u>Contacts</u> link and supply alternate contacts before the next step. You can also click a checkbox to save a partially completed application.

#### **Demographics Tab for Youth**

The Demographics tab includes contains several fields for demographic information. Some of the available options on this application are dependent upon your system's configuration.

|                                                 | WIOA Wizard                       |                             |
|-------------------------------------------------|-----------------------------------|-----------------------------|
| Start Contact                                   | Demographics                      | Veteran                     |
| O                                               | <u> </u>                          | ×                           |
| Employment Education                            | Eligibility and Grants            |                             |
|                                                 |                                   |                             |
| Demographic Information                         |                                   |                             |
| Date of Birth:                                  | 06/14/1988                        |                             |
|                                                 | [ Verify   Scan   Upload   Link ] |                             |
| Age at Earliest Eligibility:                    | 28 (Today's Age: 28)              |                             |
| Gender:                                         | Male      Female      Did not se  | elf-identify                |
|                                                 | Selective Service Website         |                             |
| Registered for the Selective Service:           | Yes                               | ~                           |
|                                                 | [ Verify   Scan   Upload   Link ] |                             |
| Selective Service Registration                  |                                   |                             |
| Number:<br>Selective Service Registration Date: |                                   |                             |
| vervice registration pate.                      |                                   |                             |
| *Authorization to Work in US:                   | None Selected                     | $\sim$                      |
|                                                 | [ Verify   Scan   Upload   Link ] |                             |
| Alien/Visa Registration Number:                 |                                   |                             |
| Alien/Visa Expiration Date:                     |                                   |                             |
| *Considered to be of Hispanic heritage          | : 🔿 Yes 🖲 No                      |                             |
| * Considered to be of Haitian Heritage:         | O Yes O No                        |                             |
| * Race - Ethnicity:                             | African American/Black            |                             |
|                                                 | 🗌 American Indian/Alaskan Native  | 2                           |
|                                                 | Asian                             |                             |
|                                                 | Hawaiian/Other Pacific Islander   |                             |
|                                                 | White                             |                             |
|                                                 | ☐ I do not wish to answer.        |                             |
| * Considered to have a disability:              | ○ Yes ● No ○ Participant did r    | not self-identify           |
|                                                 | [ Verify   Scan   Upload   Link ] |                             |
| Category of Disability :                        | No disability                     |                             |
|                                                 | Physical/Chronic Health Conditio  | n                           |
|                                                 | Physical/Mobility Impairment      |                             |
|                                                 | Mental or Psychiatric Disability  |                             |
|                                                 | Vision-related disability         |                             |
|                                                 | Hearing-related disability        |                             |
|                                                 | Learning Disability               |                             |
|                                                 | Cognitive/Intellectual disability | A 10 1 100                  |
|                                                 | Participant did not disclose type | o <mark>f disability</mark> |
| Check here to allow saving of a partial a       | pplication                        |                             |
| cit Wizard                                      |                                   |                             |
| < <                                             | Back Next >>                      |                             |
|                                                 |                                   |                             |

**Demographics Tab** 

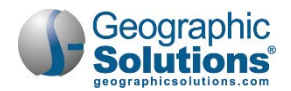

#### To complete the tab:

- 1 Minimally, enter and/or verify:
  - Date of birth
  - Gender
  - Selective Service registration status, if applicable
  - Citizenship or Authorization to work in U.S.
  - Heritage and ethnicity
  - Disability (if they consider themselves to have one)
- 2 Click **Next** to save your edits and proceed, or click <u>Exit Wizard</u> to save a partial application.

#### Veteran Tab for Youth

• If the youth *is not* a veteran, click **Next** to move past this tab.

**Note:** You are only required to enter data on this tab for youth if the youth is a male, over 18, and a veteran still eligible as a youth. See the description of the Veteran Tab for an Adult application for any questions on the Veteran fields.

#### Employment Tab for Youth

Employment information is not as common for youth as for adults or dislocated workers; however, it still has required fields that must be completed for a Youth application. If they are not employed, only selecting *Not Employed* from the first field is required.

To complete the tab:

Under Employment Information:

- Select and verify employment status.
- If this is Not Employed, you can click **Next** and move to the next screen.
- If any other answer, finish the remaining fields that apply:
  - Identify if underemployed (if individual is employed).
  - Identify if receiving unemployment.
  - Identify if individual is a farmworker.

**Note:** If the individual received a notice of termination or military separation, consider applying with the eligibility type Dislocated Worker.

Under Employment History:

• Identify any relevant employment history, if it applies for the youth applicant.

See the description for this tab under *"WIOA Application for an Adult"* for any questions on the Employment fields.

#### Education Tab for Youth

The youth emphasis is on employment for Out of School Youth (OSY). *"WIOA requires a minimum of 75 percent of State and Local youth funding to be used for OSY."* Therefore, additional fields are displayed for youth education data, particularly to document school status for youth of compulsory age. Data is organized into three sections – the first section is Youth Eligibility Information.

Use this tab to define the individual's education, including high school level and highest education level, as well as any partner services for education. For Youth eligibility, this includes verifying education fields related to the highest school grade completed, current school status, and whether currently attending any school. This may include verifying fields that are already populated based on educational information gathered at registration.

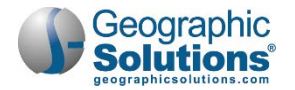

Enter Youth Eligibility Education Information:

- If the youth's age is within compulsory range:
  - Enter the last date they last attended secondary school.
  - Indicate if they failed to attend during recent complete calendar quarter.
  - Select a verification if they did not attend during the recent quarter (Yes on previous question).
- Indicate if they have GED or HSE (at Youth Program eligibility).
- Select their School Status (at Youth Program eligibility).

|                                                                        |                                                                | WIOA Wiza                         | rd                             |                            |  |
|------------------------------------------------------------------------|----------------------------------------------------------------|-----------------------------------|--------------------------------|----------------------------|--|
| Start                                                                  | Contact                                                        | Demographics                      | Veteran                        | Employment                 |  |
|                                                                        |                                                                |                                   |                                |                            |  |
| Education                                                              | Public Assistance                                              | Barriers                          | Family Income                  | Eligibility and Grants     |  |
|                                                                        | *                                                              |                                   | *                              | 8                          |  |
| Youth Eligibility Educati                                              | ion Information                                                |                                   |                                |                            |  |
| Youth Eligibility Date:<br>Age for compulsory school attendance:       |                                                                | 3/6/2017                          | These fields<br>youth is withi | are active if<br>n age for |  |
|                                                                        |                                                                | 15                                | compulsory a                   | attendance.                |  |
| Most Recent Date Att<br>School:                                        | ended Secondary                                                |                                   |                                |                            |  |
| Within compulsory so<br>attend the most recer<br>year calendar quarter | hool age and did not<br>at complete school<br>(use most recent | Yes 🖲 No                          |                                |                            |  |
| Did not Attend (comp                                                   | oulsory age)                                                   | [ Verify   Scan   ]               | Jpload   Link ]                |                            |  |
| Has secondary school<br>at Youth Program elig                          | diploma/equivalent<br>jibility?                                | ● Yes ○ No                        |                                |                            |  |
| School Status prompt be<br>School Status at Yout                       | low may be system-set<br>h Program eligibility:                | or selections may l               | e limited based on resp        | onses to questions above.  |  |
| Not attending school; S                                                | econdary School Gradu                                          | uate or has a recog               | nized equivalent 🔽             |                            |  |
|                                                                        |                                                                | [Verify   Scan  <br>School record | Jpload   Link ]<br>s           |                            |  |
| (WIOA) Attending an<br>School/Out-of-School                            | y School (used for In-<br>determination):                      | No                                |                                |                            |  |
| WIOA Education Inform                                                  | nation                                                         |                                   |                                |                            |  |
|                                                                        |                                                                |                                   |                                |                            |  |

WIOA Application – Youth Eligibility Education Tab (for Youth)

**Note:** The last field, Attending any School, is related to In School Youth determinations, and the system normally sets this to Yes or No based on the previous School Status selection.

The next two sections are briefly described below. They are identical to the Education tab described under "WIOA Application for an Adult".

Enter WIOA Education Information:

- Select the highest secondary school grade completed and indicate if a diploma or equivalent was received.
- Select current highest school grade completed.
- Select and verify the federally reported Highest Education Level Completed.
  - **Note:** Education Level for secondary school is High School Equivalent/GED. If the youth is still in secondary school, the selection would be "No education level completed."

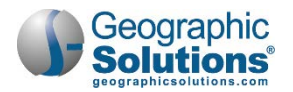

• Select and verify the current School Status.

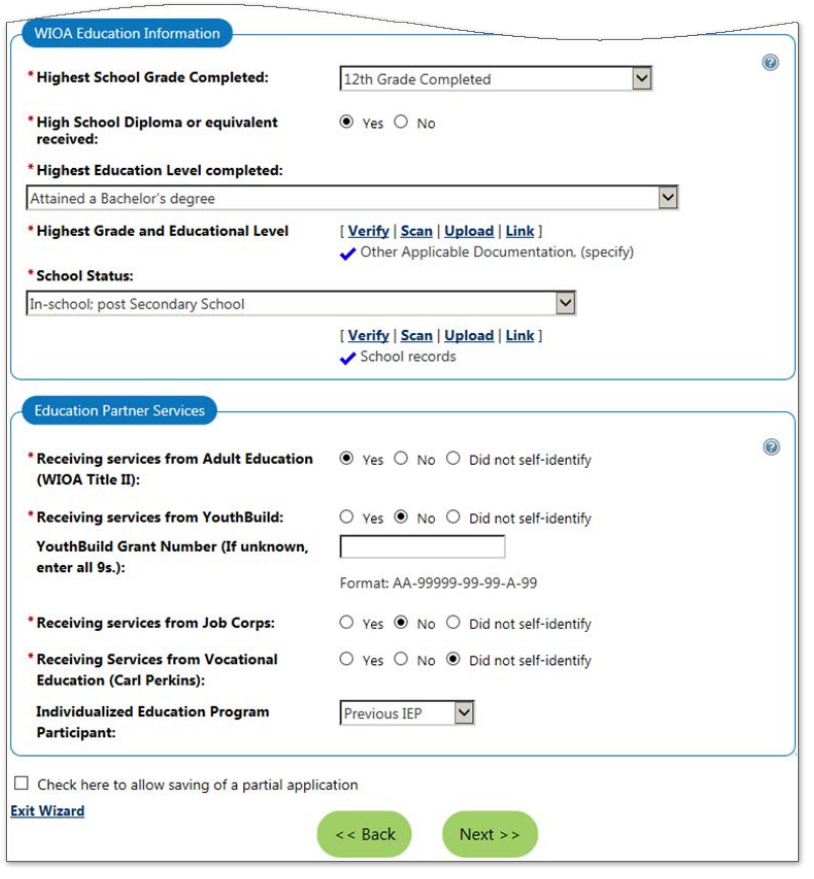

WIOA Application – Educational Info (Sections 2 and 3)

Enter Educational Partner Services (if applicable):

- Identify if the individual is receiving services from:
  - Adult Education
  - YouthBuild (if so, include Grant Number)
  - Job Corps
  - Vocation Education
  - Individualized Education Program
- Identify if the individual is, or was, an Individualized Education Program (IEP) participant.
- When finished, click Next to save your edits and proceed.

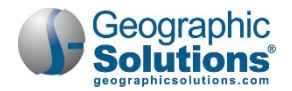

## Public Assistance Tab for Youth

On the Public Assistance tab, answer each of the statements about assistance that the youth applicant receives.

|                                                       | 10000                                 |                                                                                                    | 100000                                                             | 100000000                                              |  |  |  |  |
|-------------------------------------------------------|---------------------------------------|----------------------------------------------------------------------------------------------------|--------------------------------------------------------------------|--------------------------------------------------------|--|--|--|--|
| Start                                                 | Contect                               | Demographica                                                                                                    | Veterat                                                            | Employment                                             |  |  |  |  |
|                                                       |                                       |                                                                                                    | ~                                                                  |                                                        |  |  |  |  |
| Education                                             | Public Assistance                     | Barriers                                                                                                    | Family Income                                                      | Eligibility and Grants                                 |  |  |  |  |
|                                                       |                                       |                                                                                                    | -0                                                                 | -0-                                                    |  |  |  |  |
| Public Assistance                                     |                                       |                                                                                                    |                                                                    |                                                        |  |  |  |  |
| Individual or member o                                | f a family that is                    | receiving, or in the pas                                                                                                    | st 6 months has recei                                              | ved, the followina:                                    |  |  |  |  |
|                                                       |                                       | en e d'anne de                                                                                                    | 15 A. A. A. A. A.                                                  | and the second second                                  |  |  |  |  |
| Temporary Assistance fo<br>(TANF):                    | or Needy Families                     | O Yes 🖲 No.                                                                                                    |                                                                    | .                                                      |  |  |  |  |
| TANF Recipient:                                       |                                       | ○ Applicant ○ Fam                                                                                                    | ily Member O Not A                                                 | pplicable/Unknown                                      |  |  |  |  |
|                                                       |                                       | Verify   Scan   Uplo                                                                                                    | ad   Link ]                                                        |                                                        |  |  |  |  |
| Supplemental Security I                               | ncome (SSI):                          | O Yes € No                                                                                                    |                                                                    |                                                        |  |  |  |  |
| SSI Recipient:                                        |                                       | O Applicant O Fam                                                                                                    | ily Member O Not A                                                 | pplicable/Unknown                                      |  |  |  |  |
|                                                       |                                       | [Verify   Scan   Uplo                                                                                                    | ad   Link ]                                                        |                                                        |  |  |  |  |
|                                                       |                                       |                                                                                                    |                                                                    | I                                                      |  |  |  |  |
| General Assistance (GA):                              |                                       | O Yes 🖲 No                                                                                                    |                                                                    |                                                        |  |  |  |  |
| GA Recipient:                                         |                                       | O Applicant O Fam                                                                                                    | ily Member 🔘 Not A                                                 | pplicable/Unknown                                      |  |  |  |  |
|                                                       |                                       | [Verify Scan Uplo                                                                                                    | ad   Link ]                                                        |                                                        |  |  |  |  |
| Supplemental Nutrition                                | Assistance                            | O ves € No O U                                                                                                    | nknown                                                             |                                                        |  |  |  |  |
| Program (SNAP):                                       |                                       | [ Verify   Scan   Uplead   Link ]                                                                                                    |                                                                    |                                                        |  |  |  |  |
|                                                       |                                       | 0.00                                                                                                    |                                                                    | I                                                      |  |  |  |  |
| Refugee Cash Assistance                               | (RCA)                                 | O Yes ● No                                                                                                    |                                                                    | nolicable dipknown                                     |  |  |  |  |
| nes neepene                                           |                                       | [ Verify   Scan   Uplo                                                                                                    | ad   Link ]                                                        | pprease/onknown                                        |  |  |  |  |
|                                                       |                                       |                                                                                                    |                                                                    |                                                        |  |  |  |  |
| Individual receives, or in                            | the last 6 months                     | , received:                                                                                                    |                                                                    |                                                        |  |  |  |  |
| Social Security Disability                            | Insurance                             | O Yes 🖲 No                                                                                                    | [Verify   Scan   Uplo                                              | ad   Link ]                                            |  |  |  |  |
| Income (SSDI):                                        |                                       | Verify   Scan   Uplo                                                                                                    | Court contact                                                      |                                                        |  |  |  |  |
|                                                       |                                       |                                                                                                    | Foster Child V                                                     | erification                                            |  |  |  |  |
| Individual currently mee                              | ets the following:                    |                                                                                                    | O Court contact                                                    |                                                        |  |  |  |  |
| Foster Child (State or log                            | al navments are                       | O Ver @ No                                                                                                    | Court documentat                                                   | ion                                                    |  |  |  |  |
| made for applicant):                                  | ai payments are                       | O Yes O No                                                                                                    | <ul> <li>Verification of pay</li> <li>Written statement</li> </ul> | ments made on behalf of the<br>from state/local agency |  |  |  |  |
|                                                       |                                       | Verity   Scan   Upload                                                                                                    |                                                                    | and sheep reading                                      |  |  |  |  |
|                                                       |                                       | Court documentation                                                                                                    |                                                                    | Reset                                                  |  |  |  |  |
| Youth currently living in                             | a high-poverty                        | O Yes ◉ No O In                                                                                                    | formation Not Provide                                              | d                                                      |  |  |  |  |
| area:                                                 |                                       | [Verify   Scan   Uplo                                                                                                    | ad   Link ]                                                        | I                                                      |  |  |  |  |
| Youth currently receives                              | or is eligible to                     | ⊙ ves ◉ No ○ In                                                                                                    | formation Not Provide                                              | d                                                      |  |  |  |  |
| receive, free or reduced<br>Richard B. Russell Nation | lunch under the<br>nal School Lunch J | Act:                                                                                                    | ad Link ]                                                          |                                                        |  |  |  |  |
|                                                       |                                       | . Astron ( Seam ( Mbio)                                                                                                    | an I MILLO 1                                                       | I                                                      |  |  |  |  |
| Receiving services under<br>Employment & Training     | SNAP<br>Program:                      | ○ Yes ● No ○ U                                                                                                    | nknown                                                             |                                                        |  |  |  |  |
|                                                       |                                       |                                                                                                    |                                                                    | I                                                      |  |  |  |  |
| Receiving, or has been n<br>receive, Pell Grant:      | otified will                          | ⊙ Yes ⑧ No ○ U                                                                                                    | nknown                                                             |                                                        |  |  |  |  |
| Ticket to Work Holder is<br>Security Administration:  | sued by the Social                    | I ○ Yes ◉ No ○ U                                                                                                    | nknown                                                             |                                                        |  |  |  |  |
| Chack here to allow course                            | n of a nartial anglis                 | ation                                                                                                    |                                                                    |                                                        |  |  |  |  |
| street there to anow savin                            | a er a harnar abbiic                  | and the second second se |                                                                    |                                                        |  |  |  |  |
| twizard                                               |                                       |                                                                                                    |                                                                    |                                                        |  |  |  |  |

WIOA Application – Public Assistance Tab, for Youth

For a Youth application, there are some differences:

- Additional Public Assistance fields (as shown in the figure above).
- Most assistance types require both a Yes/No selection and also ask if assistance is for the applicant, for a family member, or if recipient in the household is not applicable/unknown.

Similar to the tab for Adult applications:

- Fields for most type of assistance will require an indication of validation if the response is Yes.
- Blue text above groups of assistance questions helps clarify time periods for each assistance question asked.

#### To complete the Public Assistance tab:

- Indicate Yes on each of the assistance options that apply.
- Where possible, indicate if assistance is for the applicant or for a family member.
- Verify the assistance accordingly.

In the last section, "Individual currently meets the following":

• Carefully consider each additional question for youth in this area.

These include meeting assistance considerations for items such as: Foster child, High-poverty area, Lunch program, SNAP, etc.

• Click **Next** to save your edits and proceed or click <u>Exit Wizard</u> to save a partial application.

#### Barriers Tab (for Youth)

The Barriers tab for the WIOA application has two areas: Individual Barriers and Barriers to Employment.

#### **Individual Barriers**

This section includes the individual's abilities and history barriers (e.g., English language learner, basic skills deficient, homeless, ex-offender), as well as several additional barriers specific to youth applicants (e.g., high school runaway, foster care, parenting, and others).

- Select any individual barriers that apply.
- Use the <u>Verify</u> link to identify the document, score, etc., used to verify the barrier.

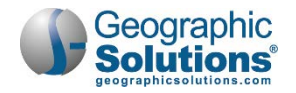

| 61×4                                             | 5-14-1                      | WIOA Wiza                         | rd                 | -                                    |  |  |  |  |
|--------------------------------------------------|-----------------------------|-----------------------------------|--------------------|--------------------------------------|--|--|--|--|
| Slati                                            | Contact                     | Demographics                      | veteran            | Employment                           |  |  |  |  |
| Education                                        | Public Assistance           | Barriers                          | Family Income      | Eligibility and Grants               |  |  |  |  |
|                                                  |                             | 0                                 |                    |                                      |  |  |  |  |
|                                                  |                             |                                   |                    |                                      |  |  |  |  |
| Individual Barriers                              |                             |                                   |                    |                                      |  |  |  |  |
| English language lea                             | rner                        | ○ Yes ● No                        |                    |                                      |  |  |  |  |
|                                                  |                             | [ Verify   Scan   Up              | load   Link ]      |                                      |  |  |  |  |
| High School drop ou                              | t (WIOA Definition):        | No                                |                    |                                      |  |  |  |  |
| Net strending school                             | h within and of             | No                                |                    |                                      |  |  |  |  |
| compulsory school a                              | ttendance:                  | NO                                |                    |                                      |  |  |  |  |
|                                                  |                             |                                   |                    |                                      |  |  |  |  |
| * Basic Skills Deficient                         | /Low Levels of              | O Yes O No                        |                    |                                      |  |  |  |  |
|                                                  |                             | Verify Scan Up                    | oad   Link ]       |                                      |  |  |  |  |
| Add/View Basic skill                             | scores:                     | Click Here                        | These              | fields only show i                   |  |  |  |  |
|                                                  |                             |                                   | a Youth            | application.                         |  |  |  |  |
| Homeless:                                        |                             | O Yes  No                         |                    |                                      |  |  |  |  |
|                                                  |                             | [ Verify   Scan   Up              | ad   Link ]        |                                      |  |  |  |  |
| Runaway:                                         |                             | O Yes  No                         |                    |                                      |  |  |  |  |
|                                                  |                             | [Verify   Scan   Upload   Link ]  |                    |                                      |  |  |  |  |
|                                                  |                             |                                   |                    |                                      |  |  |  |  |
| Youth in, or aged ou                             | t of, Foster Care:          | No                                | 3                  |                                      |  |  |  |  |
|                                                  |                             | [ Verify   Scan   Up              | load   Link ]      |                                      |  |  |  |  |
|                                                  | Norman N                    |                                   |                    |                                      |  |  |  |  |
| * Ex-Offender - individ<br>arrested/convicted of | iual has been<br>f a crime: | ○ Yes ● No ○ Did not disclose     |                    |                                      |  |  |  |  |
|                                                  |                             | [ Verify   Scan   Upload   Link ] |                    |                                      |  |  |  |  |
|                                                  |                             |                                   |                    |                                      |  |  |  |  |
| * Incarcerated at Prog                           | ram Entry:                  | O Yes 🖲 No                        |                    |                                      |  |  |  |  |
| Date Released from                               | Incarceration:              | (mm/d                             | d/yyyy) 🐻 Ioday    |                                      |  |  |  |  |
|                                                  |                             | •                                 |                    |                                      |  |  |  |  |
| * Pregnant/Parenting                             | youth:                      | O Yes 🖲 No                        |                    |                                      |  |  |  |  |
|                                                  |                             | [ Verify   Scan   Up              | load [Link]        |                                      |  |  |  |  |
|                                                  |                             |                                   | Out of Home Pla    | acement Verification                 |  |  |  |  |
| Youth Requires Addi                              | tional Assistance to        | ○ Yes ● No                        | O Self Attestation | te state/local social service agencj |  |  |  |  |
| complete an educati                              | onal program or to          |                                   |                    | Reset                                |  |  |  |  |
| secure/noid employi                              | nent                        | Verify   Scan   U                 | oad   Link ]       |                                      |  |  |  |  |
|                                                  |                             | -                                 |                    |                                      |  |  |  |  |
| Out-of-Home Placen                               | nent                        | ○ Yes ● No                        |                    |                                      |  |  |  |  |
|                                                  |                             | [Verify   Scan   Un               | load Link 1        |                                      |  |  |  |  |
|                                                  |                             | , samp i som i op                 | and plants (       |                                      |  |  |  |  |
| Eligible under Sectio                            | n 477 of the Social         | O Yes  No                         |                    |                                      |  |  |  |  |
| Security Act:                                    |                             |                                   |                    |                                      |  |  |  |  |
|                                                  |                             | Verify Scan Up                    | load Link          |                                      |  |  |  |  |

WIOA Application - Barriers Tab (individual Barriers area)

**Notes**: Yes selections require verification. A basic skills deficiency may include Basic Skills Assessments, which can be recorded on this screen, using the same assessment screen that is also used for skills assessments in initial program assessment (e.g., Wagner-Peyser).

| Add//View Basic skills scores: | Click Here |
|--------------------------------|------------|
|                                |            |

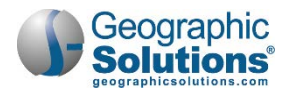

**Note:** Some fields, such as Gang Status or Parolee Number, will display as a Barriers section on the Miscellaneous tab, which is exclusively for all configurable data elements.

#### **Barriers to Employment**

The section includes barriers for displaced homemaker, cultural barriers, and farmworker identification.

- Select any employment barriers that apply.
- Use the <u>Verify</u> link if it applies (e.g., if you select Yes for Displaced Homemaker status).

| * Displaced Homemaker                                                                                                    | No Some barrier selections may be                                                      |
|----------------------------------------------------------------------------------------------------|----------------------------------------------------------------------------------------|
|                                                                                                    | [Verify   Scan   Upload   Link ] predetermined from previous                           |
| Meets long term unemployment definition:                                                                                 | No responses, or registration information                                              |
| * Within 2 years of exhausting TANF<br>lifetime eligibility:                                                             | O Yes  No                                                                              |
|                                                                                                    | [ Verify   Scan   Upload   Link ]                                                      |
| Older individual (age 55 and older):                                                                                     | No                                                                                     |
| * Hawaiian Native:<br>Hawaiian or Pacific Islander is not selected as a<br>Demographics section if this is not accurate. | ○ Yes ● No<br>Race for this individual. Please update the                              |
| * American Indian/Alaskan Native:                                                                                        | No                                                                                     |
| * Single Parent (including single pregnant                                                                               | ○ Yes ● No ○ Participant did not self-identify                                         |
| women).                                                                                                    |                                                                                        |
| * Cultural Barriers:                                                                                                    | ○ Yes ● No ○ Participant did not self-identify                                         |
| * Cultural Barriers:<br>* Eligible Migrant Season Farmworker as<br>defined in WIOA Sec 167(i):                           | <ul> <li>○ Yes ● No ○ Participant did not self-identify</li> <li>○ Yes ● No</li> </ul> |

WIOA Application – Barriers Tab (Employment Barriers area)

• Click **Next** to save your edits and proceed.

**Note:** It the applicant is an In-School Youth, they may not be eligible for any WIOA services unless barriers are indicated.

#### The Family Income Tab

The Family Income tab for youth is the same as for Adult or Dislocated application. It may help identify low income for the individual if not already established.

- **Note:** The tab will indicate whether family size and income are optional (i.e., if Low Income is already established).
- To complete the tab (if family size and income *are* required):
  - Identify Family Size (using the drop-down list) and use <u>Verify</u> to indicate documentation used.
  - Enter the Annualized Family Income.

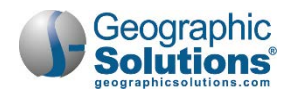

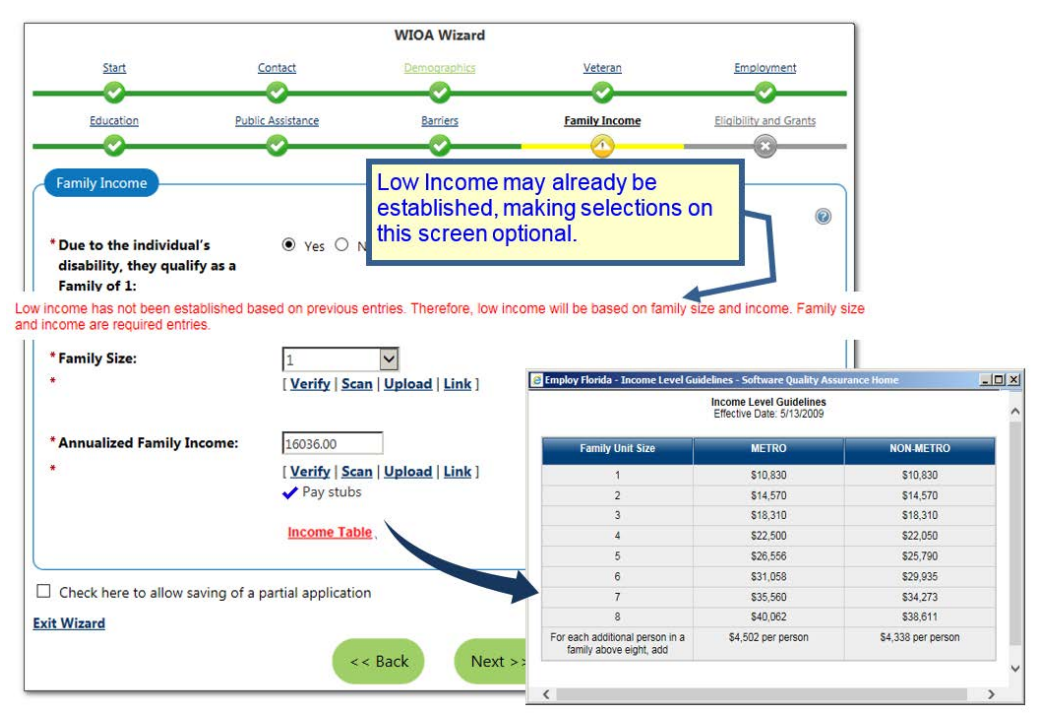

WIOA Application – Family Income Tab

- Click **Next** to save your edits and proceed.
  - **Note:** You can click a link at the bottom of the screen to see a table for low income amounts.

#### Miscellaneous Tab

The Miscellaneous tab will display only if custom fields were configured for your specific site. The data on this Miscellaneous tab may include fields such as Gang Status or Substance Abuse.

For most customers, this field will not display. For more on how this tab may display, if your site is configured for it, see the topic "Miscellaneous Tab" described under the Adult Application details.

#### Eligibility & Grants Tab

The Eligibility & Grants tab for WIOA includes four sections:

- **Applicant Eligibility** displays an eligibility matrix summarizing which customer program groups (eligibility types) the individual is eligible for, as well as priority of service conditions, and any reasons for not being eligible.
- *Tip* If the row is green (eligibility = Yes), and if no grants are applicable and no exceptions need to be selected, you can skip to Staff Eligibility Information (bottom of the page), and click Next.
  - WIOA Grant Eligibility displays state and national WIOA grant eligibility, which controls access to Grant funding streams in the Activity/Enrollment record.
  - **Grants** displays listings for an ETA/Local grant that are associated, or can be associated, with the individual.
  - **Staff Eligibility Information** contains the Case Manager assignment, staff comments, and staff case notes, as well as a link to access any WIA Legacy Application Data, if applicable.

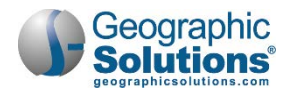

# Applicant Eligibility

#### **Meets Low Income**

The top of the Application Eligibility area has a display-only indication of whether the applicant meets the definition for low income. This will indicate Yes, if Low Income was already established (based on previously verified low income related to responses entered on the Public Assistance tab, or on the Family Income tab). Otherwise it will indicate *No*. Staff can also click a link to see a table for current low income guidelines, the same as the one on the Family Income tab.

| ide i - worktord                                                                                                    | e Developmen                                                                                                    | t (WIOA)              |                                                                                                    |                                                                                                    | 10/10 🔘                                                                             |
|----------------------------------------------------------------------------------------------------|----------------------------------------------------------------------------------------------------|-----------------------|----------------------------------------------------------------------------------------------------|----------------------------------------------------------------------------------------------------|-------------------------------------------------------------------------------------|
| 1                                                                                                    | Barriers                                                                                                    |                       | Household and Incon                                                                                               | <u>10</u> E                                                                                               | ligibility Summary                                                                  |
| WIOA + Add Pro                                                                                                    | gram(s)                                                                                                    |                       | Hide All Steps                                                                                                    |                                                                                                    |                                                                                     |
| Individual Detail                                                                                                    | Case Notes                                                                                                    | Q Comme               | nts                                                                                                    |                                                                                                    | ↓ To Bottom                                                                         |
| pplicant Eligi<br>Applicant meets th<br>low income:<br>Income Table:<br>Youth applicant me<br>based upon living i<br>area or free/reduce | e definition for<br>ets low income<br>n a high poverty<br>d school lunch:                                                     | No<br>Income Ta<br>no | Staff with p<br>serve certa<br>and related<br>accordingly                                                         | privileges can set any o<br>ain youth via an except<br>d funding are available<br>y.                      | eligibility as <i>Inactive</i> , or<br>tion. Associated activiti<br>in enrollments, |
| Program                                                                                                    | Eligible                                                                                                    | Priority              | Calculated Exception/Limitation                                                                                   | Reason(s) Not Eligible                                                                                    | Action                                                                              |
|                                                                                                    |                                                                                                    |                       |                                                                                                    | 1. 1.1.1.00 11 11. m                                                                                      |                                                                                     |
| Adult                                                                                                    | Undetermined                                                                                                    |                       |                                                                                                    | No Adult Eligibility Date.                                                                                | Inactive                                                                            |
| Adult<br>Dislocated Worker                                                                                                    | Undetermined<br>Undetermined-2                                                                                                |                       |                                                                                                    | No Adult Eligibility Date.                                                                                |                                                                                     |
| Adult<br>Dislocated Worker<br>Youth                                                                                                    | Undetermined<br>Undetermined-2<br>No, In-school-10                                                                            |                       | Meets 5% Exception.                                                                                               | No Adult Eligibility Date.<br>No DW Eligibility Date.<br>5% Checkbox Required.                            | ☐ Inactive<br>☐ Inactive<br>☐ Inactive<br>☑ Serve under 5% Exception                |
| Adult<br>Dislocated Worker<br>Youth<br>/ET = Veteran, BSD =                                                                              | Undetermined<br>Undetermined-2<br>No, In-school-10<br>Basic Skills Deficier                                                   | ıt, PA = Puł          | Meets 5% Exception.<br>Nic Assistance, LI = Low Income, SLP                                                       | No Adult Eligibility Date.<br>No DW Eligibility Date.<br>5% Checkbox Required.<br>= Additional Priorities | Inactive Inactive Inactive Serve under 5% Exception                                 |
| Adult<br>Dislocated Worker<br>Youth<br>//ET = Veteran, BSD =<br>//OA Grant Eli<br>Incumbent Worker<br>Applicant does not                 | Undetermined<br>Undetermined-2<br>No, In-school-10<br>Basic Skills Deficien<br>gibility<br>Eligibility:<br>meet the requireme | nt, PA = Put          | Meets 5% Exception.<br>Nic Assistance, LI = Low Income, SLP<br>No  No Not Applicable<br>mbent Worker eligibility. | No Adult Eligibility Date.<br>No DW Eligibility Date.<br>5% Checkbox Required.<br>= Additional Priorities | ☐ inactive<br>☐ inactive<br>☐ inactive<br>☑ Serve under 5% Exception                |

WIOA Application Eligibility & Grants Tab – Eligibility Determination Section

#### **Eligibility Matrix**

The eligibility matrix is a table which has a row for each customer program group (i.e., each eligibility type) that staff may have identified for the application on the first Intro tab.

- The **Eligible** column indicates whether the applicant is *eligible* for services via that program type.
- The **Priority** column will indicate the different priority statuses that apply to the individual, which staff must consider for priority of services, in addition to the basic eligibility status (e.g., Basic Skills Deficient, and Low Income).
- The **Calculated Exception/Limitation** column is primarily for exceptions/limitations that are determining possible eligibility, which staff must consider.

For example, the Eligible column may indicate *No* for *In-School* youth (as in the figure above), and the Reason(s) column may indicate *5% Checkbox Required*, indicating that select staff

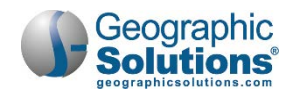

would need to check the *Served under 5% Exception* box in the Action column, before finishing the application, to treat the individual as eligible and continue to Participation.

- The **Reason(s) Not Eligible** column will indicate identifiable reasons why eligibility is *No* or *Undetermined* in the Eligible column. For example:
  - If the eligibility type and date were not selected for Program Type on the Intro tab, this column will indicate No Eligibility Date.
  - If the Calculated Exception/Limitation column indicated Meets 5% Exception, this column may indicate 5% Exception Checkbox Required (the action to proceed as eligible).
- The Action column will include a checkbox for staff to *Inactivate* an individual who is eligible (i.e., in green). This will discontinue the ability to enroll them in activities/services associated with that customer program group, but will not change their application status. The column may include other checkboxes, if any other scenario allows for a staff action (e.g., despite *No* or *Undetermined* in the Eligible column). For example, if a 5% Exception is required to be eligible, and staff is allowed to grant that exception, then a "Service under 5% Exception" checkbox displays.
- **Note:** Once staff has checked or unchecked a box in the Action column, they must click the **Finish** button, before that change is saved for the application.

#### WIOA Grant Eligibility

For possible WIOA grant eligibilities (based on the eligible program type), the buttons and checkbox are active and optional. They are defaulted to *Not Applicable* — staff can select Yes.

Grants are special programs, with each specific grant having separate eligibility requirements.

| anges in this section will create immediat                     | e upa  | lates  | s to  | the    | reco | ord.                |            |
|----------------------------------------------------------------|--------|--------|-------|--------|------|---------------------|------------|
| Incumbent Worker Eligibility:                                  | 0      | Yes    | 0     | No     | ۲    | Not Applicable      | Inactive   |
| Applicant does not meet the requirements for                   | Incum  | bent   | Wo    | rker   | elig | ibility.            |            |
| National Dislocated Worker Grant NDWG:                         | 0      | Yes    | 0     | No     | ۲    | Not Applicable      |            |
| Applicant does not meet the requirements for                   | NDW    | 5 elig | gibil | ity.   |      |                     |            |
| Statewide Adult Eligibility:                                   | 0      | Yes    | 0     | No     | ۲    | Not Applicable      | Inactive   |
| Applicant does not meet the requirements for                   | Statew | vide   | Adu   | lt eli | gibi | ity.                |            |
| Statewide Dislocated Worker Eligibility:                       | 0      | Yes    | 0     | No     | ۲    | Not Applicable      | Inactive   |
| Applicant does not meet the requirements for                   | Statew | vide   | Disl  | ocate  | ed V | /orker eligibility. |            |
| Statewide Youth Eligibility:                                   | O      | Yes    | 0     | No     | 0    | Not Applicable      | □ Inactive |
| Statewide Rapid Response Additional<br>Assistance Eligibility: | 0      | Yes    | 0     | No     | ۲    | Not Applicable      | Inactive   |

#### WIOA Grant Eligibility Section

When a staff user selects Yes, and then adds a grant to the application record (using the table shown in the following Grants area), it indicates staff have reviewed the eligibility requirements for the grant that are usually beyond formula eligibility requirements – typically requirements are specific barriers or characteristics based upon the Grant requirements.

- **Not Applicable** is the default value when the tab/screen loads and indicates staff have done nothing to evaluate the applicant for eligibility.
- No means a staff user has set the value to No and grants for the particular grant type (funding) are not available to add to the application, which keeps enrollments from being created for those grants.
- **Yes** a staff user has set the value to *Yes*, because they have determined specific grants may apply for this type. This enables the ability to <u>View Available Grants</u> (a link the next Grants section on the tab).

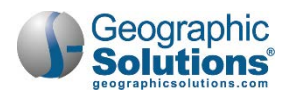

• The Inactive checkbox can be selected (or deselected) during the course of the application, until the creation of the Outcome record. This selection controls access to funding streams in the Activity/Enrollment record(s).

*Eligible Grants:* For Youth eligibility, the active grant selection typically includes one grant type:

#### Statewide Youth Eligibility

Staff must have access to the **Youth Eligibility** group. This field can be modified only if *Youth Eligibility* is set to 'Yes'.

#### Non-WIOA Grant Eligibility

The possible Non-WIOA Grant eligibility entries that apply are not based on eligible program type. This section's specific grants display when the switch for either **Non-WIOA Special Grants** or **Local Funded Grants** is turned on. When on, the entries display as described below:

|                           | 0                         |
|---------------------------|---------------------------|
| Yes 🔿 No 🖲 Not Applicable | Inactive                  |
|                           | Yes 🔿 No 🖲 Not Applicable |

Non-WIOA Grants Section

**Non-WIOA Special Grants** - When the switch for **Non-WIOA Special Grants** is turned on, this field can be edited at any time, until an exit record exists for the application.

 Checkbox for Non-WIOA Special Grants Inactive - This checkbox can be selected or deselected during the course of the application, until the creation of the exit record. This selection controls access to funding streams in the Activity/Enrollment record(s).

**Local Funded Grants** - When the switch for **Local Funded Grants** is turned on, this field can be edited at any time, until an exit record exists for the application.

 Checkbox for Local Funded Grants Inactive - This checkbox can be selected or deselected during the course of the application, until the creation of the exit record. This selection controls access to funding streams in the Activity/Enrollment record(s), based on grant funding availability.

#### Grants

Once types of grants are selected in the two sections above, staff can click the <u>View Available Grants</u> link to see all of the possible grants. This will display a table of grants.

Clicking the **Yes** radio buttons in the above sections activates the <u>View Available Grants</u> link, which staff can then click to activate/display a tables of Grant types/IDs.

| Grant Type     | Grant ID | Grant Name                                                    | ETA/Local Grant<br>Code | Date Added | Action        |
|----------------|----------|---------------------------------------------------------------|-------------------------|------------|---------------|
| tatewide Youth | 433      | 2014 - Workforce Accelerator (WAF) Youth<br>61.40 Participant | 2014                    | 11/03/2015 | <u>Delete</u> |

#### View Available Grants Link

The table displays all grants, active or inactive, for which the individual has been determined to be eligible.

**Note:** The system will indicate when there are no grants associated to the application by displaying a "no records found" message. In the example below (where only **Youth Eligibility** was selected), one grant was displayed in the black and white "list of available grants" (Grant IDs), which was added (and moved to the table above the list, as the added grant id 433).

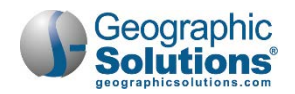

| Grant Type       | Grant ID | Grant Name    | ETA/Local Grant Code                       | Date Added              | Action |
|------------------|----------|---------------|--------------------------------------------|-------------------------|--------|
| No records found |          |               |                                            |                         |        |
|                  |          |               |                                            |                         |        |
|                  |          | Select from t | he list of available grants.               |                         |        |
| Grant Type       | Grant II | Select from t | he list of available grants.<br>Grant Name | ETA/Local Grant<br>Code | Action |

The Grants sections let staff display available grants and add specific grant IDs

Staff can then click the <u>Add</u> link to add the specific Grant Types for the Individual.

The columns in the Grant table include:

- **ETA/Local Grant Code** The system will display either the *Local Grant Code* or *ETA Grant Code*, depending on the record. If neither exists, the system displays "Not Defined."
- **Date Added** The date the grant record was added to the application.

**Note:** Because this involves new functionality, WIA-converted grants will not have an accurate date of entry.

From the **Action** column, the **Delete** link is not enabled until an enrollment record has an **Actual Begin Date** associated to the grant. When clicked, the system will prompt staff to confirm their selection before deleting.

#### Staff Eligibility Information

This area contains controls/fields for case assignment, comments, and case notes:

| Current Case Manager:        | Group: BMWIA                                                       |
|------------------------------|--------------------------------------------------------------------|
|                              | Case Manager: LOCALONE, GSI                                        |
|                              | Temporary Case Manager: Not Applicable                             |
|                              | Assign Case Manager<br>Assign Me<br>Remove Case Manager Assignment |
| Comments:                    |                                                                    |
| In                           | come level should be rechecked at later date.                      |
| [ <u>S</u>                   | pell Check ]                                                       |
| Add a new Case Note   Show F | ilter Criteria ]                                                   |
| ID Create Subi               | act Action                                                         |
| Date                         |                                                                    |
| 138 10/20/2015 <u>DW App</u> | Edit I 🖾                                                           |
|                              |                                                                    |
| Nizard                       |                                                                    |

#### Staff Eligibility Information Section

Current Case Manager – This displays the case assignment data, including:

- Group: Case Assignment Group Name of the Case Manager, if applicable.
- Case Manager: The assigned manager's last and first name.
- Temporary Case Manager Name: Only displays a name, if applicable.

Assignment can be made/modified by the links:

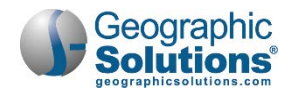

- <u>Assign Case Manager</u> Clicking this link allows staff to assign a case manager to this application (create/edit).
- Assign Me Clicking this link allows staff to assign this application to his/her own case load.
- <u>Remove Case Manager Assignment</u> Clicking this link allows staff to remove the Case Manager assigned to this application.
  - **Note:** Depending on your site's configuration, the system may require case assignment to finish an application, or it may auto-assign a manager (based on defined management groups). For such configurations, you may see a message at the top of the tab when you click **Next** or **Finish**, and an assignment is not made.
    - You must assign as Case Manager to this application.
    - The system cannot automatically assign this case. The Staff user is not assigned to a compatible group.
- **Comments** This optional field lets staff add text (associate one of the Eligibility groups). A **Spell Check** link will check spelling for the entered text.
- Add a new Case Note Opens the case note interface in a new window, and lets staff add a case note to the system.
- Show Filter Criteria Lets staff perform a new case note search according to the filter criteria entered. Click the Filter link to refresh the current page to display your results.
- **Case Notes** From the case notes table, click a link under the **Subject** column to view/edit an individual case note, or click **Edit** from the *Action* column. Click the envelope icon to send a message to the user.
- WIA Legacy Application Data This link only displays below Case Notes if a WIA application was converted for WIOA. See the topic "Seeing WIA Legacy Data on the Eligibility Tab" for an example of legacy data.

# Finishing the Application

Staff can click **Next** or **Finish** at the bottom of the screen:

- **Next** will complete and close the application, and open the first WIOA enrollment tab.
- (It automatically generates the participation record, before opening Enrollment tabs.)
- **Finish** will complete and close the application, and return staff to the Programs tab.

(If *Finish* is selectable, it does not create the Participation record. When staff returns to the Programs tab to enroll the individual in services, they must create a participation record.)

When staff finishes the application (or the first enrollment after the application), the Application will display as *Complete* for the Youth eligibility type.

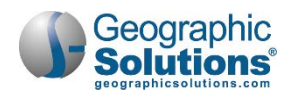

| LWIA:                                                               | 14 - Worknet Pinellas,<br>Inc.              | Application Date<br>Participation Date:                   | 07/20/2012 |
|---------------------------------------------------------------------|---------------------------------------------|-----------------------------------------------------------|------------|
| Onestop:                                                            | 67 - North County One<br>Stop Center - 4440 | Closure Date:                                             | N/A        |
| Open/Total Activities:                                              | 0/1                                         | Exit Date.                                                | IN/A       |
| ase Information                                                     |                                             |                                                           |            |
| \BC Eligibility Date: N/A<br>Dislocated Worker Eligibili            | ty Date: N/A                                | dult Eligibility Date: N/A<br>outh Eligibility Date: 07/2 | 0/2015     |
| Eligibility Summary                                                 | ity Date: N/A                               | $\sim$                                                    |            |
| Eligibility Summary     Participation                               | ity Date: N/A                               |                                                           | 07/20/2012 |
| Eligibility Summary     Participation     Participation Date: 07/20 | ity Date: N/A                               |                                                           | 07/20/2012 |

A completed WIOA Application displays the Participation link, after **Finish** is pressed.

**Notes:** The Finish button may not display for Youth enrollments, depending on your system's configuration. The system may require an initial enrollment (e.g., Initial Assessment) along with Literacy and Numeracy evaluations, followed by an Individual Employment Plan as the first two steps.

See the topic "WIOA Service/Activity Enrollments" for more on the steps for enrollment.

See the topic "Literacy & Numeracy Scores" for more on Literacy and Numeracy scores and pretest and post-test assessments.

# **WIOA Application for an Incumbent Worker**

An Incumbent Worker has its own Eligibility Type and Eligibility Date in the WIOA Application Wizard. This means that staff can apply for an individual to receive WIOA services just for Incumbent Worker-related activities (e.g., for a State Incumbent Worker grant).

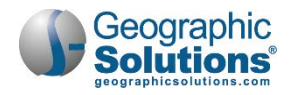

| Stat Contact<br>Employment Education<br>Control Control Co | DEJANE<br>PEJANE<br>70029<br>337<br>18/2017 11:19:56 AM<br>t applicable<br>programs:<br>Application Date: 04/18/2017<br>Participation Date: 04/18/2017                                     |              |
|----------------------------------------------------------------------------------------------------|----------------------------------------------------------------------------------------------------|--------------|
| Currently Participating Information  Currently Participating In  Currently Participating In  Currently Partic          | Eleibility and Grants Eleibility and Grants ELeibility and Grants DEJANE 70029 337 18/2017 11:19:56 AM t applicable  programs: Application Date: 04/18/2017 Participation Date: 04/18/2017 | ©—<br>0<br>0 |
| Employment Education                                                                                                    | Elebblity and Grants DEJANE 70029 337 18/2017 11:19:56 AM t applicable  programs: Application Date: 04/18/2017 Participation Date: 04/18/2017                                              | Ø            |
| Application Date:  Adult Eligibility:                                                                                                    | DEJANE<br>70029<br>937<br>18/2017 11:19:56 AM<br>t applicable<br>programs:<br>Application Date: 04/18/2017<br>Participation Date: 04/18/2017                                               | Ø            |
| Identifying Information Username/Login Name: DO User ID: 957 State ID: 229 User Account Create Date: 4/1 WIA Converted Application ID: Not Currently Participating In Currently participating in the following Wagner Peyser: Application/Registration Information Application Date: Adult Eligibility: I Dislocated Worker Eligibility:                                                                                                    | DEJANE<br>70029<br>937<br>18/2017 11:19:56 AM<br>t applicable<br>programs:<br>Application Date: 04/18/2017<br>Participation Date: 04/18/2017                                               | e            |
| Identifying Information Username/Login Name: DO User ID: 957 State ID: 229 User Account Create Date: 4/1 WIA Converted Application ID: Not Currently Participating In Currently participating in the following Wagner Peyser: Application/Registration Information Application Date: Adult Eligibility: I Dislocated Worker Eligibility:                                                                                                    | DEJANE<br>70029<br>937<br>18/2017 11:19:56 AM<br>t applicable<br>programs:<br>Application Date: 04/18/2017<br>Participation Date: 04/18/2017                                               | e            |
| Username/Login Name: DO<br>User ID: 957<br>State ID: 229<br>User Account Create Date: 4/1<br>WIA Converted Application ID: Not<br>Currently Participating In<br>Currently participating in the following<br>Wagner Peyser:<br>Application/Registration Information<br>Application Date:<br>Adult Eligibility: ID                                                                                                    | DEJANE<br>70029<br>937<br>18/2017 11:19:56 AM<br>t applicable<br>programs:<br>Application Date: 04/18/2017<br>Participation Date: 04/18/2017                                               | 6            |
| User ID: 957 State ID: 229 User Account Create Date: 4/1 WIA Converted Application ID: Not Currently Participating In Currently participating in the following Wagner Peyser: Application/Registration Information Application Date: Adult Eligibility: I Dislocated Worker Eligibility:                                                                                                    | 70029<br>937<br>18/2017 11:19:56 AM<br>t applicable<br>programs:<br>Application Date: 04/18/2017<br>Participation Date: 04/18/2017                                                         | 6            |
| State ID:     229       User Account Create Date:     4/1       WIA Converted Application ID:     Not       Currently Participating In     Currently participating in the following       Wagner Peyser:     Application/Registration Information       Application Date:     Adult Eligibility:       Dislocated Worker Eligibility:     Initial State State St                                                                                                    | 937<br>18/2017 11:19:56 AM<br>t applicable<br>programs:<br>Application Date: 04/18/2017<br>Participation Date: 04/18/2017                                                                  | ē            |
| User Account Create Date: 4/1 WIA Converted Application ID: Not Currently Participating In Currently participating in the following Wagner Peyser: Application/Registration Information Application Date: Adult Eligibility: Dislocated Worker Eligibility:                                                                                                    | 18/2017 11:19:56 AM<br>t applicable<br>programs:<br>Application Date: 04/18/2017<br>Participation Date: 04/18/2017                                                                         | 6            |
| WIA Converted Application ID: Not<br>Currently Participating In<br>Currently participating in the following<br>Wagner Peyser:<br>Application/Registration Information<br>Application Date:<br>Adult Eligibility:                                                                                                    | t applicable<br>programs:<br>Application Date: 04/18/2017<br>Participation Date: 04/18/2017                                                                                                | 6            |
| Currently Participating In<br>Currently participating in the following<br>Wagner Peyser:<br>Application/Registration Information<br>Application Date:<br>Adult Eligibility:                                                                                                    | programs:<br>Application Date: 04/18/2017<br>Participation Date: 04/18/2017                                                                                                    | 6            |
| Application/Registration Information<br>Application Date:<br>Adult Eligibility:                                                                                                    |                                                                                                    |              |
| Application Date:<br>Adult Eligibility:<br>Dislocated Worker Eligibility:                                                                                                    |                                                                                                    | 6            |
| Adult Eligibility:                                                                                                    | 04/26/2017 (mm/dd/yyyy) 📷 Today                                                                                                    |              |
| Dislocated Worker Eligibility:                                                                                                    |                                                                                                    |              |
|                                                                                                    |                                                                                                    |              |
| Youth Eligibility:                                                                                                    |                                                                                                    |              |
| Incumbent Worker Eligibility:                                                                                                    |                                                                                                    |              |
| Insumbent Worker Elizibility Date:                                                                                                    |                                                                                                    |              |
| incompent worker enginity pute.                                                                                                    | 04/20/2017 (mm/dd/yyyy) ms roday                                                                                                    |              |
| Location Information                                                                                                    |                                                                                                    |              |
| Local Area/Region: Wo                                                                                                    | orknet Pinellas Inc                                                                                                    | C            |
| Local Area/ Region. Wo                                                                                                    | A KIEL FILEBAS, BIG.                                                                                                    |              |
| Office Location of Career                                                                                                    | Source Pinellas - 4444- Tarpon Spring center                                                                                                    | ~            |
| Office Location:                                                                                                    | Course Divellag 4444 Terson Coving contes                                                                                                    |              |
| Career                                                                                                    | Source Pinellas - 4444- Larpon Spring center                                                                                                    |              |
| it Wizard                                                                                                    |                                                                                                    |              |

WIOA Application - Intro Tab for Incumbent Worker

Any individual that qualifies for this is likely to also qualify as another eligibility type (typically with an application for an *Adult*).

**Note:** The following subtopics indicate the minimal information required for each tab, for this abbreviated adult eligibility type. For more details on any of the fields on these tabs, you can refer to the tab descriptions for the full topic, "WIOA Application for an Adult".

#### To complete the Intro tab:

- Identifying Information:
  - Review the fields.
- Currently Participating In:
  - Only displays if the individual has other application (e.g., Wagner Peyser).
- Under Application/Registration Information:
  - Enter the application date.
  - Select the desired eligibility type.
  - Enter an application date in the date field which displays for the application type.
- Under Location Information:
  - Select the location for Local Area, Office of Responsibility, and standard Office Location.
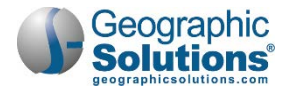

• Click **Next** to save your edits and complete the Intro tab.

# Contact Information Tab for Incumbent Worker

Many of the fields are prefilled from registration.

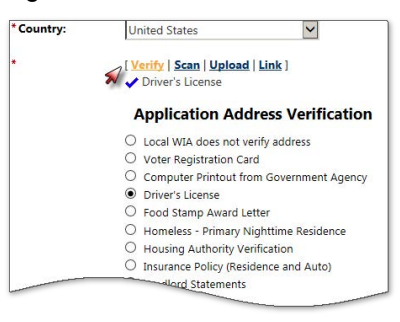

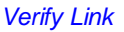

The only entries staff must make are verifications for SSN and for address.

Note: Staff should also check that they reviewed mailing address, but it is not a required field.

# **Demographics Tab for Incumbent Worker**

The Demographics tab includes several fields for demographic information, many of which are prepopulated from registration information.

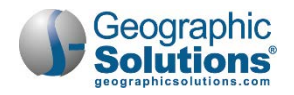

|                                            | WIOA Wizard                                     |
|--------------------------------------------|-------------------------------------------------|
| Start Contact                              | Demographics Veteran                            |
|                                            | ®                                               |
| Employment Education                       | Eligibility and Grants                          |
|                                            | <u>©</u>                                        |
| Demographic Information                    |                                                 |
| Date of Birth:                             | 06/14/1988                                      |
|                                            | [ Verify   Scan   Upload   Link ]               |
| Age at Earliest Eligibility:               | 28 (Todav's Age: 28)                            |
| Gender:                                    | Male O Female O Did not self-identify           |
|                                            | Selective Service Website                       |
| Registered for the Selective Service:      | Vec                                             |
|                                            | [Verify Scan   Unload   Link ]                  |
|                                            | ( Tarris ) and ( append ) and (                 |
| Selective Service Registration<br>Number:  |                                                 |
| Selective Service Registration Date:       |                                                 |
| Authorization to Work in US                | None Selected                                   |
|                                            | Verify   Scan   Unload   Link                   |
|                                            |                                                 |
| Alien/Visa Registration Number:            |                                                 |
| Alien/Visa Expiration Date:                |                                                 |
| Considered to be of Hispanic heritage:     | O Yes ● No                                      |
| Considered to be of Haitian Heritage:      | O Yes O No                                      |
| Race - Ethnicity:                          | African American/Black                          |
|                                            | American Indian/Alaskan Native                  |
|                                            | Asian                                           |
|                                            | Hawaiian/Other Pacific Islander                 |
|                                            | White                                           |
|                                            | L I GO NOT WISH TO ANSWER.                      |
| Considered to have a disability:           | ○ Yes ● No ○ Participant did not self-identify  |
|                                            | [ Verify   Scan   Upload   Link ]               |
| Category of Disability :                   | No disability                                   |
|                                            | Physical/Chronic Health Condition               |
|                                            | Physical/Mobility Impairment                    |
|                                            | Mental or Psychiatric Disability                |
|                                            | Vision-related disability                       |
|                                            | Hearing-related disability                      |
|                                            | Learning Disability                             |
|                                            | cognitive/Intellectual disability               |
|                                            | Participant did not disclose type of disability |
| Check here to allow saving of a partial ap | plication                                       |
| it Wizard                                  |                                                 |
| F                                          | Back Next >>                                    |
|                                            | HUAL AN                                         |

Demographic Tab for Incumbent Worker

To complete the tab, minimally, enter and/or verify:

- Date of birth
- Gender
- Selective Service registration status (if applicable)
- Citizenship or Authorization to work in the U.S.
- Heritage and ethnicity questions
- Disability (if they consider themselves to have one)

# Click Next.

**Note:** If your site has the Document Management module for documents used in verification, see the topic ", In-Context Scanning, Linking, and Viewing" in Chapter 30 - Manage Documents for details on acquiring document images.

#### Veteran Tab for Incumbent Worker

Minimally, enter and/or verify the following veteran data:

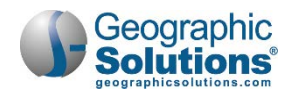

• If the individual has indicated Transitioning Service Member status.

If Yes, you must complete type and Estimated Discharge Date.

- If the individual has indicated Eligible Veteran Status. If yes, you must complete and verify information in this section.
- If the individual has NOT indicated veteran status, you must indicate "No" where appropriate for the required questions.
- Click **Next** to save your edits and proceed or click <u>Exit Wizard</u> to save a partial application.
  - **Note:** For a sample of this tab, see the longer description of the Veteran tab under the topic, "The WIOA Application for Adult".

#### **Employment Tab for Incumbent Worker**

Use the Employment Information section to verify the individual's employment status and employment history.

|                                                                               |                                                                  | WIOA Wizard                                              |                                            |
|-------------------------------------------------------------------------------|------------------------------------------------------------------|----------------------------------------------------------|--------------------------------------------|
| Start                                                                         | Contact                                                          | Demographics                                             | Veteran                                    |
| Employment                                                                    | Education                                                        | Eligibility and Grants                                   |                                            |
| Employment Informatio                                                         | on                                                               |                                                          |                                            |
| Employment Status:                                                            |                                                                  |                                                          |                                            |
|                                                                               |                                                                  | [Verify   Scan   Upload   Link                           | ]                                          |
| Unemployment Eligit                                                           | oility Status:                                                   | Neither Claimant nor Exhauste                            | e                                          |
| UI Referred By Status                                                         |                                                                  | None Selected 🖌                                          | If a Claimant you                          |
| Claimant has been ex<br>search:                                               | empted from we                                                   | O Yes O No O Unknown                                     | must select the<br>Referred by, and a      |
| Date claimant was ex<br>search:                                               | empted from we                                                   | ork Today                                                | radio button.                              |
| Unemployment Com                                                              | pensation Verify                                                 | [ Verify   Scan   Upload   Link                          | 1                                          |
| Please enter the Wage                                                         | and Onet Code fo                                                 | r all applicants with current/previous er<br>Search Onet | mployment.                                 |
| Occupation of Most F<br>Prior to WIA/WIOA p<br>Employment His<br>Company Name | Recent Employm<br>participation (if<br>st <b>ory</b><br>Location | ent -<br>available):<br>Job Title (Occupation)           | Start/End Dates Action                     |
| eographic Solutions Inc                                                       | 1001 Omaha Cir<br>Palm Harbor, FL                                | Programmer (Computer Programmers)                        | 03/12/2017 - present <u>Edit</u><br>Delete |
|                                                                               |                                                                  | Add Employment History]                                  | o                                          |
| Check here to allow sa<br>t Wizard                                            | ving of a partial a                                              | pplication                                               |                                            |

Employment Tab for Incumbent Worker

At a minimum, under Employment Information:

- Select employment status (and verify, even if No).
- Identify unemployment eligibility status.
- If a Claimant:
  - Select exempted from work search radio button
  - Verify UI compensation

Under Employment History:

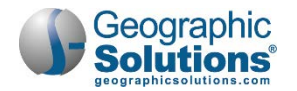

- Consider checking any listed employment that displays in the employment history table.
- Click **Next** to save your edits and proceed.

#### Education Tab for Incumbent Worker

Use the Education tab to define the individual's education information related to education for high school equivalency and federally report high school grade completed. The data is organized into two sections: WIOA Educational Information and Education Partner Services.

At a minimum, under WIOA Education Information:

- Select current highest school grade completed.
- Select and/or verify the Highest Grade and Education Level completed.
- Select current school status, if the individual is attending any school (excluding Adult Education), based on a state-specific definition.

Under Education Partner Services:

- Review the defaults "Did not self-identify" radio-button selections, and make changes if any of the services apply.
- Click **Next** to save your edits and proceed.

|                                                |                                                          | WIOA Wizard                                 |                                                                   |                                    |
|------------------------------------------------|----------------------------------------------------------|---------------------------------------------|-------------------------------------------------------------------|------------------------------------|
| Start                                          | Contact                                                  | Demographics                                | Veteran                                                           |                                    |
|                                                |                                                          |                                             | — <del>~</del> —                                                  |                                    |
| Employment                                     | Education                                                | Eligibility and Grants                      |                                                                   |                                    |
|                                                | 0                                                        |                                             |                                                                   |                                    |
| WIOA Education Informatic                      | on                                                       |                                             |                                                                   |                                    |
| Highest School Grade Co                        | mpleted:                                                 | 12th Grade Completed                        | ©                                                                 |                                    |
| High School Diploma or or received:            | equivalent                                               | ● Yes ○ No                                  | Education Partner Services                                        |                                    |
| Highest Education Level                        | completed:                                               |                                             | * Receiving services from Adult Education                         | ○ Yes ○ No ◉ Did not self-identify |
| Attained an Associate's deg                    | ree                                                      |                                             | (WIOA Title II):                                                  |                                    |
| Highest Grade and Educa                        | tional Level                                             | [ Verify   Scan   Upload   Link ]           | *Receiving services from YouthBuild:                              | ○ Yes ○ No                         |
| School Status:                                 |                                                          |                                             | YouthBuild Grant Number (If unknown,                              |                                    |
| In-school; post Secondary S                    | chool                                                    |                                             |                                                                   | Format: AA-99999-99-99-A-99        |
|                                                |                                                          | [ Verify   Scan   Upload   Link ]           | * Receiving services from Job Corps:                              | ○ Yes ○ No ◉ Did not self-identify |
|                                                |                                                          | School records                              | * Receiving Services from Vocational<br>Education (Carl Perkins): | ○ Yes ○ No                         |
| School St.                                     | <b>atus Verifica</b>                                     | tion                                        | Individualized Education Program<br>Participant:                  | Not Applicable                     |
| Applicant St     Training pro     Case notes v | atement<br>vider verification of<br>vith verification of | of enrollment<br>enrollment from educ inst. | Check here to allow saving of a partial applic                    | cation                             |
|                                                | Rese                                                     | t                                           | Exit Wizard                                                       |                                    |
| ·                                              |                                                          |                                             | << Bac                                                            | ck Next >>                         |

WIOA Application – Educational Information Tab for Incumbent Worker

**Note:** For more details on this tab, see the topic "Education Tab"**Error! Reference source not found.**, previous described under "WIOA Application for an Adult". The tab has the same fields for the Adult Eligibility.

#### The Eligibility & Grants Tab for Incumbent Worker

If staff create a WIOA application for Incumbent Worker, with no other application eligibility type for the individual, then the Eligibility Matrix will not indicate program eligibility. Staff will simply see the active radio button in the WIOA Grant Eligibility section, below the matrix (as shown below). There they can select Yes and add a grant.

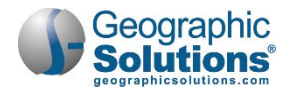

# Applicant Eligibility

## Meets Low Income:

For the Incumbent Worker application, this indication of whether the applicant meets the definition for low income merely represents an applicant's self-reported status (if applicable).

## Eligibility Matrix:

The eligibility matrix has no indicator for Incumbent Worker. If no other Eligibility Type has an application and Eligibility Date, then Adult, Dislocated Worker, and Youth will all show *Undetermined* (i.e., no green rows will display).

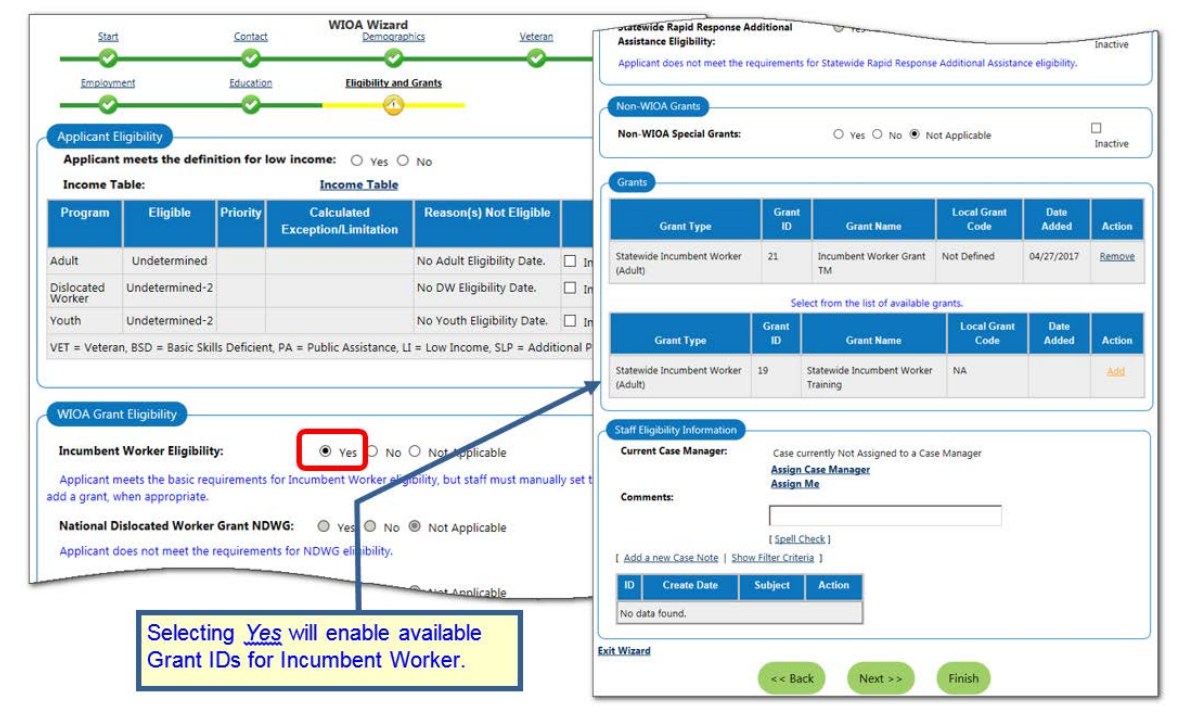

WIOA Application Eligibility & Grants Tab - for Incumbent Worker Eligibility Type

# WIOA Grant Eligibility

The first radio button under this section is for Incumbent Worker Eligibility. In WIOA, local boards can identify acceptable Incumbent Worker Training (IWT) and reserve up to 20 percent of funds for IWT.

• Click the Yes radio button. This will activate the lines in the Grant section for adding any available State Incumbent Worker Grants.

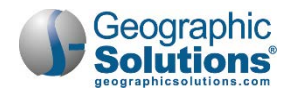

| Workforce Innova                                                                                             | tion and Opportunity                                                                           | Act (WIOA) Program                                                     | Apps: 1                         |
|----------------------------------------------------------------------------------------------------|------------------------------------------------------------------------------------------------|------------------------------------------------------------------------|---------------------------------|
| Create Workforce Innovatio                                                                                   | on and Opportunity Act (WIC)<br>#160371412 - Complete                                          | DA) Application                                                        |                                 |
| LWIA:<br>Onestop:                                                                                            | 14 - CareerSource<br>Pinellas<br>90 - CareerSource<br>Pinellas - 4444- Tarpon<br>Spring center | Application Date<br>Participation Date:<br>Closure Date:<br>Exit Date: | 04/26/2017<br>N/A<br>N/A<br>N/A |
| Open/Total Activities:                                                                                       | 0/0                                                                                            |                                                                        |                                 |
| ABC Eligibility Date: N/A<br>Dislocated Worker Eligibili<br>Incumbent Worker Eligibili<br>Location and Staff | <b>ty Date:</b> N/A<br><b>ty Date:</b> 04/26/2017                                              | Adult Eligibility Date: N/A<br>Youth Eligibility Date: N/A             |                                 |
| LWIA: 14 - CareerSource Pin                                                                                  | ellas                                                                                          | Onestop: 90 - CareerSource<br>Spring center                            | Pinellas - 4444- Tarpon         |
| Create Staff Username: 958                                                                                   | 9675                                                                                           | Edit Staff Username: 95896                                             | 75                              |
| Constant Fills Files (Cr                                                                                     | TEELINIKA                                                                                      | Tamanan Casa Mananan                                                   | NIZA.                           |

Incumbent Worker Eligibility Case Information Screen

# Grants

Once types of grants are added to this section, such as the indicated Incumbent Worker Grants, staff can click the <u>Add</u> link to add a related grant (as shown in the figure above).

They can also click a <u>Remove</u> link to remove the grant, if at a later date it no longer applies for the individual.

# Finishing the Application

Staff can click **Finish** or **Next** at the bottom of the screen:

- **Finish** will complete and close the application and return staff to the Programs tab. The Application will display as *Complete* for the WIOA application when staff expands the links for the WIOA application.
- **Next** will complete and close the application and open the first tab for creating an enrollment in WIOA.
  - **Note:** Finish will not create the Participation. When staff returns to the Programs tab to enroll the individual in services, they must create a participation record. Next automatically generates the participation record, before it opens Enrollment tabs.

See the topic "WIOA Service/Activity Enrollments" for more on the steps for enrollment. See the topic "WIOA Participation Form" if Finish was selected, and the form must be completed before starting enrollments.

# Seeing WIA Legacy Data on the Eligibility Tab

If the WIOA application was a previous WIA application that was converted, the *WIA Converted Application ID* displays as the last field in the Identifying Info area of the Intro tab. This only displays for records that are converted (i.e., those that have no Exit date OR Exit dates  $\geq$  7/1/2010). These will also have a "<u>*WIA Legacy Data*</u>" link on last the Eligibility & Grants tab. From the link, staff can open a separate display of WIA data that is not used in the converted WIOA application. An example of this page is shown in the figure below.

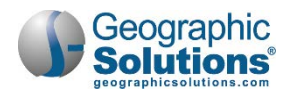

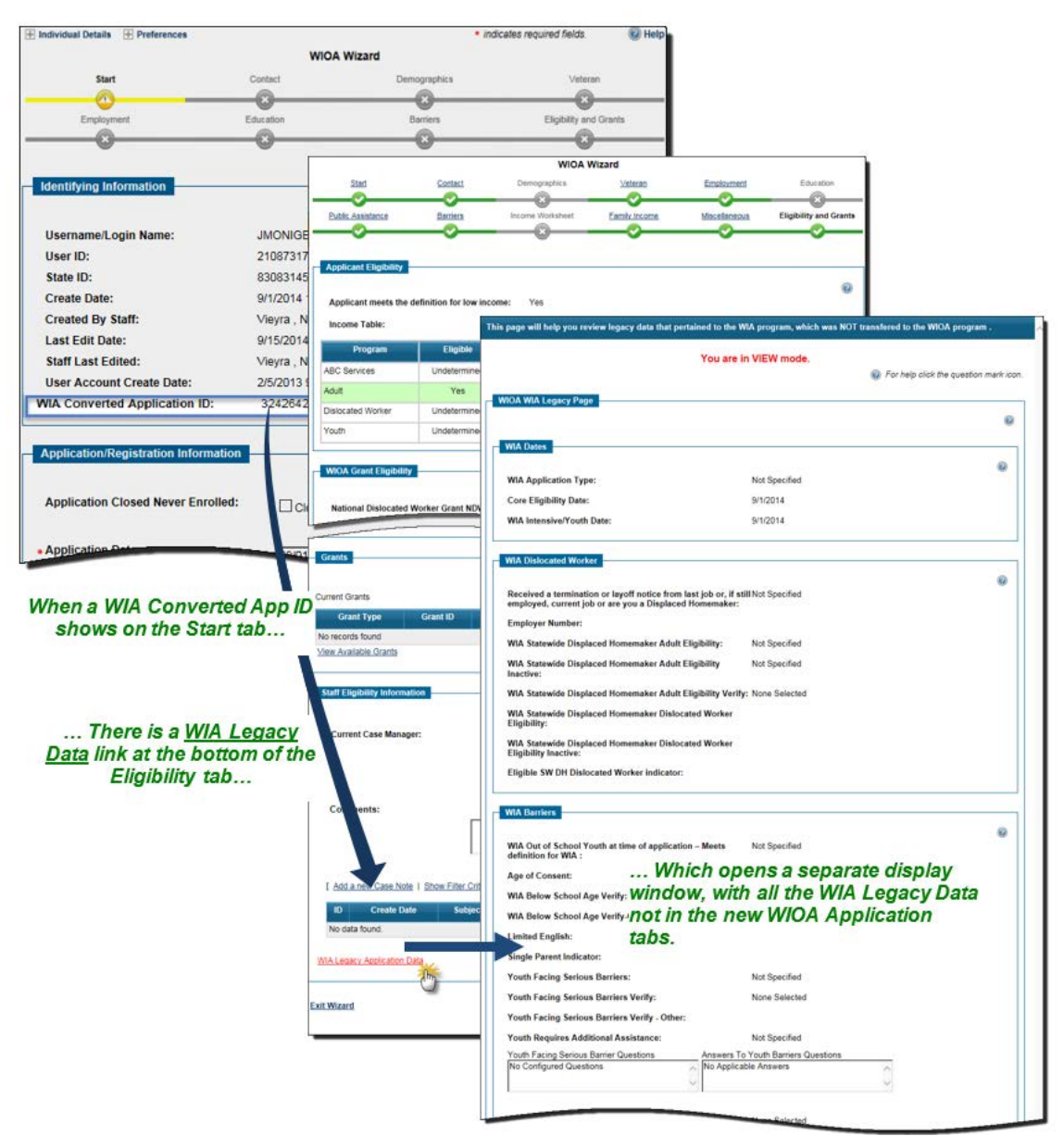

The WIA Converted Application ID – and the WIA Legacy Application Data Screen

# **Printing the WIOA Application**

From the moment staff completes the first step (the Intro tab) for a WIOA application, the icons next to the Application link, on the Programs tab, will include a Print button, along with the with the wizard and the verification buttons.

Staff can print the full application or print only the application eligibility sections, at any point.

When staff selects the Print button to print the application, the system will display a separate window to choose printing of a *Full Application* or an *Eligibility Only Application*.

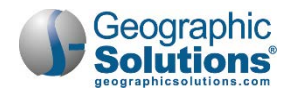

| Workforce Innovati          | on and Opportunity Act (WIOA) Program                                   | Apps: 1    |
|-----------------------------|-------------------------------------------------------------------------|------------|
| Create Workforce Innovation | and Opportunity Act (WIOA) Application                                  |            |
| WIOA #1                     | 60341413 - Complete<br>02 - CareerSource Okaloosa Application Date 05/0 | 07/2017    |
| Onestop:                    | 54 - Employ Florida - :: - Internet Explorer                            |            |
| Open/Total Activities:      | Wait<br>0 / 0 Print Full Application Print Eligibility Only A           | pplication |

Printing an Application is Available from a link on the Programs tab

After the selection is made, the separate window will resize and display a printable WIOA application form, as a full, printable PDF copy of the application, with areas at the bottom for appropriate signatures (as shown below).

|                                                                                                    | WIOA                                                                                                    | APPLICATION<br>ploy Florida                                                                                                    |                                                           |                                                                                                    | <u> </u>                                                                                                    |                                                                                                    |                                                                                                    |                                                                                                    |
|----------------------------------------------------------------------------------------------------|----------------------------------------------------------------------------------------------------|----------------------------------------------------------------------------------------------------|-----------------------------------------------------------|----------------------------------------------------------------------------------------------------|----------------------------------------------------------------------------------------------------|----------------------------------------------------------------------------------------------------|----------------------------------------------------------------------------------------------------|----------------------------------------------------------------------------------------------------|
| General Information                                                                                                    |                                                                                                    |                                                                                                    |                                                           | 1 of 5                                                                                                    |                                                                                                    |                                                                                                    |                                                                                                    |                                                                                                    |
| Application Status: Application Complete,                                                                                                    | Ready For Enrolment                                                                                         |                                                                                                    |                                                           |                                                                                                    |                                                                                                    |                                                                                                    |                                                                                                    |                                                                                                    |
| Name:MAYES, COURTNEY                                                                                                    |                                                                                                    | SSN:xxx-xx-9635                                                                                                    |                                                           |                                                                                                    |                                                                                                    |                                                                                                    |                                                                                                    |                                                                                                    |
| AppID: 23484021                                                                                                    | 23484021 WIA Converted App ID: 144                                                                          |                                                                                                    |                                                           |                                                                                                    |                                                                                                    |                                                                                                    |                                                                                                    |                                                                                                    |
| State ID: 8907                                                                                                    |                                                                                                    | User ID: 11892                                                                                                    |                                                           |                                                                                                    |                                                                                                    |                                                                                                    |                                                                                                    |                                                                                                    |
| LWIA: Worknet Pinellas, Inc.                                                                                                    |                                                                                                    | Office: Tarpon Spring<br>Office of Responsibility                                                                                             | ity: Tarpo                                                | ip Center - 4444<br>n Springs One Stop Center - 4444                                                                                                    |                                                                                                    |                                                                                                    |                                                                                                    |                                                                                                    |
| Assigned Case Manager: dlocal, blocal                                                                                                    |                                                                                                    |                                                                                                    | 2                                                         | https://dev.geosolinc.com/150/vos120000                                                                                                    | 00/rdlc/PrintForm                                                                                                    | .aspx?enc=R1jwv7n3                                                                                                    | 7X83g6g85JxpqXW8                                                                                                    | ikXtA5 - Software Qual                                                                                                    |
| Application Date: 03/14/2013                                                                                                    |                                                                                                    | Login Name: GSI_TE                                                                                                    | STY                                                       | Adult ARRA (Stimulus):                                                                                                    |                                                                                                    | Dislocated Worke                                                                                                    | r ARRA (Stimulus):                                                                                                    |                                                                                                    |
| Eligibility Dates                                                                                                    |                                                                                                    |                                                                                                    |                                                           | Youth ARRA (Stimulus) Ages 14 to 24:                                                                                                    |                                                                                                    | Statewide Youth                                                                                                    | ARRA (Stimulus): Not                                                                                                    | Applicable                                                                                                    |
| Basic Core Date: Adult                                                                                                    | Date:                                                                                                    | Dislocated Worker                                                                                                    |                                                           | Received Disaster Relief Assistance:                                                                                                    |                                                                                                    |                                                                                                    |                                                                                                    |                                                                                                    |
|                                                                                                    |                                                                                                    |                                                                                                    |                                                           | WIA Eligibility Contractor :                                                                                                    |                                                                                                    |                                                                                                    |                                                                                                    |                                                                                                    |
| Contact Information                                                                                                    |                                                                                                    |                                                                                                    |                                                           | Eligibility Contractor Name: 0                                                                                                    |                                                                                                    | Eligibility Contract                                                                                                    | t#:                                                                                                    |                                                                                                    |
| Current Address: 1311 Overcash Dr.                                                                                                    |                                                                                                    | County: Pinellas Cou                                                                                                    | nty                                                       | WIA Review Information :                                                                                                    |                                                                                                    |                                                                                                    |                                                                                                    |                                                                                                    |
| Dunedin, FL 34698 US                                                                                                    |                                                                                                    |                                                                                                    |                                                           | Core Record Review Date: 03/14/2013                                                                                                    | Core Met Qualit                                                                                                    | y Requirements: Yes                                                                                                    | Core Record Revie                                                                                                    | w Staff ID: 2153                                                                                                    |
| Mailing Address: 1311 OVERCASH DR<br>DUNEDIN, FL 34698 US                                                                                                    | lailing Address: 1311 OVERCASH DR<br>DUNEDIN, FL 34698 US                                                   |                                                                                                    |                                                           | Intensive/Youth Record Review Date:                                                                                                    | Intensive/Youth                                                                                                    | Met Quality                                                                                                    | Intensive/Youth Record Review Staff ID:                                                                                                    |                                                                                                    |
| Eligibility Address: 1311 Overcash Dr<br>Dunedin, FL 34898 US Verified County: Pinellas County                                                                                                    |                                                                                                    |                                                                                                    | nty                                                       | WIOA Miscellaneous Information                                                                                                    | nequirementa                                                                                                    |                                                                                                    | 1100                                                                                                    |                                                                                                    |
| Primary Phone: (727)788-9966                                                                                                    | Alternate Pho                                                                                               | one:                                                                                                    |                                                           |                                                                                                    |                                                                                                    |                                                                                                    |                                                                                                    |                                                                                                    |
| Phone Type: Home                                                                                                    | Phone Type:                                                                                                 |                                                                                                    |                                                           |                                                                                                    |                                                                                                    |                                                                                                    |                                                                                                    |                                                                                                    |
| Phone Type: Home<br>Email: me@gmail.com                                                                                                    | Phone Type:                                                                                                 |                                                                                                    | -                                                         |                                                                                                    |                                                                                                    |                                                                                                    |                                                                                                    |                                                                                                    |
| Phone Type: Home<br>Email: me@gmail.com<br>Demographic Information                                                                                                    | Phone Type:                                                                                                 |                                                                                                    |                                                           | Mayee, Courtney (WIOA App Id: 23484021);                                                                                                    | Printed on 11/3/2015 5                                                                                                    | oy Ellis Flink's                                                                                                    |                                                                                                    | Page 4 of 5                                                                                                    |
| Phone Type: Home<br>Email: me@gmail.com<br>Demographic Information<br>Date of Birth: 05/23/1996 Verified                                                                                                    | Phone Type:<br>Age: 16                                                                                      | Ge                                                                                                    | nde                                                       | Mayes, Courtney (WIOA App Id: 23484021);                                                                                                    | Printed on 11/3/2015 b                                                                                                    | y Ellis Flink's                                                                                                    |                                                                                                    | Page 4 of 5                                                                                                    |
| Phone Type: Home<br>Email: me@gmail.com<br>Demographic Information<br>Date of Birth: 05/23/1996 Verified<br>Selective Service: Not applicable Veri<br>Selective Service Registration Numi<br>Selective Service Registration Numi                                                                                                    | Age: 16                                                                                                    | Ge<br>Authorized to wor<br>Verified<br>Alien Registration<br>Alien Registration                                                               | nde<br>kin<br>Nun<br>Exp                                  | Mayez, Courtney (WIOA App Id: 23484021);                                                                                                    | Printed on 11/3/2015 b                                                                                                    | APPLICATION                                                                                                    |                                                                                                    | Page 4 of 5                                                                                                    |
| Phone Type: Home<br>Email: me@pmail.com<br>Demographic Information<br>Date of Birth: 05/23/1996 Venfied<br>Selective Service: Not applicable Ven<br>Selective Service Registration Numt<br>Selective Service Registration Date:<br>Hispanic: No                                                                                                    | Phone Type:<br>Age: 16<br>ified<br>ber: Not Available                                                       | Ge<br>Authorized to worl<br>Verified<br>Alien Registration<br>Alien Registration<br>Race: White                                               | nde<br>kin<br>Nun<br>Exp                                  | Mayez, Courtney (WIOA App ld: 23484021);                                                                                                    | Printed on 11/3/2015 b<br>WIOA<br>En                                                                                                    | appLICATION                                                                                                    |                                                                                                    | Page 4 of 5                                                                                                    |
| Phone Type: Home<br>Email: me@mail.com<br>Demographic Information<br>Date of Birth: 05/23/1996 Verified<br>Selective Service: Not applicable Verified<br>Selective Service Registration Neum<br>Selective Service Registration Date:<br>Hispanic: No<br>Haitian: Not Available                                                                                                    | Phone Type:<br>Age: 16<br>fied<br>per: Not Available                                                        | Ge<br>Authorized to worf<br>Verified<br>Alien Registration<br>Alien Registration<br>Race: White                                               | nde<br>kin<br>Nun<br>Exp                                  | Mayes, Courtney (WIOA App Id: 23484021);<br>Signatures                                                                                                    | Printed on 11/3/2015 E<br>WIOA<br>En                                                                                                    | y Elia Flinka<br>APPLICATION<br>aploy Florida                                                                                                    |                                                                                                    | Page 4 of 5                                                                                                    |
| Phone Type::Home<br>Email: me@gmail.com<br>Demographic Information<br>Date of Birth: 05/23/1996 Verified<br>Selective Service: Not applicable Veri<br>Selective Service Registration Date:<br>Hispanic: No<br>Haitian: Not Available<br>Considered to have a Disability:Yes                                                                                                    | Phone Type:<br>Age: 16<br>ffed<br>per: Not Available                                                        | Ge<br>Authorized to wor<br>Verified<br>Alien Registration<br>Alien Registration<br>Race: White<br>Type of Disability:                         | nde<br>kin<br>Nun<br>Exp<br>Phy                           | Mayes, Courtney (WIOA App Id: 23484021);<br>Signatures<br>Applicant Certification Statement: (Not                                                                                                    | Printed on 11/3/2015 b<br>WIOA<br>En                                                                                                    | y Ella Flink's<br>APPLICATION<br>aploy Florida                                                                                                    | ation has been provi                                                                                                    | Page 4 of 5                                                                                                    |
| Phone Type: Home<br>Email: me@gmail.com<br>Demographic Information<br>Date of Brith: 05/23/1996 Verified<br>Selective Service: Not applicable Veri<br>Selective Service Registration Date:<br>Hispanic: No<br>Haitian: Not Available<br>Considered to have a Disability:Yes                                                                                                    | Phone Type:<br>Age: 16<br>fied<br>per: Not Available<br>nation                                              | Ge<br>Authorized to wort<br>Verified<br>Alien Registration<br>Race: White<br>Type of Disability:                                              | nde<br>kin<br>Nun<br>Exp<br>Phy                           | Mayes, Courtney (WIOA App Id: 23484021);<br>Signatures<br>Applicant certification Statement: (Not<br>information on this application is accurr                                                                                                    | Printed on 11/3/2015 b<br>WIOA<br>En<br>to be signed and di<br>te to the best of ma                                                                                      | y Ella Flink's<br>APPLICATION<br>aploy Florida<br>sted until all documents<br>y knowledge. I underst                                                                                                    | ation has been provi<br>and that my willful mi                                                                                                  | Page 4 of 5<br>5 of 5<br>isstatement of the facts<br>in for outside sources                                                                  |
| Phone Type: Home<br>Email: me@gmail.com<br>Demographic Information<br>Date of Birth: 05/23/1996 Verified<br>Selective Service: Not applicable Veri<br>Selective Service: Registration Num:<br>Hispanic: No<br>Haitian: Not Available<br>Considered to have a Disability:Yee<br>Transitioning Service Member Inform<br>Type of Transitioning Service Memb                                                                                            | Phone Type:<br>Age: 16<br>fied<br>herr: Not Available                                                       | Ge<br>Authorized to wort<br>Verified<br>Alien Registration<br>Alien Registration<br>Race: White<br>Type of Disability:<br>Es                  | nde<br>k in l<br>Nun<br>Exp<br>Phy<br>tima                | Mayes, Courtney (WIOA App Id: 23484021);<br>Signatures<br>Applicant certification Statement: (Not<br>information on this application is accur<br>may cause my forfeiture of rights in the<br>to be contacted and for them to disclose                                                                                          | WIOA<br>to be signed and do<br>te to the best of me<br>enny information of                                                                                               | APPLICATION<br>poloy Florida<br>sted until all documentu<br>y knowledge. I underst<br>may result in criminal<br>ecessary to verify my e                                                                          | ztion has been provi<br>and that my willful mi<br>action. I give permissi<br>ligibility for WIOA. I fr                                          | Page 4 of 5                                                                                                    |
| Phone Type: Home<br>Email: me@gnail.com<br>Demographic Information<br>Date of Birth: 05/23/1996 Verified<br>Selective Service: Not applicable Veri<br>Selective Service Registration Date:<br>Hispanic: No<br>Haitian: Not Available<br>Considered to have a Disability:Yes<br>Transitioning Service Member Infor<br>Type of Transitioning Service Member<br>Vereran Elible Socuse Information                                                      | Phone Type:<br>Age: 16<br>fied<br>fied Available<br>er:<br>er:                                              | Ge<br>Authorized to worl<br>Verified<br>Alien Registration<br>Race: White<br>Type of Disability:<br>Es                                        | nde<br>k in l<br>Nun<br>Exp<br>Phy<br>tima                | Mayes, Courtney (WIOA App Id: 23484021);<br>Signatures<br>Applicant Certification Statement; (Not<br>information on this application is accurr<br>may cause my forfeiture of rights in the<br>to be contacted and for them to discloss<br>agree that my social security number an<br>if required the Jaw.                      | Printed on 11/3/2015 E<br>WIOA<br>En<br>to be signed and dc<br>te to the best of m<br>WIOA Program and<br>w WIOA Program and<br>a other information n                    | APPLICATION<br>poloy Florida<br>ated until all documents<br>y knowledge. I underst<br>f may result in criminal<br>ecessary to verify my e<br>n on this application with                                          | ntion has been provi<br>and that my willful mi<br>action. I give permiss<br>ligibility for WIOA. I fi<br>B be provided to othe                  | Page 4 of 5                                                                                                    |
| Phone Type: Home<br>Email: me@gnail.com<br>Demographic Information<br>Date of Birth: 05/23/1996 Verified<br>Selective Service: Not applicable Veri<br>Selective Service Registration Date:<br>Hispanic: No<br>Haitaian: Not Available<br>Considered to have a Disability:Yes<br>Transitioning Service Member Inforn<br>Type of Transitioning Service Memb<br>Veteran Eligible Spouse Information<br>Veteran Status: No                              | Phone Type:<br>Age: 16<br>fied<br>per: Not Available<br>mation<br>er:<br>Disabled Vi                        | Ge<br>Authorized to worl<br>Verified<br>Alien Registration<br>Race: White<br>Type of Disability:<br>Es<br>eteran: No Ca                       | nde<br>k in<br>Exp<br>Phy<br>tima<br>mpa                  | Mayes, Courtney (WIOA App Id: 23484021);<br>Signatures<br>Applicant Certification Statement: (Not<br>information on this application is accur<br>may cause my forfeiture of rights in the<br>to be contacted and for them to disclose<br>agree that my social security number an<br>if required by law.                        | Printed on 11/3/2015 L<br>WIOA<br>En<br>to be signed and dc<br>te to the best of m<br>WIOA Program and<br>w WIOA Program and<br>a ny information n<br>d other informatio | y Ellis Fink's<br>APPLICATION<br>apploy Florida<br>ated until all document<br>y knowledge. Lunderst<br>may recult in criming<br>w cessary to verify may<br>exessary to verify may<br>en on this application with | ation has been provi<br>and that my willful mi<br>action. I give permissi<br>ligibility for WOA. I f<br>II be provided to othe                  | Page 4 of 5                                                                                                    |
| Phone Type: Home Email: me@gmail.com Demographic Information Date of Birth: 05/23/1996 Verified Selective Service: Not applicable Veri Selective Service Registration Date: Hispanic: No Haitian:: Not Available Considered to have a Disability:Yes Transitioning Service Member Inform Type of Transitioning Service Memb Veteran Eligible Spouse Information Veteran Status: No Recently Separated Veteran(within 4 Months): No                  | Phone Type:<br>Age: 16<br>Ified<br>mation<br>er:<br>Disabled V.<br>18 Multiple To                           | Ge<br>Authorized to word<br>Verified<br>Alien Registration<br>Race: White<br>Type of Disability:<br>Es<br>eteran: No Ca<br>urs of Duty: No Ve | ndei<br>k in<br>Nun<br>Exp<br>Phy<br>tima<br>mpa<br>terai | Mayes, Countrey (WIOA App Id: 23484021);<br>Signatures<br>Applicant Certification Statement: (Not<br>information on this application is accurr<br>may cause my forfetture of gifts in the<br>to be contacted and for them to disclos<br>agree that my social security number an<br>if required by law.                         | Printed on 11/3/2015 I<br>WIOA<br>to be signed and du<br>the to the best of m<br>WIOA Program and<br>any information<br>d other informatio                               | y Ellis Flink's APPLICATION apploy Florida red until all document i may result in criminal ecessary to verify my e parent/Guardia                                                                                | rtion has been provi<br>and that my willful mi<br>action. I give permissi<br>Bigbillity for WACA. I fu<br>li be provided to othe<br>n Signature | Page 4 of 5<br>5 of 5<br>the<br>isstatement of the facts<br>ion for outside sources<br>arther understand and<br>r government agencies        |
| Phone Type: Home Email: me@gmail.com Demographic Information Date of Birth: 05/23/1996 Verified Selective Service: Not applicable Veri Selective Service Registration Date: Hispanic: No Haitian:: Not Available Considered to have a Disability:Yes Transitioning Service Member Inform Type of Transitioning Service Memb Veteran Eligible Spouse Information Veteran Eligible Spouse Information Recently Separated Veteran(within 4 Months): No | Phone Type:<br>Age: 16<br>Ified<br>Defr: Not Available<br>mation<br>er:<br>Disabled V.<br>18<br>Multiple To | Ge Authorized to word Verified Alien Registration Race: White Type of Disability: Es eteran: No Ca urs of Duty: No Ve                         | nde<br>k in<br>Nun<br>Exp<br>tima<br>mpa<br>terai         | Mayes, Countrey (WIOA App Id: 23484021);<br>Signatures<br>Applicant Certification Statement: (Not<br>information on this application is accure<br>may cause any forfetture of gifts in the<br>to be contacted and for them to disclos<br>agree that my social security number an<br>if required by law.<br>Applicant Signature | Printed on 11/3/2015 I<br>WIOA<br>to be signed and du<br>to to the best of m<br>WIOA Program and<br>any information n<br>d other informatio                              | y Ellis Fink's APPLICATION aploy Florida  rted until all document benevedge. Lundersta may result in criminal ecessary to verify my ex Parent/Guardiat                                                           | rtion has been provi<br>and that my willful mi<br>action. I give permissi<br>ligibility for WACA. I fu<br>libe provided to othe<br>n Signature  | Page 4 of 5<br><b>5 of 5</b><br>the<br>isstatement of the facts<br>ion for outside sources<br>arther understand and<br>r government agencies |

Printable PDF Copy of WIOA Application (Eligibility Only Application)

**Note:** For systems configured to include the digital signature pad, the bottom of the screen from which staff can print the WIOA application will include an area for the Individual Signature.

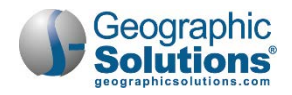

| Individual Signature                                              |   |
|-------------------------------------------------------------------|---|
| Create PDF for WIA Application                                    |   |
| Include Staff Signature                                           |   |
| Signature Type: @ Applicant Signature @ Parent/Guardian Signature |   |
|                                                                   | ] |
|                                                                   |   |
| [ Clear Signature ]                                               | 1 |
|                                                                   |   |

Individual Signature Area

The keypad will allow an individual applicant to sign, and staff can identify if their staff signature is included, as well as whether the WIOA Application (with signatures) is only printed or is saved with the signature as part of the created PDF for the WIOA application. Staff can check a box to include their staff signature (if they have already saved their signature from their My Staff Account page).

# WIOA Participation Form

Staff must complete a program participation form before registering the individual in their initial program activity. The participation form provides details of the participant's status before enrolling in the program and ultimately offers a "before and after" starting point for Common Measures reporting.

If staff clicked **Next** as the final action in the application, the system automatically generates a participation record and opens the Enrollment tab. If they clicked **Finish**, staff must create a Participation record before they can enroll the individual in services.

- To create a Participation record:
  - Click the Create Participation link on the Programs tab.

The system displays a screen similar to the following figure:

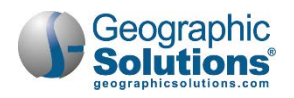

| Staff User Add:                                                                          | GSIEFLINK                                                                   |
|------------------------------------------------------------------------------------------|-----------------------------------------------------------------------------|
| State ID:                                                                                | 9181                                                                        |
| Name:                                                                                    | Joe Singer                                                                  |
| Application Date:                                                                        | 05/15/2017                                                                  |
| Earliest Eligibility Date:                                                               | 05/15/2017                                                                  |
| Participation Information                                                                |                                                                             |
| Participation Date:                                                                      | 05/16/2017 Today                                                            |
| Date of Birth:                                                                           | 01/01/1955                                                                  |
| Age at Participation:                                                                    | 62                                                                          |
| Employment Status at Participation:                                                      |                                                                             |
| lot Employed                                                                             | ~                                                                           |
|                                                                                          | [Verify   Scan   Upload   Link ]<br>Self Attestation                        |
| UC/UI Status:                                                                            | Neither Claimant nor Exhaustee 💙                                            |
|                                                                                          | [ Verify   Scan   Upload   Link ]                                           |
| School Status at Participation:                                                          | In-school; post Secondary School                                            |
|                                                                                          | [ Verify   Scan   Upload   Link ]<br>School records                         |
| If the status displayed from the applicati<br>(requires privileges) or update the applic | ion is not the current status, please check the box below<br>ration record. |
| Update Application School Status                                                         |                                                                             |
| Out-of-School Youth:                                                                     | Not Applicable                                                              |
| ndividual Signature                                                                      |                                                                             |
| Create PDF                                                                               |                                                                             |
| Include Staff Signature                                                                  |                                                                             |
| plicant Signature                                                                        |                                                                             |
|                                                                                          |                                                                             |
|                                                                                          |                                                                             |

#### WIOA Participation Form

- Review the pre-filled data
- Make any required selections or verifications.
- Click Next.
- The system will display a WIOA Registration/Activity ("Enrollment") Record form. (See the next topic.)
  - **Note:** Most of the required data on this form is pre-filled, based on previously entered information. Enter the individual's participation date using either the calendar icon or free-text entry. Be sure to use the proper date format, as shown in the sample blue text.

This date becomes locked down upon save, so the date entered should represent the participant's initial activity service that you will manually enter in the next step.

# WIOA Service/Activity Enrollments

Upon successfully completing the WIOA Participation Record, if staff clicks the **Next** button, a participation record is automatically generated, and the system opens to the first screen/tab of the Enrollment tabs (shown below).

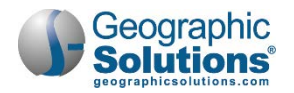

To start a new WIOA activity or service (after the application and participation are completed), staff clicks the <u>Create Activity</u> link (below the link for the WIOA Participation record).

| Eligibility Summary                                                                           |                                 |
|-----------------------------------------------------------------------------------------------|---------------------------------|
| Participation                                                                                 | 03/25/2016                      |
| Edit Participation                                                                            |                                 |
| Participation Date: 03/25/2016                                                                |                                 |
| School Status: Not attending school; Secondary School Graduate or has a recognized equivalent | Employment Status: Not Employee |
| Activities / Enrollments / Services                                                           |                                 |
| Create Activity / Service / Enrollment                                                        |                                 |
|                                                                                               |                                 |

#### Create Activity Link

Regardless of how the creation of an activity is started, it will display the first tab of the WIOA Enrollment form, which is the General Information tab.

| me:<br>me MI:<br>bber:<br>ry:           | GSIQATMADL0325<br>1265308<br>Tester, TerriBerri<br>1384<br>2368 Pinelane Lan<br>2368 Pinelane Lan<br>2368 Pinelane Lan<br>Application Date<br>Earliest Eligibility<br>30,25/2016<br>Middle TN Career<br>Middle TN Career                                                                                                    | Mar<br>and<br>do r<br>tabs<br>3/25/20<br>Date:01                                                                                                    | ny basic c<br>individua<br>not requir<br>; will not r<br>;e service                                                                                                    | areers s<br>lized se<br>e fundin<br>require i<br>es.                                                                                                    | ervices<br>g. Fou<br>nput fo                                                                                                    |
|-----------------------------------------|----------------------------------------------------------------------------------------------------|----------------------------------------------------------------------------------------------------|----------------------------------------------------------------------------------------------------|----------------------------------------------------------------------------------------------------|----------------------------------------------------------------------------------------------------|
| me: : : : : : : : : : : : : : : : : : : | GSIQATMADL0325<br>1266308<br>Tester, TerriBerri<br>1384<br>2368 Pinelane Lan<br>Nastwille, TN 3726<br>Program:WIOA<br>Application Date:<br>Earliest Eligibility<br>03/25/2016<br>108 - Adult - Ind<br>Middle TN Career<br>Middle TN Career                                                                                                    | e Andrewski state<br>Mar<br>and<br>do r<br>tabs<br>3/25/20<br>Date:01<br>ividualized Service                                                                            | ny basic c<br>individua<br>not require<br>is will not r<br>ise service                                                                                                    | areers s<br>lized se<br>e fundin<br>require i<br>es.                                                                                                    | ervices<br>g. Fou<br>nput fo                                                                                                    |
| me MI:                                  | GSIQATMADL0325<br>1266308<br>Tester, TerriBerri<br>1384<br>2368 Pinelane Lan<br>Nashville, TN 3720<br>Programs/VIOA<br>Application Date:<br>Application Date:<br>Application Date:<br>Application Date:<br>Application Date:<br>Programs/VIOA<br>Application Date:<br>Programs/VIOA<br>Application Date:<br>Programs/VIOA<br>Application Date:<br>Application Date:<br>DB - Adult - Ind<br>Middle TN Career | e<br>and<br>do r<br>tabs<br>3/25/20<br>those<br>vidualized Service                                                                                                    | ny basic (<br>individua<br>not require<br>will not r<br>se service                                                                                                    | areers s<br>lized se<br>e fundin<br>require i<br>es.                                                                                                    | services<br>g. Fou<br>nput fo                                                                                                    |
| me MI:<br>bber:<br>ry:<br>Group:        | Tester, TerriBerri<br>1384<br>2368 Pinelane Lan<br>Nashville, TN 3720<br>Program:WIOA<br>Application Date:<br>Earliest Eligibility<br>03/25/2016<br>10B - Adult - Ind<br>Middle TN Career<br>Middle TN Career                                                                                                    | Mar<br>and<br>do r<br>tabs<br>3/25/20<br>Date:01                                                                                                    | ny basic c<br>individua<br>not require<br>will not r<br>e service                                                                                                    | areers s<br>lized se<br>e fundin<br>require i<br>es.                                                                                                    | service<br>rvices<br>g. Fou<br>nput fo                                                                                                    |
| ry:  <br>Group:  <br>                   | 1384<br>2368 Pinelane Lan<br>Nashville, TN 3720<br>Program:WIOA<br>Application Date:<br>Earliest Eligibility<br>03/25/2016<br>10B - Adult - Ind<br>Middle TN Career<br>Middle TN Career                                                                                                    | e do r<br>tabs<br>3/25/20<br>Dateol                                                                                                    | individua<br>not require<br>will not r<br>se service                                                                                                    | lized se<br>e fundin<br>require i<br>es.                                                                                                    | rvices<br>g. Fou<br>nput fo                                                                                                    |
| ny:                                     | 2368 Pinelane Lan<br>Nashville, TN 3720<br>Program:WIOA<br>Application Date:<br>Earliest Eligibility<br>03/25/2016<br>10B - Adult - Ind<br>Middle TN Career<br>Middle TN Career                                                                                                    | e do r<br>tabs<br>3/25/20<br>Date:03<br>ividualized Service                                                                                                    | not require<br>will not reservice                                                                                                    | e fundin<br>require i<br>es.                                                                                                    | g. Fou<br>nput fo                                                                                                    |
| ry:<br>Group:                           | Program:WIOA<br>Application Dates<br>Earliest Eligibility<br>03/25/2016<br>10B - Adult - Ind<br>Middle TN Career<br>Middle TN Career                                                                                                    | ividualized Service                                                                                                    | s will not i<br>se service<br>s/Training⊻                                                                                                    | require i<br>s.                                                                                                    | nput fo                                                                                                    |
| Group:                                  | 03/25/2016<br>10B - Adult - Ind<br>Middle TN Career<br>Middle TN Career                                                                                                    | lividualized Service<br>Coach                                                                                                    | ⊨s/Training 🔽                                                                                                    |                                                                                                    |                                                                                                    |
| Group:  <br> <br>                       | 10B - Adult - Ind<br>Middle TN Career<br>Middle TN Career                                                                                                    | Coach                                                                                                    | es/Training 🔽                                                                                                    |                                                                                                    |                                                                                                    |
|                                         | Middle TN Career                                                                                                    | Coach                                                                                                    |                                                                                                    |                                                                                                    |                                                                                                    |
| n                                       | Middle TN Career                                                                                                    | C                                                                                                    |                                                                                                    | ~                                                                                                    |                                                                                                    |
| m                                       |                                                                                                    | Loach                                                                                                    |                                                                                                    | V                                                                                                    |                                                                                                    |
|                                         |                                                                                                    |                                                                                                    |                                                                                                    |                                                                                                    |                                                                                                    |
| G                                       | SUMARKS                                                                                                    |                                                                                                    |                                                                                                    |                                                                                                    |                                                                                                    |
| 5                                       | Staff 🖌                                                                                                    |                                                                                                    |                                                                                                    |                                                                                                    |                                                                                                    |
| ger:                                    | Group: WIOA 1<br>Case Manager.<br>Temporary Cas<br>Assign Case M<br>Assign Me<br>Remove Case                                                                                                    | Theresa<br>: LocalStaff, There<br>:e Manager: Not <i>A</i><br><u>Manager</u><br>Manager Assign                                                                          | sa<br>Applicable<br>Iment                                                                                                    |                                                                                                    |                                                                                                    |
| ger:                                    |                                                                                                    |                                                                                                    |                                                                                                    |                                                                                                    |                                                                                                    |
| ſ                                       |                                                                                                    |                                                                                                    |                                                                                                    |                                                                                                    |                                                                                                    |
|                                         | I Add a new Case                                                                                                    | : Note   Show Filt<br>ate Subject                                                                                                    | er Criteria 1<br>Action                                                                                                    |                                                                                                    |                                                                                                    |
|                                         | ger:                                                                                                    | ger:<br>ger:<br>GSUMARKS<br>Staff VI<br>GSUMARKS<br>Staff VI<br>Group: WIOA 1<br>Case Manager<br>Temporary Case<br>Remove Case<br>Ger:<br>Add a new Case<br>ID Create D | ger: Group: WIOA Theresa<br>Case Manager: LocalStaff, There<br>Temporary Case Manager: Not J<br>Assign Case Manager Assign<br>ger: Case Manager Assign Me<br>Remove Case Manager Assign<br>f Add a new Case Note   Show Filt | GSUMARKS<br>GSUMARKS<br>Staff V<br>Group: WIOA Theresa<br>Case Manager: LocalStaff, Theresa<br>Temporary Case Manager: Not Applicable<br>Assign Aze Manager Assignment<br>ger:<br>Add a new Case Manager Assignment<br>[ Add a new Case Note   Show Filter Criteria ]<br>D Create Date Subject Action | GSUMARKS<br>GSUMARKS<br>Staff V<br>Group: WIOA Theresa<br>Case Manager: LocalStaff, Theresa<br>Temporary Case Manager: Not Applicable<br>Assign Assign Me<br>Remove Case Manager Assignment<br>[ Add a new Case Note   Show Filter Criteria ]<br>[ D Create Date Subject Action |

WIOA Enrollment Form (Multiple Tabs)

The Activity/Enrollment form is a series of tabs used to supply details of each activity in the WIOA participant's service record. It is opened for each single service/activity that is created, and it always displays seven tabs to enter/maintain the enrollment data (including areas for general, service provider, cost, financial aid, budget, and closure data).

For basic *non-fundable* services (services that do not require identification of funding and budget streams), some tabs will not apply and can be skipped. For careers services, particularly for individualized services that require funding streams, all tabs will apply, and approved service providers will be associated with selections in certain tabs.

The following subsections cover the steps of enrollment for three different example activities:

- An Initial Assessment (Non-Fundable)
- A Support Service (Transportation Assistance, Fundable)
- An Occupation Skills Training Activity (Fundable via Approved Provider for ITA)

Steps in the topics that follow indicate how to enroll an individual in each of these activities/services.

Once an activity/enrollment is entered, the service is displayed in a table below the WIOA Activity link. The table includes completion status, begin and end dates, and links to view/modify the existing activity.

| Status               | Activity / Provider                                                                                 | wz | Funding /<br>Grant | Projected<br>Begin Date | Actual<br>Begin<br>Date | Projected<br>End Date | Actual End<br>Date                   |
|----------------------|----------------------------------------------------------------------------------------------------|----|--------------------|-------------------------|-------------------------|-----------------------|--------------------------------------|
|                      | <u>102 - Initial Assessment</u><br>Piedmont Triad Regional<br>Council                               | ۵  | Adult              | 10/21/15                | 10/21/15                | 10/21/15              | 10/13/15<br>Successful<br>Completion |
| Fundable<br>Activity | 181 - Supportive Service -<br>Transportation Assistance**<br>ALBEMARLE COMMISSION                   | 0  | Adult              | 11/04/15                | 11/04/15                | 05/30/16              | 10/19/15<br>Successful<br>Completion |
| Fundable<br>Activity | 300 - Occupational Skills<br>Training - Approved Provider<br>List (ITA)<br>College of the Albemarle | 0  | Adult              | 11/04/15                | 11/04/15                | 05/30/16              | <u>Close</u>                         |

WIOA Activity Table

The activity record can be entered or maintained while the individual progresses through completion of the activity. Until the activity has an actual end date and is closed (e.g., a successful completion), staff can click the wizard icon, w, for any activity in the Activity table, to reopen the enrollment tabs and adjust the status for that activity.

# **Creating a Non-Fundable Activity - Initial Assessment**

Enrolling an individual in a simple non-fundable activity, such as an Initial Assessment, will normally involve entry in only three of the seven tabs of the Enrollment Wizard.

To enroll an individual in an Initial Assessment

• Click the Create Activity link (below Participation on the Programs tab).

#### On the General Information tab:

- Select the appropriate customer program group.
   Choices displayed result from program eligibility determined during the '
  - Choices displayed result from program eligibility determined during the WIOA application process.
- Select the staff member region, if applicable.

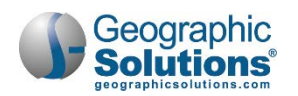

| General          | Service<br>Provider | Enrollment<br>Cost                     | Financial<br>Aid            | Enrollment<br>Budget | Budget<br>Planning  | Closure<br>Information |                  |                                         |                                        |
|------------------|---------------------|----------------------------------------|-----------------------------|----------------------|---------------------|------------------------|------------------|-----------------------------------------|----------------------------------------|
| neral Informati  | on                  |                                        |                             | * Activity (         | Code:               | 412 ***0               | Diective Assessr | ment                                    |                                        |
| articipant User  | Name:               | MADI                                   |                             |                      |                     | Select Activ           | rity Code ]      |                                         |                                        |
| articipant State | ID:                 | 9302                                   |                             | Projected            | Begin Date:         |                        | Today            |                                         |                                        |
| st Name, First   | Name MI:            | Harvey, Madison M                      |                             | Actual B             | egin Date:          | 11/12/2015             |                  |                                         |                                        |
| ocial Security N | lumber:             | 2563                                   |                             |                      |                     | Actual begin da        | To select an a   | activity, click on a potivity link belo | ow. Activities that do not have a line |
| ddress:          |                     | 7605 Gulf Way<br>Hudson, FL 34667      |                             | * Projected          | d End Date:         |                        | mean there a     | re no programs offer d for the sele     | ected customer group and / or region   |
|                  |                     | 10000000000000000000000000000000000000 |                             | Any clas             | ses attended throug | h O Yes 🖲 M            | Activity Coo     | de Activity Tit                         | Provider Type                          |
| pplication Sum   | mary:               | Application Date:11/                   | 12/2015                     | Distance             | Learning:           |                        | 412              | ***Objective Apsessment                 | PS - Office Services                   |
|                  |                     | Earliest Eligibility D                 | ate:11/12/2015              | Charles In Cas       |                     |                        | 424              | *** Registered Apprenticeship           | PS - Non-ITA Occupational Skills       |
| articipation Dat | e:                  | 11/12/2015                             |                             | Starr mo             | mation              | 0015511014             |                  |                                         |                                        |
| IOA Youth Fun    | ding:               | In-School Youth                        |                             | Staff ID:            |                     | GSIEFLINK              |                  |                                         |                                        |
| ustomer Progra   | im Group:           | 20C - Youth In-School                  |                             | * Position:          |                     | Staff                  | ~                |                                         |                                        |
| WIA Region:      |                     | Worknet Pinelias, Inc                  |                             | Current C            | ase Manager:        | Group                  | WorkNet Pinel    | as                                      |                                        |
|                  |                     | LWIA cannot be modifie                 | d if staff has local region |                      |                     | Tempo                  | rary Case Mana   | ager: Not Applicable                    |                                        |
| mice Location:   |                     | Tarpon Springs One                     | Stop Center - 4444          |                      |                     | Assign                 | Case Manager     | C                                       |                                        |
| Igency Code Se   | arch:               | Click Here                             |                             | Previous             | Case Manager:       | Remov                  | e Case Manage    | er Assignment                           |                                        |
| gency Code:      |                     | · · ·                                  |                             | Commen               | te:                 | ·                      |                  |                                         |                                        |
|                  |                     |                                        |                             |                      |                     |                        |                  | ~                                       |                                        |
| nrollment Inform | nation              |                                        |                             |                      |                     |                        |                  | Y                                       |                                        |
| irant:           |                     | None Selected                          |                             | Case Not             | les:                | [ Add a new            | Case Note        | Show Filter Criteria ]                  |                                        |
|                  |                     |                                        |                             |                      |                     | ID Cre                 | ate Date S       | Subject Action                          |                                        |
|                  |                     |                                        |                             |                      |                     | No data fou            | nd.              |                                         |                                        |
|                  |                     |                                        |                             |                      |                     |                        | Northe           |                                         |                                        |
|                  |                     |                                        |                             | [Exit Wizard         | J                   |                        | MEAL             |                                         |                                        |

WIOA Activity Enrollment Form – General Info Tab (Youth, Objective Assessment Example)

- Select the staff member one-stop office, if applicable.
- In the Enrollment Information area:
  - Select the appropriate grant code, if applicable.
    - The displayed values result from the Statewide Program Eligibility Information section and the NEG/SAA/Statewide Grants section of the WIOA Application.
  - Select whether this activity service falls under a Partner Program.
    - If Yes, the page will refresh with a drop-down list for Select Partner. Select from the drop-down list to identify a desired program name (as shown below).

|       | WIOA Title II Partner Program:                   | Yes, service is a WIOA Title II Partne                             | er Program.                                                                                                    |    |
|-------|--------------------------------------------------|--------------------------------------------------------------------|----------------------------------------------------------------------------------------------------|----|
|       | * Select Partner:                                | None Selected                                                      | None Selected                                                                                                    | ٦. |
|       | *Activity Code:                                  | 412 - ***Objective Assessment<br>Activity code cannot be modified. | Adult Education<br>Job Corps<br>Migrant/Seasonal Farmwork Programs<br>Native American Programs<br>Veterans Programs-Labor Exch                                                                    | Î  |
|       | Projected Begin Date:                            | Today                                                              | Veterans Programs-V/VIP<br>Trade Adjustment Act (TAA)<br>NAFTA-TAA                                                                                                    |    |
|       | Actual Begin Date:                               | 06/09/2011<br>Actual begin date may not be modified on the         | Vocational Education(Carl Perkins)<br>Vocational Rehabilitation<br>first Wagner-Peyser Act                                                                                                    | I  |
|       | * Projected End Date:                            | 07/05/2011 Today                                                   | Community Svc Bloc Grant Emp/Training Programs<br>HUD Emp/Training Programs<br>Title V - Older American Activities                                                                                | I  |
| Note: | Partner Program ag                               | encies fund                                                        | Food Stamp Emp/Training Activities<br>Other non-WIOA Program<br>Workforce Innovation & Opportunity (WIOA)<br>00KX - Displaced Homemaker<br>027 - TANF Funded<br>10005 - TANF                      |    |
| Note: | activity services; the<br>tracking will occur in | refore, no fund<br>the system.                                     | 10109 - IAW<br>10003 - TANF<br>10414 - TANF<br>10124 - TANF<br>10225 - TANF<br>10205 - TANF<br>0027 - Employ Florida Banner Center for Energy<br>00RO - Miami Dade College Banner/Cluster Program | ~  |

Partner Program Drop-Down List

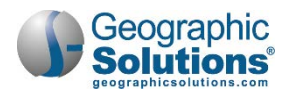

- Click Select Activity Code and choose the desired program or service from the list displayed.
  - **Note:** The system relies on critical data relationships (customer program group, LWIA, provider type) to determine which service activities staff may select see the sample on the previous page, and the same below, which indicate the range of services that may be shown. Depending on the WIOA Application type, and the location of staff and general information, such as LWIA region, the system will determine which services may be displayed. If no providers and/or programs exist for a particular activity service code, its name will NOT display as a hot link and may not be selected for WIOA enrollment purposes.

| Grant:                         | None Selected                  | To select an<br>programs off | activity, click on an activity link below. Activities that do<br>ered for the selected customer group and / or region. | o not have a link mean there are no |
|--------------------------------|--------------------------------|------------------------------|----------------------------------------------------------------------------------------------------|-------------------------------------|
|                                | Hone Geletica .                | Activity<br>Code             | Activity Title                                                                                                    | Provider Type                       |
| WIOA Title II Partner Program: | Yes, service is a WIOA T       | 001                          | ***Hold, waiting for activities or health/medical                                                                      | PS - Office Services                |
|                                |                                | 102                          | ***Initial Assessment                                                                                                  | PS - Office Services                |
| tivity Code:                   | 1                              | 104                          | ***Job Search Workshop                                                                                                 | PS - Office Services                |
|                                | Select Activity Code           | 105                          | ***Job Finding Club                                                                                                    | PS - Office Services                |
|                                | 0                              | 107                          | ***Provision Of Labor Market Research                                                                                  | PS - Office Services                |
| ected Begin Date:              | Select an activity mode. Opens | 110                          | ***Attended Rapid Response                                                                                             | PS - Office Services                |
| Begin Date:                    | Today                          | 125                          | ***Job Search/Placement Asst., inc. Career<br>Counseling                                                               | PS - Office Services                |
| cted End Date:                 | Today                          | 131                          | ***Testing/ background check as required by<br>employer                                                                | PS - Office Services                |
|                                |                                | 180                          | ***Support Service - Family Care                                                                                       | SS - Child Care                     |
|                                |                                | 181                          | ***Supportive Service - Transportation Assistance                                                                      | SS - Transportation                 |
| attended through               | O Yes  No                      | 182                          | ***Supportive Service - Medical                                                                                        | SS - Medical                        |
| unia a                         |                                | 183                          | ***Support Service - Incentives/Bonuse                                                                                 | SS - Other                          |
|                                |                                | 184                          | ***Supportive Service - Temporary Shelter                                                                              | SS - Shelter                        |
|                                |                                | 185                          | ***Support Service -Other                                                                                              | SS - Other                          |

Sample Activity Code List (for Customer Group and/or Region)

- Record the activity's Actual Start Date or Projected (future) Start Date.
- Record the activity's *Projected End Date*.
- In the Staff Information area:
  - Select the staff member position, if applicable.
  - To perform case assignment, click Assign Staff, Assign Group, or Assign Me.
  - Type comments, if necessary.
- Click **Next** to save the information and proceed to the next page.
  - **Note:** If you click <u>Exit Wizard</u>, all changes will be lost (including the WIOA Participation Record, if this is the first WIOA enrollment activity).

From the Service Provider Information tab that displays:

- Click <u>Select Provider</u> to choose the appropriate service provider.
- Click <u>Select Service</u>, <u>Course</u>, <u>or Contract</u> to define the selected activity.
- Click <u>Select Provider Locations</u> to record where the individual will be serviced.
- Click <u>Select Provider Contacts</u> to record the contact person associated with the activity service/course.

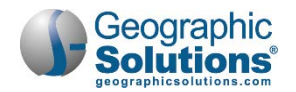

| General<br>Information | Provider          | Enrollment<br>Cost                    | Financial             | Enrollment<br>Budget | Budget<br>Planning             | Closure<br>Information            |                                                |                       |
|------------------------|-------------------|---------------------------------------|-----------------------|----------------------|--------------------------------|-----------------------------------|------------------------------------------------|-----------------------|
|                        |                   |                                       |                       | Provider<br>Code     |                                | Provider Name                     | Address                                        | Programs<br>Available |
| Enrollment Servic      | e Provider Inform | ation                                 |                       | 2                    | (GSI) WorkN                    | et Pinellas One-Stop Office       | 5350 Any St Palm Harbor, FL<br>34683           | 2                     |
| Enrollment Sum         | mary:             | Enrollment ID: 24<br>Username: JOSH   | 35060<br>123          | 1                    | Florida Depa<br>Wildlife Divis | rtment of Natural Resource<br>ion | 19111 Vista Bay Drive Palm<br>Harbor, FL 34683 | 1                     |
|                        |                   | Youth Funding:In<br>Activity Code: 10 | -School Youth<br>2    | 128                  | Florida Ones                   | Stop Provider                     | 2323 Nirwana Port St Lucie, FL<br>34689        | . 1                   |
|                        |                   | Activity Dates: 11                    | /21/2015 - 11/30/2015 | 9                    | Florida Ones                   | top Service Provider              | 12345 Any St Any City, FL 331                  | 39 2                  |
| Provider:              |                   | L Colort Drovidor 1                   |                       | 95                   | Pace                           |                                   | 1001 Omaha Circle Palm Harbo<br>FL 34683       | or, 2                 |
| Service, Course        | or Contract:      | I Select Provider                     | Ŋ                     | 134                  | WFPlus Office                  | <u>.e</u>                         | 1212 Wisconsin Tallahassee, F<br>32302         | L 4                   |
| Provider Location      | ns:               |                                       | course or Contract ]  | ~                    |                                |                                   |                                                |                       |
|                        |                   |                                       |                       | ID                   | Servic                         | e, Course or Contract Na          | me Program Type                                | Locations             |
|                        |                   | Select Provider L                     | Locations ]           | 16141                | 101 Orientation                | 1                                 | Program Services                               | 0                     |
| rovider Contact        | s:                |                                       |                       | 16142                | 102 Initial Ass                | essment                           | Program Services                               | 0                     |
|                        |                   | Select Provider (                     | Contacts ]            | 16143                | 205 Develop S                  | ervice Strategies (IEP/ISS)       | Program Services                               | 0                     |
| ccupational Tra        | ining Code:       | Not Applicable                        |                       |                      |                                | 4                                 | -                                              |                       |
|                        |                   |                                       |                       |                      |                                |                                   |                                                |                       |

WIOA Activity Enrollment Form – Service Provider Tab

• Click **Next** to save the information and proceed to the next page.

When WIOA Career Services do not require funding, the system will skip past the Enrollment Cost, Financial Aid, Enrollment Budget, and Budget Planning tabs. The system is intuitive and, based on the properties entered for each service code, will skip over enrollment tabs that are based solely on funding.

With no funding required, the system progress directly to the Closure Information tab (the final enrollment tab). The Closure Information tab looks similar to the following example.

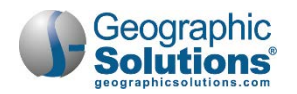

| General<br>Information               | Service<br>Provider | Enrollment<br>Cost                                                                                                    | Financial<br>Aid                                                         | Enrollment<br>Budget | Budget<br>Planning | Closure<br>Information |
|--------------------------------------|---------------------|----------------------------------------------------------------------------------------------------|--------------------------------------------------------------------------|----------------------|--------------------|------------------------|
| losure Information                   | -                   |                                                                                                    |                                                                          |                      |                    |                        |
| Enrollment Summa                     | ıry:                | Enrollment ID: 24<br>Username: JOSH<br>WIOA Application<br>Youth Funding:In-<br>Activity Code: 102<br>Activity Dates: 11. | 35060<br>123<br>ID: 16205065<br>School Youth<br>2<br>/21/2015 - 11/30/20 | 015                  |                    |                        |
| Last Activity Date:                  |                     |                                                                                                    | Today                                                                    |                      |                    |                        |
| Completion Code:                     |                     | None Selected                                                                                                    |                                                                          | Y                    |                    |                        |
| Received Credentia                   | 1:                  | Not Applicable.                                                                                                    |                                                                          |                      |                    |                        |
| School Status<br>on Last Day of Serv | ice:                | None Selected                                                                                                    |                                                                          | V                    |                    |                        |
| School Status Verif                  | ication:            | [ <u>Verify</u>   <u>Scan</u>   <u>U</u>                                                                                  | pload   Link   Viev                                                      | <u>[ v</u>           |                    |                        |
| Case Notes:                          |                     | [ Add a new Cas                                                                                                    | se Note   Show F                                                         | ilter Criteria ]     |                    |                        |
|                                      |                     | ID Create D                                                                                                    | )ate Subject                                                             | Action               |                    |                        |
|                                      |                     | No data found.                                                                                                    |                                                                          |                      |                    |                        |
|                                      |                     |                                                                                                    |                                                                          |                      |                    |                        |
| redential History                    |                     |                                                                                                    |                                                                          |                      |                    |                        |
| Education/Credenti                   | al History:         |                                                                                                    |                                                                          |                      |                    |                        |
|                                      |                     | << Bac                                                                                                    | k Finish                                                                 | Delete               |                    |                        |
|                                      |                     | A designed                                                                                                    |                                                                          |                      |                    |                        |

Closure Information Tab

If closure information is available, staff can enter a Last Activity Date and a Completion Code. If the service has not ended or closure information is not available, staff can click the **Finish** button.

**Note:** If several services are being entered, staff can also click the <u>Finish and Start a New Enrollment</u> link at the bottom of the page, which will take staff back to the General Information tab. If information must be changed, staff can click the Back button to return to a previous tab.

When staff clicks the **Finish** button, the system re-displays the Programs tab screen (as shown in the figure below) with a WIOA Registration/Activity Record table that lists the first enrollment activity.

**Note:** In this example, the individual is officially a WIOA customer because they have their first WIOA activity service with a definitive start and end date.

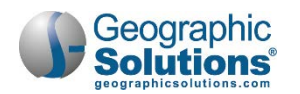

| Case Summary                                                                                                    | Programs                                                                                                    | <u>Plan</u>                          | - Contract Unit                                                                                                | Assessments                                                                       |                      |                             |                                                    |                                  |                                   |                    |
|----------------------------------------------------------------------------------------------------|----------------------------------------------------------------------------------------------------|--------------------------------------|----------------------------------------------------------------------------------------------------|-----------------------------------------------------------------------------------|----------------------|-----------------------------|----------------------------------------------------|----------------------------------|-----------------------------------|--------------------|
| Case Summary Show Filter Criteria + Wagner-Peyser - 1 Application + Trade Adjustment Assistance (TA - Workforce Innovation and Opportu Create Workforce Innovation and Opportu Create Workforce Innovation - @ @ @ Workforce Innovation Case Manager, And | Programs<br>A) Program - 0 Applications<br>Inity Act (WIOA) Program - 1 Ap<br>pportunity Act (WIOA) Program<br>1 and Opportunity Act (WIOA) Program<br>1 and Opportunity Act (WIOA) Program<br>1 and Program<br>1 and Program<br>1 and Program<br>1 and Program<br>1 and Program<br>1 and Program<br>1 and Program<br>1 and Program<br>1 and 1 and 1 | Plian<br>plication<br>gram #16205065 | Create Lite<br>Create Act<br>Create Act<br>Create Lite<br>Add/Edit E<br>Create Clo<br>Create Qur<br>Create Qur | Assessments dicipation dicipation for WIOA #1620 tivity a Activity / Provider log | WZ<br>WZ<br>00<br>00 | Funding /<br>Grant<br>Adult | e 11/6/2015<br>Projected Begin<br>Date<br>11/21/15 | Actual Begin<br>Date<br>11/21/15 | Projected End<br>Date<br>11/30/15 | Actual End<br>Date |
| Create Participation                                                                                                    | - Oate 1                                                                                                    | 1/6/2015                             |                                                                                                    | Activity Stz                                                                      | itus: 🖸              | = Open, 🕓 =<br>[I           | Closed, S = System (                               | Closed, 💟 = Voide                | d                                 |                    |

Updated Programs Tab Screen

Staff may perform the following tasks from this screen:

- Click <u>Create Activity</u> to record additional enrollment activity. Staff may continue to create core WIOA activities until they complete the WIOA Intensive/Training Application. For details on the intensive application, see the next topic.
- Click the <u>Activity/Provider</u> link to access the long view format for activity details.
- Click the edit wizard icon to access the wizard view format for activity details.
- Click the <u>Close</u> link to officially close the activity service.

# **Creating a Fundable Activity - Support Service**

Although not all support services require funding, most support services are fundable; therefore, they will include active funding tabs that staff can use to record any costs and budgeting data for the funded service (including Enrollment Cost, Financial Aid, Enrollment Budget, and Budget Plan tabs). The support services and service providers available to staff are dependent on the LWIA as well as the customer program group selected. The support services can be of two types: Fee based and Unit based. The following example describes enrolling an individual in a fundable unit-based support service, (in this example, Transportation Assistance).

#### To enroll an individual in a Support Service

• Click the Create Activity link (below Participation on the Programs tab).

#### **General Information tab:**

• Select the appropriate customer program group.

Choices displayed result from program eligibility determined during the WIOA application process.

• Select the staff member region, if applicable.

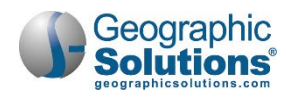

| General Information            |                         | Activity Code:               | 181 Supportive                                                                                                    | Service - Tra | nsportation     | Assistance**                                                                                                    |                 |                              |
|--------------------------------|-------------------------|------------------------------|----------------------------------------------------------------------------------------------------|---------------|-----------------|----------------------------------------------------------------------------------------------------|-----------------|------------------------------|
|                                |                         | - Activity Code:             | Select Activity Con                                                                                                    | te ]          |                 |                                                                                                    |                 |                              |
| Participant User Name:         | GSIQAHEARN522           |                              | ding ,                                                                                                    |               |                 |                                                                                                    |                 |                              |
| Participant State ID:          | 59                      | Projected Begin Date:        | 10/27/2015                                                                                                    |               | 7               |                                                                                                    |                 |                              |
|                                |                         | Actual Begin Date:           | 10/27/2015                                                                                                    | 1             |                 |                                                                                                    |                 |                              |
| Last Name, First Name MI:      | Hearn, Charlotte        |                              | Local Street Street Str |               | ect an          | activity, click on an activity link below. Activities                                                           | s that do not   | have a link mean there are r |
| Social Security Number:        | 1105                    | Projected End Date:          | 10/27/2015                                                                                                    | Today         |                 | ered for the selected customer group and / or r                                                                 | egion.          |                              |
|                                | 122 Main Street         | Any classes attended through | 0                                                                                                    |               | Activ           | Activity Title                                                                                                  |                 | Provider Type                |
| Address:                       | Greensboro, NC          | Distance Learning:           | Ves No                                                                                                    |               | Code            |                                                                                                    |                 |                              |
|                                |                         |                              |                                                                                                    |               | 001             | waiting for activities or health/medical                                                                        | F               | S - Office Services          |
| Application Summary:           | Program:WIOA            | Staff Information            |                                                                                                    |               | 101             | On ton                                                                                                    | F               | PS - Office Services         |
|                                | Application Date:       | Start another both           |                                                                                                    |               | 102             | Initial essment                                                                                                 | P               | PS - Office Services         |
|                                | Earliest Eligibility    |                              |                                                                                                    |               | 103             | Information On Training Providers, Performation                                                                 | ance F          | PS - Office Services         |
| Participation Date:            | 05/22/2013              | Staff ID:                    | GSISAD                                                                                                    |               | 104             | Workshop                                                                                                    | F               | S - Office Services          |
|                                | 10 Adult                | * Position:                  | Staff 🗸                                                                                                    |               | 105             | Job Finding ulub                                                                                                | F               | S - Office Services          |
| Customer Program Group:        | Customer program e      |                              | 1                                                                                                    |               | 115             | Resume Pre-paration Assistance                                                                                  | F               | S - Office Services          |
|                                |                         | Current Case Manager.        |                                                                                                    | Group: R      | 151             | Skill Advancement for Employment                                                                                | F               | S - Office Services          |
|                                |                         |                              |                                                                                                    | Case Mar      | 125             | Job Search/Placement Asst. inc. Career Co                                                                       | unseling F      | S - Office Services          |
| LWIA Region:                   | Capital Area Workt      |                              |                                                                                                    | Tempora       | 131             | Testing/ background check as required by e                                                                      | mployer** F     | S - Office Services          |
| 262302030000000                | MONINGING Company       |                              |                                                                                                    | Assign C      | 180             | Support Service - Child/Dependent Care**                                                                        | S               | SS - Child Care              |
| Office Location:               | INC WORKS Career o      |                              |                                                                                                    | Remove        | 181             | Supportive Service - Transportation Assistant                                                                   | nce" S          | SS - Transportation          |
|                                |                         | Previous Case Manager        |                                                                                                    |               | 184             | Supportive Service - Temporary Shelter**                                                                        | ansportation AS | S. Shelter                   |
|                                |                         | richous cuse manager.        |                                                                                                    | -             | 185             | Support Se De -Other**                                                                                          | S               | SS - Other                   |
| Enrollment Information         |                         | Comments:                    |                                                                                                    | 14            |                 |                                                                                                    |                 |                              |
|                                |                         |                              |                                                                                                    |               |                 |                                                                                                    |                 |                              |
| Grant:                         | None Selected 🖌         |                              |                                                                                                    |               |                 | ~                                                                                                    |                 |                              |
|                                | 100 m                   | We wanted when a set         | 1                                                                                                    |               |                 | the second second second second second second second second second second second second second second second se |                 |                              |
| WIOA Title II Partner Program: | Yes, service is :       | Case Notes:                  | [ Add a new Cas                                                                                                    | e Note   She  | ow Filter Cri   | teria 1                                                                                                    |                 |                              |
|                                |                         |                              | ID Create D                                                                                                    | late Sut      | oject <u>Ac</u> | tion                                                                                                    |                 |                              |
| Activity Code:                 | 181 - Supportive Se     |                              |                                                                                                    |               |                 |                                                                                                    |                 |                              |
|                                | Activity code cannot b  |                              | No data found.                                                                                                    |               |                 |                                                                                                    |                 |                              |
|                                | No. of Concession, name | Staff Create:                | sandra rosario                                                                                                    |               |                 |                                                                                                    |                 |                              |
|                                |                         |                              |                                                                                                    |               |                 |                                                                                                    |                 |                              |
|                                |                         | Create Date:                 | 10/27/2015                                                                                                    |               |                 |                                                                                                    |                 |                              |
|                                |                         | Last Edited by:              | GSISAD                                                                                                    |               |                 |                                                                                                    |                 |                              |
|                                |                         |                              |                                                                                                    |               |                 |                                                                                                    |                 |                              |
|                                |                         | Last Edit Date:              | 11/22/2015                                                                                                    |               |                 |                                                                                                    |                 |                              |

WIOA Activity Enrollment Form – General Info Tab (Transportation Assistance Example)

- Select the staff member one-stop office, if applicable.
- If applicable, select an appropriate grant code.

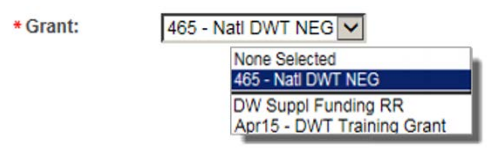

Grant Drop-Down List

- **Note:** The displayed values result from identified Grant eligibilities in Grant sections of the Eligibility & Grants tab, at the end of the WIOA application. For example, specific grant selections for Statewide Adult Eligibility or National Dislocated Worker Grant (NDWG) on the last WIOA Application, will display those grant codes in the Grant drop-down list.
- If this activity service falls under a Partner Program, check the **Yes** box for Select Partner. This displays a drop-down list. Select the partner program (as shown below).

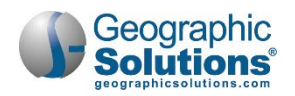

| WIOA Title II Partner Program: | Yes, service is a WIOA Title II Partner Program.                                                                                                    |
|--------------------------------|----------------------------------------------------------------------------------------------------|
| * Select Partner:              | None Selected                                                                                                    |
| * Activity Code:               | 412 None Selected<br>Activ Adult Education<br>Job Corps                                                                                                    |
| Projected Begin Date:          | Migrant/Seasonal Farmwork Programs<br>Native American Programs<br>Veterans Programs-Labor Exch                                                                |
| Actual Begin Date:             | Contraction Programs-VWIP<br>Trade Adjustment Act (TAA)                                                                                                    |
| * Projected End Date:          | Vocational Education(Carl Perkins)                                                                                                    |
|                                | HUD Emp/Training Programs<br>Title V - Older American Activities                                                                                              |
|                                | Food Stamp Emp/Training Activities<br>Other non-WIOA Programs<br>Workforce Innovation & Opportunity (WIOA)<br>Vocational Rehabilitation and Employment (VR&E) |

Partner Program Drop-Down List

- **Note:** Selected Partner Program agencies fund activity services; therefore, no fund tracking will occur in the system for these services.
- Click <u>Select Activity Code</u> and choose the desired program or service from the list displayed.
  - **Note:** The system relies on critical data relationships (customer program group, LWIA, provider type) to determine which service activities staff may select see the sample, on the previous page, and the same below, which indicate the range of services that may be shown.). Depending on the WIOA Application type, and the location of staff and general information, such as LWIA region, the system will determine which services may be displayed. If no providers and/or programs exist for a particular activity service code, its name will NOT display as a hot link and may not be selected for WIOA enrollment purposes.
- Record the activity's Actual Start Date or Projected (future) Start Date.
- Record the activity's *Projected End Date*.
- In the Staff Information area:
  - Select the staff member position, if applicable.
  - To perform case assignment, click Assign Staff, Assign Group, or Assign Me.
  - Type comments, if necessary.
- Click **Next** to save the information and proceed to the next tab.

**Note:** If you click <u>Exit Wizard</u>, all changes will be lost (including the WIOA Participation Record, if this is the first WIOA enrollment activity).

#### Service Provider tab:

From the Service Provider Information tab that displays:

- Click <u>Select Provider</u> to choose the appropriate service provider.
- Click <u>Select Service, Course, or Contract</u> to define the selected activity.
- Click <u>Select Provider Locations</u> to record where the individual will be serviced.
- Click <u>Select Provider Contacts</u> to record the contact person associated with the activity service/course.

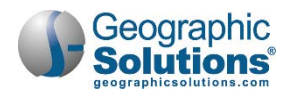

| General<br>Information | Service<br>Provider | Enrollment                                              | Financial                | Enrollmen<br>Budget | E Budget<br>Planning             | Closure<br>Information |                                         |                      |
|------------------------|---------------------|---------------------------------------------------------|--------------------------|---------------------|----------------------------------|------------------------|-----------------------------------------|----------------------|
|                        |                     |                                                         |                          | Provide<br>Code     | r Provide                        | er Name                | Address                                 | Program<br>Available |
| Enrollment Service     | e Provider Inform   | ation                                                   |                          | 94                  | Best Trainers                    |                        | 1 Main St Raleigh, NC 27607             | 1                    |
| Enrollment Sumr        | mary:               | Enrollment ID: 87                                       | 74                       | 37                  | Capital Area Loc                 | al Provider            | 4234 Main Street Raleigh, NC 27608      | 1                    |
|                        |                     | Username: GSIR<br>WIOA Application<br>Activity Code: 18 | ALEIGH<br>ID: 49009<br>1 | 125                 | NCWorks Caree<br>Cabarrus County | <u>r Center -</u><br>L | 2275 Kannapolis Hwy Concord<br>NC 28027 | d, 1                 |
|                        |                     | Activity Dates: 11                                      | /23/2015 - 11/28/2015    | 6                   | North Carolina S                 | atellite Services      | 1216 Raleigh Blvd Raleigh, NO<br>27604  | C 1                  |
| Provider:              |                     | Salisbury Comm                                          | unity College            | 134                 | Raleigh Good W                   | <u>501</u>             | 1612 Almaden Raleigh, NC<br>27615       | 1                    |
| Service, Course o      | or Contract:        | Transportation A                                        | ssistance Gas Cards      | 13                  | Salisbury Comm                   | nunity College         | 1214 Mont Blanc Salisbury, N            | C 1                  |
|                        |                     | Select Service, C                                       | Course or Contract ]     |                     |                                  | (h                     | 28145                                   |                      |
| Provider Location      | ns:                 | Salisbury Comm                                          | unity College            |                     |                                  |                        |                                         |                      |
|                        |                     | 1214 Mont Bland<br>Salisbury, NC 2                      | 3145                     | ID                  | Service, Course o                | r Contract Name        | Program Type                            | Locations            |
|                        |                     | [ Select Provider                                       | ocations 1               | 16141 <u>101</u>    | <u>Orientation</u>               |                        | Program Services                        | 0                    |
| and a Contrat          |                     |                                                         |                          | 16142 <u>102</u>    | Initial Assessment               |                        | Program Services                        | 0                    |
| Provider Contacts      | 5.                  | Adlai Alvarez                                           |                          | 16143 <u>205</u>    | Transportation Assist            | ance GasCards          | Program Services                        | 0                    |
|                        |                     | Select Provider (                                       |                          |                     | 4                                |                        |                                         |                      |
| Occupational Tra       | ining Code:         | Not Applicable                                          |                          |                     |                                  |                        |                                         |                      |
|                        |                     |                                                         | < Back Next >>           |                     |                                  |                        | 1                                       |                      |
| t Wizard ]             |                     |                                                         |                          |                     |                                  |                        | 1                                       |                      |

WIOA Activity Enrollment Form - Service Provider Tab

• Click **Next** to save the information and proceed to the next tab/page.

#### **Enrollment Cost tab:**

When a Support Service requires funding, the Enrollment Cost tab opens next. If it has a pre-determined fee based or unit based service costs, they display as starting costs on the tab. For Unit Based Service Costs (as in the following example), staff can change the Unit Cost and add the number of units.

| General<br>Information                                              | Service<br>Provider                                   | Enrollment<br>Cost                                                                                     | Financial<br>Aid                                       | Enrollment<br>Budget               | Budget<br>Planning                 | Closure<br>Information |
|---------------------------------------------------------------------|-------------------------------------------------------|----------------------------------------------------------------------------------------------------|--------------------------------------------------------|------------------------------------|------------------------------------|------------------------|
| nrollment Cost Inf                                                  | ormation                                              |                                                                                                    |                                                        |                                    |                                    | π.U.                   |
| 81 - Supportive S<br>lisbury Community C<br>ansportation Assistance | Service - Transp<br><sup>College</sup><br>e Gas Cards | ortation Assist                                                                                        | tance**                                                |                                    |                                    |                        |
| Enrollment Summ                                                     | ary:                                                  | Enrollment ID: 877<br>Username: GSIR/<br>WIOA Application<br>Activity Code: 181<br>Activity Dates: 11/ | 74<br>ALEIGH<br>ID: 49009<br>1<br>/23/2015 - 11/28/201 | 5                                  |                                    |                        |
| \$11,375.0                                                          | 0 Total costs are iten                                | nized below:                                                                                           |                                                        |                                    |                                    |                        |
| Total Support Serv                                                  | vice Costs - Unit Ba                                  | sed                                                                                                    | \$1                                                    | 1,375.00                           |                                    |                        |
|                                                                     |                                                       | 2                                                                                                    | Ava<br>Obli                                            | acie: \$11,375.00<br>gated: \$0.00 | S 25.00                            |                        |
| or Suppor                                                           | rt Services                                           | s, the                                                                                                 | Uni                                                    | t Cost                             | la 20.00                           |                        |
| ab will indi                                                        | icate whet                                            | her it is                                                                                              | # U                                                    | nits                               | 455                                |                        |
| Init Based                                                          | l or Fee Ba                                           | ased.                                                                                                  |                                                        |                                    | Available:455.00<br>Obligated:0.00 |                        |
| Additional Costs                                                    |                                                       |                                                                                                    |                                                        |                                    |                                    |                        |
| These optional field                                                | is are used to record ac                              | Jditional expenses rela                                                                                | ated to the service.                                   |                                    |                                    |                        |
|                                                                     |                                                       | This en                                                                                                | roliment currently ha                                  | s no line items.                   |                                    |                        |
|                                                                     | Select an                                             | n item from the list an                                                                                | d then click on the Add                                | button to add the sele             | cted Line Item.                    |                        |
|                                                                     | Line Ite                                              | ms Other/Mi                                                                                            | isc Support Cost                                       | C                                  | Add                                |                        |
| Total Enrollment                                                    | Cost \$11,375.0                                       | 0                                                                                                    |                                                        |                                    |                                    |                        |
|                                                                     |                                                       |                                                                                                    |                                                        |                                    |                                    |                        |
|                                                                     |                                                       | _                                                                                                    |                                                        |                                    |                                    |                        |

WIOA Enrollment Form, Enrollment Cost Tab with Line Item Costs

• Review the Unit Cost and the # of Units values, and make any needed changes.

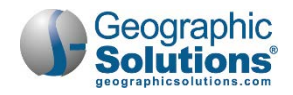

• Click the **Add** button to add other support costs, if needed.

This lets you pick a line item type, and then add a separate line item cost for the item needed, which is added in the "Additional Costs" area at the bottom of the page.

The **Add** button lets staff enter additional miscellaneous support costs beyond the units and unit cost, in an additional area for additional cost entry as shown below, and adds the entry to the Total Enrollment Cost.

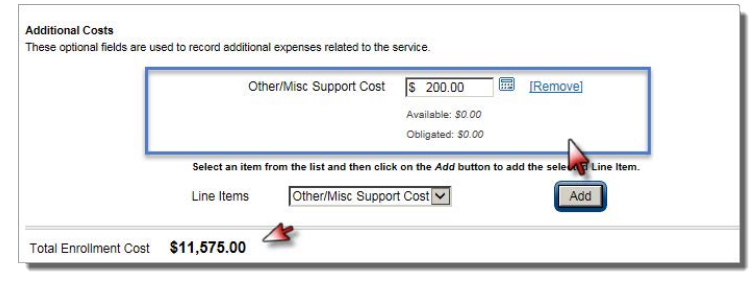

Enrollment Cost Tab, Additional Costs Line Item Control

• Click **Next** to save the costs and any changes and proceed to the Financial Aid tab.

### **Financial Aid tab:**

- If any financial aid applies, related to the cost for support services, click **Yes** at the top of the tab. This expands the tab to show the current planned cost and includes a link to add financial aid.
- Click the link <u>To Add Financial Aid</u>.
   This will open a dialog box from which you can select the type of Financial Aid.
- Select the type of financial aid from the list. An additional Financial Aid contribution area will display (as shown below).

| General<br>Information                         | Service<br>Provider    | Enrollment<br>Cost                                                                                 | Financial<br>Aid                                         | Enrollment<br>Budget | Budget<br>Planning | Closure<br>Information |
|------------------------------------------------|------------------------|----------------------------------------------------------------------------------------------------|----------------------------------------------------------|----------------------|--------------------|------------------------|
| Enrollment Finance                             | cial Aid               |                                                                                                    |                                                          |                      |                    | р.                     |
| Financial Aid Ap                               | olicable:              | ● Yes ○ No                                                                                         |                                                          |                      |                    |                        |
| Financial Aid We                               | b Site:                | Click here to view                                                                                 | w the Financial Aid W                                    | /eb Site ]           |                    |                        |
| Enrollment Sum                                 | mary:                  | Enrollment ID: 87<br>Username: GSIR<br>WIOA Application<br>Activity Code: 18<br>Activity Dates: 11 | 74<br>ALEIGH<br>I ID: 49009<br>1<br>/23/2015 - 11/28/201 | 5                    |                    |                        |
| Total Planned Co                               | st \$:                 | \$11,575.00                                                                                        |                                                          |                      |                    |                        |
| Total Funded Co                                | st \$:                 | \$0.00                                                                                             | ]                                                        |                      |                    |                        |
| Add Financial Ai                               | 1:                     | [ Click Here to A                                                                                  | dd Financial Aid ]                                       |                      |                    |                        |
| Pell Grant [ <u>Remove</u><br>O Amount Applica | ]<br>able towards Serv | ice Cost                                                                                           | 4                                                        |                      |                    |                        |
| O Amount Applica                               | able towards Parti     | cipant                                                                                             |                                                          |                      |                    |                        |
| Status                                         | 0                      |                                                                                                    |                                                          |                      |                    |                        |
| Awarded S:0                                    | Buc                    | lget towards Service (                                                                             | Cost \$:0                                                |                      |                    |                        |
| Total Financial A                              | id Contribution \$:    | 0.00                                                                                               | Calculate                                                |                      |                    |                        |
| New Planning Co                                | st \$:                 | 11575.00                                                                                           |                                                          |                      |                    |                        |

WIOA Enrollment Financial Aid Screen, Adding Financial Aid

**Note:** Staff click the <u>Calculate</u> link to compute the amount of financial aid applicable, as shown in the screen sample above. The system automatically recalculates the new planning cost based on these staff actions.

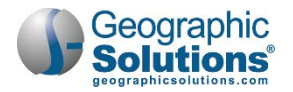

• Click **Next** to save any changes and proceed (to the Enrollment Budget tab).

#### **Enrollment Budget tab:**

- From the Enrollment Budget tab, staff click the <u>Click Here to Select a Budget</u> link.
- The system will display all applicable fund streams based on the following: *LWIA, customer program group, activity code, service dates, service costs,* or *fund stream setup*.
- Click the desired *Item* link, as shown in the figure below, to select a budget.
- Then click the Edit link to see the current funded cost allocations for the selected budget, and enter the "Funded Amount." This will usually be the total service cost, if such funding is available.

| General<br>Information                                      | Service<br>Provider                                | Enroliment<br>Cost                             | Financial<br>Aid                    | Enrollment<br>Budget                           | Budg<br>Planni                  | et<br>og                     | Closure<br>Information    |                              |                                               |                                           |       |
|-------------------------------------------------------------|----------------------------------------------------|------------------------------------------------|-------------------------------------|------------------------------------------------|---------------------------------|------------------------------|---------------------------|------------------------------|-----------------------------------------------|-------------------------------------------|-------|
|                                                             |                                                    |                                                |                                     |                                                | Select of                       | t a Budg                     | et<br>from the list.      |                              |                                               |                                           |       |
| Enrollment Sumn                                             | nary:                                              | Enroliment ID:<br>Username: GS<br>WIOA Applica | 8774<br>SIRALEIGH<br>tion ID: 49009 |                                                |                                 | Availa                       | ible Budgets              |                              | Budget<br>Amount                              | Available<br>Balance                      |       |
|                                                             |                                                    | Activity Code:<br>Activity Dates:              | 181<br>11/23/2015 - 11/28           | 3/2015                                         | Pinella<br>WIA Ad               | s North<br>ult 2011 (1/1     | /2011 - 12/31/            | 2011)                        | \$20,000.00                                   | \$12,170.00                               |       |
| iotal Enrollment C                                          | Cost:                                              | \$11,575.00                                    |                                     |                                                | Workne                          | t Pinellas, Ir               | nc. [LWIA/Regi            | on]                          |                                               |                                           |       |
| inancial Aid Con                                            | tribution:                                         | \$0.00                                         |                                     |                                                |                                 | ~                            |                           | Class                        |                                               |                                           |       |
| Net Cost:                                                   |                                                    | \$11,575.00                                    |                                     |                                                |                                 |                              |                           | CIOSE                        |                                               |                                           |       |
| Total Funded Cos                                            | ts:                                                | \$0.00                                         |                                     |                                                | If no roo                       | ord is it                    | aitially die              | played ye                    |                                               | the link to                               |       |
| Total Obligations:                                          |                                                    | \$0.00                                         |                                     |                                                | soloct a                        | budget                       | from a lie                | played, yo                   | ble budget                                    | the link to                               |       |
| Costs To Be Fund                                            | ed:                                                | \$11,575.00                                    |                                     |                                                | Selecte                         | buuge                        | inom a lis                | st of availa                 | ible budget                                   | ·                                         |       |
| PY2015 Capital Ar<br>py2015 (7/1/2015 -<br>Wake County Care | rea WIA Adult<br>6/30/2017)<br>er Center At Baleir | Budget                                         |                                     | Funded<br>Amount<br>\$0.00                     | Obligated<br>Amount<br>\$0.00   | Current<br>Balance<br>\$0.00 | Action<br>Edit<br>History | Edit Fund<br>Change or n     | ded Cost<br>emove the funded                  | cost amount for this re                   | cord. |
|                                                             |                                                    | [ <u>Click</u>                                 | Here To Select a P                  | Sudget]                                        |                                 |                              |                           | Funded                       | Cost Allocation                               |                                           |       |
| it Wizard ]                                                 |                                                    | <                                              | < Back Next                         | »                                              |                                 |                              |                           | Budget<br>Availab<br>Availab | Amount:<br>le to Allocate:<br>le to Obligate: | \$19,000.00<br>\$28,280.00<br>\$18,400.00 |       |
|                                                             |                                                    |                                                | You can<br>amount a<br>available    | click Edit to<br>and the full<br>) or a portic | see the<br>funded a<br>n of it. | Budget<br>mount (i           | if                        | • Funded                     | Amount:                                       | \$11,575.00                               |       |

WIOA Enrollment Budget Information, Selecting a Budget

• Click **Next** to save the changes and proceed to the Enrollment Budget tab.

#### **Budget Planning tab:**

The Budget Planning tab displays enrollment cost summary information, based on data entry in the preceding tabs. It may also be used to create a voucher for funded amounts, depending on the provider and associated budget planning or contracts.

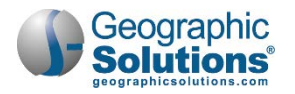

|                                                                                                    | Service<br>Provider                                                                                    | Enrollment<br>Cost                                                                 | Financial<br>Aid                                                                               | Enrollment<br>Budget | Budget<br>Planning                   | Closure<br>Information |
|----------------------------------------------------------------------------------------------------|----------------------------------------------------------------------------------------------------|------------------------------------------------------------------------------------|------------------------------------------------------------------------------------------------|----------------------|--------------------------------------|------------------------|
| Budget Plan Inform                                                                                            | nation                                                                                                 |                                                                                    |                                                                                                |                      |                                      |                        |
| Enrollment Summ                                                                                               | nary:                                                                                                  | Enrollment ID<br>Username: G<br>WIOA Applica<br>Activity Code:<br>Activity Dates   | : 8774<br>SIRALEIGH<br>tion ID: 49009<br>181<br>: 11/23/2015 - 11/28                           | /2015                |                                      |                        |
| Total Funded Cos                                                                                              | ts:                                                                                                    | \$11,575.00                                                                        |                                                                                                |                      |                                      |                        |
| Total Obligations:                                                                                            |                                                                                                    | \$0.00                                                                             |                                                                                                |                      |                                      |                        |
| Total Paid Obligat                                                                                            | ions:                                                                                                  | \$0.00                                                                             |                                                                                                |                      |                                      |                        |
| Total Outstanding                                                                                             | Obligations:                                                                                           | \$0.00                                                                             |                                                                                                |                      |                                      |                        |
| Total Funded Cos                                                                                              | ts to be Obligated:                                                                                    | \$11,575.00                                                                        |                                                                                                |                      |                                      |                        |
|                                                                                                    |                                                                                                    |                                                                                    |                                                                                                |                      |                                      |                        |
| Show Filter Criteria<br>PY2015 Capital Arr<br>Budget Location: V<br>Funded Amount: \$1                        | a (Showing all records<br>ea WIA Adult : py201<br>Vake County Career (<br>11,575.00                    | )<br>5 (7/1/2015 - 6/30/2<br>Center At Raleigh D<br>Obligated An                   | vs [Office Location]                                                                           | Curren               | t Balance: \$11,575.                 | 00                     |
| Show Filter Criteria<br>PY2015 Capital Art<br>Budget Location: V<br>Funded Amount: \$1<br>Total Payments: \$0 | a (Showing all records<br>ea WIA Adult : py20 <sup>4</sup><br>Wake County Career (<br>11,575.00<br>.00 | )<br>5 (7/1/2015 - 6/30/2<br>Center At Raleigh Du<br>Obligated An<br>Total Refund  | 017)<br>ws [Office Location]<br>nount: \$0.00<br>s: \$0.00                                     | Currer<br>Total F    | t Balance: \$11,575.<br>Yaid: \$0.00 | 00                     |
| Show Filter Criteria<br>PY2015 Capital Ar<br>Budget Location: V<br>Funded Amount: \$1<br>Total Payments: \$0  | a (Showing all records<br>a WIA Adult : py201<br>Wake County Career (<br>11,575.00<br>.00              | )<br>5 (7/1/2015 - 6/30/2<br>Center At Raleigh Dr<br>Obligated An<br>Total Refund  | 017)<br>ws [Office Location]<br>nount: \$0.00<br>s: \$0.00<br>[ Add a Voucher ]                | Currer<br>Total F    | t Balance: \$11,575.<br>Paid: \$0.00 | 00                     |
| Show Filter Criteria<br>PY2015 Capital Ar<br>Budget Location: V<br>Funded Amount: \$1<br>Total Payments: \$0  | a (Showing all records<br>ea WIA Adult : py20 <sup>4</sup><br>Vake County Career (<br>11,575.00<br>.00 | e)<br>5 (7/1/2015 - 6/30/2<br>Center At Raleigh Di<br>Obligated An<br>Total Refund | ws [Office Location]<br>nount: \$0.00<br>s: \$0.00<br>[ Add a Voucher ]<br>fou have no records | Curren<br>Total F    | t Balance: \$11,575.<br>aid: \$0.00  | 00                     |

WIOA Enrollment Form – Enrollment Budget Plan Tab

- Staff can enter allocated amounts for this service, or accept the defaults, and click **Next**. The system will display the Closure Information tab last.
- **Note:** The system may display a confirmation window when it successfully allocates the service amount. If so, the system calculates new planned amounts when staff members click **Next** from the confirmation.

Depending on the type of service, the Staff may create a voucher at a later time. See the Individual Fund Tracking User Guide for details on adding a voucher.

# Closure Information tab:

From the Closure Information tab, staff can:

- Enter a Last Activity Date.
- Enter a Completion Code.
- Enter an optional Case Note.

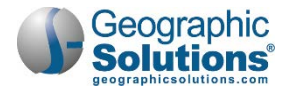

| General<br>Information | Service<br>Provider | Enrollment<br>Cost                                                                                 | Financial<br>Aid                                       | Enrollment<br>Budget | Budget<br>Planning | Closure<br>Information |
|------------------------|---------------------|----------------------------------------------------------------------------------------------------|--------------------------------------------------------|----------------------|--------------------|------------------------|
| Closure Informatio     | on                  |                                                                                                    |                                                        |                      |                    |                        |
| Enrollment Sum         | mary:               | Enrollment ID: 87<br>Username: GSIR<br>WIOA Application<br>Activity Code: 18<br>Activity Dates: 11 | 74<br>ALEIGH<br>ID: 49009<br>1<br>/23/2015 - 11/23/201 | 15                   |                    |                        |
| Last Activity Date     | 0                   | 10/27/2015 Wou do not have suf                                                                     | Today<br>ficient privileges to mod                     | dify this field.     |                    |                        |
| Completion Code        | 0                   | Successful Comp<br>Completion Status c                                                             | annot be modified.                                     |                      |                    |                        |
| Received Creden        | tial:               | Not Applicable.                                                                                    |                                                        |                      |                    |                        |
| Case Notes:            |                     | [ Add a new Cas                                                                                    | se Note   Show Fil                                     | ter Criteria ]       |                    |                        |
|                        |                     | ID Create I                                                                                        | Date Subject                                           | Action               |                    |                        |
|                        |                     | No data found.                                                                                     |                                                        |                      |                    |                        |
|                        |                     |                                                                                                    |                                                        |                      |                    |                        |
| redential History      | 62 <u></u>          |                                                                                                    |                                                        |                      |                    |                        |
| Education/Creder       | ntial History:      |                                                                                                    |                                                        |                      |                    |                        |
|                        |                     |                                                                                                    |                                                        |                      |                    |                        |
|                        |                     | << Bac                                                                                             | k Finish                                               | Delete               |                    |                        |
| Wizard                 |                     |                                                                                                    |                                                        |                      | Finish and S       | tart a New Activ       |

Closure Information Tab

- Click Finish.
  - **Note:** If the service has not ended or closure information is not available, staff can click the **Finish** button. However, if the service has ended, and several services are being entered, staff can also click the <u>Finish and Start a New Activity</u> link at the bottom of the page, which will take staff back to the General Information tab for another activity.

If information must be changed, staff can click the **Back** button to return to a previous tab.

When staff clicks the **Finish** button, the system re-displays the Programs tab screen (as shown in the figure below) with a WIOA Registration/Activity Record table that lists the first enrollment activity.

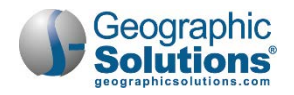

|      | Case<br>Temp         | Manager: Rosario, Sandra<br>Assigned: None Assigned                                      |          |                    |                         |                         |                       |                                      |
|------|----------------------|------------------------------------------------------------------------------------------|----------|--------------------|-------------------------|-------------------------|-----------------------|--------------------------------------|
| Crea | te Partic            | ipation                                                                                  |          |                    |                         |                         |                       |                                      |
| E    | Edit Partic          | ipation for WIOA #4345655 Part                                                           | icipatio | on Date 10/9/2     | 015                     |                         |                       |                                      |
| Crea | ate Activi           | ty                                                                                       |          |                    |                         |                         |                       |                                      |
|      | Status               | Activity / Provider                                                                      | WZ       | Funding /<br>Grant | Projected<br>Begin Date | Actual<br>Begin<br>Date | Projected<br>End Date | Actual En<br>Date                    |
|      | C                    | <u>101 - Orientation</u><br>Piedmont Triad Regional<br>Council                           | 0        | Adult              | 10/09/15                | 10/09/15                | 10/09/15              | 10/09/15<br>Successful<br>Completion |
|      | Fundable<br>Activity | 181 - Supportive Service -<br>Transportation Assistance**<br>Salisbury Community College | 0        | Adult              | 10/27/15                | 10/27/15                | 10/27/15              | 10/27/15<br>Successful<br>Completion |
|      | Fundable<br>Activity | 300 - Occupational Skills<br>Training - Approved Provider<br>List (ITA)                  | 0        | Adult              | 11/06/15                | 11/06/15                | 12/11/15              | Close                                |

#### Updated Programs Tab Screen

Staff may perform the following tasks from this screen:

- Click <u>Create Activity</u> to record an additional enrollment activity. Staff may continue to create WIOA activities until they complete the WIOA Application, including individualized training activities. For details of the enrollment in these training services, also see the next topic.
- Click the edit wizard icon <sup>10</sup>/<sub>2</sub> to access the wizard view format for activity details.
- Click the <u>Close</u> link to officially close the activity service.

# Creating a Fundable Activity - Individualized Training Account - ITA Service

ITA services normally require funding, and they will include the active funding tabs (i.e., Enrollment Cost, Financial Aid, Enrollment Budget, and Budget Plan tabs). These fundable services and service providers available to staff are dependent on the LWIA as well as the customer program group selected. The cost areas for ITA services are similar to fee-based support services in how different lines for cost are displayed for staff to enter separate costs such as books, labs, or other fees. The following example describes enrolling an individual in a fundable ITA service (in this example, Occupational Skills Training - Approved Provider for ITA).

To enroll an individual in a Fundable ITA Service:

Click the <u>Create Activity</u> link (below Participation on the Programs tab).

The system displays the General Information tab, a sample of which follows:

#### General Information tab:

- Select the appropriate customer program group.
   Choices displayed result from program eligibility determined during the WIOA application process.
- Select the LWIA region and the office location, as applicable.
  - **Note:** If Agency Codes apply to your system, enter your agency code. This is not a required field.

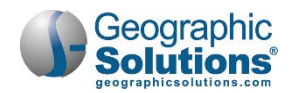

| General<br>Information | Service<br>Provider | Cost                        | <u>Financial</u><br><u>Aid</u> | Enrollment E<br>Budget P   | <u>Sudget</u><br>lanning | Information        |           |                                                                   |      |                            |
|------------------------|---------------------|-----------------------------|--------------------------------|----------------------------|--------------------------|--------------------|-----------|-------------------------------------------------------------------|------|----------------------------|
|                        |                     |                             |                                | rentiter Program:          | TYES,                    | SUTTON             |           |                                                                   |      |                            |
| eneral Information     |                     |                             | _                              |                            |                          | 107                |           |                                                                   |      |                            |
|                        |                     |                             | * Act                          | tivity Code:               | 300 *                    | "Occupational      | Skills Tr | aining - Approved Provider (                                      |      |                            |
| Participant User Na    | me:                 | DOEJANE                     |                                |                            | [ Select /               | Activity Code ]    |           |                                                                   |      |                            |
| Participant State ID   | ¢ (                 | 8630                        | Pro                            | jected Begin Date:         | 11/24/20                 | 15 10 Jaa          |           |                                                                   |      |                            |
| ast Name, First Na     | ime MI:             | Doe, Jane S                 | Act                            | tual Begin Date:           | 11/24/20                 | 15                 | 1         |                                                                   |      |                            |
| Social Security Nun    | nber:               | 2612                        |                                |                            | Actual beg               | in date may not be | e modifie | d on the first activ                                              |      |                            |
| ddress:                |                     | 3670 N L Street             | * Pro                          | ojected End Date:          | 12/31/20                 | 15 Toda            | 218       | ***Internships                                                    | PS - | Work Experience            |
|                        |                     | Pensacola, FL 32505         | 4.00                           | u classes attended through |                          | -                  | 219       | ***Work Experience                                                | PS - | Work Experience            |
| opplication Summa      | irv:                | Program:WIOA                | Dis                            | tance Learning:            | Oyes                     | • No               | 222       | ***English as a Second anguage (ESL)                              | PS - | Other                      |
|                        |                     | Application Date: 10/20/20  | 015                            |                            |                          |                    | 226       | ***Reading and/or Math Testing                                    | PS - | Office Services            |
|                        |                     | Earliest Eligibility Date:1 | 0/20/20                        |                            |                          |                    | 300       | ***Occupational Skills Training - Approved Provider<br>(ITA)      | PS - | Approved Provider Training |
| Participation Date:    |                     | 11/23/2015                  | Staf                           | f Information              |                          |                    | 301       | ***On-The-Job Training                                            | PS - | TLO                        |
| ustomer Program        | Group:              | 30B - Dislocated Worker -   | Individu                       |                            |                          |                    | 302       | ***Entrepreneurial Training                                       | PS - | Non-ITA Occupational Skil  |
|                        | 11000               |                             | Sta                            | ff ID:                     | GSIEFLIN                 | <                  | 304       | ***Customized Training                                            | PS - | Non-ITA Occupational Skill |
|                        |                     |                             | * Pos                          | sition:                    | Ctaff                    | 1001               | 320       | ***Private Sector Training                                        | PS - | Non-ITA Occupational Skill |
| WIA Region:            |                     | Worknet Pinellas, Inc.      | 10.                            | and on.                    | Stall                    |                    | 323       | ***Workplace Training & Cooperative Education                     | PS - | Non-ITA Occupational Skill |
| Office Location:       |                     | North County One Stop Co    | enter - 4 Cur                  | rrent Case Manager.        | Gr                       | oup: WorkNet P     | 324       | ***Adult Educ w/ Occ. Skills Training -Approved<br>Provider (ITA) | PS - | Approved Provider Training |
| gency Code Searc       | the state           | Click Here                  |                                |                            | Te                       | mnoran/ Case I     | 326       | ***Support Service - Needs Related Payments                       | SS-  | Other                      |
| gency Code:            | 46                  |                             | _                              |                            | Ast                      | sign Case Man      | 328       | ***Occupational Skills Training - Non Approv Provide<br>(No ITA)  | r PS | Non-ITA Occupational Skill |
|                        |                     |                             |                                |                            | Ren                      | nove Case Ma       | 190       | ***00PN Core (Waiver 6)                                           | PS - | Office Services            |
|                        |                     |                             | Pre                            | vious Case Manager:        |                          |                    | 290       | ***00PN Intensive (Waiver 6)                                      | PS - | Office Services            |
| nroliment Informat     | ion                 |                             | Co                             | mments:                    |                          |                    | 390       | ***00PN Training (Waiver 6)                                       | PS - | Office Services            |
| -                      |                     |                             |                                |                            |                          |                    | 315       | ***Adult Literacy, Basic Skills or GED Preparation                | PS - | Training Non-ITA           |
| Grant:                 |                     | None Selected               |                                |                            |                          |                    | _         |                                                                   | Т    |                            |
|                        |                     |                             |                                |                            |                          |                    |           | 2                                                                 |      |                            |
| VIOA Title II Partne   | r Program:          | Yes, service is a WIOA      | Title II                       |                            |                          |                    |           |                                                                   |      |                            |
|                        |                     |                             | Cas                            | se Notes:                  | [ Add a                  | new Case Note      | Sho       | w Filter Criteria ]                                               |      |                            |
|                        |                     |                             |                                |                            | ID                       | Create Date        | Subj      | ect Action                                                        |      |                            |
|                        |                     |                             |                                |                            | No data                  | found.             |           |                                                                   |      |                            |
|                        |                     |                             |                                |                            |                          | _                  |           |                                                                   |      |                            |

WIOA Activity Enrollment Form – General Info Tab (Occupation Skills Training – Approved Provider Example)

• If applicable, select an appropriate grant code.

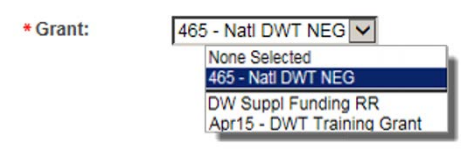

#### Grant Drop-Down List

- **Note:** The displayed values result from the selected Customer Group and related Grant eligibilities defined in sections of the Eligibility & Grants tab at the end of the WIOA application. For example, specific grants identified as available for Statewide Dislocated NEG Eligibility on the last Application tab will display those grant codes in the Grant drop-down list (as shown above).
- If this activity service falls under a Partner Program, check the **Yes** box for Select Partner. This displays a drop-down list. Select the partner program (as shown below).

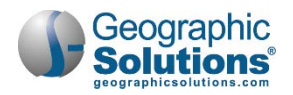

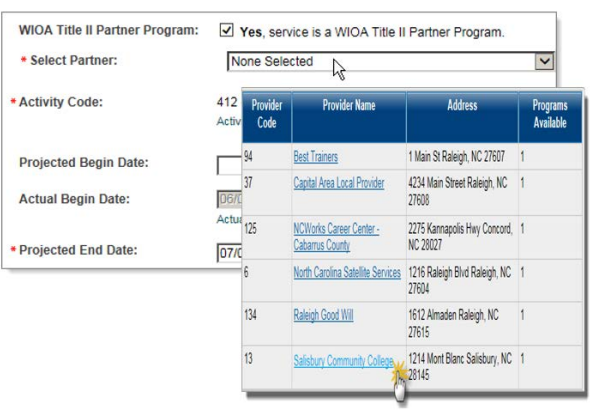

Partner Program Drop-Down List

- **Note:** Selected Partner Program agencies fund activity services; therefore, no fund tracking will occur in the system for these services.
- Click <u>Select Activity Code</u> and choose the desired program or service from the list displayed.
  - **Note:** The system relies on critical data relationships (Customer Program Group, LWIA, Provider Type) to determine which services or activities staff may select – sample activities (shown on previous page) and training courses (shown below) indicate the range that may display. Depending on the Customer Program Group, location, and provider selected, the system will determine which services may be displayed. If no providers or programs exist for a particular service code, its name will display.
- Record the activity's Actual Start Date or Projected (future) Start Date.
- Record the activity's Projected End Date.
- Select or change the staff member position, if appropriate.
- To perform case assignment, click Assign Case Manager, Assign Group, or Assign Me.

**Note:** Depending on the current assignment, Assign Group or Assign Me may not display, and Remove Case Manager may display.

- Type comments, if necessary.
- Click **Next** to save the information and proceed to the next tab.

**Note:** If you click <u>Exit Wizard</u>, all changes will be lost (including the WIOA Participation Record, if this is the first WIOA enrollment activity).

#### Service Provider tab:

From the Service Provider Information tab that displays:

- Click <u>Select Provider</u> to choose the appropriate service provider (required).
- Click <u>Select Service</u>, <u>Course or Contract</u> to define the selected activity (required).
- Click <u>Select Provider Locations</u> to record where the individual will receive the service or training.
- Click <u>Select Provider Contacts</u> to record the contact person associated with the activity service/course.

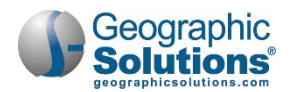

| Information                                            | Service                | Enrollment                                                                                                    | Financial                                                               | Enrollmer                              | t Budget                                                                                                    | Closure                                                                                                    |                                                                                                    |                                                                                                    |                                       |
|--------------------------------------------------------|------------------------|----------------------------------------------------------------------------------------------------|-------------------------------------------------------------------------|----------------------------------------|----------------------------------------------------------------------------------------------------|----------------------------------------------------------------------------------------------------|----------------------------------------------------------------------------------------------------|----------------------------------------------------------------------------------------------------|---------------------------------------|
| mornaton                                               | Flowider               | COST                                                                                                    | Ald                                                                     | 1646                                   | Florida Career (<br>Pines-Is                                                                                                    | College - Pembrok                                                                                                    | e 7891 Pines Boulev<br>Pines, FL 33024                                                                                                    | ard Pembroke                                                                                                    | 16                                    |
| Enrollment Service                                     | Provider Informa       | ation                                                                                                    |                                                                         | 2109                                   | Florida Career (                                                                                                    | College - Riverviev                                                                                                    | <ul> <li>2662 South Falker</li> <li>Riverview, FL 3356</li> </ul>                                                                                                  | iburg Road<br>59                                                                                                    | 12                                    |
| Enrollment Summ                                        | nary:                  | Enrollment ID: 22                                                                                                  | 99                                                                      | 1778                                   | Florida Career (<br>Palm Beach-Is                                                                                                    | College - West                                                                                                    | 6058 Okeechobee<br>Beach, FL 33417                                                                                                    | Blvd. West Palm                                                                                                    | 13                                    |
|                                                        |                        | WIOA Application<br>Activity Code: 300                                                                             | n ID: 23487516<br>0                                                     | 2215                                   | Florida Career S<br>And Body Work                                                                                                    | School Of Massage<br>Llc-Is                                                                                                    | 2727 Old Winter G<br>FL 34761                                                                                                    | arden Rd Ocoee,                                                                                                    | 1                                     |
|                                                        |                        | Activity Dates: 11                                                                                                 | /24/2015 - 12/31/201                                                    | 1656                                   | Florida College                                                                                                    | Of Natural Health-                                                                                                    | 616 67th Street Cir<br>Bradenton, FL 342                                                                                                    | rcle East<br>08                                                                                                    | 4                                     |
| * Provider:                                            |                        | Florida Career C                                                                                                   | college - River ew-Is                                                   | 1571                                   | Florida Educatio                                                                                                    | on Institute, IncIs                                                                                                    | 5818 Sw 8th Stree                                                                                                    | t Miami, FL 33144                                                                                                    | 6                                     |
| * Service Course of                                    | r Contract:            | [ Select Provider ]                                                                                                | 1.                                                                      | 1354                                   | Florida Gatewa                                                                                                    | y College-Cs                                                                                                    | 149 S.e. College P<br>FL 32025                                                                                                    | lace Lake City,                                                                                                    | 18                                    |
| - Service, Course of                                   | r contract.            | Computer Progra                                                                                                    | ammer - Visual Basic                                                    | ar 40                                  | Florida Goodwil                                                                                                    | Satellite Inc                                                                                                    | 1312 Alaska Palm                                                                                                    | Harbor, FL 34683                                                                                                    | 1                                     |
|                                                        |                        | 001001 001 1100, 4                                                                                                 |                                                                         |                                        |                                                                                                    |                                                                                                    |                                                                                                    |                                                                                                    |                                       |
| Provider Location                                      | s:                     | GSI Elaine Provi                                                                                                   | der                                                                     | ſ <u>m</u>                             |                                                                                                    |                                                                                                    |                                                                                                    | (                                                                                                    |                                       |
| Provider Location                                      | s:                     | GSI Elaine Provi<br>1200 North Main<br>Palm Harbor, FL                                                             | der<br>Street<br>34684                                                  |                                        | Service, Course or                                                                                                    | Contract Name                                                                                                    | Credential / Program<br>Length                                                                                                    | Total Program<br>Cost                                                                                                    | Location<br>Count                     |
| Provider Location                                      | s:                     | GSI Elaine Provi<br>1200 North Main<br>Palm Harbor, FL<br>[ Select Provider I                                      | der<br>Street<br>34684                                                  | ID<br>15572                            | Service, Course or<br>Computer Programm<br>and DB Admin                                                                                               | Contract Name                                                                                                    | Credential / Program<br>Length<br>Post Graduate<br>Degree / N/A                                                                                                    | Total Program<br>Cost<br>\$1,185.00                                                                                                    | Location<br>Count                     |
| Provider Location                                      | s:<br>:                | GSI Elaine Provi<br>1200 North Main<br>Palm Harbor, FL<br>[Select Provider ]                                       | der<br>Street<br>34684<br>Locations ]                                   | ID<br>15572<br>15571                   | Service, Course or<br>Computer Programm<br>and DB Admin<br>Computer Repair Tec                                                                        | Contract Name                                                                                                    | Credential / Program<br>Length<br>Post Graduate<br>Degree / N/A<br>Post Graduate<br>Degree / N/A                                                                   | Total Program Cost           \$1,185.00           \$1309.50                                                                                      | Location<br>Count<br>1<br>1           |
| Provider Location                                      | s:<br>::               | GSI Elaine Provi<br>1200 North Main<br>Palm Harbor, FL<br>[Select Provider I<br>[Select Provider (                 | der Street 34684 Locations Contacts                                     | ID<br>15572<br>15571<br>18802          | Service, Course or<br>Computer Programm<br>and DB Admin<br>Computer Repair Teo<br>Heating, Ventilation<br>Conditioning Technic                        | Contract Name Contract Name Co | Credential / Program<br>Length<br>Post Graduate<br>Degree / N/A<br>Post Graduate<br>Degree / N/A<br>Post Graduate<br>Degree / N/A                                  | Total Program<br>Cost         R           \$1,185.00         \$1309.50           \$1098         \$1098                                           | Location<br>Count<br>1<br>1<br>1      |
| Provider Location Provider Contacts Occupational Train | s:<br>::<br>ning Code: | GSI Elaine Provi<br>1200 North Main<br>Palm Harbor, FL<br>Select Provider L<br>[Select Provider (<br>1302100 - Cor | der Street 34684 Locations Contacts mputer and Informatic alping Code 1 | 15572<br>15571<br>18802<br>on Sy 18803 | Service, Course or<br>Computer Programm<br>and DB Admin<br>Computer Repair Ter<br>Heating, Ventilation<br>Conditioning Technic<br>Limited Scope X-Ray | Contract Name Contract Name Co | Credential / Program<br>Length<br>Post Graduate<br>Degree / N/A<br>Post Graduate<br>Degree / N/A<br>Post Graduate<br>Degree / N/A<br>Post Graduate<br>Degree / N/A | Total Program         Cost           \$1,185.00         \$           \$1309.50         \$           \$1098         \$           \$875         \$ | Location<br>Count<br>1<br>1<br>1<br>3 |

WIOA Activity Enrollment Form - Service Provider Tab

• Click <u>Occupational Training Code</u> to select the occupation associated with the training the individual is receiving (required).

Note: The occupations listed are tied to the provider's service record.

• Click **Next** to save the information and proceed to the next tab/page.

#### Enrollment Cost tab:

For an Individualized Training Account (ITA) activity, which typically requires funding, the Enrollment Cost tab opens with the detailed training costs listed (as shown below). For these fee-based training costs, staff can change the cost amounts each for line item and add additional costs.

 Review each of the Training Cost line items (e.g., Tuition Fees, Books) and make changes as needed.

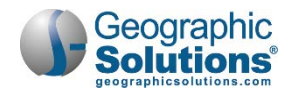

| General<br>Information                                                                                                    | Service Enrollme<br>Provider Cost                                                                                                    | nt <u>Financial</u><br><u>Aid</u>                                                                               | Enrollment<br>Budget | Budget<br>Planning In                         | <u>Closure</u><br>formation |                          |                                                                                                    |                                                                                                    |
|----------------------------------------------------------------------------------------------------|----------------------------------------------------------------------------------------------------|----------------------------------------------------------------------------------------------------|----------------------|-----------------------------------------------|-----------------------------|--------------------------|----------------------------------------------------------------------------------------------------|----------------------------------------------------------------------------------------------------|
| nrollment Cost Information<br>)0 - *** Occupationa<br>vida Career College - Rive<br>mputer Programmer - Visua<br>Enrollment Summary: | tion<br>Skills Training - App<br>view-Is<br>Basic and DB Admin<br>Basic and DB Admin<br>Username<br>WIOA App<br>Activity Co<br>Activity Co | roved Provider (ITA)<br>ID: 2303<br>DOEJANE<br>lication ID: 23487516<br>de: 3102<br>Hes: 11/25/2015 - 11/25/201 | 6                    |                                               |                             | Comme                    | If additions that the staff car added the second staff car added the second state state st | onal costs apply,<br>n click Add to define<br>osts (which are<br>to the Total)                       |
| \$ 1,185.00                                                                                                    | otal costs are itemized below:                                                                                                    |                                                                                                    |                      |                                               |                             |                          | added                                                                                                    |                                                                                                    |
| Total Training Costs                                                                                                    | \$ 1,100.00<br>Available: \$1,100.00                                                                                                    |                                                                                                    | _                    | Additional Costs<br>These optional fields are | used to record a            | dditional expenses relat | ed to the service.                                                                                                    |                                                                                                    |
|                                                                                                    | Tuition/Fee                                                                                                    | S 795.00<br>Available: \$7<br>Obligated: \$1                                                                    | 95.00<br>2.00        |                                               |                             | Licensing Fee            | \$ 50.00<br>Available: \$50.00                                                                                                    |                                                                                                    |
|                                                                                                    | Books                                                                                                    | \$ 95.00<br>Available: \$9<br>Obligated: \$0                                                                    | 5.00                 |                                               |                             | Graduation Fee           | Obligated: \$0.00                                                                                                    |                                                                                                    |
|                                                                                                    | Tools                                                                                                    | \$ 25.00<br>Available: \$2<br>Obligated: \$1                                                                    | 5.00                 |                                               |                             | a                        | Available: \$35.00<br>Obligated: \$0.00                                                                                                    |                                                                                                    |
|                                                                                                    | Other Costs                                                                                                    | S 185.00<br>Available: \$1<br>Obligated: \$0                                                                    | 85.00<br>2.00        | Lir                                           | ne Items                    | ther/Misc Program C      | ost 🔽                                                                                                    | Add                                                                                                  |
|                                                                                                    | Comments                                                                                                    | Course S<br>module                                                                                              | oftware              | Total Enrollment Cost                         | \$ 1,185.0                  | D                        |                                                                                                    | Other/Misc Program Cost<br>Application Fee                                                           |
| Additional Costs<br>These optional fields are                                                                                        | used to record additional expe                                                                                                    | Licensing Fee \$ 50                                                                                             | .00                  | [ Evit Witrard ]                              |                             | << Back                  | Next >>                                                                                                    | Registration Fee<br>Standardized Testing Fee<br>Licensing Fee<br>Supplies<br>Uniforms<br>Pre-Testing |

WIOA Enrollment Form, Enrollment Cost Tab with Line Item Costs Added

• Click the Add button to add other training costs, if needed.

This lets you pick a line item type, and add a separate line item cost for the item needed, which is added in the "Additional Costs" area the bottom of the page.

• Click **Next** to save the costs and any changes and proceed (to the Financial Aid tab).

#### Financial Aid tab:

The Financial Aid tab lets staff identify any financial aid that may also apply (e.g., Pell grants, school scholarship, student loans), and lets staff define how amounts from the grants are used as part of the budget for enrollment in the activity.

• Click **Yes** at the top of the tab, if financial aid applies, related to the funded training/service costs.

This expands the tab to show the current planned cost, and includes a link to add financial aid.

Note: If no financial aid applies, click Next to proceed to the Enrollment Budget tab.

• Click the link <u>To Add Financial Aid</u>.

This will open a dialog box from which you can select the type of Financial Aid.

• Select the type of financial aid from the list. An additional Financial Aid contribution area will display (as shown below).

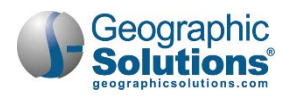

| General<br>Information                 | Service<br>Provider  | Enrollment<br>Cost                                                                                  | Financial<br>Aid                                       | Enrollment<br>Budget        | Budget<br>Planning                  | Closure<br>Information                   |
|----------------------------------------|----------------------|----------------------------------------------------------------------------------------------------|--------------------------------------------------------|-----------------------------|-------------------------------------|------------------------------------------|
| Enrollment Financ                      | ial Aid              |                                                                                                    |                                                        | If there<br>you ca<br>Next> | e is no Fi<br>n leave t<br>> and co | nancial Aid,<br>his No, click<br>ntinue. |
| Financial Aid App<br>Financial Aid Wel | olicable:<br>o Site: | Yes O No     I Click here to view                                                                   | v the Financial Aid W                                  | /eb_Site ]                  |                                     |                                          |
| Enrollment Sum                         | mary:                | Enrollment ID: 23<br>Username: DOEJ<br>WIOA Application<br>Activity Code: 300<br>Activity Dates: 11 | 02<br>ANE<br>ID: 23487516<br>)<br>/24/2015 - 1/30/2016 |                             |                                     |                                          |
| Total Planned Co                       | st \$:               | \$1,185.00                                                                                          | ]                                                      |                             |                                     |                                          |
| Total Funded Cos                       | st \$:               | \$1,185.00                                                                                          | ]                                                      |                             |                                     |                                          |
| Add Financial Aid                      | l:                   | Click Here to A                                                                                     | Id Financial Aid ]                                     |                             |                                     |                                          |
| Pell Grant [ Remove                    | 1                    |                                                                                                    | <b>'</b>                                               |                             |                                     |                                          |
| Amount Application                     | ible towards Serv    | ice Cost                                                                                            |                                                        |                             |                                     | I                                        |
| O Amount Applica                       | ble towards Parti    | cipant                                                                                              |                                                        |                             |                                     | I                                        |
| Status                                 |                      |                                                                                                    |                                                        |                             |                                     | I                                        |
| O Pending   Awa                        | arded O Void         |                                                                                                    |                                                        |                             |                                     | I                                        |
| Awarded \$: 500                        | But                  | dget towards Service 0                                                                              | cost \$: 250                                           |                             |                                     |                                          |
| Total Financial Ai                     | d Contribution \$:   | 250.00                                                                                              | Calculate                                              |                             |                                     |                                          |
| New Planning Co                        | st \$:               | 935.00                                                                                              | ]                                                      |                             |                                     |                                          |
|                                        |                      | << Back                                                                                             | Next >>                                                |                             |                                     |                                          |

WIOA Enrollment Financial Aid Screen, Adding Financial Aid

- **Note:** Staff can click the **Calculate** link to compute the amount of financial aid applicable, as shown in the screen sample above. The system automatically recalculates the new planning cost based on these staff actions.
- Click **Next** to save any Financial Aid being applied to costs and proceed to the Enrollment Budget tab.

### Enrollment Budget tab:

The Enrollment Budget tab lets staff identify the budget stream from which this funding will be allocated. The configuration of your site's Individual Fund Track (IFT) and fund stream management may display the default fund stream (as show in the Budget Allocation area in the following figure). If there are several fund streams available, you can pick a fund stream for budgeting or change the displayed fund stream used for the budget.

- Review the displayed budget stream and budget allocation, and make any needed changes.
- To select or change the funding stream:
  - Click the <u>Select a Budget</u> link.

The system displays all applicable fund streams based on the following: *LWIA, customer program group, activity code, service dates, service costs, and fund stream setup.* 

• Click the desired *Item* link under the Available Budgets column, as shown in the figure below.

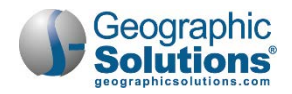

| Click Here To Select a Bude<br>Select a Bude et<br>Select one budget for the list.                  | <u>vet</u> ]     |                      |
|----------------------------------------------------------------------------------------------------|------------------|----------------------|
| Available B                                                                                         | Budget<br>Amount | Available<br>Balance |
| Test DW Fund<br>PY 2012 (6/1/2012 - 6/1/20)<br>Capital Area Workforce Deve<br>Board [LWIA/Region]   | \$500,000.00     | \$524,325.00         |
| Default WIOA Allocation Funding<br>PY 2014 (7/1/2014 - 6/30/2015)<br>Capital Area Workforce Develop | \$500,000.00     | \$524,905.00         |
| NFSSW<br>Q3 2014 (10/1/2014 - 12/31/2014)<br>State [State]                                          | \$400,000.00     | \$400,000.00         |
| IFT3<br>Program Year (1/1/2014 - 12/31/2014)<br>State [State]                                       | \$10,000.00      | \$0.00               |

Enrollment Budget Tab

The fund stream and funded amount is displayed in the Budget Allocation area.

- **Note:** If staff is allowed to edit fund amounts, an <u>Edit</u> link displays in the action column. Staff may want to change the funded amount. For example, if several funding streams are possible, they may use two funding streams and split the enrollment funding by adding and editing amounts for two different budget fund streams. The "Funded Amount" is usually the total service cost, if such funding is available.
- To edit the funded amount:
  - Click the <u>Edit</u> link to see the current funded cost allocations for the selected budget (in an Edit Funded Cost window).
  - Edit the funded amount and click **Save**.

The funded amount change is reflected on the screen (i.e., the Current Balance is adjusted).

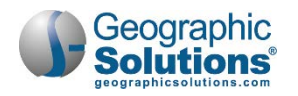

| General<br>Information                                                                                          | Service<br>Provider                       | Enrollment<br>Cost                                                              | Financial<br>Aid                                                      | Enrollment<br>Budget                                                                          | Budget<br>Planning                                                                          | Closure<br>Information                                                                |                                 |
|----------------------------------------------------------------------------------------------------|-------------------------------------------|---------------------------------------------------------------------------------|-----------------------------------------------------------------------|-----------------------------------------------------------------------------------------------|---------------------------------------------------------------------------------------------|---------------------------------------------------------------------------------------|---------------------------------|
| Enrollment Budge<br>Enrollment Sumi                                                                             | t Information                             | Enroliment ID<br>Username: D<br>WIOA Applici<br>Activity Code<br>Activity Dates | : 2302<br>DEJANE<br>titon ID: 21487516<br>300<br>: 11/24/21 15 - 1/30 | If no budget<br>fund streams<br>link to select<br>of those ava<br>/2016 Edit Fur<br>Change or | is initially d<br>s are availa<br>t a budget f<br>ilable.<br>nded Cost<br>remove the funded | isplayed, or if r<br>ble, you can cl<br>und stream fro<br>cost amount for this record | nultiple<br>ick the<br>m a list |
| Total Enrollment<br>Financial Aid Cor<br>Net Cost:<br>Total Funded Cos<br>Total Obligations<br>Costs To Be Fund | Cost:<br>ntribution:<br>sts:<br>:<br>ded: | \$1,185.00<br>\$250.00<br>\$935.00<br>\$935.00<br>\$0.00<br>\$0.00              |                                                                       | Funde<br>Budge<br>Availa<br>Availa<br>* Funde                                                 | d Cost Allocation<br>et Amount:<br>ble to Allocate:<br>ble to Obligate:<br>d Amount:        | \$500,000.00<br>\$589,140.00<br>\$489,140.00<br>\$ 935.00                             |                                 |
| Budget Allocatio                                                                                                | on                                        | Budget                                                                          |                                                                       | Funded O                                                                                      | Save                                                                                        | Cancel Delete                                                                         |                                 |
| Default WIOA Alle                                                                                               | ocation<br>Year (7/1/2014 - 6/3           | 0/2015)                                                                         |                                                                       | \$935.00                                                                                      | \$0.00 \$9                                                                                  | 35.00 Edit                                                                            |                                 |
| State (State)                                                                                                   |                                           | [ Clic                                                                          | Here To Select a                                                      | Budget ] Yo<br>an<br>av                                                                       | u can click<br>nount and t<br>ailable) or a                                                 | Edit to see the<br>he full funded a<br>a portion of it.                               | Budget<br>amount (if            |
| it Wizard ]                                                                                                    |                                           |                                                                                 | < Back Nex                                                            | t>>                                                                                           |                                                                                             |                                                                                       |                                 |

WIOA Enrollment Budget Information, Selecting a Budget

Click Next to save the changes and proceed (to the Enrollment Budget tab).

#### **Budget Planning tab:**

The Budget Planning tab displays the final funded amount, obligated amount, current balance, as well as any payment and refunds related to the budget for this enrollment.

If staff has advanced abilities for fund tracking, they can click an <u>Add a Voucher</u> link (shown in the following figure) to create a voucher for this funded activity. The system will display a popup window that allows staff to enter information about the voucher (related to the cost details and service information for the enrollment).

#### To add a voucher:

• Click the <u>Add a Voucher</u> link.

The separate Voucher screen displays with areas for defining the voucher information.

- Make any appropriate changes in the Manage Voucher and Service Provided Between sections.
- Make any adjustments for the Voucher to be created in the Cost Details section (the available and planned amounts are shown).

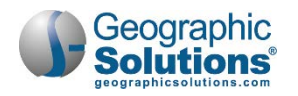

|                                                                                                    |                                                                                                    |                                                                                                    |                                                                                                 |       |                                  | Voucher<br>Please provide information for t                                                                                                    | he data items listed below.                                                                                                    |
|----------------------------------------------------------------------------------------------------|----------------------------------------------------------------------------------------------------|----------------------------------------------------------------------------------------------------|-------------------------------------------------------------------------------------------------|-------|----------------------------------|----------------------------------------------------------------------------------------------------|----------------------------------------------------------------------------------------------------|
| General<br>Information<br>Budget Plan Informa<br>Enroliment Summa<br>Total Funded Costs<br>Total Obligations:<br>Total Obligations:<br>Total Obligations:<br>Total Funded Costs<br>Total Funded Costs<br>Show Filter Criteria (<br>Default WIOA Alloca<br>Budget Location: Wo<br>Funded Amount: \$93 | Service<br>Provider<br>tion<br>ry:<br>:<br>:<br>:<br>:<br>:<br>:<br>:<br>:<br>:<br>:<br>:<br>:<br>:<br>:<br>:<br>:<br>:<br>: | Enrollment ID.<br>Username: D/<br>WIOA Applica<br>Activity Code:<br>Activity Dates:<br>\$935.00<br>\$0.00<br>\$0.00<br>\$0.00<br>\$0.00<br>\$0.00<br>\$0.00<br>\$935.00<br>Is)<br>te Period<br>mpa - 4460<br>Obligated Am | Einancial<br>Aid<br>2302<br>EJANE<br>EJANE<br>500<br>11/24/2015 - 1/30/2<br>11/24/2015 - 1/30/2 | 016   | Budget<br>Planning<br>Add / View | Voucher<br>Please provide information for t<br>Summary<br>Participant:<br>State ID:<br>Program:<br>Service:<br>Actual Begin Date:<br>Projected End Date:<br>Projected End Date:<br>Provider:<br>Provider:<br>Provider:<br>Provider:<br>Provider FEID/SSN:<br>Manage Voucher<br>Funds Available:<br>* Status:<br>* Approval Status:<br>* Approval Status:<br>* Payable To:<br>Bill Address1:<br>Bill Address2:<br>Bill Chri;<br>Bill State: | he data items listed below.<br>Jane S Doe<br>3670 N L ST<br>Pensacola, FL 32505<br>830<br>Workforce Innovation and Opportunity Act (WIOA) Program<br>Computer Programming<br>1124/2015<br>12/31/2015<br>12/31/2015<br>N/A<br>Default WIOA Allocation<br>GSI Elaine Provider<br>12/00 North Main Street<br>Palm Harbor, FL 34684<br>06032014<br>\$935.00<br>© Active © Void © Paid In Full<br>© Pending Approval © Approved<br>○ Participant © Service Provider © Another Provider<br>12/00 North Main Street<br>Palm Harbor<br>Palm Harbor<br>Florida ♥ |
| Certain stat<br>abilities to o<br>vouchers.                                                                                                    | ff may hav<br>complete d                                                                                                    | Total Refund:                                                                                                    | :: \$0.00<br>Add a Voucher I<br>ou have no records                                              | Total | Paid: \$0.00                     | Bill Zip:<br>Address Update Options:<br>Student ID:<br>Reference No:<br>• Date:                                                                                                    | 34684<br>© Update Address for this Obligation only<br>O Update Address in Provider profile<br>[                                                                                                    |
| Exit Wizard ]                                                                                                    |                                                                                                    | <                                                                                                    | Back Next :                                                                                     | »     |                                  | Expire Date:     For Services Provided                                                                                                    | 11/28/2016 💌 Ioday<br>Between                                                                                                    |

Enrollment Budget Plan Tab (Entering a Voucher)

• Click **Save** at the bottom of the Voucher screen after entries/changes are made.

The Budget Planning tab will redisplay with the planned voucher (and pending approval) shown via a link at the bottom of the screen.

- **Note:** If you want to review the voucher, click the added Voucher link to expand or collapse the record details for payments or refunds related to the voucher (as shown below).
- Click **Save** after making any changes to the planned budget for vouchers, payments, or refunds. The Closure Information tab will display.

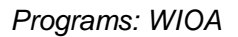

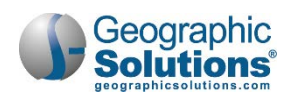

| Beginning Date:<br>Ending Date: | 11/24/20                                                  | 115 Today                                              |                            |                                  |                              |                                        |                    |                                           |                               | 87            |
|---------------------------------|-----------------------------------------------------------|--------------------------------------------------------|----------------------------|----------------------------------|------------------------------|----------------------------------------|--------------------|-------------------------------------------|-------------------------------|---------------|
| Cost Details                    |                                                           |                                                        | [+] Show Filter            | Criteria (Show                   | ing all records)             |                                        |                    | ·                                         |                               |               |
| * Total Training Costs          | \$ 725.00<br>Available: \$1,100.00<br>Planned: \$1,100.00 |                                                        | Default WIO<br>Budget Loca | A Allocation :<br>tion: North Co | Default Time Period          | 440                                    |                    |                                           |                               |               |
|                                 | * Tuition/Fee:                                            | \$ 500.00                                              | Funded Amo<br>Total Paymer | unt: \$935.00<br>nts: \$0.00     | Oblig<br>Total               | ated Amount: \$0.00<br>Refunds: \$0.00 | C<br>T             | Current Balance: \$9<br>otal Paid: \$0.00 | 35.00                         |               |
|                                 | * Books:                                                  | \$ 95.00 III<br>Available: \$95.00<br>Planned: \$95.00 | [ Expand All ]             | Collapse All ]                   |                              | [ Add a Voucher ]                      | Add                | ed vouchei<br>andable lini                | r <mark>s disp</mark> l<br>ks | lay a         |
|                                 | * Tools:                                                  | \$ 25.00                                               | [-] Voucher                | #7 - Active - P                  | ending Approval \$725.0      |                                        |                    |                                           |                               |               |
|                                 | * Other Costs:                                            | \$ 105.00<br>Available: \$185.00<br>Planned: \$185.00  | ID Ref#                    | Amount<br>\$725.00               | Payable To<br>Gaston College | Approval Status<br>Pending Approval    | Date<br>11/29/2015 | Expire Date<br>12/28/2016                 | Status<br>Active              | Actio<br>Edit |
| * Licensing Fee:                | \$ 0.00<br>Available: \$50.00<br>Planned: \$50.00         |                                                        |                            |                                  |                              |                                        |                    |                                           |                               | Print         |
| * Graduation Fee:               | \$ 0.00<br>Available: \$35.00<br>Planned: \$35.00         |                                                        | Type                       | Date                             | Check Number                 | Amount<br>You have no records          | Service D          | ates Do                                   | ic #                          | Action        |
| otal Amount:                    | s                                                         | 0.00                                                   |                            |                                  |                              | Add a Payment   Add a Re               | efund ]            |                                           |                               |               |
| Comment:                        |                                                           |                                                        |                            |                                  |                              | < Back Next                            | >>                 |                                           |                               |               |

Enrollment Budget Plan Tab (Completing and Reviewing a Voucher)

### **Closure Information tab:**

The Closure Information tab is used to enter the final activity date and the completion of the enrollment activity. It can also be used to record any received credential data, or case notes, leading up to the closure of the activity.

To close the activity, staff must:

- Enter a Last Activity Date.
- Enter a Completion Code.
- Indicate if a credential was received.
  - If a credential was received, staff may also need to enter:
  - Credential Type
  - Verification
  - Credential Date
- Enter an optional Case Note
- **Note:** The bottom of the tab will include a **Delete** button until the activity is closed. This ability to delete the enrollment will depend on privileges set for staff as well as the status, vouchers, and funding associated with the enrollment. The top of the screen will note the status that prevents the deletion, if a status exists. For example, the top of the screen may display these two bullets:
  - The 'isfirst' enrollment record can only be deleted by clicking Delete on the Participation Record.
  - Please void all vouchers and reduce funding to zero on the Enrollment Budget tab before deleting.

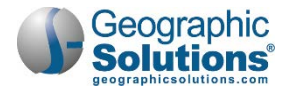

| General<br>Information | Service<br>Provider | Enrollment<br>Cost                                                                                  | Financial<br><u>Aid</u>                           | Enrollment<br>Budget | Budget<br>Planning | Closure<br>Information |
|------------------------|---------------------|----------------------------------------------------------------------------------------------------|---------------------------------------------------|----------------------|--------------------|------------------------|
| losure Informatio      | on                  |                                                                                                    |                                                   |                      |                    |                        |
| Enrollment Sum         | mary:               | Enrollment ID: 87<br>Username: GSIR/<br>WIOA Application<br>Activity Code: 18<br>Activity Dates: 11 | 74<br>ALEIGH<br>ID: 49009<br>/23/2015 - 11/23/201 | 5                    |                    |                        |
| Last Activity Date     | 12                  | 10/27/2015<br>You do not have suf                                                                   | Today                                             | lify this field.     |                    |                        |
| Completion Code        | : 1                 | Successful Comp<br>Completion Status c                                                              | letion                                            | na posicione par     |                    |                        |
| Received Creden        | tial:               | Not Applicable.                                                                                     |                                                   |                      |                    |                        |
| Case Notes:            |                     | [ Add a new Cas                                                                                     | e Note   Show Fil                                 | ter Criteria ]       |                    |                        |
|                        |                     | ID Create I                                                                                         | Date Subject                                      | Action               |                    |                        |
|                        |                     | No data found.                                                                                      |                                                   |                      |                    |                        |
|                        |                     |                                                                                                    |                                                   |                      |                    |                        |
| redential History      | 12                  |                                                                                                    |                                                   |                      |                    |                        |
| Education/Creder       | ntial History:      |                                                                                                    |                                                   |                      |                    |                        |
|                        |                     |                                                                                                    |                                                   |                      |                    |                        |
|                        |                     | << Bac                                                                                              | k Finish                                          | Delete               |                    |                        |
| Wizard                 |                     |                                                                                                    |                                                   |                      | Finish and S       | tart a New Activ       |

#### Closure Information tab

- Click **Finish**.
  - **Note:** If the service has not ended or closure information is not available, staff can click the **Finish** button. However, if the service has ended and several services are being entered, staff can also click the <u>Finish and Start a New Activity</u> link at the bottom of the page, which will take staff back to the General Information tab for another activity.

If information must be changed, staff can click a **Back** button to return to a previous tab.

When staff clicks the **Finish** button, the system re-displays the Programs tab screen (as shown in the figure below) with a WIOA Registration/Activity Record table that lists the first enrollment activity.

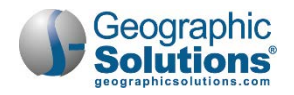

|               | Case<br>Temp                   | A7 (Complete)   WIOA Test Har<br>Manager: Rosario, Sandra<br>Assigned: None Assigned                   | ness    |                    |                         |                         |                       |                                      |
|---------------|--------------------------------|----------------------------------------------------------------------------------------------------|---------|--------------------|-------------------------|-------------------------|-----------------------|--------------------------------------|
| Create<br>Edi | Partic<br>it Partic<br>Activit | ipation<br>ipation for WIOA #4345655 Part<br>ty                                                        | icipati | on Date 10/9/2     | 2015                    |                         |                       |                                      |
| S             | itatus                         | Activity / Provider                                                                                    | wz      | Funding /<br>Grant | Projected<br>Begin Date | Actual<br>Begin<br>Date | Projected<br>End Date | Actual End<br>Date                   |
|               |                                | 101 - Orientation<br>Piedmont Triad Regional<br>Council                                                | 0       | Adult              | 10/09/15                | 10/09/15                | 10/09/15              | 10/09/15<br>Successful<br>Completion |
| Fj            | undable<br>Activity            | <u>181 - Supportive Service -</u><br><u>Transportation Assistance**</u><br>Salisbury Community College | 0       | Adult              | 10/27/15                | 10/27/15                | 10/27/15              | 10/27/15<br>Successful<br>Completion |
|               | 0<br>undable<br>Activity       | 300 - Occupational Skills<br>Training - Approved Provider<br>List (ITA)                                | 0       | Adult              | 11/06/15                | 11/06/15                | 12/11/15              | Close                                |

### Updated Programs Tab Screen

Staff may perform the following tasks from the Programs tab (after activities are created):

- Click <u>Create Activity</u> to record an additional enrollment activity. Staff may continue to create WIOA activities until they complete the WIOA Application, including individualized training activities. For details of the enrollment in these training services, also see the next topic.
- Click the edit wizard icon <sup>10</sup>/<sub>2</sub> to access the wizard view format for activity details.
- Click the <u>Close</u> link to close the activity service.

# Measurable Skills Gain

The purpose of the Skills Achievement screen is to record data necessary for WIOA PIRL extracts and to calculate performance for the WIOA Measurable Skill Gains performance measure. When staff clicks <u>Create Measurable Skills Gain</u>, the system displays a screen that consists of multiple sections, whose descriptions follow.

#### **General Information Section**

Based on staff's region and office affiliation, the system will autofill this data for staff. If staff belongs to multiple workforce regions and/or offices, they must select the appropriate value(s) as they pertain to the customer they currently manage.

| General Information |                                                    |
|---------------------|----------------------------------------------------|
| User Login:         | GSIQMARIE                                          |
| State ID:           | 8730                                               |
| User ID:            | 11606                                              |
| Name:               | Ann Marie                                          |
| Program Entry Date: | 04/19/2018                                         |
| *LWDB:              | Worknet Pinellas, Inc.                             |
| *Office Location:   | CareerSource Pinellas - 4444- Tarpon Spring center |

General Information Section
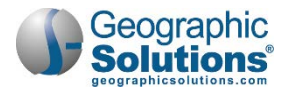

### **Skill Attainment Information Section**

Staff completes this section to document the customer's progress based on measurable skills gained.

| Skill Attainment Information                       |                                                               |                                        |
|----------------------------------------------------|---------------------------------------------------------------|----------------------------------------|
| Fill in the following information for the skill ac | hievement. Program:                                           | Title I - Workforce Development (WIOA) |
| *Skill Type:                                       | Skills Progression                                            |                                        |
| * Date Skill Attained:                             | 04/25/2018 Today                                              |                                        |
| *Type of Achievement:                              | Successfully completed a required exam for a particular       | roccupation 🗸                          |
| *                                                  | [ <u>Verify</u>   <u>Scan</u>   <u>Upload</u>   <u>Link</u> ] |                                        |
|                                                    |                                                               |                                        |

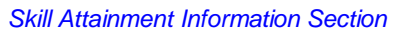

To complete this section, staff performs the following:

- Select the desired skill type.
- Enter the date the customer attained the skill.
- Select the desired achievement type.
- Click <u>Verify</u> to access a list of approved verification documents and click to select one.
- Note: In some instances, staff enters the name of the verification document manually.

The following table displays the combination of skill types and achievement types available:

| Skill Type                               | Achievement Type                                                                                                    |
|------------------------------------------|----------------------------------------------------------------------------------------------------|
| Post-secondary<br>Transcript/Report Card | <ul> <li>Completed minimum of 12 hours in semester and meets<br/>academic standard</li> </ul>                                                                            |
|                                          | <ul> <li>Part-time student and completed at least 12 credit hours over<br/>the course of two completed consecutive semesters and meets<br/>academic standards</li> </ul> |
| Secondary<br>Transcript/Report Card      | <ul> <li>Report card/transcript for one semester and meets academic standards</li> </ul>                                                                                 |
| Training Milestone                       | <ul> <li>Completed 1 year of Registered Apprenticeship program and<br/>achieved satisfactory or better progress report</li> </ul>                                        |
|                                          | <ul> <li>Achieved satisfactory or better progress reports towards an<br/>established OJT training milestone – not previously recorded</li> </ul>                         |
|                                          | Other training milestone                                                                                                    |
| Skills Progression                       | <ul> <li>Successfully completed a required exam for a particular<br/>occupation</li> </ul>                                                                               |
|                                          | <ul> <li>Satisfactory progress in attaining technical or occupational<br/>skills as evidenced by trade-related benchmarks, such as<br/>knowledge-based exams</li> </ul>  |
|                                          | Other skills progression achievement                                                                                                    |

### Staff Information Section

Staff may click <u>Add a new Case Note</u> to create a case note that will be maintained in two locations of the customer's account:

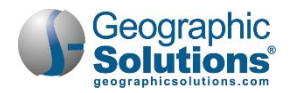

- Measurable Skills Gain record
- Case Notes Tab screen of staff's General Profile

| Staff Information | Show Filter Criteria |         |        |
|-------------------|----------------------|---------|--------|
| ID                | Create Date          | Subject | Action |
| No data found.    |                      |         |        |
|                   |                      |         |        |

#### Staff Information Section

**Note:** For systems configured to include the digital signature pad, there is an area for the individual's signature.

The keypad will allow an individual applicant to sign, and staff can identify if their staff signature is included, as well as whether the application is saved with the signature as a PDF. Staff can check the box to include their staff signature if they have already saved their signature from their My Staff Account page.

• Click **Save** to secure the data entry.

| Individual Signature    |             |  |
|-------------------------|-------------|--|
| Create PDF              |             |  |
| Include Staff Signature |             |  |
|                         |             |  |
| Applicant Signature     |             |  |
|                         |             |  |
|                         |             |  |
|                         | Save Cancel |  |
|                         |             |  |
|                         |             |  |

Individual Signature Area

### Partner Programs

The Partner Program link is used to simply indicate if the individual received services from any known partner programs during program participation in WIOA.

To complete the Partner Programs form:

Click the Add/Edit Partner Programs link.

This will open a form listing known partner programs (based on the Customer Group and other data supplied at the beginning of the WIOA Application).

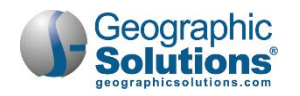

| Adult Education:                                                                         | <ul> <li>Yes O No          <ul> <li>Participant did not self-identify</li> </ul> </li> </ul> | supply iden                                                                                | tify program                                                                               |
|------------------------------------------------------------------------------------------|----------------------------------------------------------------------------------------------|--------------------------------------------------------------------------------------------|--------------------------------------------------------------------------------------------|
|                                                                                          |                                                                                              | participation                                                                              | as Yes or No. you                                                                          |
| Employment and Training Services related<br>to SNAP:                                     | Ves O No  Participant did not self-identify                                                  | can select '                                                                               | did not self-identify"                                                                     |
| H-1B Funded Program:                                                                     | $\bigcirc$ Yes $\circledast$ No $\bigcirc$ Participant did not self-identify                 |                                                                                            |                                                                                            |
| H-1B Funded Program Grant Number (If<br>unknown, enter all 9s.):                         |                                                                                              | or envoirements prosent                                                                    |                                                                                            |
|                                                                                          | F                                                                                            | Program Grant Number:                                                                      |                                                                                            |
|                                                                                          | romat: AA-39399-39-39-A-39                                                                   |                                                                                            | Format: AA-99999-99-99-A-99                                                                |
| Homeless Veterans' Reintegration<br>Program:                                             | Yes No Participant did not self-identify                                                     | Reintegration of ER-Offenders (Youth)<br>Program:                                          | ○ Yes      No ○ Participant did not self-identify                                          |
| Homeless Veterans' Reintegration                                                         |                                                                                              | . rogram.                                                                                  |                                                                                            |
| Program Grantee:                                                                         |                                                                                              | Reintegration of ER-Offenders (Youth)<br>Program Grant Number:                             |                                                                                            |
|                                                                                          | Format: 99999                                                                                |                                                                                            |                                                                                            |
| Indian and Native American (INA)                                                         | ○ Yes                                                                                        |                                                                                            | Format: AA-99999-99-A-99                                                                   |
| Programs:                                                                                |                                                                                              | Senior Community Service Employment<br>Program (SCSEP):                                    | ○ Yes ● No ○ Participant did not self-identify                                             |
| Indian and Native American Programs<br>Grant Number <i>(If unknown, enter all 9s.)</i> : |                                                                                              | SCSEP Grant Number (If unknown, enter                                                      |                                                                                            |
|                                                                                          | Format: AA-99999-99-99-A-99                                                                  |                                                                                            |                                                                                            |
| Job Corps:                                                                               | Yes  No  Participant did not self-identify                                                   |                                                                                            | Format: AA-99999-99-99-A-99                                                                |
| l.                                                                                       | Format: AA-99999-99-99-A-99                                                                  | Vocational Education (Carl Perkins<br>Vocational and Applied Technology<br>Education Act): | ○ Yes <ul> <li>○ Yes</li> <li>● No</li> <li>○ Participant did not self-identify</li> </ul> |
| Other WIOA or non-WIOA Programs:                                                         | ○ Yes 	● No ○ Participant did not self-identify                                              | Landanion Act.                                                                             |                                                                                            |
| Employment First State Leadership                                                        | ○ Yes ● No ○ Participant did not self-identify                                               | Vocational Rehabilitation and<br>Employment (VR & E) Services (Veteran's<br>VR)            | Yes      No      Participant did not self-identify                                         |
| Mentoring Program (EFSLMP):                                                              |                                                                                              | •••                                                                                        |                                                                                            |
| Intellectual and/or Developmental<br>Disability Program:                                 | ○ Yes ● No ○ Participant did not self-identify                                               | Vocational Rehabilitation Services (Parts<br>and B of the Rehabilitation Act of 1973):     | A O Yes  No O Participant did not self-identify                                            |
| Mental Health Program:                                                                   | ○ Yes ● No ○ Participant did not self-identify                                               | YouthBuild:                                                                                | ○ Yes ● No ○ Participant did not self-identify                                             |
| Reintegration of ER-Offenders (Adult)<br>Program:                                        | ○ Yes ● No ○ Participant did not self-identify                                               | YouthBuild Grant Number (If unknown,<br>enter all 9s.):                                    |                                                                                            |
|                                                                                          |                                                                                              | Contraction and Contraction                                                                | Format: AA-99999-99-99-A-99                                                                |
| Reintegration of ER-Offenders (Adult)                                                    |                                                                                              |                                                                                            | Coursel                                                                                    |

Partner Programs Form

- Answer all fields, based on participant input.
- Click the **Save** button.

The Partner Programs tab is redisplayed.

| Partner Programs          | 1 |
|---------------------------|---|
| Add/Edit Partner Programs |   |

### Partner Programs Tab

**Note:** You can click the <u>Add/Edit Partner Programs</u> link to return and edit the form, but there is no table under the Partner Programs bar. However, you will see the number "1" display, which indicates that the form has a completed entry.

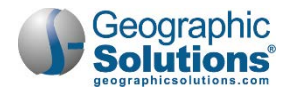

# Training Justification

The Training Justification form is used to document an individual's eligibility for training services as outlined in WIOA Section 134(c)(3)(A)(i) and TEGL 3-15.

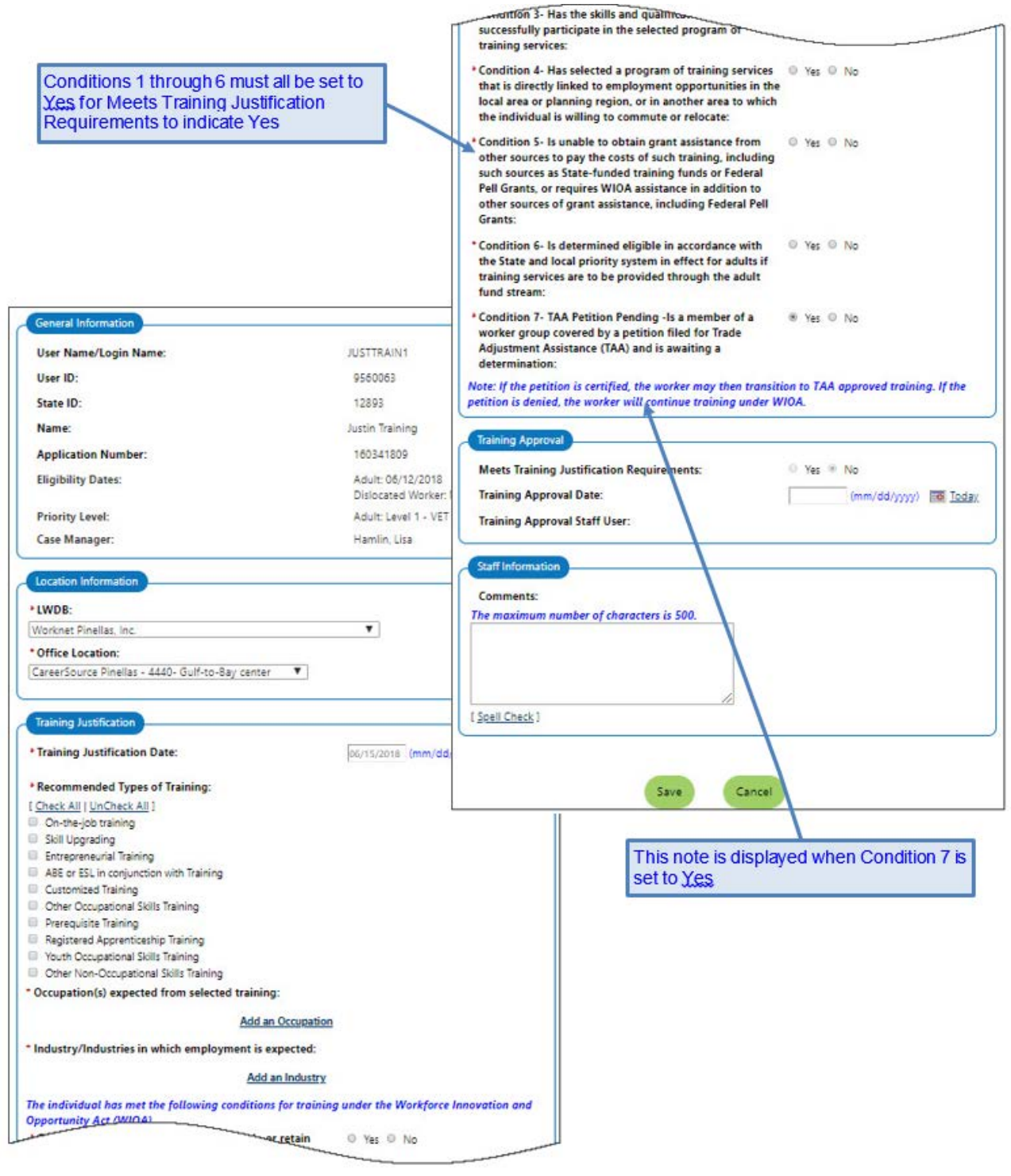

Training Justification Form

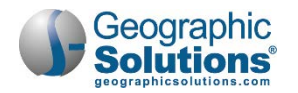

This form is available on the Program tab once there is an enrollment under either the Adult or Dislocated Worker customer groups into one of these WIOA services:

- Formula
- Statewide funds
- National Dislocated Worker Grants (NDWG), excluding incumbent worker

If the system is configured to include Youth categories, a link to the form will be available on the Programs tab once there is an enrollment into a Youth customer group.

To initiate a record, click on the  $\boxplus$  **Training Justification** bar on the WIOA application, then click the <u>Add</u> <u>Training Justification</u> link.

**Note:** Multiple Training Justification records are allowed for one WIOA application.

If this form was converted from a pre-existing record, it will be read-only and include the message: This is a converted record. Edits are not allowed.

### **General Information Section**

All data in this section is prefilled by the system and cannot be edited.

- Eligibility Dates are shown for Adult, Dislocated Worker and Youth (when applicable).
- Priority Level is displayed based data captured for the individual in the WIOA application.

#### **Location Information Section**

• Based on staff's region and office affiliation, the system will autofill this data. If staff belongs to multiple workforce regions and/or offices, they must select the appropriate value(s) as they pertain to the customer they currently manage.

#### Training Justification Section

To complete this section, staff performs the following:

- Enter a Training Justification Date. Training Justification Date:
  - Defaults to system date
  - Cannot be greater than the system date
  - Cannot be less than the Participation Date.
- Select the Recommended Types of Training from the list by checking all applicable boxes.
- Click the <u>Add An Occupation</u> link to search for and select the occupation expected to result from the selected training. Additional occupations can be added by repeating this process.
- Click the <u>Add an Industry</u> link to search for and select the industry in which employment is expected. Additional industries can be added by repeating this process
- Select Yes or No for each of Conditions 1 through 6.
  - **Note:** In order for Meets Training Justification Requirements to indicate Yes, Conditions 1 through 6 must be set to Yes.
- Select Yes or No for Condition 7.

### Training Approval Section

Meets Training Justification Requirements will autofill based on the responses to Conditions 1 through 6 in the Training Justification section.

Staff User name is auto-filled by the system.

• Enter the Training Approval Date manually or by using the date widget. Training Approval Date:

**Note:** When Condition 7 is set to Yes, the following note will be displayed: Note: If the petition is certified, the worker may then transition to TAA approved training. If the petition is denied, the worker will continue training under WIOA.

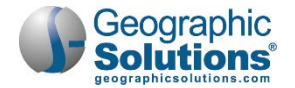

- Defaults to system date
- Cannot be greater than the system date
- Cannot be less than the Participation Date.

#### Staff Information Section

- Staff can enter an optional comment of up to 500 characters in the space provided. A Spell Check link will check spelling of the entered text.
- You must click the **Save** button to save your changes.

### Literacy & Numeracy Scores

Upon successfully completing a WIOA Application for an In-School Youth (ISY) or an Out-of-School Youth (OSY), the first two enrollments will usually be for recording an Objective Assessment (e.g., Youth Service 412), followed by developing an IEP/ISS Service Strategy (e.g., Youth Service 413).

The creation of the initial, *pre-test* record for a Literacy & Numeracy score (before any Objective Assessment Tests and related services occur), as well as recording additional *post-test* scores, are done from a link under the **H** Literacy & Numeracy bar.

Clicking the <u>Create Literacy & Numeracy Records</u> link opens an interface designed to meet WIOA Youth Literacy and Numeracy data collection and reporting requirements. Literacy and Numeracy gains are reported for all youth participants (both ISY and OSY).

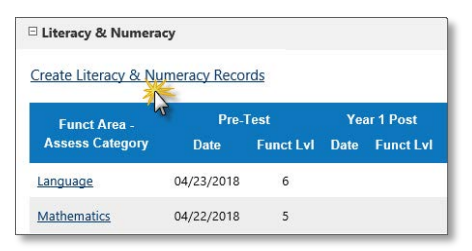

Create Literacy & Numeracy Records Link

Sites are required to document participant functional areas of deficiency, to provide services to improve areas of deficiency, and to track progress toward improving functional area deficiencies through post testing for all youth who are determined Basic Skills Deficient and who are not enrolled in secondary education.

This interface provides a data collection method to record pre-test data, and allows entry of multiple progress assessments for each participation year that allows staff to flag the progress assessment as the participation year's posttest for federal reporting purposes.

**Note:** The <u>Create Literacy & Numeracy Records</u> link is mainly used for WIOA youth, although WIOA adults and dislocated workers may also be included by request. While federal requirements involve only youth, the system has been designed with a switch to allow sites to collect data for all customer program groups if desired.

Although your site/organization may require that both an Objective Assessment and an IEP/ISS Service Strategy be the first two activities for a WIOA youth application, the system does not automatically enforce this for the youth application.

### Literacy & Numeracy Pre-Test Assessment

- To record a literacy and numeracy pre-test assessment:
  - Click the Create Literacy & Numeracy Records link (under the expanded grey bar).
    - The WIOA Literacy & Numeracy Information screen displays (with fields empty).
  - Enter the appropriate information for each displayed field:

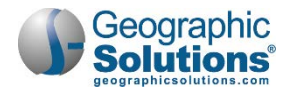

#### **General Information Section**

- Make required selections:
  - **Customer Group** This drop-down is defaulted to a group (e.g., to *Youth*), and may have no other selections. If multiple selections are possible, pick the appropriate customer group.
  - LWIA/Region Select the LWIA associated with the assessment.
  - One Stop Select the specific One-Stop location associated with the LWIA.
    - **Note:** As you select required items from drop-down lists, the page will "refresh" or "redraw," and display additional items based on your selections. It is important to let the system fully refresh the page each time, before attempting to record additional information.

#### **Assessment Information and Pre-Test Sections**

• Enter the appropriate values as you gather data for a specific pretest assessment (e.g., *Language*).

**Note:** When a staff member makes assessment entries for the first time, the field Test Type is prefilled with Pre-Test.

#### Staff Information Section

 Make any changes to Position, Current Case Manager, and or add/edit Case Notes, as appropriate.

| Participant - Last 4 SSN:<br>Case ID: | Tim YouthTesterA (***-**-0101)<br>23487521         | Pre-Test                                   |                                            |            |
|---------------------------------------|----------------------------------------------------|--------------------------------------------|--------------------------------------------|------------|
| Customer Group:                       | Youth                                              | * Date of Pre-Test:                        | 04/23/2018 Today                           |            |
| Participation Year:                   | 1                                                  | Pre-Test Grade Level:                      | 9                                          |            |
| LWIA/Region:                          | Worknet Pinellas, Inc.                             | Pre-Test Score:                            | 559                                        |            |
| One Stop Location:                    | CareerSource Pinellas - 4444- Tarpon Spring center | *Educational Functioning Level:            | High Intermediate Basic Education/Ad       | vanced FSI |
| Basic Skills Deficient at Eligiblity: | Yes                                                | Score reflects Basic Skills deficient:     | Yes                                        |            |
| School Status at Participation:       | Not attending school,H.S. Graduate                 |                                            |                                            |            |
|                                       |                                                    | Staff Information                          |                                            |            |
| Test Type:                            | Pre-Test                                           | Position:                                  | Staff                                      |            |
| Assessment Category:                  | ABE                                                | Current Case Manager: Case                 | e currently Not Assigned to a Case Manager |            |
| Type of Assessment:                   | TABE 7-8, 9-10                                     | Assi                                       | gn Me<br>nove Case Manager Assignment      |            |
| Assessment Type Other:                |                                                    |                                            | iore case manager passement                |            |
| Assessment Form/Version info:         |                                                    | [ Add a new Case Note   Show Filter Criter | ria]<br>Subject                            | Action     |
| Functional Area:                      | Language                                           | Edit                                       | Juject                                     |            |
| Other Functional Area:                |                                                    |                                            |                                            | FOIL   PR  |
|                                       |                                                    |                                            |                                            |            |
|                                       |                                                    |                                            |                                            |            |

Create Literacy & Numeracy Records Screen

• Click the **Save** button.

This process records the data entries in each section, and shows the record on the redisplayed Literacy and Numeracy area of the Programs tab (as shown below).

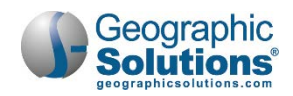

| <u>Create Literacy &amp; Numeracy Re</u> | cords      | -     | Click th<br>assess<br>Math, a | e link ag<br>ments (e<br>ind Spea | ain to<br>e.g., F<br>iking | o add oth<br>Reading,<br>). | ner  |           |
|------------------------------------------|------------|-------|-------------------------------|-----------------------------------|----------------------------|-----------------------------|------|-----------|
|                                          | Dro-3      | Tost  | Va                            | ar 1 Post                         | Se                         | arch:                       | Vez  | r 3 Poet  |
| Funct Area - Assess Category             | Date       | Funct | Lvi Date                      | Funct Lvi                         | Date                       | Funct Lvi                   | Date | Funct Lvi |
| Language                                 | 04/23/2018 | 6     | Click                         | the Nam                           | e of                       | the exist                   | ing  |           |
| Mathematics                              | 04/25/2018 | 5     | asse                          | ssment                            |                            | the reco                    | ora. |           |
| Reading                                  | 04/27/2018 | 7     |                               |                                   |                            |                             |      |           |

Literacy & Numeracy Records – List Area on Programs Tab

Staff can click on the name of the test area (the Assessment Category) to open and edit the saved record. The name in the left column is a link – such as Language (as shown in the figure above).

**Notes:** To record additional progress assessments for Literacy and Numeracy (such as pretest assessment for Reading, Writing, Math, or Speaking), repeat the previous steps, selecting the different Assessment Category and/or Type of Assessment. The selection below shows a range of assessment selections that might display the Category, ESL. The interface will not limit pretest entries, but for federal reporting, only those pretests for youth that are within 60 days of the application's participation date will be reported.

| None Selected                  |   |
|--------------------------------|---|
| Reading                        |   |
| Writing                        |   |
| Mathematics                    |   |
| Speaking                       |   |
| Oral (L&W Listening)           |   |
| Other Literacy Functional Area |   |
| Other Numeracy Functional Area |   |
| Assessment Selection Box       | < |

Only one post-test may be used per participation year.

### Literacy & Numeracy Progress Assessment

Once you create a pretest assessment to record the individual's skill level, you can monitor any improvement made by recording progress assessments since the initial pretest.

 Click an existing assessment link within the Literacy & Numeracy Record table to access the screen for the Pretest Assessment to be updated (a sample of which is shown below).
 Data in the General Information section will already be largely prefilled. Select your office.

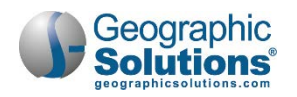

| General Information                                                                                                    |                       |                                            |                           | Pre-Test                                    |                                            |
|----------------------------------------------------------------------------------------------------|-----------------------|--------------------------------------------|---------------------------|---------------------------------------------|--------------------------------------------|
| Participant - Last 4 SSN:                                                                                                    | Tim YouthT            | esterA (***-**-0101)                       |                           | Date of Pre-Test:                           | 04/23/2018                                 |
| Case ID:                                                                                                    | 23487521              | Pre-Test Score:                            | 559                       |                                             |                                            |
| * Customer Group:                                                                                                    | Youth                 | Educational Europianing Level:             | Link Internetiste De      | Pre-Test Grade Level:                       | 9.0                                        |
| Participation Year:                                                                                                    | 1                     | Educational Functioning Level.             | rigit internetiate ba     | * Pre-Test Score:                           | 559                                        |
|                                                                                                    | _                     | Score reflects Basic Skills deficient:     | Yes                       | • Educational Functioning Level             | The base of the first state of the         |
| *LWIA/Region:                                                                                                    | Worknet R             | Staff Information                          |                           | Educational Functioning Level:              | High Intermed Basic Education/Advanced ESL |
| One Stop Location:                                                                                                    | CareerSou             |                                            |                           | Score reflects Basic Skills deficient:      | Yes                                        |
| Basic Skills Deficient at Eligiblity:                                                                                                    | Yes                   | Position:                                  | Staff                     |                                             |                                            |
| School Status at Participation:                                                                                                    | Not attend            | Staff User Add:                            | 9559882                   | Design A                                    |                                            |
|                                                                                                    |                       | Create Date:                               | 04/27/2018                | Progress/Post Assessments                   |                                            |
| Assessment Information                                                                                                    |                       | Staff User Edit:                           | 9559882                   | * Test Type:                                | Progress Test                              |
| * Test Type:                                                                                                    | Pre-Test              | Edit Date:                                 | 04/27/2018                | Assessment Form/Version info:               |                                            |
| * Assessment Category:                                                                                                    | ABE                   | Current Case Manager: Case                 | currently Not Assigned    |                                             |                                            |
| * Type of Assessment:                                                                                                    | TABE 7-8.             | Assig                                      | n Case Manager<br>n Me    | Progress Test Grade Level:                  | 10                                         |
| Assessment Type Other:                                                                                                    |                       | Rems                                       | ove Case Manager          | * Progress Test Score:                      | 657                                        |
|                                                                                                    |                       | Add a new Case Note   Show Filter Criteria | 1                         |                                             |                                            |
| Assessment Form/Version info:                                                                                                    |                       | ID Create Date                             |                           | * Educational Functioning Level:            | High Adult Secondary Education             |
| * Functional Area:                                                                                                    | Language              | No data found.                             |                           | * Date Assessed:                            | 04/27/2018 Today                           |
| Other Functional Area:                                                                                                    |                       |                                            |                           |                                             |                                            |
| and the second second se | and the second second |                                            |                           | Participant remains Basic Skills deficient: | No                                         |
|                                                                                                    |                       | Progress/Post Assessments                  |                           | . Destitions                                |                                            |
|                                                                                                    |                       | No progress or post test records found.    |                           | Position:                                   | Staff 🕑                                    |
|                                                                                                    |                       | Assessments beyond Year 3 are not re       | the federal extr          |                                             | )                                          |
|                                                                                                    |                       | preformance calculations.                  |                           | Save                                        | Cancel                                     |
|                                                                                                    |                       | Scente P                                   | rogress/Post Assessment I |                                             |                                            |
|                                                                                                    |                       |                                            |                           |                                             |                                            |
|                                                                                                    |                       | 5N                                         |                           | 1                                           |                                            |
|                                                                                                    |                       | Save                                       | Cancel Del                | ete Print                                   |                                            |
|                                                                                                    |                       | Sale                                       |                           |                                             |                                            |

Updated Pre-Test Assessment Record - Progress Test Entry

- Click the <u>Create Progress/Post Assessment Record</u> link in the Progress/Assessments area of the screen. The system expands to display a Progress/Post Assessment area similar to the one above.
- In the expanded Progress/Post Assessments area, select Progress Test (or Post Test if applicable) as the type of test.
- Enter the updated Progress Test Functional Score.

The system will complete the Educational Functioning Level. The system also completes the checkbox indicating if the participant remains deficient in basic skills, based on the score.

- Enter the date of the assessment.
- Click **Save** to secure your edits. The system will display the updated Pre-Test Assessment screen, as shown in the following example:

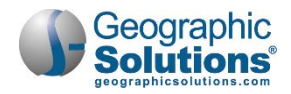

| sition:                                                                                                    | Staff 🕑                                                                                                    |                                 |                                                                           |                               |
|----------------------------------------------------------------------------------------------------|----------------------------------------------------------------------------------------------------|---------------------------------|---------------------------------------------------------------------------|-------------------------------|
| att User Add:                                                                                                    | 9359882                                                                                                    |                                 |                                                                           |                               |
| eate Date:                                                                                                    | 04/27/2018                                                                                                    |                                 |                                                                           |                               |
| aff User Edit:                                                                                                    | 3223885                                                                                                    |                                 |                                                                           |                               |
| lit Date:                                                                                                    | 04/27/2018                                                                                                    |                                 |                                                                           |                               |
| rrent Case Manager:                                                                                                    | Case currently Not Assigned to a Case Ma                                                                                                    | nager                           |                                                                           |                               |
|                                                                                                    | Assign Case Manager                                                                                                    |                                 |                                                                           |                               |
|                                                                                                    | Remove Case Manager Assignment                                                                                                    |                                 |                                                                           |                               |
|                                                                                                    |                                                                                                    |                                 |                                                                           |                               |
| Hanna Cara Nata I Shar                                                                                                  | Eller Citaria 1                                                                                                    |                                 |                                                                           |                               |
| id a new Case Note   Shov<br>ID<br>data found.                                                                          | v Filter Criteria ]<br>Create Date S                                                                                                    | ubject                          | Act                                                                       | ion                           |
| Id a new Case Note   Show<br>ID<br>data found.<br>xgress/Post Assessments                                               | v Filter Criteria )<br>Create Date S                                                                                                    | ubject                          | Act                                                                       | ion                           |
| Id a new Case Note   Show<br>ID<br>data found.<br>ogress/Post Assessments<br>Date Assessed                              | v Filter Criteria ]<br>Create Date S<br>Educational Functioning Level                                                                                                    | ubject<br>Year                  | Act<br>Test Type                                                          | ion<br>Action                 |
| Id a new Case Note   Show<br>ID<br>data found.<br>Agress/Post Assessments<br>Date Assessed<br>3/27/2017                 | v Filter Criteria ] Create Date S Educational Functioning Level Intermediate Adult Secondary Education                                                                                                    | ubject<br>Year<br>1             | Act<br>Test Type<br>Progress Test                                         | tion<br>Action<br>Edit        |
| Id a new Case Note   Show<br>ID<br>or data found.<br>bgress/Post Assessments<br>Date Assessed<br>3/27/2017<br>5/28/2018 | V Filter Criteria ]     Create Date     S      Educational Functioning Level     Intermediate Adult Secondary Education     High Adult Secondary Education                                                 | ubject<br>Year<br>1<br>2        | Act<br>Test Type<br>Progress Test<br>Progress Test                        | ion<br>Action<br>Edit<br>Edit |
| ID ID ID ID ID ID ID ID ID ID ID ID ID I                                                                                | V Filter Criteria ]     Create Date     S     Educational Functioning Level     Intermediate Adult Secondary Education     High Adult Secondary Education B are not reportable in the federal extract file | Vear<br>1<br>2<br>2, and wil no | Act<br>Test Type<br>Progress Test<br>Progress Test<br>tt count in federal | ion<br>Action<br>Edit<br>Edit |

Updated Pre-Test Assessment Record - Progress Tests Listed

To obtain details about a progress assessment, click the assessment Edit link.

You can create multiple progress assessments on the individual's behalf for each participation year. Use the <u>Create Progress Assessment Record</u> link again to create a new progress assessment record.

You may also use this screen to record a posttest assessment for reporting purposes. For details, refer to the next topic.

### Literacy & Numeracy Post-Test Assessment

You will use the same steps for Post-Test Assessment, as indicated above for the Progress Test Assessment. In other words:

- Click the <u>Create Progress Assessment Record link in the Progress/Assessments area of the</u> screen. The system expands to display a Progress/Post Assessment area similar to one above.
- In the expanded Progress/Post Assessments area, select **Post Test** as the type of test.
- Enter the updated Post Test Functional Score.

The system will complete the Educational Functioning Level. The system also completes the checkbox indicating if the participant remains deficient in basic skills, based on the score.

• Enter the date of the assessment, and any other need changes (e.g. Assessment Form/Version or Position).

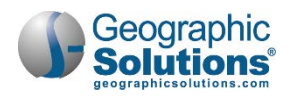

| Test Type:                                  | Post-Test                               |
|---------------------------------------------|-----------------------------------------|
| Assessment Form/Version info:               | Progress Test<br>Post-Test              |
| Progress Test Grade Level:                  | 12                                      |
| Progress Test Score:                        | 564                                     |
| Educational Functioning Level:              | Low Adult Secondary Education/ Exit ESL |
| Date Assessed:                              | 04/27/2018 Today                        |
| Participant remains Basic Skills deficient: | No                                      |
| Position:                                   | Staff                                   |

Progress/Post Assessments Area for Post-Test Record

• Click **Save** to secure your edits.

The system displays the Post-Test Assessment (along with any other Pre-Test and Post-Test scores) in the updated Literacy Numeracy table on the Programs tab (as shown below).

| □ Literacy & Numeracy           |            |           |            |           |            |           |      | 7         |
|---------------------------------|------------|-----------|------------|-----------|------------|-----------|------|-----------|
| Create Literacy & Numeracy Reco | <u>rds</u> |           |            |           |            |           |      |           |
|                                 |            |           |            |           |            | Search:   |      |           |
|                                 | Pre-1      | Test      | Year 1     | Post      | Year 2     | Post      | Yea  | ar 3 Post |
| Funct Area - Assess Category    | Date       | Funct LvI | Date       | Funct Lvi | Date       | Funct Lvi | Date | Funct Lvl |
| Reading                         | 11/16/2016 | 5         | 09/27/2017 | 8         | 04/22/2018 | 8         |      |           |
| Mathematics                     | 11/16/2016 | 4         | 09/29/2017 | 5         | 04/27/2018 | 8         |      |           |
| Language                        | 12/27/2016 | 4         |            |           |            |           |      |           |

Excerpt of Updated Programs Tab

**Note:** If you click on an assessment category, you will see the listing of both the Progress Test(s) and Post Test(s) in the Progress/Post Assessments area – the area from which you can click Edit, to make changes to the test. The Test Type column indicates whether the test is a Progress or Post Test.

| Progress/Post Assessme                  | ents                                                                  |             |               |        |
|-----------------------------------------|-----------------------------------------------------------------------|-------------|---------------|--------|
| Date Assessed                           | Educational Functioning Level                                         | Year        | Test Type     | Action |
| 4/27/2018                               | High Adult Secondary Education                                        | 2           | Post Test     | Edit   |
| 9/29/2017                               | Low Intermediate Basic Educ/High Intermediate ESL                     | 1           | Post Test     | Edit   |
| 3/21/2017                               | High Adult Secondary Education                                        | 1           | Progress Test | Edit   |
| Assessments beyond preformance calculat | Year 3 are not reportable in the federal extract file, and v<br>ions. | vil not cou | nt in federal |        |
|                                         | Create Progress/Post Assessment                                       | Record      |               |        |

Progress Assessments Section with Pre- and Post-Test Assessment Records

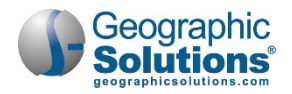

# Youth Goals

Although not federally required (unless under special circumstances), state or local business rules, or site configuration may require staff to document at least one youth goal on the individual's behalf before youth enroll in their second WIOA activity service. The Youth Goal form is provided to record a goal established for a youth applicant.

Multiple youth goals may be created for a single WIOA application.

**Note:** Youth goals are sequentially numbered by the system. The Goal # is shown in the Skill Attainment section of the form and cannot be changed by staff. If a Youth Goal is deleted, any remaining goals are renumbered.

To create a youth goal, click on the **E Youth Goals** bar on the WIOA application, then click the <u>Add</u> <u>Youth Goal</u> link.

| User ID:       9500083         Login Name:       JUSTTRAIN1         SN:       067-76-9898         Name:       Justin Training         Basic Solito Deficient/Low       Yes         Levels of Userag:       ************************************                                                                                                    | General Information                               |                                     |                                                                                                    |        |
|----------------------------------------------------------------------------------------------------|---------------------------------------------------|-------------------------------------|----------------------------------------------------------------------------------------------------|--------|
| Login Name: JUSTTRAIN1<br>SN: 007-76-9998<br>Name: Justin Training<br>Batic Stills Deficient/Low Yes<br>Level of Uharacy:<br>*Local Workforce Investment: Worknet: Dinellas, Inc. *<br>Area:<br>*One Stop Location: Carter/Source Pinellas - 4440- Gulf-to-Bay center<br>*Area:<br>*One Stop Location: Carter/Source Pinellas - 4440- Gulf-to-Bay center<br>*Area:<br>*One Stop Location: Yes * No<br>Goal #: 1<br>*Specify Goal:<br>*Area:<br>*Coal Type: Work Readiness Skills *<br>*Local Work Readiness Skills *<br>*Local Work Readiness Skills *<br>*Local Stop Location: Set Dut attainment pending *<br>*Local Work Readiness Skills *<br>*Local Konter Stop Stop Reading *<br>*Local Konter Stop Stop Reading Stop Reading *<br>*Local Konter Stop Stop Reading *<br>*Local Konter Stop Reading *<br>*Local Konter Stop Reading *<br>*Local Konter Stop Reading *<br>*Local Konter Stop Reading *<br>*Local Konter Stop Reading *<br>*Local Konter Stop Reading *<br>*Local Konter Stop Reading *<br>*Local Konter Stop Reading *<br>*Local Konter Sto                                                                                                    | User ID:                                          | 9560063                             |                                                                                                    |        |
| SSN: 005-76-8698<br>Name: Justin Training<br>Basic Skills Deficient/Low Yes<br>Level of Uteracy:<br>Local Workforce Investment<br>Area<br>One Stop Location: CareerSource Pinelias . d.440- Gulf-to-Bay center<br>Area<br>Still Attainment<br>Still Attainment<br>Staff Attainment<br>Stepperly Goal:<br>Scal Type: Work Readiness Skills<br>Stepperly Goal:<br>Scal Type: Work Readiness Skills<br>Stepperly Goal:<br>Staff Stepperly Goal:<br>Staff Staff Stepperly Goal:<br>Staff Stepperly Goal:<br>Staff Stepperly Goal:<br>Staff Stepperly Goal:<br>Staff Stepperly Goal:<br>Staff Stepperly Goal:<br>Staff Stepperly Goal:<br>Staff Stepperly Goal:<br>Staff Ste                                                                                                    | Login Name:                                       | JUSTTRAIN1                          |                                                                                                    |        |
| Name:       Justin Training         Basic Skills Deficient/Low       Yes         Levels of Uteracy:       Inclusion         Local Workforce Investment:       Workness Pinellas. Inc.         Area:       Cocupational Skills         Sold Attainments       None Selected         ARRA (Sdmulus Goal):       Yet # No         Goal #:       Inclusion         Specify Goal:       Inclusion         Specify Goal:       Inclusion         Comments:       Inclusion         Comments:       Inclustationment pending                                                                                                    | SSN:                                              | 067-76-9898                         |                                                                                                    |        |
| Basic Skills Deficient/Low Yes<br>Levels of Uteracy:<br>Local Workforce Investment: Worknest Dinellas. Inc. Action<br>Area:<br>One Stop Location: CareerSource Pinellas - 4440- Guit-to-Bay center<br>ARRA (Stimulus Goal): Yes © No<br>Goal #:<br>Still Attainment<br>ARRA (Stimulus Goal): Yes © No<br>Goal #:<br>Sector Source Pinellas - 4440- Guit-to-Bay center<br>ARRA (Stimulus Goal): Yes © No<br>Goal #:<br>Sector Source Pinellas - 4440- Guit-to-Bay center<br>ARRA (Stimulus Goal): Yes © No<br>Sector Source Pinellas - 4440- Guit-to-Bay center<br>ARRA (Stimulus Goal): Yes © No<br>Sector Source Pinellas - 4440- Guit-to-Bay center<br>ARRA (Stimulus Goal): None Selected<br>Attained<br>Set but not attained<br>Set but not attained<br>Set but not attained<br>Set but not attained<br>Set but attainment pending<br>Case None Selected<br>Attained<br>Set but attainment pending<br>Commens:<br>Attainment of Goal :<br>Commens:<br>Commens:<br>Attainment of Goal:<br>Commens:<br>Attainment of Goal:<br>Commens:<br>Attainment pending<br>Previous Case Manager: Actionment<br>Previous Case Manager: Assignment<br>Previous Case Manager: Assignment<br>Previous Case Manager: Assignment                                                                                                    | Name:                                             | Justin Training                     |                                                                                                    |        |
| Local Workforce Investment Area:<br>One Stop Location: CareerSource Pinellas - 4440- Gulf-to-Bay center<br>Area:<br>One Stop Location: CareerSource Pinellas - 4440- Gulf-to-Bay center<br>ARRA (Stimulus Goal):<br>Still Attainment<br>Goal #:<br>1<br>Specify Goal:<br>Goal Type:<br>Work Readiness Skills<br>Sati Skills<br>Occupational Skills<br>None Selected<br>None Selected<br>None Selected<br>Set but not attained<br>Set but not attained<br>Set but not attained<br>Set but attainment pending<br>Career Case None   Show Filer Crimit 1<br>(Corrent Case Manager: Antion Lias<br>Tanpara; Case Manager: Not Applicable<br>Assign Me<br>Remove Case Manager: Assignment<br>Previous Case Manager:<br>Set Manager: Assignment<br>Previous Case Manager:<br>Set Manager:<br>Set M                                                                                                    | Basic Skills Deficient/Low<br>Levels of Literacy: | Yes                                 | New Colored T                                                                                                    |        |
| One Stop Location:       CareerSource Pinellas - 4440- Gulf-to-Bay center       Occupational Skills         Skill Attainment       Work Readiness Skills       None Selected         ARRA (Stimulus Goal):       Yes * No       None Selected         Goal #:       1       Set but attained         Specify Goal:       Set but attained         'Goal Type:       Work Readiness Skills *         'Date Set - Goal #:       Image: Case Notes:         Anniversary Date:       Set Set Set Statis         'Attainment of Goal       Set but attainment pending *         Comments:       Image: Case Money   Show Filter Criteria 1         Comments:       Image: Case Money   Show Filter Criteria 1         Previous Case Manager       Remove Case Manager Assignment         Previous Case Manager       Remove Case Manager Assignment                                                                                                    | Local Workforce Investment<br>Area:               | Worknet Pinellas, Inc. 🔻            | None Selected                                                                                                    |        |
| Skill Attainment         ARRA (Stimulus Goal):          Yes          No         Goal #:       1         *Specify Goal:          Set but not attained<br>Set but not attained<br>Set but attainment pending          * Goal Type:          Work Readiness Skills          * Date Set - Goal:           Anniversary Date - Goal #:           Extended Anniversary Date:          Staff Section          * Attainment of Goal:          Set but attainment pending          * Attainment of Goal:          Set but attainment pending          Comments:          Current Case Manager:          Course: Case Manager: Not Applicable <u>Assign Case Manager Assignment          Previous Case Manager:          Remove Case Manager Assignment    </u>                                                                                                    | One Stop Location:                                | CareerSource Pinellas - 4440- Gulf- | to-Bay center 🔻 Occupational Skills<br>Work Readiness Skills                                                                                                    |        |
| *ARRA (Stimulus Goal):       ○ Yes ● No         Goal #:       1         *Specify Goal:       Set but not attained         *Goal Type:       Work Readiness Skills ▼         *Date Set - Goal:       Image: Status of Goal #:         *Inviersary Date - Goal #:       Image: Status of Goal #:         *Attainment of Goal:       Set but attainment pending ▼         *Attainment of Goal:       Set but attainment pending ▼         Comments:       Image: Status of Goal #:         *Attainment of Goal:       Set but attainment pending ▼         Comments:       Image: Status of Goal #:         Previous Case Manager:       Group: WorkNet Pinellas         Case Manager:       Group: WorkNet Pinellas         Case Manager:       Case Manager: Not Applicable         Assign Me       Remove Case Manager Assignment         Previous Case Manager:       Previous Case Manager:                                                                                                    | Skill Attainment                                  |                                     | None Selected V                                                                                                    |        |
| Goal #: 1 Specify Goal: Goal Type: Work Readiness Skills ▼ Date Set - Goal #: Extended Anniversary Date - Goal #: Extended Anniversary Date: Attainment of Goal: Comments: Comments: Comm                                                                                                    | ARRA (Stimulus Goal):                             | ◎ Yes ® No                          | Attained                                                                                                    |        |
| Ispecify Goal:<br>Goal Type:<br>Date Set - Goal:<br>Anniversary Date - Goal #:<br>Extended Anniversary Date:<br>Attainment of Goal:<br>Comments:<br>Comments:  | Goal #:                                           | 1                                   | Set, but not attained                                                                                                    |        |
| Goal Type: Work Readiness Skills ▼ Date Set - Goal: Anniversary Date - Goal # Extended Anniversary Date: Attainment of Goal: Comments: Comments:                                                                                                    | Specify Goal:                                     |                                     | Set.but attainment pending                                                                                                    |        |
| Date Set - Goal:<br>Anniversary Date - Goal ≠:<br>Extended Anniversary Date:<br>Attainment of Goal:<br>Comments:<br>Comments:<br>Com | Goal Type:                                        | Work Readiness Skills V             |                                                                                                    |        |
| Anniversary Date - Goal #:<br>Extended Anniversary Date:<br>Attainment of Goal:<br>Comments:<br>Comments:<br>Set but attainment pending  Comments:<br>Comments:<br>Comments:<br>Comments:<br>Current Case Manager:<br>Current Case Manager:<br>Case Manager:<br>Case Manager:<br>Current Case Manager:<br>Case Manager:<br>Current Case Manager:<br>Attain Case Manager:<br>Attain Case Manager:<br>Attain Case Manager:<br>Current Case Manager:<br>Current Case Manager:<br>Current Case Manager:<br>Case Manager:<br>Current Case Manager:<br>Case Manager:<br>Current Case Manager:<br>Current Case Manager:<br>Curent Case Manager:<br>Current Case Manager:<br>Current Cu                                                                                                    | Date Set - Goal:                                  |                                     |                                                                                                    |        |
| Extended Anniversary Date:<br>Attainment of Goal: Set: but attainment pending  Comments: Comments: Comments: Current Case Manager: Group: WorkNet Pinellas Case Manager: Manager. Not Applicable Assign Case Manager Assign Me Remove Case Manager Previous Case Manager:                                                                                                    | Anniversary Date - Goal #:                        | /                                   |                                                                                                    |        |
| Attainment of Goal: Set, but attainment pending  Attainment of Goal: Set, but attainment pending  Comments:  Case Notes:  Case Notes:                                                                                                    | Extended Anniversary Date:                        |                                     | Statt Section                                                                                                    |        |
| Comments:<br>Current Case Manager: Group: WorkNet Pinellas<br>Case Manager: Not Applicable<br>Assign Case Manager:<br>Assign Me<br>Remove Case Manager:<br>Previous Case Manager:                                                                                                    | Attainment of Goal:                               | Set, but attainment pending 🔻       | Case Notes: TAdd's new Case Note Subject                                                                                                    | Action |
| Current Case Manager: Group: WorkNet Pinellas<br>Case Manager. Hamlin, Lisa<br>Temporary Case Manager. Not Applicable<br><u>Assign Case Manager</u><br><u>Assign Menove Case Manager Assignment</u><br>Previous Case Manager:                                                                                                    | Comments:                                         |                                     | No data found.                                                                                                    |        |
| Previous Case Manager Assignment                                                                                                    |                                                   |                                     | Current Case Manager: Group: WorkNet Pinellas<br>Case Manager: Hamlin, Usa<br>Temporary Case Manager: Not Applical<br><u>Assign Case Manager</u><br><u>Assign Me</u> | ble    |
|                                                                                                    |                                                   |                                     | Previous Case Manager:                                                                                                    |        |
| Save Cancel                                                                                                    |                                                   |                                     | Save                                                                                                    |        |

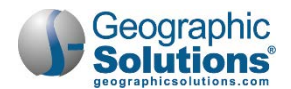

### **General Information Section**

- The information displayed in this section is pre-filled from the WIOA application.
- If staff belongs to multiple workforce regions and/or offices, they must select the appropriate value(s) as they pertain to the customer they currently manage.

### **Skill Attainment Section**

Generally, the first youth goal that is created is a Basic Skills goal. Staff may choose other goal types for subsequent goals, such as goals related to occupational skills and work readiness skills.

- Enter a description of the goal in the Specify Goal field.
- Select the desired Goal Type.
- Enter the date that the goal is being set.

**Note:** The system will automatically set the Anniversary Date – Goal # and Extended Anniversary date for one year from the Date Set – Goal value.

- Select Attainment of Goal status from the list.
- If desired, enter a comment in the text box.

### **Staff Section**

Use this section to perform staff-related functions.

- Click the <u>Click Here</u> link to add a case note.
- Click Assign Staff, Assign Group, or Assign Me to perform case assignment.
- Click **Save** to secure your edits or **Cancel** to escape.

### Create Credentials

When staff clicks the <u>Create Credential</u> link within the WIOA section of the Programs Tab screen, they will manage two sections (as shown below) to document the customer's attainment of a training- or schooling-related credential. System configuration settings control whether (and where) the system displays this link.

**Note**: Staff may enter credential attainment data up to one year from the individual's program exit date.

### **General Information Section**

To complete this section of the credential record, staff simply confirms/selects their office location. The system prefills the other information and displays it as "read only."

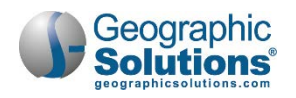

| General Information                |                |
|------------------------------------|----------------|
| Program:                           | AOIM           |
| Application Number:                | 160341636      |
| Name:                              | Marie, Ann     |
| Application Date:                  | 6/8/2017       |
| Program Participation Date         | 4/19/2018      |
| Exit Date:                         | Not Applicable |
| Maximum date to record after exit: | Not Applicable |
| * LWIA/Region: None Sele           | ected 🗸        |
| * Office Location: Select          | an LWIA/Region |

#### General Information Section

### **Credential Information Section**

Staff performs data entry in the Credential Information section to be used for federal reporting requirements.

| ther Credential:           |                                   | None Selected<br>High School Diploma                                                         |
|----------------------------|-----------------------------------|----------------------------------------------------------------------------------------------|
| Credential Verification:   | [ Verify   Scan   Upload   Link ] | GED or High School Equivalency Diploma<br>AA/AS Degree                                       |
| *Date Credential Received: | (mm/dd/yyyy) 🗰 <u>Today</u>       | BA/BS Degree<br>Occupational Skills License<br>Occupational Skills Certificate or Credential |
| Associated to Activity:    | [Search Activities]               | Other (specify)<br>Post Graduate Degree                                                      |

#### Credential Information Section

Staff performs the following steps to complete this credential attainment record:

- Select the credential achieved by the individual.
- (Optional) Enter the credential name if staff selected "Other" as the credential received.
- Click <u>Verify</u> to select a desired verification document.
- Enter the date the individual received the credential.

### Create Entered Employment

If an individual enters employment while still receiving WIOA services, staff may click the <u>Add/Edit</u> <u>Entered Employment</u> link (see sample below) from the Programs tab screen to record details.

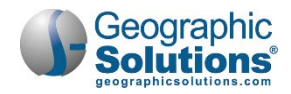

| 3 Credentials          | 1   |
|------------------------|-----|
| Add Employment         | 0   |
| Add Entered Employment |     |
| Closure                | N/A |
| Exit / Outcome         | N/A |
|                        |     |

### Add Entered Employment Link

Staff use this form to record employment details which may be used for a variety of reasons, including federal reporting and provider contract performance review.

Note: Your system's configuration settings may not include this service option.

To record employment details for the individual, staff click the <u>Add/Edit Entered Employment</u> link from the Programs tab screen. The form is divided into two sections: an Employer Information section and a Job Information section (as shown in the following figure).

| Add/Edit Employer                      | Known emplo                                     | yer data will display for autofill                                                                              |                    |
|----------------------------------------|-------------------------------------------------|----------------------------------------------------------------------------------------------------|--------------------|
| Employer Information                   | selections as                                   | you type the employer name.                                                                                     |                    |
| Search Individual Employr              | nent History Select fro H& R Block - Brandon, F | FL 33511 (911 E Bloomingdale Ave) 813.655.9351                                                                  |                    |
| Employer Name:                         | H & R BLOCK H & R Block Skylake - No            | orth Miami, FL 33161 (12510 NE 7th Ave) 305.949.7320<br>Fort Myers, FL 33907 (15050 Elderberry I n) 239.985.950 | 10                 |
| Verify Employer Name:                  | [ Verify   Scan   Upload   Link ]               |                                                                                                    |                    |
|                                        | Employment verification form signed             | by t                                                                                                    |                    |
| Employer FEIN:                         |                                                 | Job Information                                                                                                 |                    |
| Address Line 1:                        | 2910 HIGHWAY 31 W                               | * Job Title:                                                                                                    |                    |
|                                        |                                                 | * Occupation:                                                                                                   | Select Occupation  |
| Address Line 2:                        |                                                 |                                                                                                    |                    |
| City:                                  | WHITE HOUSE                                     | * Is this a green job?                                                                                          | O Yes O No         |
| State/Province:                        | Tennessee 🖌                                     | * Hours Worked per Week:                                                                                        |                    |
| Zipcode:                               | 37188                                           | * Hourly Wage:                                                                                                  |                    |
| Find Zip Code:                         | [USPS]                                          | * Job Start Date:                                                                                               |                    |
| Country:                               | United States                                   | Job End Date:                                                                                                   | Currently Employed |
| Industry Code (NAICS):                 | Search for NAICS Code                           | Reason for Leaving:                                                                                             | None Selected      |
| Industry NAICS Code:                   | 541213                                          | Additional Information on reason for lea                                                                        | ving:              |
| Industry NAICS Description:            | Tax Preparation Services                        |                                                                                                    |                    |
| Primary Employer Contact Name:         | Unknown Unknown                                 |                                                                                                    | $\sim$             |
| Primary Employer Contact Phone Number: | 615 - 672 - 3721 Ext                            |                                                                                                    |                    |
| Primary Employer Contact Email:        | H & R@email.com                                 | *Is this Entrepreneurial and/or Self-<br>Employment?:                                                           | O Yes O No         |
| Is this employer a federal contractor? | 🔿 Yes 💽 No                                      | *Is this a Registered Apprenticeship?                                                                           | ○ Yes ○ No         |
| Job Information                        |                                                 | * Is this active Military Service?                                                                              | O Yes O No         |
|                                        |                                                 | * Is this considered<br>Non-Traditional Employment?                                                             | O Yes O No         |
|                                        |                                                 | Is this considered Training Related<br>Employment?                                                              |                    |
|                                        |                                                 | Add to Employment History:                                                                                      | O Yes O No         |

Entered Employment Page

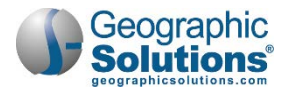

### To complete employment details:

- 1 In the Employer Information section, enter the Employer Name. A verify link to the right of the field box, <u>Verify Employer Name</u>, will require the staff member to choose the correct type of documentation for verifying the employment.
  - **Note:** If the employer is system-registered, staff may click the <u>Employer Search</u> link to search for and select the desired employer. The system will pre-fill most of the Employer Information section.
- 2 Enter the Address and City of the employer and choose the correct State and County from a drop-down list.
- 3 Enter the **ZIP code** of the employer. Two help links are available if the ZIP code is not readily known: <u>Search for ZIP</u> and the USPS website URL.
- 4 Select the correct **Country** from a list of drop-down choices.
- 5 Enter the employer contact name, phone number, and email address (if available).
- 6 In the Job Information section, enter the **Job Title** in the field provided.
- 7 Select the occupation of the job by clicking the <u>Select Occupation</u> link. This will take staff to an O\*NET search screen which allows the staff four different search options to locate the job occupation classification.
- 8 Enter the Hours Worked, Hourly Wage at Exit, and Job Start Date information.
- 9 If the individual has already left the employer, enter the **Job End Date** and select the appropriate **Reason for Leaving** from the drop-down choices.
- 10 If the individual is still working for this employer, check the **Currently Employed** checkbox.
- 11 Enter the job duties in the free-form text box. Staff can either enter this information manually or click the <u>Insert Occupational Description</u> link, and an O\*NET occupational description will pre-fill the text box. Staff can edit this O\*NET description, use the <u>Spell Check</u> link to review any spelling errors, or click the <u>Clear Text</u> link to start over.
- 12 Staff must click the appropriate radio buttons to denote if the individual is receiving fringe benefits, if the job is covered by unemployment compensation, and if the job is considered nontraditional employment. Based on the occupation entered in this section, some of this information may already be pre-determined by the system.
- **13** Confirm if this job is considered **Training Related Employment**. Staff permissions determine if this pre-filled information can be overridden.
- 14 Click the **Save** button to save the information.

When the screen refreshes, a record of the job will appear in a table, similar to the following figure. Here, staff can click the <u>Delete</u> link in the Action column to delete the job information or <u>Edit</u> to make any changes.

|                       | End Dates                                                                                                    | City    | JOD THE        | Primary Employer | Action |
|-----------------------|----------------------------------------------------------------------------------------------------|---------|----------------|------------------|--------|
| and the second second | The second second second second second second second second second second second second second second second s | 0.0000. | 10 CONTRACTORS | //               | 0.56   |

### Completed Employment Form

**Note:** The information entered here can also carry over to the employment history section of the Background Wizard and the WIOA Case Closure form.

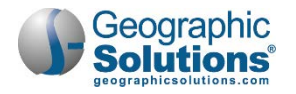

# **Enrollment Closure**

Although the primary means for WIOA program exit relies on the soft exit process, staff may complete a WIOA Case Closure or a WIOA program outcome. For details of each, see the topics that follow. In order to do so, however, the system requires that all open WIOA enrollment activities be closed. If staff attempt to complete either form with open activities, the system prompts staff by displaying pop-up alerts similar to the following:

| Message from webpage                                                                | × | Message from webpage                                                                                                   | × |
|-------------------------------------------------------------------------------------|---|----------------------------------------------------------------------------------------------------|---|
| Since not all activities have an actual end date, a Case Closure cannot be created. |   | The individual has open activities in the following program(s):<br>WIOA. Please close any open activities before exit. |   |
| OK                                                                                  |   | ОК                                                                                                    |   |

**Open Activities Alert Messages** 

- **•** To close any open WIOA activities from the Programs tab:
  - Click the <u>Close</u> link for the desired activity. The system will display the Enrollment Closure Information screen, whose display items differ based on services that could lead to credential attainment.

| itatus | Activity / Provider                                 | wz         | Funding /<br>Grant                                         | Projected<br>Begin Date         | Actual<br>Begin Date                                  | Projected<br>End Date                                                                       | Actual<br>End Date                                                                                                    |                                      |          |            |
|--------|-----------------------------------------------------|------------|------------------------------------------------------------|---------------------------------|-------------------------------------------------------|---------------------------------------------------------------------------------------------|----------------------------------------------------------------------------------------------------|--------------------------------------|----------|------------|
| 0      | 102 - Initial Assessment<br>No Provider Information | 0          | Adult                                                      | 11/10/15                        | 11/10/15                                              | 12/10/15                                                                                    | Clase                                                                                                    |                                      |          |            |
| 0      | 200 0 0 0 0 0 0                                     |            | Adult                                                      | 11/28/15                        |                                                       | 02/02/16                                                                                    | Close                                                                                                    | Encollment                           | Budget   | Closure    |
|        |                                                     | Info       | ormation                                                   |                                 | -                                                     |                                                                                             | C. S. C. S. | Budge                                | Planning | Informatio |
|        |                                                     | Enr<br>Las | sure Informa<br>rollment Su<br>t Activity D<br>mpletion Co | ntion<br>mmary:<br>ate:<br>ode: | Enrollme<br>Usernan<br>WIOA A<br>Activity<br>Activity | ent ID: 2269<br>pe: GSIINDTES<br>pplication ID:<br>Code: 203<br>Dates: 8/18/20<br>1/17/2017 | T<br>23487473<br>009 - 1/17/201<br>Today<br>mpletion                                                                                                    | 7                                    |          | 0          |
|        |                                                     | Cas        | se Notes:                                                  |                                 |                                                       | Add a new C<br>ID Create<br>No data fou                                                     | ase Note   S<br>Date Su<br>nd.                                                                                                    | how Filter Criteria<br>ubject Action |          |            |
|        |                                                     |            |                                                            |                                 | << Ba                                                 | ck                                                                                          | Finish                                                                                                    | Delete                               |          |            |

Activity Enrollment Closure Information Screen

From the enrollment Closure Information tab:

- Record the activity's last (actual end) date. Do not use future dates.
- Click <u>Select Completion Code</u> to record the status of the activity.
- Click the <u>Add a New Case Note</u> link, if desired.

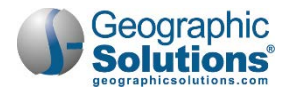

• Click **Finish** to secure your edits. The system will display the updated Programs tab.

If the WIOA activity being closed could lead to credential attainment, the system would display a screen similar to the figure shown below. Staff perform the following:

- Record the activity's last (actual end) date. Do not use future dates.
- Click <u>Select Completion Code</u> to record the status of the activity.
- Select whether the individual received a credential.

**Note:** Staff may record credential attainment using the WIOA Case Closure form, if not attained at this time.

- Select the appropriate credential verification item.
- Click <u>Select Credential Received</u> to record the credential type (see sample below).

**Note:** If you select <u>Other</u>, enter details in the Other Credential text box.

- Record the date the individual attained the credential.
- Click the <u>Click Here</u> link to add a case note.
- Click **Save** to secure your edits. The system will display the updated Programs tab screen.

| General<br>Information      | Service<br>Provider | Enrollment<br>Cost                                                                                    | Financial<br>Aid                                 | Enrollment<br>Budget  | Budget<br>Planning | Closure<br>Information |
|-----------------------------|---------------------|----------------------------------------------------------------------------------------------------|--------------------------------------------------|-----------------------|--------------------|------------------------|
| Closure Information         | -                   |                                                                                                    |                                                  |                       |                    | l:                     |
| Enrollment Summa            | ary:                | Enrollment ID: 230<br>Username: DOEJ<br>WIOA Application<br>Activity Code: 300<br>Activity Dates: 11/ | 02<br>ANE<br>ID: 23487516<br>25/2015 - 1/30/2016 | i.                    |                    |                        |
| Last Activity Date:         |                     | 11/29/2015                                                                                            | Today                                            |                       |                    |                        |
| Completion Code:            |                     | Successful Comp                                                                                       | letion 🔽                                         |                       |                    |                        |
| Received Credentia          | al:                 | <ul> <li>No credentia</li> <li>Yes. Particip</li> </ul>                                               | l was earned.<br>ant received a crec             | lential.              |                    |                        |
| Report Cradential Inform    | notion              |                                                                                                    |                                                  |                       |                    |                        |
| Credential Type:            | nauon               | Occupational Skil                                                                                     | Is certificate or crede                          | ential 🔽              |                    |                        |
| Credential Verificat        | ion:                | • Yes-Verified                                                                                        |                                                  |                       |                    |                        |
|                             |                     | O No-Not Verifie                                                                                      | ed                                               |                       |                    |                        |
|                             |                     | [ Scan   Upload                                                                                       | Link   View ]                                    |                       |                    |                        |
| Other Credential:           |                     |                                                                                                    |                                                  |                       |                    |                        |
| Credential Date:            |                     | 11/29/2015                                                                                            | Today                                            |                       |                    |                        |
| Case Notes:                 |                     | [ Add a new Cas                                                                                       | e Note   Show Fil                                | ter Criteria ]        |                    |                        |
|                             |                     | ID Create D                                                                                           | ate Subject                                      | Action                |                    |                        |
|                             |                     | No data found.                                                                                        |                                                  |                       |                    |                        |
|                             |                     |                                                                                                    |                                                  |                       |                    |                        |
| Credential History          |                     |                                                                                                    |                                                  |                       |                    |                        |
|                             |                     |                                                                                                    |                                                  |                       |                    |                        |
| This link is to assist staf | f with updating th  | nis individual's educatio                                                                             | n and certificate rec                            | ords. The data enter  | ed here is NOT o   | onsidered as a         |
| credential for Federal re   | porting. Credent    | ials for Federal Reporti                                                                              | ng must still be ente                            | red above or in enrol | liment closure.    |                        |
| Education/Credenti          | ial History:        | Enter Attained Cre                                                                                    | dential                                          |                       |                    |                        |
|                             |                     | << Bac                                                                                                | k Finish                                         | Delete                |                    |                        |
| Exit Wizard                 |                     |                                                                                                    |                                                  |                       | Finish and Sta     | rt a New Activity      |

Enrollment Closure Information Screen - Credentialing

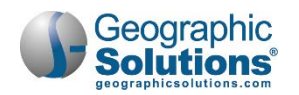

| E                                       | ducation/Credential Individ                                                                | ual History                                                                                  |                                                                                                    |                                                                     |                                        |                       |
|-----------------------------------------|--------------------------------------------------------------------------------------------|----------------------------------------------------------------------------------------------|----------------------------------------------------------------------------------------------------|---------------------------------------------------------------------|----------------------------------------|-----------------------|
| ducation History                        |                                                                                            |                                                                                              |                                                                                                    |                                                                     |                                        |                       |
| [Add a new Education History]           | R                                                                                          |                                                                                              |                                                                                                    |                                                                     |                                        |                       |
|                                         | Occupational License(s) -                                                                  | Certificate(                                                                                 | s)                                                                                                    |                                                                     |                                        | _                     |
|                                         | Certificate / License:                                                                     | FL Occ                                                                                       | upational Requirements                                                                                                | Certificate                                                         | -                                      |                       |
| ertificates / Licenses                  | Issuing Organization:                                                                      | Florida                                                                                      | Dept Business Regulati                                                                                                | on                                                                  |                                        |                       |
|                                         | Certificate Number:                                                                        | 44415                                                                                        |                                                                                                    |                                                                     |                                        |                       |
| TABLE A DECODERION LICENSELS) - Centric | Completion Date:                                                                           | 09/201                                                                                       | (mm/yyyy)                                                                                                    |                                                                     |                                        |                       |
|                                         | Expiration Date:                                                                           |                                                                                              | (mm(vyyy)                                                                                                    |                                                                     |                                        |                       |
| Close                                   | State (of Institution):                                                                    | Florida                                                                                      | <pre> (</pre>                                                                                                    |                                                                     |                                        |                       |
|                                         | Country:                                                                                   | United                                                                                       | States                                                                                                    | *                                                                   |                                        |                       |
|                                         | Credential Attained:                                                                       | • Yes                                                                                        | O No                                                                                                    |                                                                     |                                        |                       |
|                                         |                                                                                            |                                                                                              |                                                                                                    |                                                                     |                                        |                       |
|                                         | :<br>Education/Cred                                                                        | Save<br>ential Indivi                                                                        | Cancel<br>dual History                                                                                                |                                                                     |                                        |                       |
|                                         | Education/Cred                                                                             | Save<br>ential Indivi<br>History                                                             | Cancel<br>dual History                                                                                                |                                                                     |                                        |                       |
|                                         | Education/Crede                                                                            | Save<br>ential Indivi<br>History                                                             | Cancel<br>dual History<br>[Add a new Educati                                                                          | on History]                                                         |                                        |                       |
|                                         | Education/Cred                                                                             | Save<br>ential Indivi<br>History                                                             | Cancel<br>dual History<br>[Add a new Education                                                                        | on History]                                                         |                                        |                       |
|                                         | Education/Crede                                                                            | Save<br>ential Indivi<br>History                                                             | Cancel<br>dual History<br>I Add a new Education                                                                       | on History]<br>Completion<br>Date                                   | Credential<br>Attained                 | Action                |
|                                         | Education/Cred                                                                             | Save<br>ential Indivi<br>History<br>s / License<br>License                                   | Cancel dual History [Add a new Educati SS Issuing Organization Florida Dept Business Recruitation                     | on History]<br>Completion<br>Date<br>09/2011                        | Credential<br>Attained<br>Yes          | Action                |
|                                         | Education/Crede<br>Education<br>Certificate<br>Certificate /I<br>FL Occupa<br>Requirements | Save<br>ential Indivi<br>History<br>s / License<br>License<br>ational<br>Certificate<br>[Add | Cancel dual History IAdd a new Educati Essuing Organization Florida Dept Business Regulation d a new Occupation Licen | on History]<br>Completion<br>Date<br>09/2011<br>se(s) - Certificate | Credential<br>Attained<br>Yes<br>2(5)] | Action<br>Edit J Dele |

Enrollment Closure Information Screen – Credentialing (Continued)

# WIOA Enrollment – Reset Options

Some members may have editing options allowing them to edit WIOA activity records (if they have the line-item privileges set from the Admin system). If staff has these privileges, they may perform the following:

- Re-open a closed WIOA activity record
- Reset an activity's actual end date
- Reset the completion status
- Reset credential attainment status
- Reset Youth diploma and certificate status
- Reset Youth school status
- Void an activity (except the first federal program enrollment)

Note: Your system may not have the configuration settings in place for these reset options.

### To complete any of these edits:

 From the individual's Program's tab screen, click the <u>Close</u> link for the desired WIOA enrollment record.

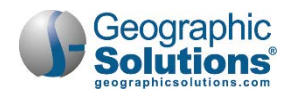

| Status              | Activity /<br>Provider                                                                                   | wz | Funding /<br>Grant | Projected<br>Begin<br>Date | Actual<br>Begin<br>Date | Projected<br>End Date | Actual<br>End<br>Date |
|---------------------|----------------------------------------------------------------------------------------------------|----|--------------------|----------------------------|-------------------------|-----------------------|-----------------------|
| 0                   | <u>105 - Job</u><br>Finding Club<br>Satellite<br>Services                                                | 0  | Adult              | 10/04/11                   | 10/04/11                | 10/04/11              | Close                 |
| Currently<br>Funded | 300 -<br>Occupational<br>Skills Training<br>- Approved<br>Provider List<br>(ITA)<br>GSI Test<br>Provider | 0  | Adult              |                            | 10/04/11                | 10/26/11              | Close                 |
| 0                   | 218 -<br>Internships<br>GSI LJ<br>Provider -<br>Pinellas                                                 | 0  | Adult              | 10/10/11                   |                         | 12/16/11              | <u>Close</u>          |

Program Enrollment Record, Selecting Activity to Close

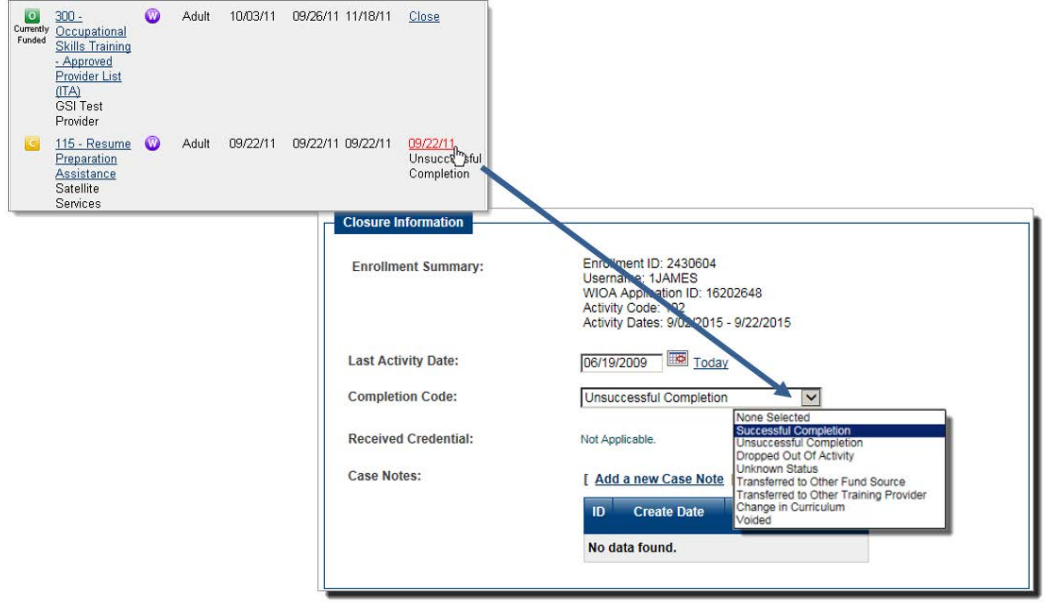

Resetting Activity Closure Status

# To re-open the activity (and thus reset the last activity date, completion code, and/or credential attainment status):

- Enter the last activity date.
- Click <u>Select Completion Code</u>, and reselect from the drop-down list, to remove/reset the previous Completion Code value.
- Click No to indicate a credential was not attained (if applicable).
- Click No Not Verified if you selected No in the previous step (if applicable).
- Click <u>Select Credential Received</u>, and reselect from the drop-down list, to remove/reset the previous Credential Received value (if applicable).
- Click Finish. The system will display the updated Programs tab screen, a sample of which follows:
- **Note**: Some reset menu options may include "Void." This edit type may NOT be used for the first enrollment service, regardless of the associated federal program. Depending on

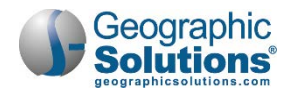

system configuration, an Administrator may have the rights to change the status of the first enrollment service so that the staff member can void that service/activity.

### WIOA Case Closure

The WIOA Case Closure tab is essentially a Case Management tool. When all services for WIOA are completed and closed, the system will start the 90-day countdown to perform a soft-exit routine for the customer. Any new services can still be entered until the soft-exit occurs (which will start the 90-day countdown).

If all WIOA activities and services are completed, staff can complete the Case Closure form to stop the delivery of any new *planned* services for the individual. This will immediately stop the addition of any other WIOA services. The 90-day countdown to perform a soft-exit for the customer continues, whether or not staff complete the Case Closure form. Staff will be prompted to collect any employment data (i.e., Entered Employment), and the basic school status at closure. This information is for the staff member; the system does not move it into performance measures.

The performance measures for employment do not start until the individual is soft-exited from the program. Then it is up to staff to "collect" data in one of two ways:

- Quarterly Wage Files Although always a quarter behind, these USDOL files managed state by state provide the most sought after information to determine whether the customer is employed 2<sup>nd</sup> quarter and 4<sup>th</sup> quarter after the exit quarter (the new employment measures for WIOA, Wagner-Peyser, Adult Education, and Vocational Rehab).
- **Supplemental Data** This is data entered by staff, using the quarterly Follow Up forms to further document employment details (after program exit), as well as other forms such as the Credential Attainment form.

Whether staff will create closures as soon as all planned services are completed for the individual, may depend on the state or regional policies for OneStop staff.

In deciding to use the Closure form, keep in mind that a WIOA Case Closure:

- Stops any further entry of planned services
- Allows entry of follow-up activities
- Allows staff to record employment information prior to soft-exit
- Allows staff to collect other via separate option-bar links (e.g., Credentials or Follow-ups, as shown in the figure below)

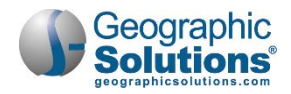

| Create Ac  | tivity / Enrollment / S                                                  | Service      |                    |                         |                        |                       |                                        |
|------------|--------------------------------------------------------------------------|--------------|--------------------|-------------------------|------------------------|-----------------------|----------------------------------------|
| Status     | Activity / Provider                                                      | wz           | Funding /<br>Grant | Projected Begin<br>Date | Actual Begin<br>Date   | Projected End<br>Date | Actual End Date                        |
| 6          | <u>301 - On-The-Job</u><br><u>Training</u><br>GSI IFT Provider A         | 0            | Adult              | 11/13/2017              | 11/13/2017             | 11/13/2018            | 12/14/2018<br>Successful<br>Completion |
| 6          | 300 - Occupational<br>Skills Training -<br>Approved ETPL<br>GSI State AU | ٥            | Adult              | 11/13/2017              | 11/13/2017             | 02/11/2018            | 12/14/2018<br>Successful<br>Completion |
| 6          | <u>101 - Orientation's</u><br>No Provider<br>Information                 | 0            | Adult              | 11/13/2017              | 11/13/2017             | 11/13/2017            | 11/13/2017<br>Successful<br>Completion |
| Measura    | ble Skills Gain                                                          |              |                    |                         |                        |                       | 0                                      |
| Educatio   | nal Functioning Leve                                                     | l for M      | easurable Sk       | ills Gain               |                        |                       | 0                                      |
| Training   | Justification                                                            |              |                    |                         |                        |                       | 0                                      |
| Credenti   | als                                                                      | +            |                    |                         |                        |                       | 0                                      |
| Youth G    | pals                                                                     |              |                    |                         |                        |                       | 1                                      |
| Partner I  | Programs                                                                 |              |                    |                         |                        |                       | 0                                      |
| Closure    | On                                                                       | ce a         | closure            | is entered              | some or                | tion-bars             | N/A                                    |
| Create Clo | sure (like                                                               | e Cr<br>a ne | edential           | s) can still            | be used t<br>exit. But | o enter<br>vou        |                                        |
| Exit / Ou  | tcome (h) car                                                            | not          | add ac             | tivities, afte          | er creating            | а                     | N/A                                    |
|            |                                                                          | LIFO         |                    |                         |                        |                       |                                        |

Create Closure Link

**Note:** After you complete a Closure form, if the individuals wants to become "reinstated" before the softexit occurs, authorized staff must delete the Closure Form, which would allow staff to continue to document the delivery of program services for the customer.

Once a WIOA case closure has been created, a new program activity cannot be created for this application. However, WIOA follow-up services may be recorded. For details, see the topic "WIOA Follow-Up Services". The WIOA case closure must be deleted before a new program activity (non-follow-up activity) may be created, and follow-up service codes will no longer be available.

The WIOA case closure interface will become available when each valid activity has an actual end date. If there are activities with no *actual start date*, the WIOA case closure CANNOT be created.

The WIOA case closure interface will not be available for data entry when there is an open activity (defined as a valid activity with an actual start date but no actual end date). It will not be available for an open, projected activity (defined as having a projected start date, a projected end date, no actual start date, and no actual end date).

A voided activity will have an actual end date, but no actual start date. A voided activity will not prevent a case closure from being created.

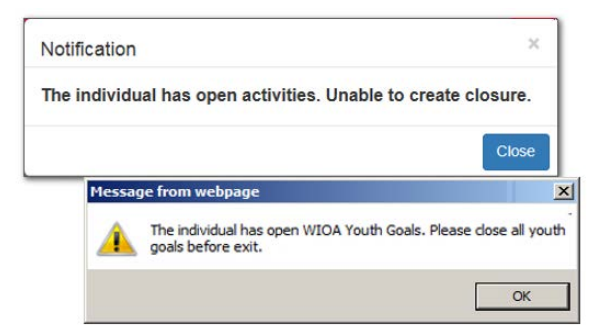

Prompts display for Open activities or Youth Goals that must be closed first

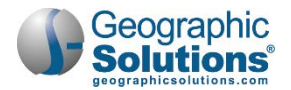

### To create a case closure:

• Click Create Closure from the Programs tab.

The WIOA Closure form displays, unless activities or goals are still open.

- **Note:** If activities remain open, pop-up alerts display the need to close activities first. If open Youth Goals exist, an alert will also indicate that all Youth Goals must be closed. Click **OK** to clear alert, and manually close each open activity. For details, refer to the "Enrollment Closure" topic.
- In the General Information area, record or confirm your one-stop office location.
- In the Outcome Information area, record appropriate school status at exit, placement data, and/or credential attainment information. This may be necessary if no credential/placement was previously identified when closing the WIOA enrollment activity.
  - **Note:** If credential information was recorded when staff closed the activity, the system will display details in the separate Credentials area (the gray option-bar above the Closure bar). The Credential is not part of the Closure form.

| General Information                 |                                       |                           |                                  |                                                                      |
|-------------------------------------|---------------------------------------|---------------------------|----------------------------------|----------------------------------------------------------------------|
| Username:                           | GSIBMADLUT                            | Employment Info           | ormation                         |                                                                      |
| Name:                               | Pitt, Brad                            | *Entered Employment:      | No                               | •                                                                    |
| Last service date:                  | 12/17/2018                            |                           |                                  |                                                                      |
| Exit Date:                          |                                       | No employers available.   |                                  |                                                                      |
| Exit Reason:                        |                                       |                           | [ Add Employe                    | er.]                                                                 |
| LWIA:                               | 13 Brevard Workforce Development Boa  | Staff Information         | - In                             |                                                                      |
| Office Location:                    | CareerSource Brevard - 4560 - Palm Ba | [ Add a new Case Note   S | how Filter Criteria ]            |                                                                      |
| Case closure date:                  | 12/17/2018                            | ID Create Date            |                                  | Subject Action                                                       |
| Accountability Closure/Exit Status: | Neither condition applies             |                           | Edit                             | 1                                                                    |
|                                     | S                                     | Current Case Manager:     | Case currently Not Assigned      | d to a Case Manager                                                  |
| Outcome Information                 |                                       |                           | Assign Case Manager<br>Assign Me | The link expands an area to add <b>Employer</b> and <b>Job</b> data, |
| School Status at Exit:              | None Selected                         |                           | Remove Case Manager As           | identical to the expanded area                                       |
|                                     | [ Verify   Scan   Upload   Link ]     |                           |                                  | Follow-up                                                            |

Credentials

WIOA Case Closure Form

 If you want to identify employment, associated with the Closure record, select Yes from the Entered Employment field in the Employment Information area.

**Note:** If an employer already exists, and is recorded for the individual, then you can select Yes, Recall Employer from the **Entered Employment** field. This will let you pick the employer in the next step.

- To add a new employer, click the <u>Add Employer</u> link to open/expand the Add/Edit Employer area.
  - Record all required information in the displayed Employer Information area.
  - Record all required information in the displayed Job Information area.

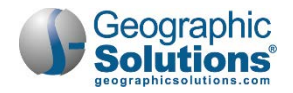

Click the **Save** button.

The new employment is displayed in the Employer table.

- **Note:** This is identical to employment entry in the topic "WIOA Follow-Up FormsWIOA Follow-Up" and "Create Entered Employment".
- In the Staff Information area, use controls to add case notes or assign a case manager, if applicable.
  - Click the Add a Case Note link to add a case note, if applicable.
  - Use the Case Manager link to identify the appropriate staff person with this case closure. (Click Assign Staff, Assign Group, or Assign Me to conduct case assignment.)
- Click **Save** to save your edits and complete the closure.

Upon successfully completing the WIOA Case Closure form, the system displays the Closure as a link in the updated Programs tab screen (as shown below).

| Credentials                              |            |
|------------------------------------------|------------|
| C Youth Goals                            | 0          |
| Partner Programs                         | 0          |
| G Add Employment                         | 1          |
| Closure                                  | 12/17/2018 |
| Edit Closure<br>Closure Date: 12/17/2018 |            |
| Exit / Outcome                           | N/A        |
| C Follow-ups                             | 0          |

Updated Programs Tab Showing WIOA Case Closure

Completing the WIOA Case Closure form also enables staff to record WIOA follow up services ('F' codes), as described in the next topic.

**Note:** You can reopen the Closure form by clicking the link, and use the **Delete** button (at the bottom of the form) to cancel and delete the closure. The **Delete** button is available only after you save the form and the Staff Information tab. By deleting the closure, the individual may continue to receive WIOA services. The **Delete** button is disabled when an Outcome/Exit record exists.

### WIOA Follow-Up Services

As a result of successfully completing the individual's WIOA Case Closure, thereby stopping planned service delivery, staff can now record WIOA follow-up services. This process is covered in the topics "WIOA Core Service Enrollment" and "Enrolling in WIOA intensive/Training Services". The difference is that the only service activity code available is *Follow services* ("F" codes).

### **Follow-Up Services and Soft Exits**

Follow-up services are not reported federally, and will not prevent the individual from completing program soft exit.

**Note:** If the customer must resume planned service delivery before soft exit occurs, authorized staff can delete the WIOA Case Closure. Check to ensure whether your program policy supports this behavior.

Although WIOA follow-up services might have a limited duration (most cannot exceed 90 days), fund tracking capabilities exist for fundable follow-up services (for example, support service delivery). Staff

documents fundable follow-up services using the Enrollment form the same way they document fundable training services. Because WIOA customers can receive follow-up services for up to one year, it is not uncommon for program exit to occur *before* the completion of WIOA follow-up services.

| Activity Code | Activity Title                                    | Provider Type         |
|---------------|---------------------------------------------------|-----------------------|
| F01           | Referral to Community Resources                   | PS - Office Services  |
| F02           | Referral to Medical Services                      | PS - Office Services  |
| F03           | Tracking Progress on the Job                      | PS - Office Services  |
| F04           | Work Related Peer Support Group                   | PS - Other            |
| F05           | Assistance securing better paying job             | PS - Office Services  |
| F06           | Career development and further education planning | PS - Office Services  |
| F07           | Assistance with Job/Work Related Problems         | PS - Office Services  |
| F08           | Adult Mentoring                                   | PS - Other            |
| F09           | Tutoring                                          | PS - Training Non-ITA |
| F10           | Leadership Development                            | PS - Training Non-ITA |
| F11           | Other Follow Up Service, not classified           | PS - Office Services  |
| F12           | SS-Transportation                                 | SS - Transportation   |
| F13           | SS- Purchase work related uniforms/attire         | SS - Other            |
| F14           | SS-Purchase work related tools                    | SS - Other            |
| F15           | SS-Housing Assistance                             | SS - Shelter          |
| F16           | SS-Utilities                                      | SS - Other            |
| F17           | SS-Dependent Care                                 | SS - Child Care       |
| F18           | SS-Medical                                        | SS - Medical          |
| F19           | SS-Incentives/Bonus                               | SS - Incentives       |

WIOA Follow Up Activity Code Selection List

System configuration settings control the soft exit process for client records, and may occur as a single or combined event. The *single* soft exit process applies to one program at a time, regardless of the number of federal programs the system supports, by automatically closing the client's enrollment record when the customer has not received a planned service in that program for at least 90 consecutive days. The *combined* soft exit process occurs when an individual fails to receive planned services for at least 90 consecutive days for *all* federal programs maintained within the system.

In each instance (whether the system executed the *single* or *combined* soft exit procedure), it will display as the client's exit date the most recent end date for all relevant program services within the current enrollment period. This date might be the services actual end date (if recorded) or the service's projected end date (if the actual end date is not recorded).

The system's ability to perform the soft exit process can be hampered, however, when the client receives a program service (either staff- or self-assisted) that re-calculates the 90-day countdown. For example, if the WIOA customer conducts a job search using the system when WIOA planned service delivery has ended, and if the customer has an active, open Wagner-Peyser (WP) enrollment record, the system will restart the 90-day countdown required to conduct program soft exit.

This situation can account for a prolonged WIOA enrollment for the customer (who will remain open and active in WIOA and WP, minimally), simply because they received a Wagner-Peyser program service that extends the soft exit event. Staff should check with their supervisors/managers to know which WP program services will postpone the soft exit procedure in the system.

# WIOA Outcome - Hard Exit

According to provisions established by the federal government, staff need only create a WIOA outcome (or hard exit) if the individual satisfies one of the established global exclusions. Those global exclusions are: death, institutionalization, reservist called to active duty, medical need, family care needs, or, for youth, sent to a group home facility.

**Note:** Completing a program exit and citing one of these global exclusions as the reason will NOT count such participants in Common Measures for performance tracking purposes.

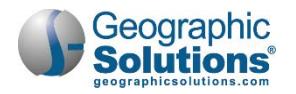

If an individual does NOT satisfy one of these global exclusions, and if custom exit reasons are not configured for your system, federal policy requires the individual undergoes a *planned* soft exit from the WIOA program. That is, if the individual has not received a WIOA program service for at least 90 consecutive days, the system will automatically create a soft exit form.

**Note:** Your business rules may extend the minimum non-service period required for soft exit beyond 90 consecutive days.

When staff completes the WIOA Outcome form, the individual's participation in the WIOA program has terminated, and planned services will no longer be delivered. As a result, the system will not display the quarterly follow-up schedule for WIOA, because participants who exit the program due to a global exclusion will not be reported federally.

| Status   | Activity /<br>Provider                                               | wz | Funding /<br>Grant | Projected<br>Begin<br>Date | Actual<br>Begin<br>Date | Projected<br>End Date | Actual<br>End Date                     |
|----------|----------------------------------------------------------------------|----|--------------------|----------------------------|-------------------------|-----------------------|----------------------------------------|
| 0        | 414 - ***Basic<br>Skills Training<br>CareerSource<br>Central Florida | 0  | Youth              | N/A                        | 02/07/2017              | 02/06/2018            | <u>Close</u>                           |
|          | 412 -<br>***Objective<br>Assessment<br>CareerSource                  | 0  | Youth              | N/A                        | 02/07/2017              | 02/06/2018            | 03/25/2016<br>Successful<br>Completion |
| Measur   | able Skills Gain                                                     |    |                    |                            |                         |                       | 0                                      |
| Partner  | Programs                                                             |    |                    |                            |                         |                       | 0                                      |
| Literacy | & Numeracy                                                           |    |                    |                            |                         |                       | 0                                      |
| Creden   | tials                                                                |    |                    |                            |                         |                       | 2                                      |
| Add Em   | ployment                                                             |    |                    |                            |                         |                       | 1                                      |
| Closure  |                                                                      |    |                    |                            |                         | 05,                   | /02/2017                               |
| Exit / O | utcome                                                               |    |                    |                            |                         |                       | N/A                                    |

### Create Exit/Outcome Link

### To manually terminate participation in one WIOA program (create a hard exit):

• Click the Create Outcome link on the Programs tab (shown above).

The system will check to ensure that all WIOA activities have been closed properly. If any remain open, the system will display an alert.

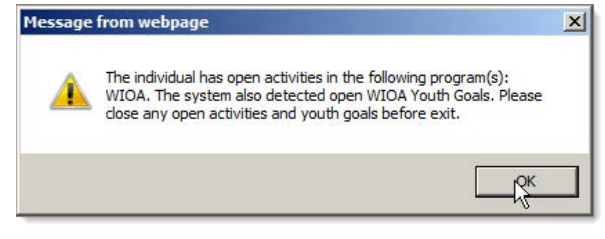

**Open WIOA Activity Alert Message** 

To continue, staff must manually close out open WIOA activity services. For assistance, see the topic "Enrollment Closure".

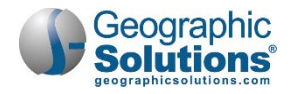

Note: It the youth goals were included, a message will also indicate that those must be closed.

Otherwise, the system will display the Outcome form. This page will help you gather WIOA Exit/Outcome information (as shown in the following sample figure).

- Use the General Information area to make selections from the drop-downs.
  - LWIA (region)
  - One-stop office
  - Staff position (Staff, DVOP, LVER)

| Login Name:                                                                                                    | GRI COURTMAVES            |       | None                                                                                                    | Selected                                                                                                    |  |
|----------------------------------------------------------------------------------------------------|---------------------------|-------|----------------------------------------------------------------------------------------------------|----------------------------------------------------------------------------------------------------|--|
| Login Name.                                                                                                    | 11802                     |       | Institu                                                                                                    | tionalized                                                                                                    |  |
| user ib.                                                                                                    | 11052                     |       | Health                                                                                                    | n/Medical                                                                                                    |  |
| State ID:                                                                                                    | 8907                      |       | Decea                                                                                                    | ased                                                                                                    |  |
| Name:                                                                                                    | Courtney L Mayes          |       | Reser                                                                                                    | vist called to Active Duty                                                                                                    |  |
| LWIA/Region:                                                                                                    | Worknet Pinellas, Inc.    |       | Family                                                                                                    | y Care<br>ated to a Mandated Program                                                                                                    |  |
| Office Location:                                                                                                    | None Selected             | 5     | Retire                                                                                                    | ment                                                                                                    |  |
| Staff Position:                                                                                                    | None Selected             |       | _                                                                                                    |                                                                                                    |  |
| Exit Information                                                                                                    |                           | -//   | 1                                                                                                    |                                                                                                    |  |
| Exit Date:                                                                                                    | 11/21/2013 Today          |       |                                                                                                    |                                                                                                    |  |
| Exit Reason:                                                                                                    | Relocated to a Mandated P |       | mate Contact Information                                                                                                    |                                                                                                    |  |
|                                                                                                    |                           |       | no hitornato i ontacte                                                                                                    |                                                                                                    |  |
| and the second second se |                           | Mate  | ge Anemate Compacts                                                                                                    |                                                                                                    |  |
|                                                                                                    |                           |       | ontact List                                                                                                    |                                                                                                    |  |
|                                                                                                    |                           |       | onfact List                                                                                                    |                                                                                                    |  |
|                                                                                                    |                           |       | Contacts for individual                                                                                                    |                                                                                                    |  |
|                                                                                                    |                           |       | Contacts for individual                                                                                                    |                                                                                                    |  |
|                                                                                                    |                           |       | Contacts for individual                                                                                                    |                                                                                                    |  |
|                                                                                                    |                           |       | Contact List                                                                                                    |                                                                                                    |  |
|                                                                                                    |                           |       | Contacts for individual Contacts for individual Information d a new Case Note   Show                                                                                                    | Filter Criteria )                                                                                                    |  |
|                                                                                                    |                           |       | Contacts for individual Information d a new Case Note   Show Create Date Subject                                                                                                    | Filter Criteria 1                                                                                                    |  |
|                                                                                                    |                           | State | Contacts for individual Contacts for individual I Information d a new Case Note   Show Create Date Subjectiata found.                                                                                                    | Filter Criteria ]<br>ct Action                                                                                                    |  |
|                                                                                                    |                           | State | Contacts for individual Contacts for individual I Information d a new Case Note   Show Create Date Subjectiata found. rrent Case Manager:                                                                                                    | Filter Criteria ]<br>ct Action<br>Group: WorkNet Pinellas                                                                                                    |  |
|                                                                                                    |                           | State | Contact List Contacts for individual Information d a new Case Note   Show Create Date Subjectata found. rrent Case Manager:                                                                                                    | Filter Criteria J<br>ct Action<br>Group: WorkNet Pinellas<br>Case Manager: tarpon, bonnie<br>Temporary Case Manager. Not Applicable                                                                       |  |
|                                                                                                    |                           | State | dia new Case Note   Show<br>Create Date Subjectate Subjectate Contacts for individual                                                                                                    | Filter Criteria J<br>ct Action<br>Group: WorkNet Pinellas<br>Case Manager; tarpon, bonnie<br>Temporary Case Manager: Not Applicable<br>Assign Case Manager<br>Assign Me                                   |  |
|                                                                                                    |                           | State | Contacts for individual Contacts for individual I Information d a new Case Note   Show Create Date Subjec Sata found. rrent Case Manager:                                                                                                    | Eilter Criteria J<br>ct Action<br>Group: WorkNet Pinellas<br>Case Manager; tarpon, bonnie<br>Temporary Case Manager: Not Applicable<br>Assign Case Manager<br>Assign Me<br>Remove Case Manager Assignment |  |
|                                                                                                    |                           | State | Contacts for individual     Contacts for individual     Information     d a new Case Note   Show     Create Date Subjec     Stata found.     rrent Case Manager:                                                                                                    | Filter Criteria J<br>ct Action<br>Group: WorkNet Pinellas<br>Case Manager; tarpon, bonnie<br>Temporary Case Manager: Not Applicable<br>Assign Case Manager<br>Assign Me<br>Remove Case Manager Assignment |  |
|                                                                                                    |                           |       | Information data and the second second secon | Filter Ontena ]<br>t Action<br>Group: WorkNet Pinellas<br>Case Manager: tarpon, bonnie<br>Temporary Case Manager: Not Applicable<br>Assign Take Manager<br>Assign Me<br>Remove Case Manager Assignment    |  |

WIOA Outcome Form with General, Exit, and Staff Sections

Use the Exit Information section to record details of the individual's program termination.

- Enter the individual's date of exit.
- Select an exit reason.
- Click the <u>Click Here</u> link to update the individual's list of alternate contact people.
- In Comments, type a brief description to further explain the exit reason.

*Note:* The comment you type will automatically become a system-generated case note.

Use the Staff Information section to perform staff-related functions.

- Click the <u>Click Here</u> link to add a case note.
- Click <u>Assign Staff</u>, <u>Assign Group</u>, or <u>Assign Me</u> to perform case assignment.

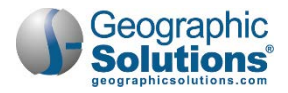

• Click **Save** to secure your edits or **Cancel** to escape.

Note: Using the Delete button to delete and outcome, depends on staff permissions.

### **Deleting WIOA Outcomes**

After creation of an outcome record, it is possible to delete a WIOA Outcome record (depending on your permissions).

If a WIOA outcome needs to be removed, after initial creation, the bottom of the outcome screen includes a **Delete** button.

### To delete the WIOA Outcome record:

1 Click **Delete** at the bottom of the Outcome page.

A confirmation button warns you that any other program outcome records will also be deleted (e.g., WIOA, TAA, and Wagner-Peyser).

| Staff information     I Add a new Case Note   Show Filter Criteria       I Create Date   Subject     Action   No data found.     Trent Case Manager:   Greate Date   Create Date   Greate Case Manager:   Create Date   Greate Case Manager:   Create Date   Greate Case Manager:   Create Date   Create Date   GSIEFLINK (Ellis Flink's)   Create Date:   Staff User Add:   GSIEFLINK (Ellis Flink's)   Edit Date:   Comments:     Comments:     Cancel     Delete | Create Outcome                                                    |                                                                                                 |     |
|----------------------------------------------------------------------------------------------------|-------------------------------------------------------------------|-------------------------------------------------------------------------------------------------|-----|
| Temporary Case Manager         Assign Case Manager         Assign Me         Remove Case Manager Assignment         Staff User Add:       GSIEFLINK (Ellis Flink's)         Create Date:       11/18/2015         Staff User Edit:       GSIEFLINK (Ellis Flink's)         Edit Date:       11/18/2015         Soft Exit Date:       Comments:         Save       Cancel       Print                                                                                | I Add a new Case Note   St<br>ID Create Date Su<br>No data found. | how Filter Criteria ]<br>Ibject Action<br>Group: WorkNet Pinellas<br>Case Magager Jamos Ibonsie |     |
| Create Date: 11/18/2015<br>Staff User Edit: GSIEFLINK (Ellis Flink's)<br>Edit Date: 11/18/2015<br>Soft Exit Date:<br>Comments:                                                                                                    | Staff User Add:                                                   | GileFLINK (Ellis FlinKs)                                                                        |     |
| Staff User Edit:       GSIEFLINK (Ellis Flink's)         Edit Date:       11/18/2015         Soft Exit Date:       Comments:         Save       Cancel         Print         Hessage from webpage       2                                                                                                    | Create Date:                                                      | 11/18/2015                                                                                      |     |
| Edit Date: 11/18/2015<br>Soft Exit Date:<br>Comments:<br>Save Cancel Delete Print<br>Hessage from webpage 22                                                                                                    | Staff User Edit:                                                  | GSIEFLINK (Ellis Flink's)                                                                       |     |
| Comments: Save Cancel Delete Print Hessage from webpage 2                                                                                                    | Edit Date:<br>Soft Exit Date:                                     | 11/18/2015                                                                                      |     |
| Save Cancel Delete Print Hessage from webpage B                                                                                                    | Comments:                                                         |                                                                                                 |     |
| Message from webpage                                                                                                    | Sa                                                                | ve Cancel Delete Print                                                                          |     |
|                                                                                                    |                                                                   | Message from webpage                                                                            | e 2 |

Delete Button on WIOA Outcome Screen

2 Click **OK** on the displayed confirmation box.

If open applications or soft exit windows exist, the screen will displays messages. *Otherwise...* The Programs tab is redisplayed with the WIOA Outcome record deleted. The WIOA Closure record will remain.

**Note:** If the individual is co-enrolled in this program along with others (e.g., WIOA, TAA, Wagner-Peyser), you will received error messages on the screen indicating that an open application will prevent any deletes from occurring. If the staff member has permissions to confirm Outcome deletion and when there are equivalent Outcome records in the other programs, their Case Closure records will remain.

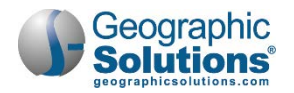

You may also receive a message if the last valid activity date is within a "Soft Exit" window. Sample messages that may display, in red, are shown below.

- No program exits were deleted. The system found open applications or future applications that prevented any deletes from occurring.
- Soft Exit is not available as a selection until at least 91 days have passed since the last valid activity date.

## WIOA Follow-Up Forms

The primary purpose for the WIOA Follow-Up form is to assist staff in predicting federal performance and to collect data that may be used as supplemental sources for federal reporting. The system will not provide access to this tool until the individual has been officially exited from the WIOA program, either through the hard or soft exit process.

**Note:** A follow-up is NOT required for any individual who exited from the program due to one of the global exclusions.

| Quarter End Date | Date Complete | Status    | Follow Up Type            |
|------------------|---------------|-----------|---------------------------|
| 9/30/2015        | 9/9/2015      | Completed | First Quarter After Exit  |
| 12/31/2015       | -             | Required  | Second Quarter After Exit |
| 3/31/2016        |               | Required  | Thild Quarter After Exit  |
| 6/30/2016        |               | Required  | Fourth Quarter After Exit |

WIOA Follow-Up Form

Using the Programs tab screen, as shown in the following figure, you may create two types of WIOA follow-ups for the individual:

- Local (optional) follow-up by clicking Create a Follow-Up
- Federal (required) follow-up by clicking the appropriate *Follow-Up Type* link

Case managers can record follow-ups only in the current quarter for federal reporting requirements. The system does not allow federal follow-ups to be recorded outside the designated quarterly time periods. If you click a follow-up link prematurely, the system will display an alert (similar to the one shown below). The positive goal measurement is to have the individual employed by the second quarter after exit and still employed at the third quarter follow-up. Another positive measurement is attainment of educational credentials, which can be recorded up to three quarters after exit.

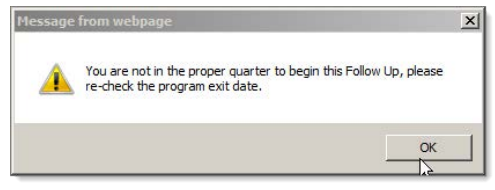

Improper quarter Alert Message

Each state sets its own threshold for the number of failed contact attempts that are required before attempts are discontinued.

As you work through the Follow-up form:

- Complete entries in each section.
- Scroll and proceed to the next section.
- When you have completed all sections, click **Save** at the bottom of the screen.

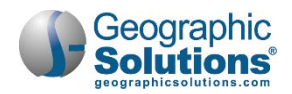

| General Information                                                                                                    |                                                                                                    |                                                                                                    |                                                             |
|----------------------------------------------------------------------------------------------------|----------------------------------------------------------------------------------------------------|----------------------------------------------------------------------------------------------------|-------------------------------------------------------------|
| WIOA Follow-up:                                                                                                    | 1 - 1st Quarter                                                                                                    | after Exit                                                                                                    |                                                             |
| Status:                                                                                                    | Required                                                                                                    | 5 - Local Fe                                                                                                    | ollow-up                                                    |
| User ID:                                                                                                    | MATTHEWSJ3                                                                                                    | 450                                                                                                    |                                                             |
| Working With:                                                                                                    | JASMINE M MA                                                                                                    | ATTHEWS                                                                                                    |                                                             |
| • Address 1:                                                                                                    | 4636 11TH AV                                                                                                    | ES                                                                                                    |                                                             |
| Address 2:                                                                                                    | This indicates                                                                                                    | the WIOA follow                                                                                                    | up                                                          |
| • City:                                                                                                    | type (local vs.                                                                                                    | required).                                                                                                    | up                                                          |
| State:                                                                                                    | If staff clicks th                                                                                                    | e Create Follow                                                                                                    | Un                                                          |
| Zip Code:                                                                                                    | link (instead of                                                                                                    | the link for a qua                                                                                                    | arter)                                                      |
| County/Parish:                                                                                                    | a Local Follow                                                                                                    | -up is created, ar                                                                                                    | na                                                          |
| - Country:                                                                                                    | Indicated here.                                                                                                    |                                                                                                    |                                                             |
| Prime Phone:                                                                                                    | 727 495                                                                                                    | 1841 Ext.                                                                                                    |                                                             |
| Alternate Phone:                                                                                                    | 727 520                                                                                                    | 2558 Ext                                                                                                    |                                                             |
| Alternate Contact Informatio                                                                                                    | n                                                                                                    |                                                                                                    |                                                             |
| Atternate Contact Information                                                                                                    | n<br>Sy:<br>Wi                                                                                                    | stem-set data ba<br>OA Case Closure                                                                                                    | sed on                                                      |
| Alternate Contact Information                                                                                                    | 06/30/2013                                                                                                    | stem-set data ba<br>OA Case Closure<br>d/or WIOA Outco                                                                                                  | sed on<br>e<br>me                                           |
| Alternate Contact Information<br>Manage Alternate Contacts<br>Contact List<br>No Contacts for individual<br>Exit and Closure Information<br>Exit Date:<br>Employment Status:<br>Attained Credential(s) at Employment                                                                                 | 06/30/2013<br>No Closure Employment Infor<br>rollment:                                                                                                    | stem-set data bas<br>OA Case Closure<br>d/or WIOA Outco                                                                                                 | sed on<br>e<br>me                                           |
| Alternate Contact Information<br>Wanage Alternate Contacts<br>Contact List<br>No Contacts for individual<br>Exit and Closure Information<br>Exit Date:<br>Employment Status:<br>Attained Credential(s) at End<br>Activity Code                                                                       | 06/30/2013<br>No Closure Employment Infor<br>roliment:<br>Activity Description                                                                                                    | stem-set data bas<br>OA Case Closure<br>d/or WIOA Outco<br>mation                                                                                       | sed on<br>me                                                |
| Alternate Contact Information<br>Wanage Alternate Contacts<br>Contact List<br>No Contacts for Individual<br>Exit and Closure Information<br>Exit Date:<br>Employment Status:<br>Attained Credential(s) at End<br>Activity Code<br>409                                                                | 06/30/2013<br>No Closure Employment Infor<br>rollment:<br>Activity Description<br>***Job Shadowing                                                                                | stem-set data bas<br>OA Case Closure<br>d/or WIOA Outco<br>mation<br>Credential Description<br>Work Readiness Certificate                               | Sed on<br>me<br>Credential Date<br>07/08/2011               |
| Atternate Contact Information Anage Atternate Contacts Contact List No Contacts for Individual Exit and Closure Information Exit Date: Employment Status: Attained Credential(s) at End Activity Code 409 410                                                                                        | 06/30/2013<br>No Closure Employment Infor<br>rollment:<br>Activity Description<br>***Job Shadowing<br>***Leadership Development Services                                          | stem-set data bas<br>OA Case Closure<br>d/or WIOA Outco<br>mation<br>Credential Description<br>Work Readiness Certificate<br>Work Readiness Certificate | Sed on<br>me<br>Credential Date<br>07/08/2011<br>07/08/2011 |
| Atternate Contact Information<br>Anage Alternate Contacts<br>Contact List<br>No Contacts for individual<br>Exit and Closure Information<br>Exit Date:<br>Employment Status:<br>Attained Credential(s) at Emi<br>Activity Code<br>409<br>410<br>Attained Credential at Exit:                          | 0<br>06/30/2013<br>No Closure Employment Infor<br>rollment:<br>Activity Description<br>***Job Shadowing<br>***Leadership Development Services<br>Not Applicable                   | stem-set data bas<br>OA Case Closure<br>d/or WIOA Outco<br>mation<br>Credential Description<br>Work Readiness Certificate<br>Work Readiness Certificate | Sed on<br>me<br>Credential Date<br>07/08/2011<br>07/08/2011 |
| Alternate Contact Information<br>Vanage Alternate Contacts<br>Contact List<br>No Contacts for Individual<br>Exit and Closure Information<br>Exit Date:<br>Employment Status:<br>Attained Credential(s) at Em<br>Activity Code<br>409<br>410<br>Attained Credential at Exit:<br>Youth Status at Exit: | n<br>O6/30/2013<br>No Closure Employment Infor<br>roliment:<br>Activity Description<br>***Job Shadowing<br>***Leadership Development Services<br>Not Applicable<br>Not Applicable | stem-set data bas<br>OA Case Closure<br>d/or WIOA Outco<br>mation<br>Credential Description<br>Work Readiness Certificate<br>Work Readiness Certificate | Credential Date<br>07/08/2011<br>07/08/2011                 |

General Info, Alternate Contact Info, Contact List, Exit and Closure Info Sections

### General, Alternate Contact, Exit, and Closure

General Information should be complete and prefilled. You might want to update the individual's alternate contact list.

Alternate Contact Information is the same Contact control used elsewhere. It lets staff add an alternate contact, if one needs to be identified as part of performing the follow up.

Exit and Closure Information is system-set based on data recorded in the WIOA Case Closure and/or WIOA Outcome (exit). If staff failed to record employment information when they completed a case closure, the system displays "No Exit Employment Information." Otherwise the system displays employer details as recorded.

### Contact Attempts, and Follow-up Employment Information Areas

Adding Contact Attempts or adding Follow-up Employment Information requires clicking on a link to expand the area for the data entry fields. When data is entered and saved, it appears in a table (within that area of the screen).

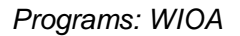

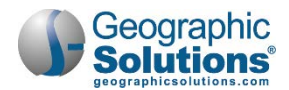

### **To create New Contact Attempts:**

- Click the <u>Attempt Contact</u> link to open/expand a Create New Contact Attempt area.
- Record any contact attempts (failed or successful).
- Click the Add New Contact Attempt button.

The new contact attempt is displayed in the Attempts table.

**Note:** Your site's business rules determine how many failed attempts must be recorded before the system automatically assigns "Cannot locate" as the Other Status at Follow Up.

| shart Atlemente                         |                 |           |                                                       |                                                              |
|-----------------------------------------|-----------------|-----------|-------------------------------------------------------|--------------------------------------------------------------|
| tact Attempts                           |                 |           |                                                       |                                                              |
| Attempt Number                          | Date            | Time      | Type Of Contact                                       |                                                              |
| 1                                       | 05/16/2013      | Morning   | Other (Specify)                                       |                                                              |
| 2                                       | 06/06/2013      | Morning   | Other (Specify)                                       |                                                              |
| ttempt Contact                          |                 |           |                                                       |                                                              |
| reate New Contact Attempt               |                 |           |                                                       |                                                              |
| Contact Date:                           |                 | Today     |                                                       |                                                              |
| ime of Day:                             | None Selected V | 1         |                                                       |                                                              |
| vpe Of Contact:                         | None Selected   | -         | Add/Edit Employer                                     |                                                              |
|                                         | None Selected   |           | Employer Information                                  |                                                              |
| ther Description:                       |                 |           | Search Individu                                       | al Employment History Select from Internal Job Order/Placeme |
|                                         | Add New Contac  | t Attempt | Employer Name:                                        |                                                              |
|                                         |                 |           | Verify Employer Name:                                 | [Verify   Scan   Upload   Link   View ]                      |
|                                         |                 |           | Address Line 1                                        |                                                              |
|                                         |                 |           | Address Line 7:                                       |                                                              |
| w-up Employment Information             |                 |           | City                                                  |                                                              |
| e you worked this quarter?              | O Yes INO       |           | • City:                                               |                                                              |
| arimani amalawar fram arawinus awartar? | _               |           | State:                                                | None Selected                                                |
| primary employer nom previous quarter r | ∐Yes            |           | County:                                               |                                                              |
| nployers available.                     |                 |           | *Zipcode:                                             |                                                              |
|                                         | T & dd Touris   |           | Find Zip Code:                                        | [USPS]                                                       |
|                                         | [Add Emplo      | ver 1     | Country:                                              | None Selected                                                |
|                                         |                 | (Im)      | Industry Title (UAIC C).                              | [Search for industry NAICS Code]                             |
|                                         |                 |           | Reason for Leaving:                                   | None Salected VI                                             |
|                                         |                 |           | <ul> <li>Job Duties (2500 characters max):</li> </ul> |                                                              |
|                                         |                 |           | Some HTML tags such as embedded vid                   | teos are not allowed in this text box and will not be saved. |
|                                         |                 |           |                                                       |                                                              |
|                                         |                 |           |                                                       |                                                              |
|                                         |                 |           | I Spell Check Unced Occupations                       | Description I Close Tout I Romous All Formation 1            |
|                                         |                 |           | Primary Employer (WIOA only):                         |                                                              |
|                                         |                 |           | Receiving Fringe Benefits:                            |                                                              |
|                                         |                 |           | - Joh Covered by Heamployment Comp                    |                                                              |
|                                         |                 |           | to this considered                                    | UYes ONo                                                     |
|                                         |                 |           | Non-Traditional Employment?                           | None Selected                                                |
|                                         |                 |           | Is this considered Training Related Em                | nployment? None Selected                                     |
|                                         |                 |           |                                                       |                                                              |
|                                         |                 |           |                                                       |                                                              |

Attempt Contact and Add Employer Links

### To create Follow-up Employment Information:

- Answer if individual worked in this quarter.
  - Check the **Yes** box if the individual worked for an employer from a previous quarter.
  - If Yes, verify the employer name.
- To add a new employer, click the <u>Add Employer</u> link to open/expand an Add/Edit Employer area.
- Record all required information in the displayed Employer Information area.
- Record all required information in the displayed Job Information area.
- Click the **Save** button.

The new employment is displayed in the Employer table.

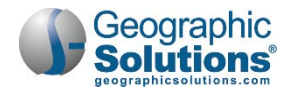

- Continue to the next section for Credential Information.
  - **Note:** If this is followed for a Youth application, you may first see areas for Youth Placement, Diploma/Certificate, and Youth Follow-up Services.
- Use the Credential Information section to record credential attainment information.
  - Select the credential type from the drop-down (or enter the type if it is another type of credential).
  - Enter/select the date.
  - Click <u>Verify</u> to confirm the information.
- Use the <u>Update Education/Certificate History</u> link if you need to update the history for the credential.

| Activity Code                                                                                                    | Activity Desc                                                                          | ription                                                                                                    | Credential Description                                                                                                    | Credential Date                        |
|----------------------------------------------------------------------------------------------------|----------------------------------------------------------------------------------------|----------------------------------------------------------------------------------------------------|----------------------------------------------------------------------------------------------------|----------------------------------------|
| 409                                                                                                    | the Design                                                                             | wing                                                                                                    | Work Readiness Contificate                                                                                                    | 7/9/2044 42:00:00 414                  |
| 409                                                                                                    | ***Leadership Develop                                                                  | ment Services                                                                                                    | Work Readiness Certificate                                                                                                    | 7/8/2011 12:00:00 AM                   |
| Case Closure Creden                                                                                                    | tial:                                                                                  | Not Applicable                                                                                                    |                                                                                                    |                                        |
| Current Credential:                                                                                                    |                                                                                        | WRSS - Work R                                                                                                    | leadiness Certificate                                                                                                    | V                                      |
| Other Credential:                                                                                                    |                                                                                        |                                                                                                    |                                                                                                    |                                        |
| Credential Date:                                                                                                    |                                                                                        | 11/18/2015                                                                                                    | Today                                                                                                    |                                        |
|                                                                                                    |                                                                                        | [Verify   Scan  ]                                                                                                    | Upload   Link   View ]<br>opriate documentation in the case file                                                                                                    | e.                                     |
| Jpdate Education/Ce<br>The link above is to as<br>a NOT considered as a                                                                                                    | rtificate History<br>sist staff with updating this in<br>a credential for Federal repo | dividual's individual e<br>rting. Credentials for                                                                                                    | education and individual certificate re<br>Federal Reporting must still be enter                                                                                                    | cords. The data entered here ed above. |
| o credentials found in                                                                                                    | individual data.                                                                       |                                                                                                    |                                                                                                    |                                        |
| o certificates found in                                                                                                    | individual data.                                                                       |                                                                                                    |                                                                                                    |                                        |
|                                                                                                    |                                                                                        |                                                                                                    |                                                                                                    |                                        |
| arrone status at rone                                                                                                    | ow-up when previous data                                                               | entry options are n                                                                                                    | ot performance indicators                                                                                                    |                                        |
| Other Status at Follow                                                                                                    | ow-up when previous data<br>w-Up:                                                      | Lacks Transport                                                                                                    | ation                                                                                                    | V                                      |
| Other Status at Follor                                                                                                    | w-Up:                                                                                  | Lacks Transport                                                                                                    | ation                                                                                                    |                                        |
| Other Status at Follow<br>Other Description:<br>ontact Information                                                                                                    | w-Up:                                                                                  | Lacks Transport                                                                                                    | or performance indicators                                                                                                    |                                        |
| Other Status at Follon<br>Other Description:<br>ontact Information<br>Actual Date of Follow                                                                                                    | w-Up:<br>                                                                              | Lacks Transport                                                                                                    | ation                                                                                                    | ×                                      |
| Other Status at Follow<br>Other Description:<br>ontact Information<br>Actual Date of Follow<br>Contact Type:                                                                                                    | w-up:<br>«-Up:<br>Up:                                                                  | Lacks Transport                                                                                                    | Indicators                                                                                                    |                                        |
| Other Status at Follow<br>Other Description:<br>ontact Information<br>Actual Date of Follow<br>Contact Type:<br>Other (specify):                                                                                                    | w-Up:                                                                                  | Lacks Transport                                                                                                    |                                                                                                    |                                        |
| Other Status at Follow<br>Other Description:<br>Contact Information<br>Actual Date of Follow<br>Contact Type:<br>Other (specify):<br>Comments:                                                                                                    | wup:<br>w-Up:<br>r-Up:                                                                 | Lacks Transport                                                                                                    | Today Vidual Struble with lack of ride share (CM)                                                                                                    |                                        |
| Other Status at Folion<br>Other Description:<br>Ontact Information<br>Actual Date of Foliow<br>Contact Type:<br>Other (specify):<br>Comments:<br>Add a new Case Note                                                                                                    | wup:<br>«Up:<br>«Up:<br>Show Filter Criteria ]                                         | Intry options are in                                                                                                    |                                                                                                    |                                        |
| Other Status at Folion<br>Other Description:<br>Ontact Information<br>Actual Date of Foliow<br>Contact Type:<br>Other (specify):<br>Comments:<br>Add a new Case Note                                                                                                    | W-Up:<br>                                                                              | Intry options are in                                                                                                    | Today Today Vidual Subject                                                                                                    | Action                                 |
| Other Status at Folion<br>Other Description:<br>ontact Information<br>Actual Date of Foliow<br>Contact Type:<br>Other (specify):<br>Comments:<br>Add a new Case Note<br>TO                                                                                                    | W up when previous data w-Up:                                                          | Introduction       Lacks Transport       Introduction       Introduction       Interphone - Indi       Has WRC but he       Soft Exit Closure                                                                                                    | ation Indicators Indicators Indi | Action                                 |
| Other Status at Follow Other Description: Other Description: Ontact Information Actual Date of Follow Contact Type: Other (specify): Comments: Add a new Case Note T0 I0 I0 I0 I0 I0 I0 I0 I0 I0 I0 I0 I0 I0                                                                                                    | w-Up:<br>                                                                              | Intro options are in       Lacks Transport       Intro options       Intro options       Intr | Today  Today  Vidual  C(M)  Subject                                                                                                    | Action                                 |
| Other Status at Folion Other Description: Other Description: Ontact Information Actual Date of Foliow Contact Type: Other (specify): Comments: Add a new Case Note ID ID Id Information Wild/Region:                                                                                                    | w-Up:<br>                                                                              |                                                                                                    | interview of the second second secon | Action                                 |
| Other Status at Folion Other Description: Ontact Information Actual Date of Foliow Contact Type: Other (specify): Comments: Add a new Case Note ID ID Id Information Wild/Region: Dne Stop Location:                                                                                                    | w-Up:<br>                                                                              | Lacks Transport                                                                                                    | inellas                                                                                                    | Action                                 |
| Other Status at Folion Other Description: Other Description: Other Description: Other Contact Information Contact Type: Other (specify): Comments: Add a new Case Note TD Other (specify): Comments: Comments: | W-Up:<br>                                                                              | Lacks Transport                                                                                                    | Today Today Vidual Today Vidual Subject Inelias Inelias                                                                                                    | Action                                 |
| Other Status at Folion Other Description: ontact Information Contact Type: Other (specify): Comments: Add a new Case Note ID ID ID ID ID ID ID ID ID ID ID ID ID                                                                                                    | W up when previous data w-Up:                                                          | Lacks Transport                                                                                                    | Intellas Intellas In | Action                                 |
| Other Status at Folion<br>Other Description:<br>ontact Information<br>Actual Date of Foliow<br>Contact Type:<br>Other (specify):<br>Comments:<br>Add a new Case Note<br>ID<br>ID<br>ID<br>ID<br>ID<br>ID<br>ID<br>ID<br>ID<br>ID<br>ID<br>ID<br>ID                                                                                                    | w-up:<br>                                                                              | Lacks Transport                                                                                                    | of performance indicators         ation         ation         Index         inclay         vidual         vidual         inclas         as trouble with lack of ride share         a (CM)         Subject         inelias         inelias - 4440                                                                                                    | Action                                 |

Credential Information, Current Status at Follow-up, Contact and Staff Info Sections

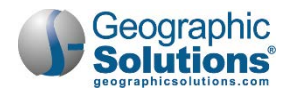

• If previous data entry options are not performance indicators (e.g., closing a program because of transfer to other funding), use the drop-down or description field here to identify the type of status.

**Note:** A required WIOA follow-up schedule does not appear if the individual exited from WIOA due to a global exclusion. However, they can still select the link to <u>Create a Follow-up</u>, and the selection matching the exclusion could be selected here.

- Select the actual follow-up date.
- Select the contact type.
- Enter and comments of case notes.
- Select or confirm your one-stop office location.
- Click the <u>Click Here</u> link to add a case note.
- Click **Save** to secure your edits and complete the follow-up.

# WIOA Outcome Form for Youth

The process by which WIOA youth leave the WIOA program is quite similar to that for WIOA adults and dislocated workers. For a process overview of the entire Outcome Form, see the topic "WIOA Outcome Form (Hard Exit)".

In addition to open activities, the system ensures that any younger youth goals have also been closed before allowing program exit. If you click the <u>Create Program Outcome</u> link on the Programs tab, and at least one younger youth goal remains open, the system will display an alert similar to the following:

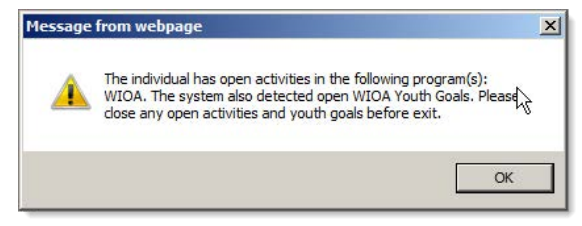

Open Youth Goal Alert Message

- To manually close out any open goals:
  - 1 Click the open goal link(s).
  - 2 Enter the actual end date, which cannot be greater than the system date.
  - 3 Select the desired Attainment of Goal code.
  - 4 Enter the close date for the goal.
  - 5 Click Save to secure your edits.

Once you have closed all open WIOA activities (and goals for younger youth), you can manually exit the individual from the program. For details, see the topic "WIOA Outcome Form (Hard Exit)".

**Note:** When a case is closed for youth, you should also close all goals, objectives, and plans. This includes literacy and numeracy records (full pretest/progress test/posttest).

### WIOA Follow-Up Form for Youth

The process by which you complete WIOA follow-ups for youth is quite similar to that for WIOA adults and dislocated workers.

The only addition for youth is that it contains three additional sections (between Follow-up Employment Information, and Credential Information sections). These three sections are the Youth Placement, Diploma/Certificate, and Youth Follow-up Services sections shown below.

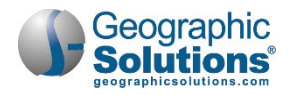

| Youth Discoment Inform                                                   | nation                                                                                                    |                                                                                                    | 1 |
|--------------------------------------------------------------------------|----------------------------------------------------------------------------------------------------|----------------------------------------------------------------------------------------------------|---|
| Touth Placement mon                                                      | lation                                                                                                    |                                                                                                    |   |
| Exit Placement:                                                          |                                                                                                    | Not Applicable                                                                                                    |   |
| Previous Placement:                                                      |                                                                                                    | Not Applicable                                                                                                    |   |
| * Current Placement:                                                     |                                                                                                    | None Selected                                                                                                    |   |
| Date Of Placement:                                                       |                                                                                                    |                                                                                                    |   |
|                                                                          |                                                                                                    | TODAN                                                                                                    |   |
|                                                                          |                                                                                                    | [ <u>Verify</u>   <u>Scan</u>   <u>Upload</u>   <u>Link</u>   <u>View</u> ]                                                                                                    |   |
| Diploma/Certificate                                                      |                                                                                                    |                                                                                                    |   |
|                                                                          |                                                                                                    |                                                                                                    |   |
| Enrollment Diploma/Ce                                                    | rtificate:                                                                                                    |                                                                                                    |   |
| No diploma or certificate                                                | records found.                                                                                                    |                                                                                                    |   |
| Exit Case Closure Dipl                                                   | oma/Certificate:                                                                                                    | Information Not Available                                                                                                    |   |
| Exit Case Closure Dipl                                                   | oma/Certificate Date:                                                                                                    |                                                                                                    |   |
| * Attained Diploma, GED                                                  | /High School Equivalency                                                                                                    | None Selected                                                                                                    |   |
| Diploma or Certificate                                                   | (not previously recorded):                                                                                                    |                                                                                                    |   |
|                                                                          |                                                                                                    |                                                                                                    |   |
| Date Attained Diploma                                                    | /Certificate:                                                                                                    | Today                                                                                                    |   |
| Date Attained Diploma                                                    | /Certificate:                                                                                                    | Today [Verify   Scan   Upload   Link   View ]                                                                                                    |   |
| Date Attained Diploma                                                    | /Certificate:                                                                                                    | [Verify   Scan   Upload   Link   View ]                                                                                                    |   |
| Date Attained Diploma                                                    | /Certificate:                                                                                                    | Today<br>[ <u>Verify</u>   <u>Scan</u>   <u>Upload</u>   <u>Link</u>   <u>View</u> ]                                                                                                    |   |
| Date Attained Diploma                                                    | /Certificate:<br>es                                                                                                    | Today<br>[ Verify   Scan   Upload   Link   View ]                                                                                                    |   |
| Date Attained Diploma Youth Follow-up Servic Check all that apply:       | /Certificate:<br>es                                                                                                    | [ <u>Verify</u>   <u>Scan</u>   <u>Upload</u>   <u>Link</u>   <u>View</u> ]                                                                                                    |   |
| Date Attained Diploma<br>Youth Follow-up Servic<br>Check all that apply: | es                                                                                                    | Today<br>[Verify   Scan   Upload   Link   View ]                                                                                                    |   |
| Date Attained Diploma<br>Youth Follow-up Servic<br>Check all that apply: | es                                                                                                    | Today [Verify   Scan   Upload   Link   View ]                                                                                                    |   |
| Date Attained Diploma<br>Youth Follow-up Servic<br>Check all that apply: | ICertificate:                                                                                                    | Today [Verify   Scan   Upload   Link   View ] nt Care munity Resources                                                                                                    |   |
| Date Attained Diploma<br>Youth Follow-up Servic<br>Check all that apply: | /Certificate:<br>es<br>Transportation<br>Child Care or Depende<br>Housing<br>Referrals to other Com<br>Referrals to Medical Se                                                                                                    | Today<br>[ Verify   Scan   Upload   Link   View ]<br>nt Care<br>munity Resources<br>ervices                                                                                                    |   |
| Date Attained Diploma<br>Youth Follow-up Servic<br>Check all that apply: | /Certificate:<br>es<br>Transportation<br>Child Care or Depende<br>Housing<br>Referrals to other Com<br>Referrals to Medical Se<br>Assistance with uniform                                                                                                    | Today  [Verify   Scan   Upload   Link   View ]  nt Care munity Resources ervices as or other work attire and work related tools                                                                                                  |   |
| Date Attained Diploma<br>Youth Follow-up Servic<br>Check all that apply: | /Certificate:<br>es<br>Transportation<br>Child Care or Depende<br>Housing<br>Referrals to other Com<br>Referrals to Medical Se<br>Assistance with uniform<br>Tracking Progress on ti                                                                                        | Today  [Verify   Scan   Upload   Link   View ]  nt Care munity Resources ervices hs or other work attire and work related tools he Job                                                                                           |   |
| Date Attained Diploma<br>Youth Follow-up Servic<br>Check all that apply: | Certificate:  Transportation Child Care or Depende Housing Referrals to other Com Referrals to Medical Se Assistance with uniform Tracking Progress on ti Work Related Peer Sup                                                                                             | Today  [Verify   Scan   Upload   Link   View ]  Int Care  munity Resources ervices hs or other work attire and work related tools he Job oport Group                                                                             |   |
| Date Attained Diploma Youth Follow-up Servic Check all that apply:       | /Certificate:<br>es<br>Transportation<br>Child Care or Depende<br>Housing<br>Referrals to other Com<br>Referrals to Medical Se<br>Assistance with uniform<br>Tracking Progress on ti<br>Work Related Peer Sup<br>Assistance securing be                                     | Today  [Verify   Scan   Upload   Link   View ]  Int Care munity Resources ervices hs or other work attire and work related tools he Job oport Group tter paying job, career development further education                        |   |
| Date Attained Diploma<br>Youth Follow-up Servic<br>Check all that apply: | Certificate:  Transportation Child Care or Depende Housing Referrals to other Com Referrals to Medical Se Assistance with uniform Tracking Progress on ti Work Related Peer Sup Assistance securing be Assistance with Work F                                               | Today  [Verify   Scan   Upload   Link   View ]  Int Care  munity Resources ervices hs or other work attire and work related tools he Job oport Group tter paying job, career development further education Related Problems      |   |
| Date Attained Diploma<br>Youth Follow-up Servic<br>Check all that apply: | Certificate:  Transportation Child Care or Depende Housing Referrals to other Com Referrals to Medical Se Assistance with uniform Tracking Progress on ti Work Related Peer Sup Assistance securing be Assistance with Work F Adult Mentoring                               | Today  [Verify   Scan   Upload   Link   View ]  Int Care munity Resources arvices as or other work attire and work related tools he Job oport Group Itter paying job, career development further education Related Problems      |   |
| Date Attained Diploma                                                    | Certificate:  Transportation Child Care or Depende Housing Referrals to other Com Referrals to Medical Se Assistance with uniform Tracking Progress on ti Work Related Peer Sup Assistance securing be Assistance with Work F Adult Mentoring Tutoring                      | Today  [Verify   Scan   Upload   Link   View ]  Int Care  munity Resources ervices ns or other work attire and work related tools he Job oport Group tter paying job, career development further education Related Problems      |   |
| Date Attained Diploma                                                    | Certificate:  Transportation Child Care or Depende Housing Referrals to other Com Referrals to Medical Se Assistance with uniform Tracking Progress on ti Work Related Peer Sup Assistance securing be Assistance with Work F Adult Mentoring Tutoring Leadership Developme | Today  [Verify   Scan   Upload   Link   View ]  Int Care  munity Resources ervices ns or other work attire and work related tools he Job oport Group tter paying job, career development further education Related Problems  Int |   |

Youth Placement, Diploma/Certificate, and Youth Follow-up Services sections

For details on all the other sections of the follow-up, see the topic "WIOA Follow-Up". This includes the sections for:

- General
- Alternate Contact
- Exit and Closure
- Contact Attempts
- Follow-up Employment Information
- Credential Information
- Staff Information